# さあ、はじめよう MICS/Pro <sub>チュートリアル</sub>

### 本書について

本書は初めて MICS/Pro をご利用になる方を対象とした操作手順書で,墓石設計から隠線処理, 図面編集,図面出力,加工指示図,部品詳細図,共通寸法設定,その他の設定(2004.11 バージ ョン)までを扱っています.本書とあわせて『MICS/Pro ユーザーガイド』もご利用ください.

### さあ,はじめよう MICS/Pro MICS/Pro チュートリアル

2005年7月1日 第3版1刷発行

発行 ウチダユニコム株式会社 東京都立川市錦町 2-1-2 〒190-0022 TEL 042-526-0722

印刷・製本 株式会社カントー

本書を無断で複写複製(コピー)することを禁止します. 本書の内容は製品改良のため予告なしに変更される場合があります.

落丁・乱丁はお取り替えいたします.

# 第1章 新規図面設計

| 第1章 | 新規図面設計      |    |
|-----|-------------|----|
|     | 図面管理とは      |    |
| 第1領 | あ 新しいページの作成 |    |
| 第2節 | 市 募石設計      |    |
|     |             |    |
|     | 部材選択        |    |
|     | 部材配置        |    |
|     | 部材対称コピー     |    |
|     | 部材の回転       |    |
|     | 移動配置        |    |
|     | センター配置      |    |
|     | 左右配置        |    |
|     | 部材の表示・非表示   |    |
|     | 石塔・付属品の配置   |    |
|     | 部材仕息配直      |    |
|     | 進 が 設 定     |    |
|     |             |    |
| 第2章 | 隠線処理        | 45 |
|     | 隠線処理とは      |    |
| 第3章 | 図面編集        | 48 |
|     | 図面編集とは      |    |
|     | 寸法入力        |    |
|     | 文字入力        |    |
|     | 線分の削除と作成    |    |
| 第4章 | 図面出力        | 54 |
|     | 図面出力とは      |    |
|     | レイアウト設定     |    |
|     | 図面の拡大・縮小・移動 |    |
|     | 文字入力        |    |

|       | その他の機能     |     |
|-------|------------|-----|
| 第5章 力 | 加工指示図      | 61  |
|       | 加工指示図とは    |     |
|       | バルーン表示位置変更 |     |
|       | 一覧表・図面印刷   |     |
| 第6章 音 | 部品詳細図      | 70  |
|       | 部品詳細図とは    |     |
|       | 画面構成図      |     |
|       | その他の機能     |     |
| 第7章 第 | 共通寸法設定     | 83  |
|       | 共通寸法設定とは   |     |
|       | 外柵の作成      |     |
|       | 共通寸法設定     |     |
|       | 共通寸法の利用    |     |
| 第8章   | その他の設定     | 110 |
| 第1節   | 部材マスタ管理    | 110 |
|       | 部材マスタ管理とは  |     |
|       | 管理ファイルの登録  |     |
|       | 部材の登録      |     |
|       | 登録部材の呼び出し  |     |
|       | 登録部材の変更と削除 |     |
| 第2節   | 生矩計算       |     |
|       | 起動         |     |
|       | 環境設定,画面説明  |     |
|       | 形状選択       |     |
|       | 合口変更       |     |
|       | 部材分割       |     |
|       | 部材分割       |     |
|       | 作成データの修正   |     |
|       | 1 段旦の修正    | 190 |

|     | 2段目の修正                     | 129     |
|-----|----------------------------|---------|
| 第3節 | 連続配置                       | 131     |
|     | 連続配置とは                     |         |
| 第4節 | 期限更新                       |         |
|     | MICS シリーズ期限更新              |         |
|     | 使用しているパソコンがインターネットにつながっている | 5場合134  |
|     | 使用しているパソコンがインターネットにつながっていな | い場合 135 |
|     |                            |         |

# **第9章 付録** 第1節 シンボルデータ 137

| 第1節 シンボルデータ1 | 13 | 3 | , ' | 1 | 1 |
|--------------|----|---|-----|---|---|
|--------------|----|---|-----|---|---|

## 基本操作

今回使用する用語と基本操作をご説明します.

| 用語・操作     | 説明                                    |
|-----------|---------------------------------------|
| クリック      | マウスの左ボタンを1回押します.                      |
| 右クリック     | マウスの右ボタンを1回押します.                      |
| ダブルクリック   | マウスの左ボタンを2回続けてすばやく押します.               |
| ドラッグ      | マウスの左ボタンを押しながらマウスを動かします.              |
| 右クリックメニュー | マウスの右ボタンを押したときに表示されるメニューです.           |
| Enter     | キーボードの Enter キーです. 通常, キーボードの一番大きなキー  |
|           | です.                                   |
| Tab       | キーボードの Tab キーです. 通常, キーボードの左端にあります.   |
| Ctrl      | キーボードの Ctrl キーです. 通常, キーボードの左端下のキーです. |
| メニューバー    | 画面最上段の [ファイル] から始まる 1 行です.            |
| マウスポインタ   | 画面上の矢印などの形をしているものです.                  |
| チェックボックス  | クリックすることで, OFF 状態 🎵 と ON 状態 💌 を切り替    |
|           | えます.                                  |
| 拡大        | キーボードの PageUp キー または、マウスのスクロールボタンで行   |
|           | います.マウスポインタを中心に画面を拡大します.              |
| 縮小        | キーボードの PageDown キー または、マウスのスクロールボタン   |
|           | で行います.マウスポインタを中心に画面を縮小します             |
| 全体表示      | マウスのスクロールボタンを1回クリックまたは, 🏼 🗔 1 💈       |
|           | 画面上にある 【全体表示】 ボタンをクリックしま 全体表示         |
|           | す.表示画面全体に図面が表示されます.                   |

MICS/Pro では、ほとんどの操作をマウスで行います.

キーボードから入力が必要なところ(寸法や部材名称など)は、入力したいところをマウスで クリックすることにより入力できるようになります.

# 操作手順参考図面

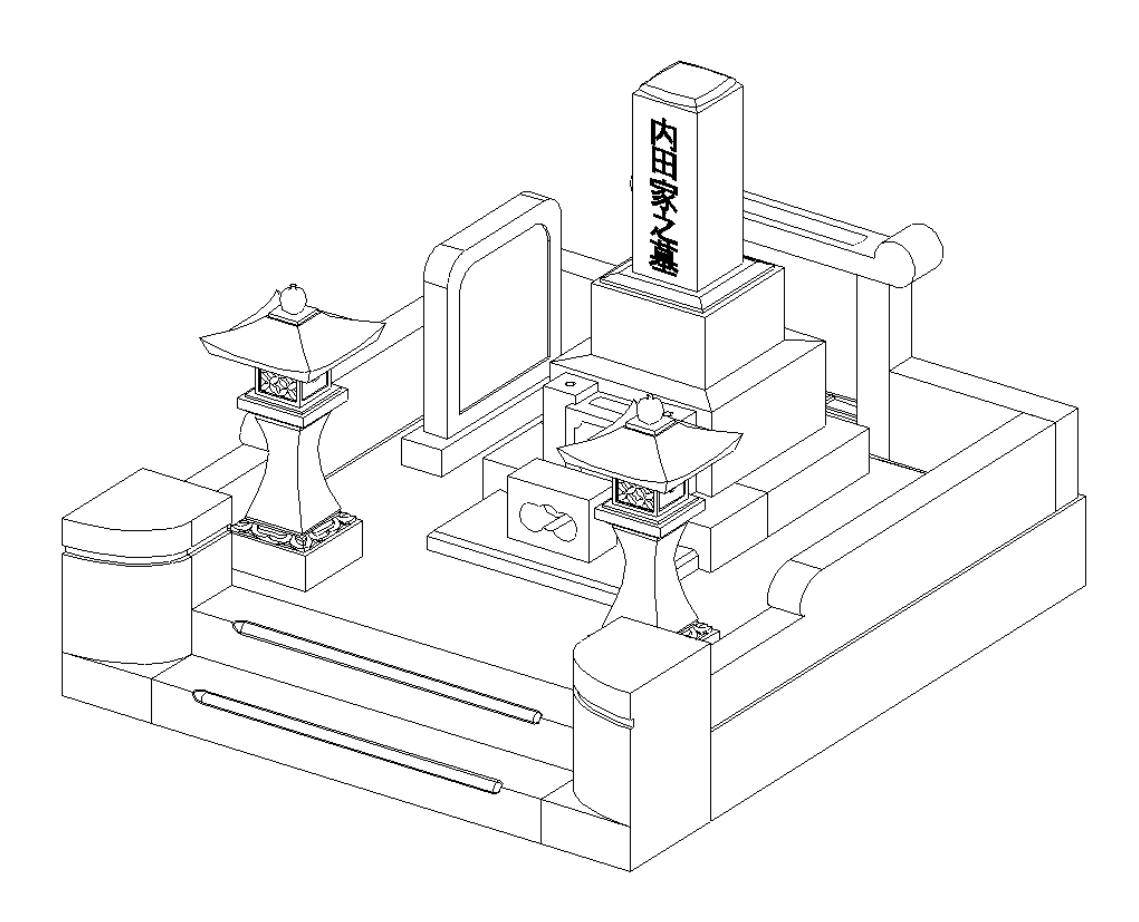

※上記サンプル図面を参考に操作手順をご説明します.

# 第1章 新規図面設計

#### 図面管理とは

ProやArtII(色づけソフト)などで作成した図面を管理するためのプログラムです. Proでは1つの設計に対して複数のプログラムが存在し,それぞれのプログラムに対応したデー タファイルが存在します.それらを「図面管理」の機能で,1つの設計は1つの物件として管理 していきます.

イメージとしては「図面管理」はタンスのようなものです.

引き出し1つが1つの設計データになります.その1つの引き出しに複数のデータを保存していくような感じです.

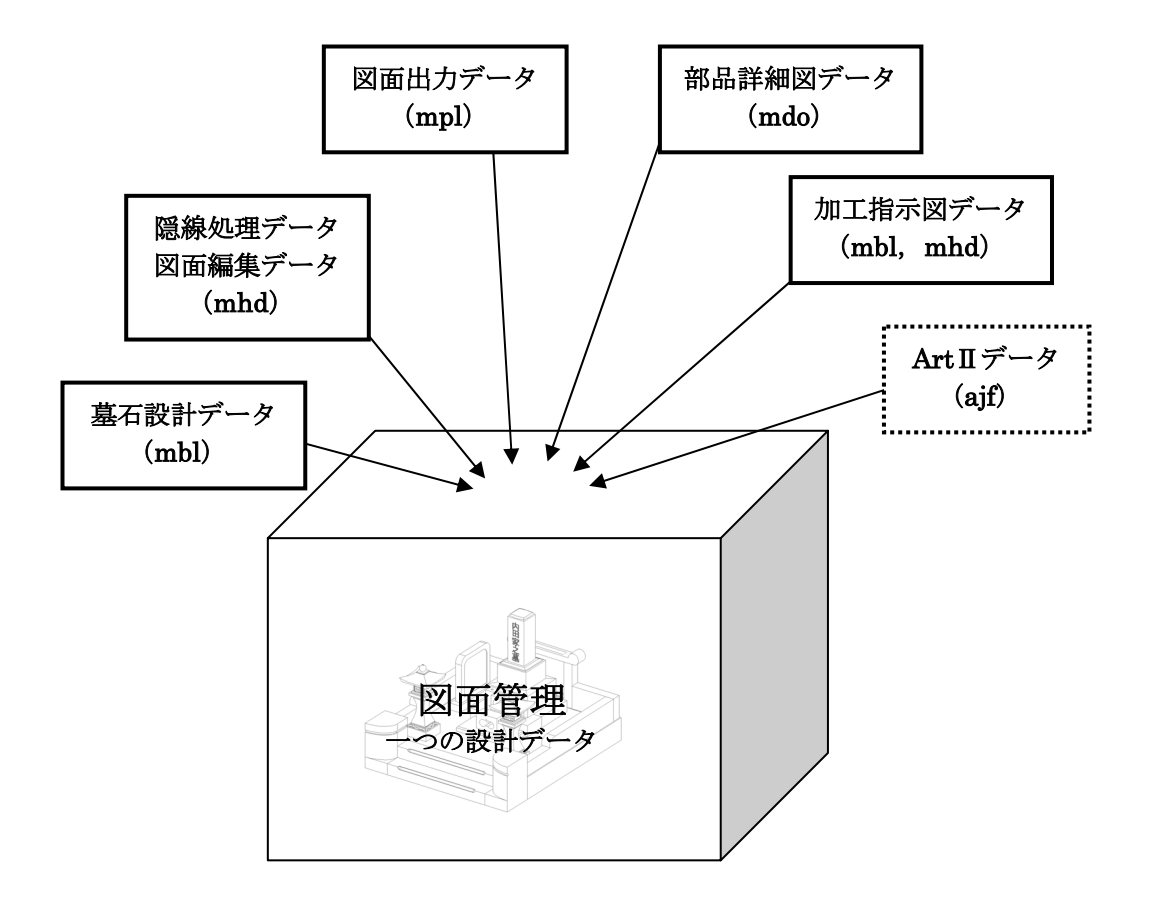

ディスクトップの画面から図面管理

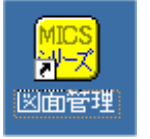

を[ダブルクリック]します.

図面管理画面が立ち上がります.

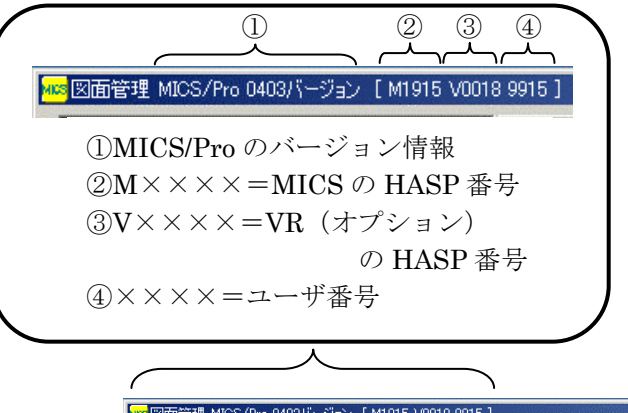

| or they boodillorrestill resource | • "     | ▶ 944114衣示 | <b>長行十</b> | 図面編集 | 加·詳 | 7714 |
|-----------------------------------|---------|------------|------------|------|-----|------|
| ページ名                              | ▼ ページ編集 | . 0/0 4 >  |            |      |     | 1    |

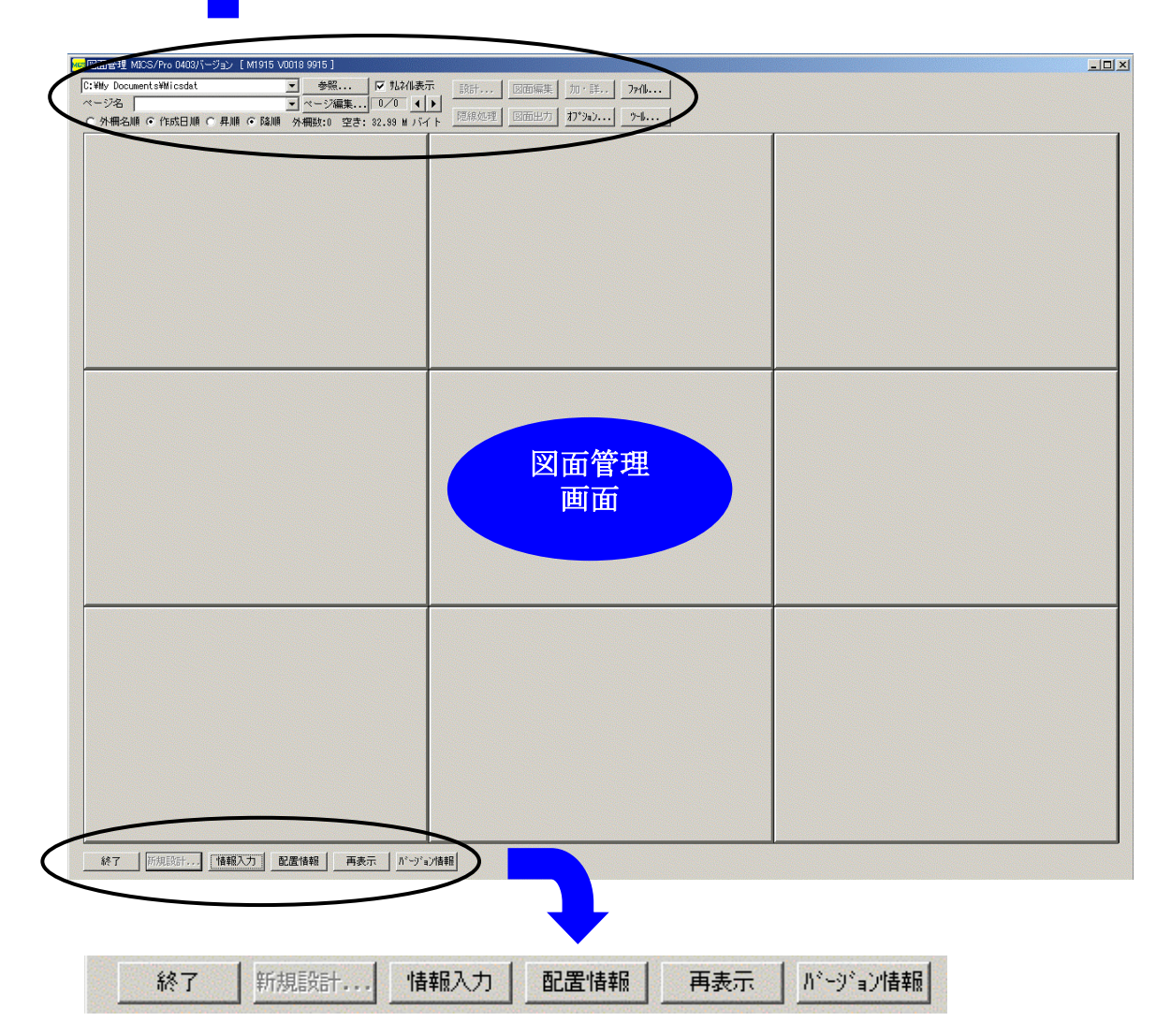

# 第1節 新しいページの作成

MICS/Proでは、図面管理で、フォルダ・ページ名を選択していないと設計ができません. ここでは、ページを作成して選択する作業を行います.

| フォルダが指定されていない場合は,右の▼を押してフォルダを選択しま<br>す. ▼を押してもフォルダが表示されない場合は,右横の【参照】をクリ<br>ックし,マイコンピュータの C ドライブの[My Documents]—[Micsdat]<br>を指定します. |
|----------------------------------------------------------------------------------------------------|
| フォルダ 参照<br>フォルダ 参照<br>WS 図面管理 MICS/Pro 040. 〜ジョン [ M1915 V0018 9915 ]                                                               |
| C:¥My Documents¥Micsdat _ 参照 反 批补化表示                                                                                                |
| ページ名 ▼ページ編集 0/0 ↓ ▶                                                                                                    |
| ○ 外柵名順 ○ 作成日順 ○ 昇順 ○ 降順 外柵数:0 空き: 32. リバイト                                                                                          |
| ページ編集                                                                                                    |

まず始めに画面左上の【ページ編集】をクリックします.

| ページ編集画面が表示されるので,        |
|-------------------------|
| 新しい名前を入力し(ここでは内田石材とします) |
| 【追加・変更】をクリックします.        |

| ∿-シン編集     | × |
|------------|---|
| □ 名前を変更する  |   |
| 元の名前       |   |
|            |   |
|            |   |
|            |   |
|            |   |
|            |   |
|            |   |
| ,<br>新しい名前 |   |
| 内田石材       |   |
| 終了         |   |
|            |   |

新しいページが作成されると確認メッセージ が表示されるので【OK】をクリックし【終了】 で図面管理画面に戻ります.

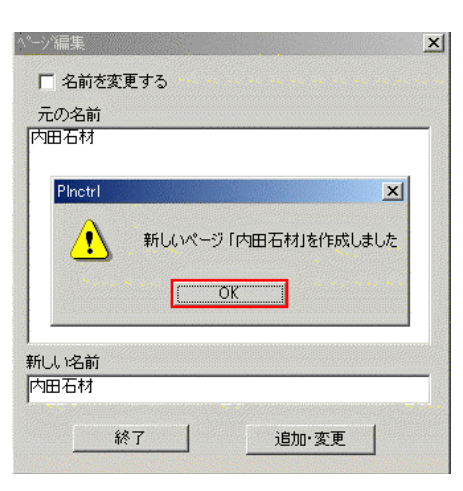

これで、新しいページが出来上がりました.

新しいページを開きます.

| ◎図面管理 MICS/Pro 0403バージョ | i⊃ [ M1915 V0018 9915 | ]     |                 |     |
|-------------------------|-----------------------|-------|-----------------|-----|
| C:¥My Documents¥Micsdat | *                     | 照     | <b>▼</b> サムネイル: | 表示  |
| ページ名                    | ( - )-:               | /編集   | 0/0             | • • |
| ○ 外柵名  四日有材             |                       | 0 空き: | 32.99 M /       | STA |

左上のページ名の下向き▼を押し、先ほど作成した新しいページを開きます.

ページを開いたら画面左下の【新規設計】をクリックします.

|     |    | an feath a tha she a that the second |                                 |                                  |                                 | and the second second second                                                                                     |
|-----|----|--------------------------------------|---------------------------------|----------------------------------|---------------------------------|----------------------------------------------------------------------------------------------------|
|     | 終了 | 新規設計                                 | 情報入力                            | 配置情報                             | 再表示                             | パージョン情報                                                                                                    |
| 100 |    | and the second second second second  | Concession of the second second | Contraction of the second second | The States of the States of the | and the second second second second second second second second second second second second second second second |

【新規設計】ボタンが右図のように変化するので 【墓石設計】をクリックします.

|    | 基石設計           |   |
|----|----------------|---|
| 総了 | 結合設計<br>共通寸法設定 | 5 |

| 外柵管理情報入 | 力            | × |
|---------|--------------|---|
| 外柵名称    | 内田家之基        |   |
| 作成日     | 2003/12/16   |   |
| 作成者     | 内田石材         |   |
| 納期      | 2004/01/15   |   |
| 基地名     |              |   |
| 施工場所    |              |   |
| 注記      |              |   |
|         | □ 以下の顧客情報を隠す |   |
| 使用者     |              |   |
| 郵便番号    |              |   |
| 住所1     |              |   |
| 住所2     |              |   |
| TEL1    |              |   |
| TEL2    |              |   |
| FAX No  |              |   |
|         | OK ++)セル     |   |

外柵管理情報入力画面が表示されるので,必要事項を入力します.入力項目の移動は Tab キー または項目をクリックします.また, Shift + Tab キーで1つ前に戻ります. 空白のままでもかまいません.作成日は自動的に本日の日付が入ります.

必要事項を入力した後【OK】をクリックすると、墓石設計画面が表示されます.

# 第2節 墓石設計

## 墓石設計とは

Proを使用する上で、基本になる設計データ(mbl)を作成するためのプログラムです. 指定した大きさの敷地に対して、「部材」を呼び出し、必要な大きさに変更して積み上げていきます.

ここで作成した「配置データ」をもとに、「図面出力」、「加工指示図」、「部品詳細図」、「一覧表」、 「ArtⅡ」が出力されるので、正しい設計が必要です.

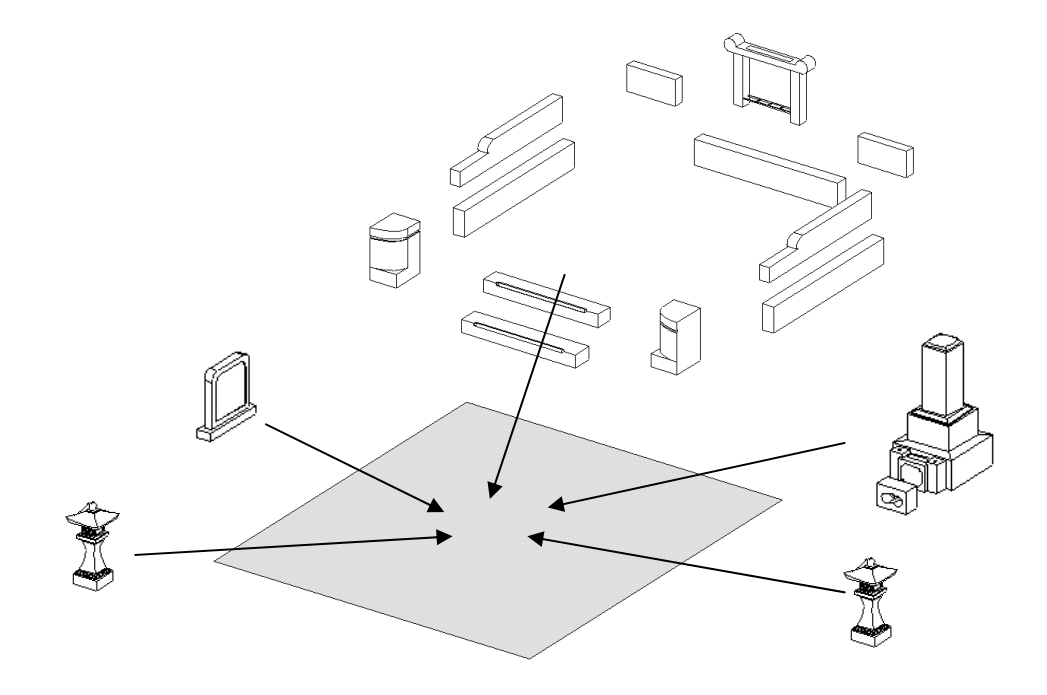

前回の操作(10ページ)で画面には敷地サイズ設定画面が表示されています.

ここでは、敷地のサイズ、切数計 算時の目地の扱い、切数計算時の 単位変換(1分を何ミリメートル にするか)を設定します.

今回は右図のように設定します.

Tab キーで次の項目に移動します.

敷地サイズ,目地の扱い,単位変 換を設定したら【OK】をクリック します.

|                | 動地単位(11)         | 部材単位(B)    | OK     |
|----------------|------------------|------------|--------|
| 単位( <u>U</u> ) |                  | ▼ 分        | 4+)til |
| 間□(₩)          | 7                | 700        |        |
| 與行( <u>D</u> ) | 8                | 800        |        |
| 高さ             | 0                | 0          |        |
| 切数計算           | 時の目地の扱い(<br>目地含む | M)<br>目地抜き |        |

墓石設計画面が表示されます.

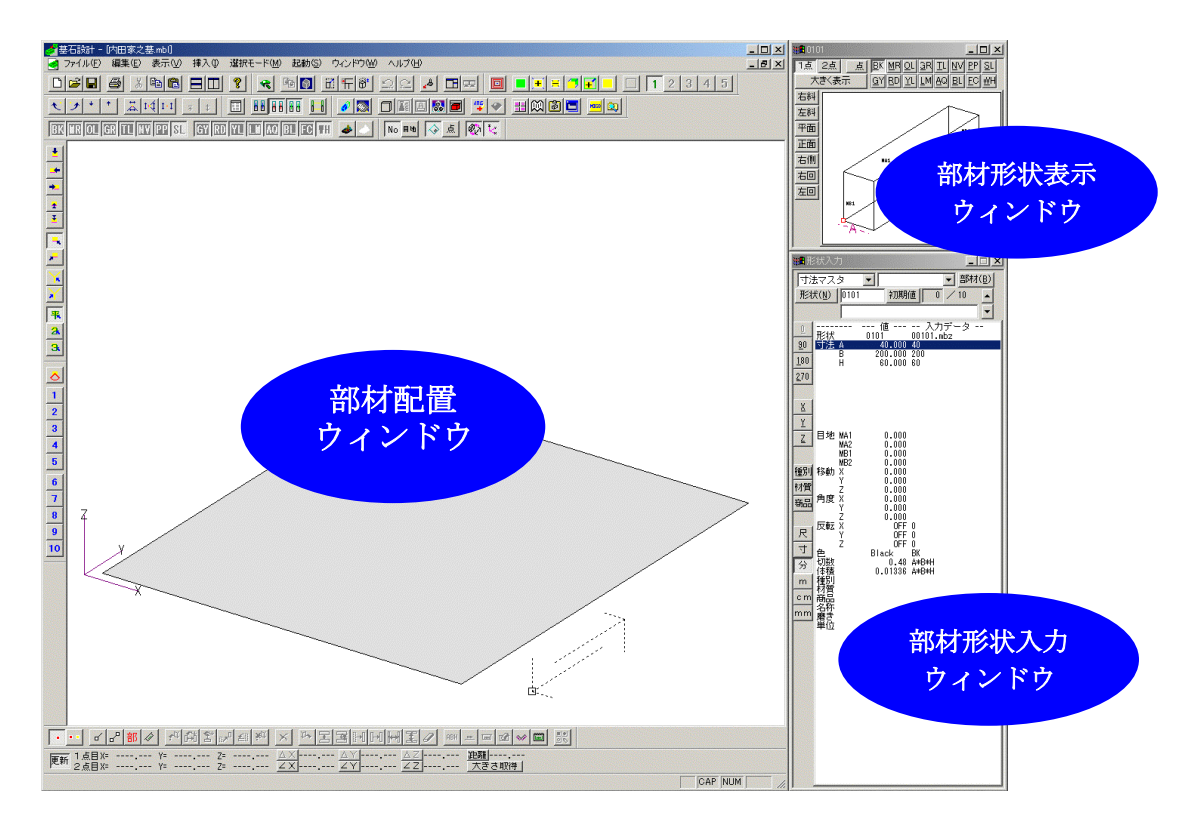

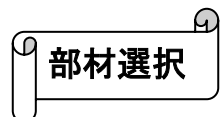

まず,親柱(門柱)を配置します. 部材形状入力ウィンドウの左上の **打法マスタ** の **▼** をクリックし,メニューの中から 【部材マスタ3】を選択します.(下図①)

【部材マスタ3】を選択すると隣の部材マスタに登録してある部材グループが表示されるので、 【親柱\_淀】を選択します.(下図2)

【親柱\_淀】を選択したら、右上の 部材(B) 【部材】をクリックします.(下図③)

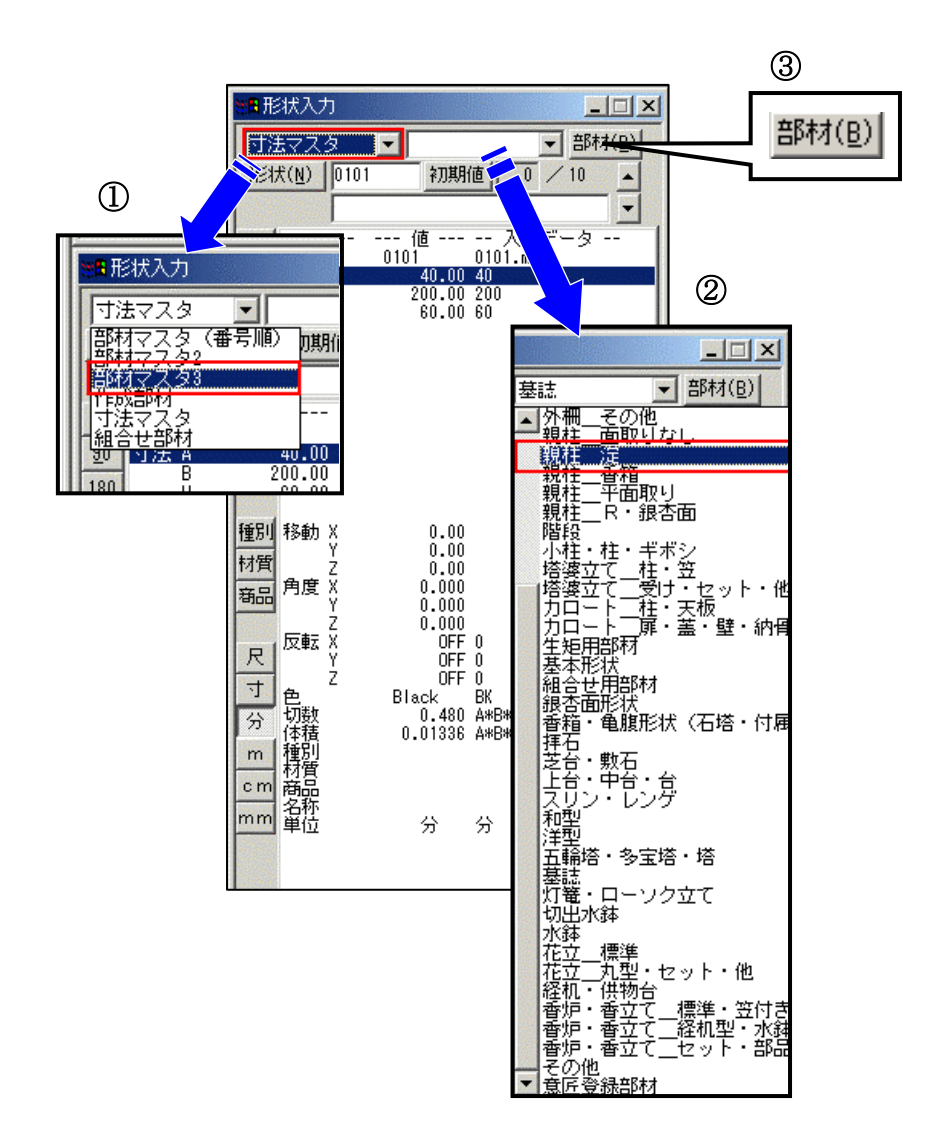

登録してある親柱のイメージ画像が表示されます.

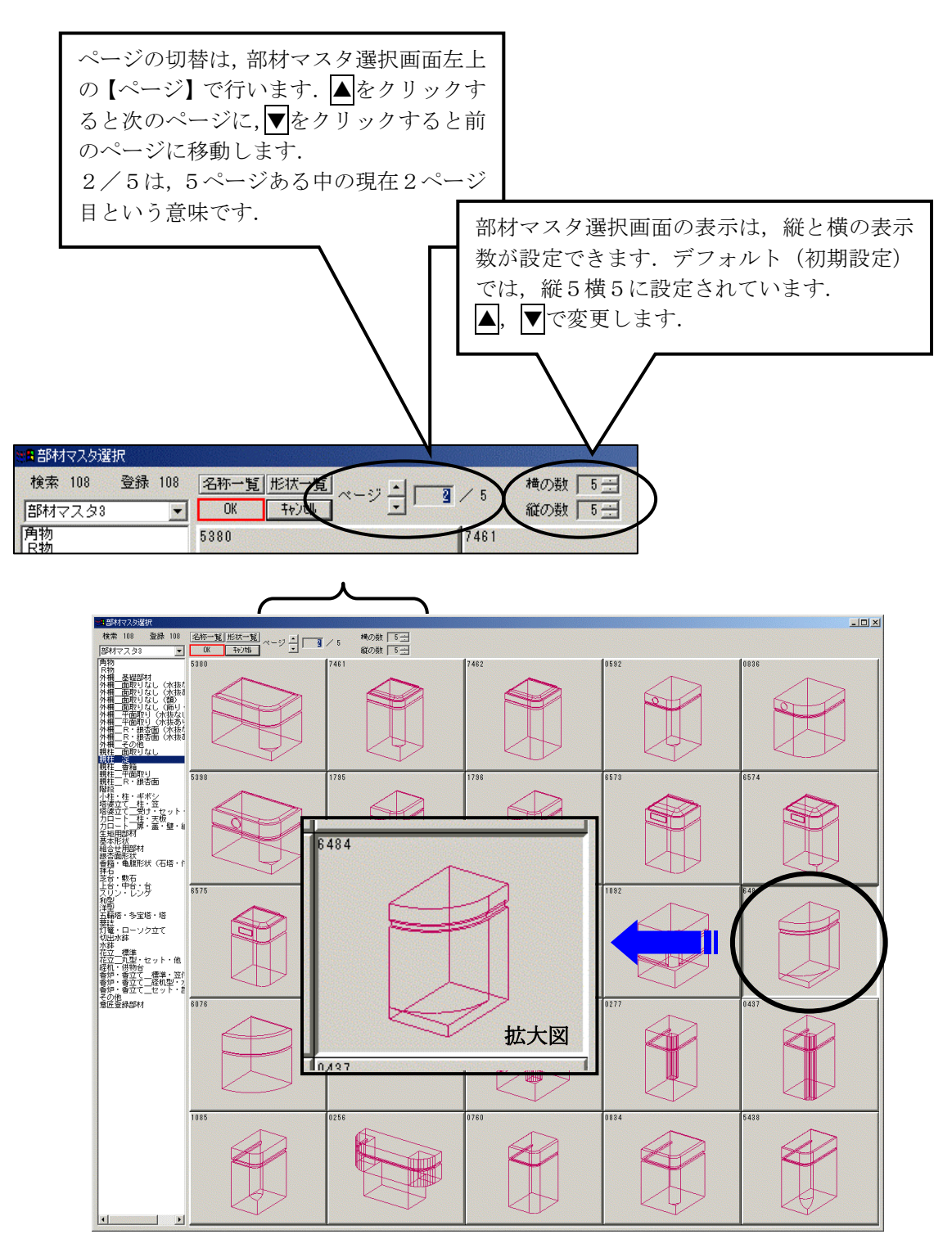

今回はこの中から、(デフォルトの状態では2ページ) 6484番の部材を選択します.

部材を選択し【OK】をクリックします.(ダブルクリックでも選択できます) 【OK】をクリックすると,墓石設計画面に戻り,右上の部材形状表示ウィンドウに,選択した 部材が表示されます.

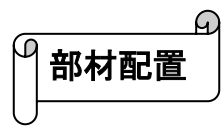

部材形状入力ウィンドウから,親柱の各部位の寸法を 入力します.

寸法入力は、入力したい値をクリックし(Aの寸法を 入力するには寸法 Aをクリックします)**寸法入力欄**で 数値を入力後 Enter キーを押すことで入力が反映され、 次の入力項目に移ります.

> 部材形状表示ウィンドウの寸法表 示をクリックしても,形状入力欄に 反映され寸法を入力することがで きます.

今回は下図のように寸法を入力してください.

| 値           | 入力データ    |
|-------------|----------|
| 形状 6484     | 6484.mba |
| 寸法 A 110.00 | 110      |
| B 140.00    | 140      |
| H 200.00    | 200      |
| H1 50.00    | 50       |
| H2 30.00    | 30       |
| H3 10.00    | 10       |
| C 5.00      | 5        |
| R 70.00     | 70       |

6484 1点 2点 点 BK MR OL 3R TL NV PP SL 大きく表示 GY BD YL LM AQ BL EC WH 右斜 左斜 平面 13 正面 右側 右回 左回 HΙ ዅ ■種別コードを入力してください - 🗆 × ▼ 親柱\_淀 ▼ 部材(B) 部材マスタ3 形状(N) 649 寸法入力欄 種別 1510 形状 寸法 A B 6484 6484.mba 110.000 110 140.000 140 200.000 200 50.000 50 <u>9</u>0 <u>1</u>80 H H1 H2 H3 C R 270 30.000 30 10.000 10 5.000 5 70.000 70 <u>Y</u> <u>Z</u>  $\begin{array}{c} 0.000\\ 0.000\\ 0.000\\ 0.000\\ 0.000\\ 0.000\\ 0.000\end{array}$ 目地 MA1 MA2 MB1 MB2 1111 0.000 0.000 0.000 種別 角度X 商品 0.000 0FF 0 0FF 0 0FF 0 Black BK 3.080 A#B\*H 0.08571 A\*B\*H 1510 親柱 反転X 尺 Ż 寸 色 切数 体積 分 m 積損 cm 商品 mm 単位 分 分

次に,種別を設定します.

部材形状入力ウィンドウの左側の【種別】をクリック します.

【種別】をクリックすると、種別マスタ画面が出てくる ので、【1510 親柱】を選択し【OK】をクリックします.

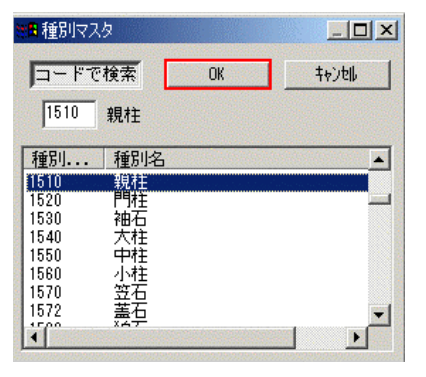

寸法と種別の入力が完了したら部材を配置します.

部材形状表示ウィンドウの親柱手前左下 カドを見ると、その位置に赤い基準点が 表示されています.

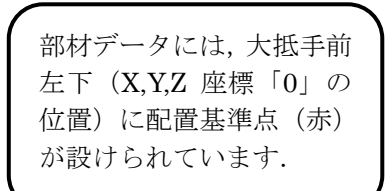

部材に表示されている,基準点(赤) を元に配置していきます.

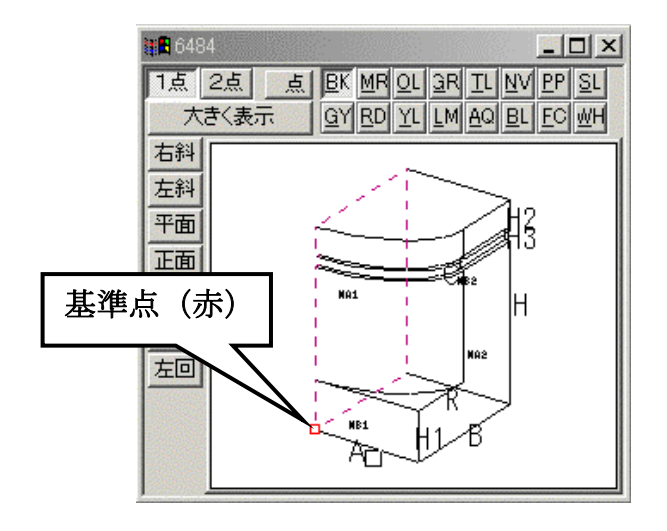

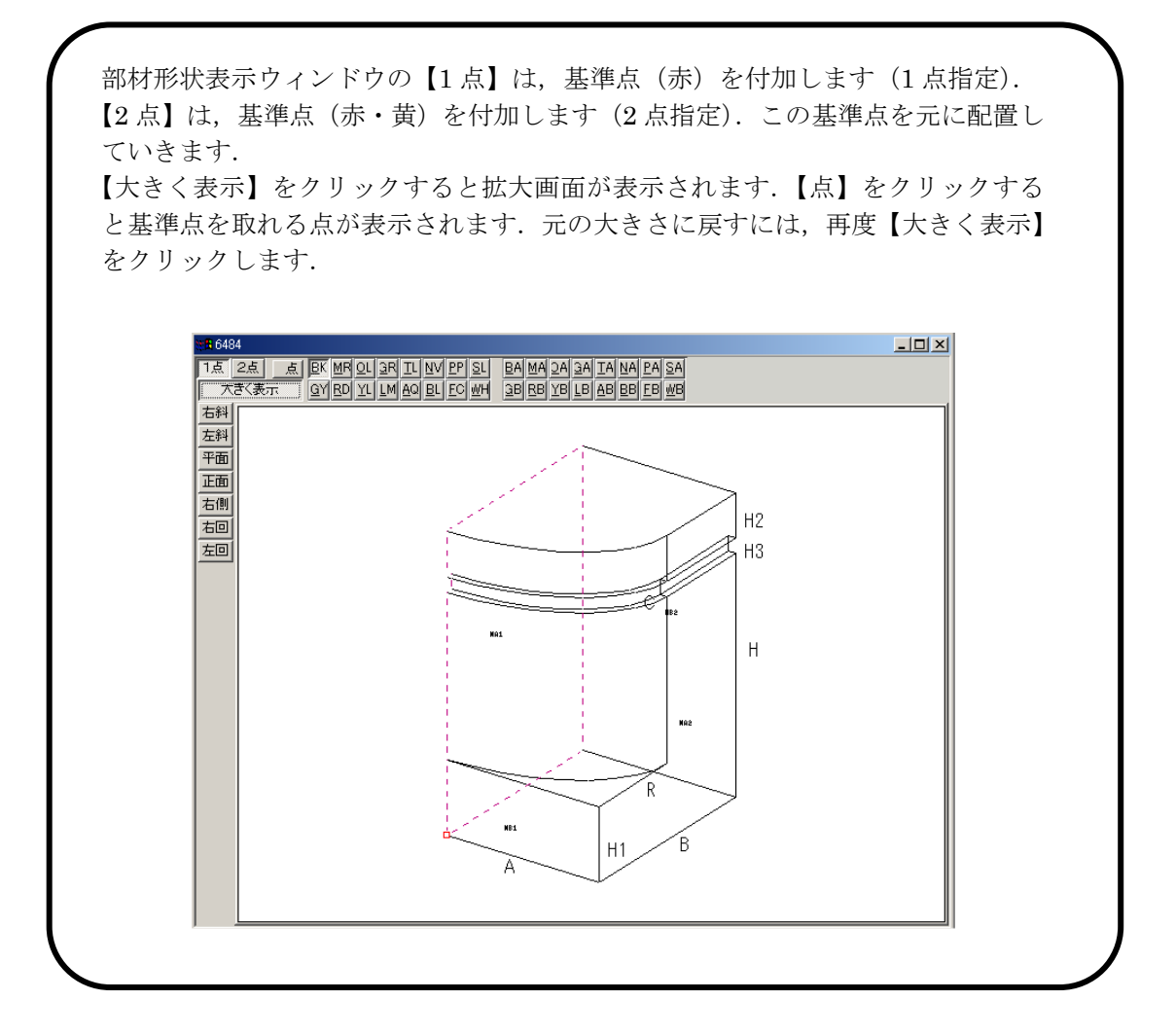

次に,部材配置ウィンドウの左下の . 【1 点指定】をクリックし,部材配置ウィンドウの敷地 手前左端カドをクリックします. 部材の配置イメージが点線で表示されます.

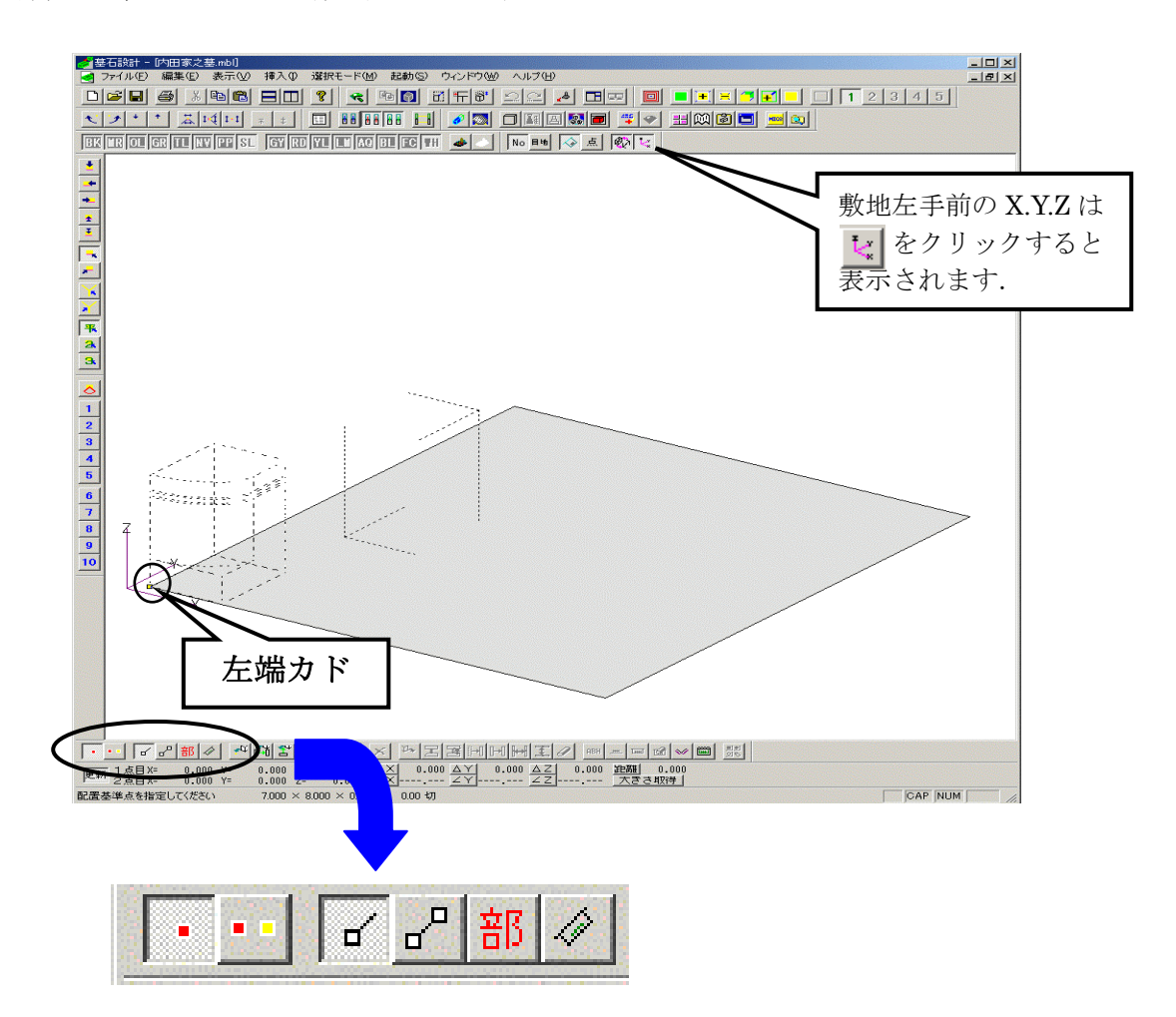

点線表示のまま右クリックすると右図のメニューが表示されるので、 【配置実行】をクリックします.

配置が完了し、その部材に番号が割り当てられます.

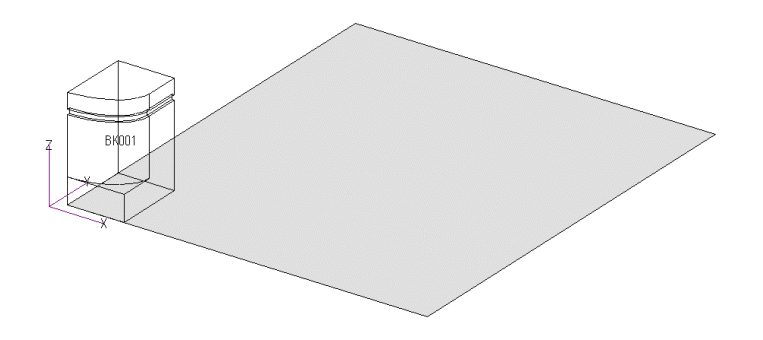

|        | 配置実行(L)                     |
|--------|-----------------------------|
| Ē      | 配置中止(S)                     |
| Ţ      | 左右配置実行⊗<br>前後配置実行Ѹ          |
| j      | 連続配置(工)…                    |
| #<br>] | 移動量入力(M) ▶<br>回転入力(R) ▶     |
| in the | 源上寸法(L)<br>平行寸法( <u>A</u> ) |
| •      | 1点指定①<br>2点指定②              |
| • [    | 配置基準頂点検索(P)<br>配置基準線分検索(S)  |
| Ē      | 配置部材検索(B)<br>3次元寸法検索(3)     |

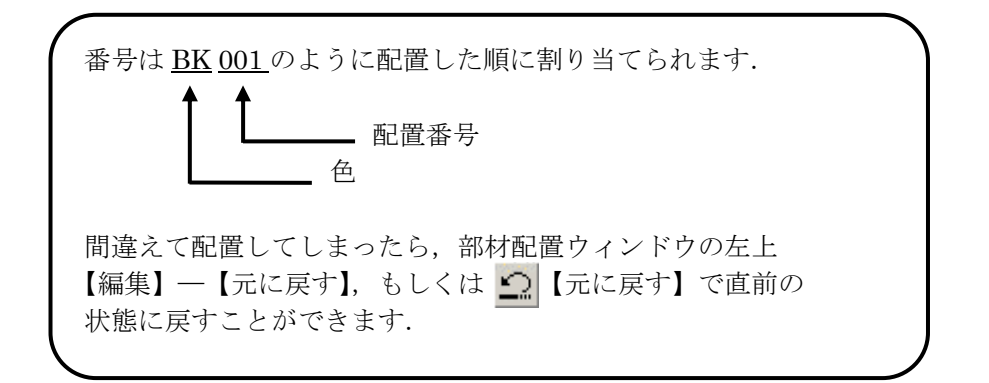

次に親柱の後ろに腰石(根石)を配置します.

先ほどの親柱の部材番号 6484 が表示されている [形状]の欄に部材番号《0101》と入力します.

部材番号 0101 の部材はよく使用する基礎部材です. (以下部材番号 0101 とします)

| 🦛 目地 MA1 を入力してください                       |                      |
|------------------------------------------|----------------------|
| 部林マスタ3親柱_淀                               | ▼ 部材(B)              |
| ● 形状(N) 6484 列期値 0                       | /5 🔺                 |
| 目地 MAI                                   | -                    |
| <u>0</u><br>形状 6484 6484.mb<br>10 00 110 | データ<br><sup>Ia</sup> |

| 部材配置ウィンドウでの基準頂点距離の測り方                                                                                  |
|----------------------------------------------------------------------------------------------------|
| 部材配置ウィンドウ左下の • 【2点指定】をクリックします.                                                                         |
| 測りたい距離の最初の点をクリックし,測りたい距離の次の点をクリックします.<br>赤色の点と黄色の点が表示され,部材配置ウィンドウ下に,赤色,黄色各点の座標と座標<br>間,距離が表示されます.      |
| △× 600.00 △Y 610.00 △Z 100.00 距離 861.45<br>✓× 9.310 ∠Y 170.538 ∠Z 45.474 大ささ取得                         |
| また, 測った距離を部材の寸法として簡単に入力することができます.                                                                      |
| 上の図で,△Xは間口方向の距離(回転していない状態では寸法 A),△Yは奥行方向の<br>距離(回転していない状態では寸法 B),△Zは高さ方向の距離(寸法 H),距離は2点<br>間の距離を表わします. |
| 部材形状入力ウィンドウの寸法を選択した状態で,各ボタンをクリックすると,自動的に<br>測定した距離が入力されます.                                             |
| 大きさ取得は間口方向・奥行方向・高さ方向,それぞれの距離を自動入力します.                                                                  |

部材形状入力ウィンドウで寸法を入力します.

今回は下図のように入力してください.

|      | 値      | 入力データ     |  |
|------|--------|-----------|--|
| 形状   | 101    | 00101.mbz |  |
| 寸法 A | 50.00  | 50        |  |
| В    | 660.00 | 660       |  |
| Н    | 100.00 | 100       |  |
|      |        |           |  |

この場合は、板石の手前に目地を取るので、 目地寸法 **MB1** に目地幅を入力します.

今回は目地幅を2とします.

| 日 thb MA1 | 0 00   |
|-----------|--------|
| MA2       | 0.00   |
| MB1       | 2.00 2 |
| MB2       | 0.00   |

入力すると部材形状表示ウィンドウで,目地を取った面が 灰色で表示されます.

次に、【種別】を設定します.

【種別】をクリックして,種別マスタ画面で【1110 腰石】 を選択し,【OK】をクリックします.

腰石を親柱の後ろに配置します.

部材形状表示ウィンドウに表示されている腰石の手前左下カドに,基準点(赤)が表示されています.

部材配置ウィンドウの左下の • 【1 点指定】をクリックして親柱の左奥下カドをクリックし, 配置基準点を設けます.

配置基準点は部材配置ウィンドウ右上の 点 を クリックすると表示されます.

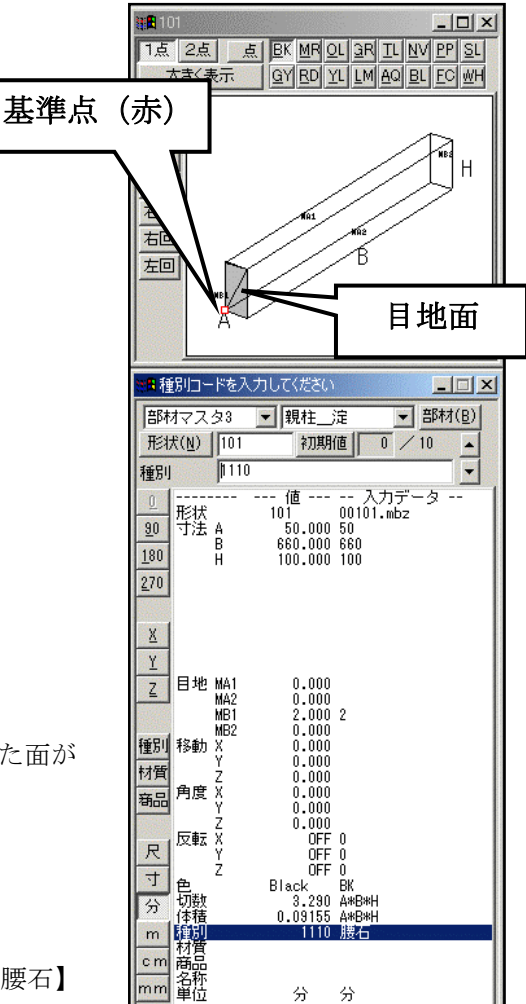

No 目地 💊 点 🚯 💘

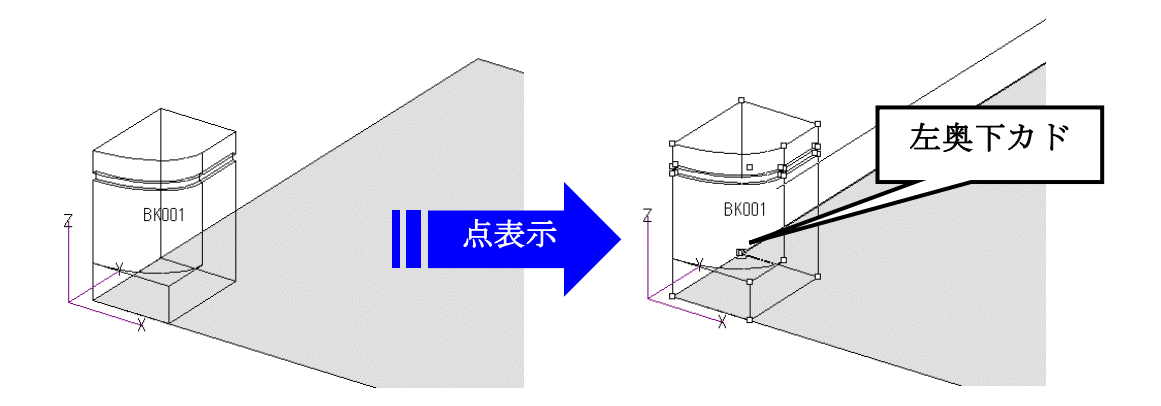

クリックすると部材の配置イメージが点線で表示されるので、 右クリックメニューの【配置実行】をクリックします.

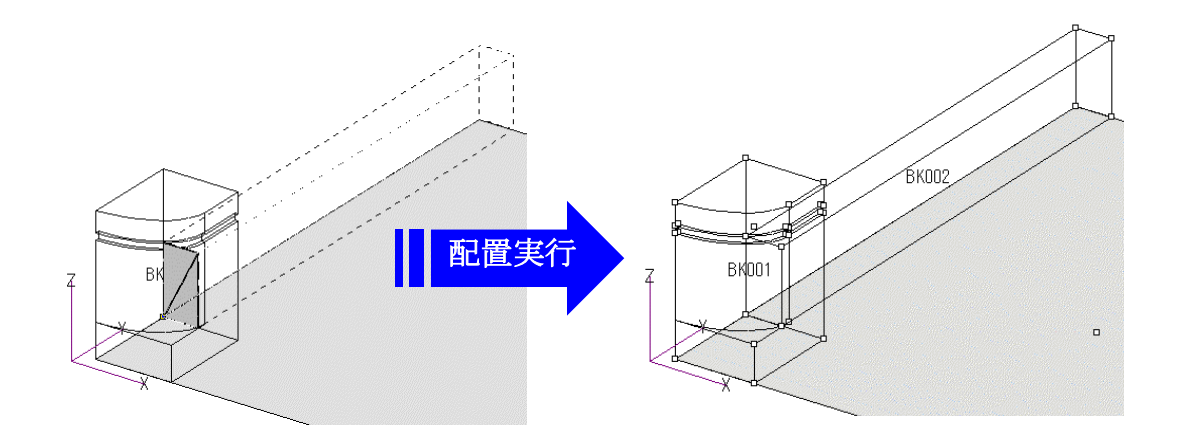

部材配置ウィンドウで,配置基準点を取ろうとしてクリックした時に,配置基準点が 灰色で表示されることがあります.これはクリックした時にマウスポインタが指す四 角の中に,配置基準点となり得る点が2つ以上ある為です.このような時は,拡大し て1点を取るか,右クリックメニューの中から,配置したい部材の配置番号を指定し ます.

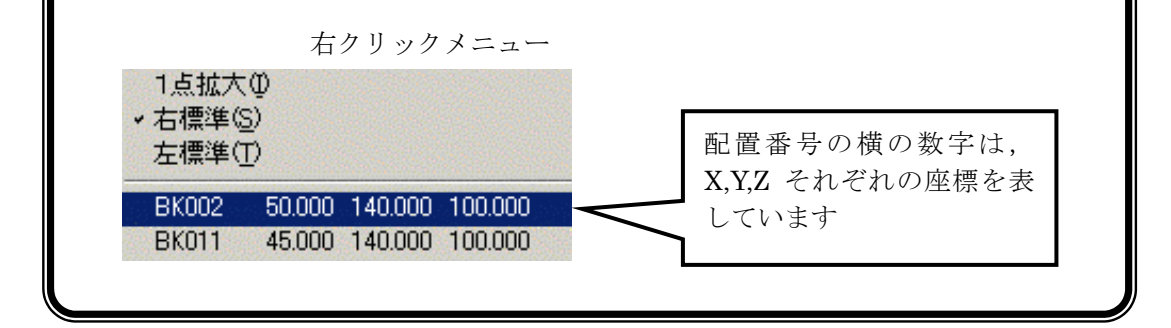

部材対称コピ-

敷地の左側に配置した親柱と腰石を反対側(右側)に反転複写します.

部材配置ウィンドウ左下の 部 【部材検索】 をクリックします.

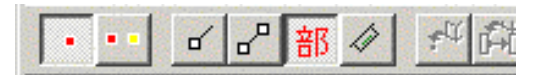

ВКОО2

選択解除(P) 部材削除(D) 部材移動(M) 部材複写(C)

部材属性変更(P).

2 点目

1点目

вкоо1

Z

次に反転複写する部材を敷地画面から選択します. (今回は親柱と腰石の2つ)

右図のように、2つの部材の左上(1点目)を クリックして、カーソルを右下に動かすと、枠が でてくるので、配置されている部材の中心部分に 表示されている、配置番号2つを囲み、 右下(2点目)をクリックします.

キーボードの Ctrl キーを押しながら配置番 号をクリックすると, 2 つ以上の部材を選択 できます.

選択された部材は紫色で表示されます.この 状態で右クリックメニューの【部材左右対称】 をクリックすると反対側に反転複写されます.

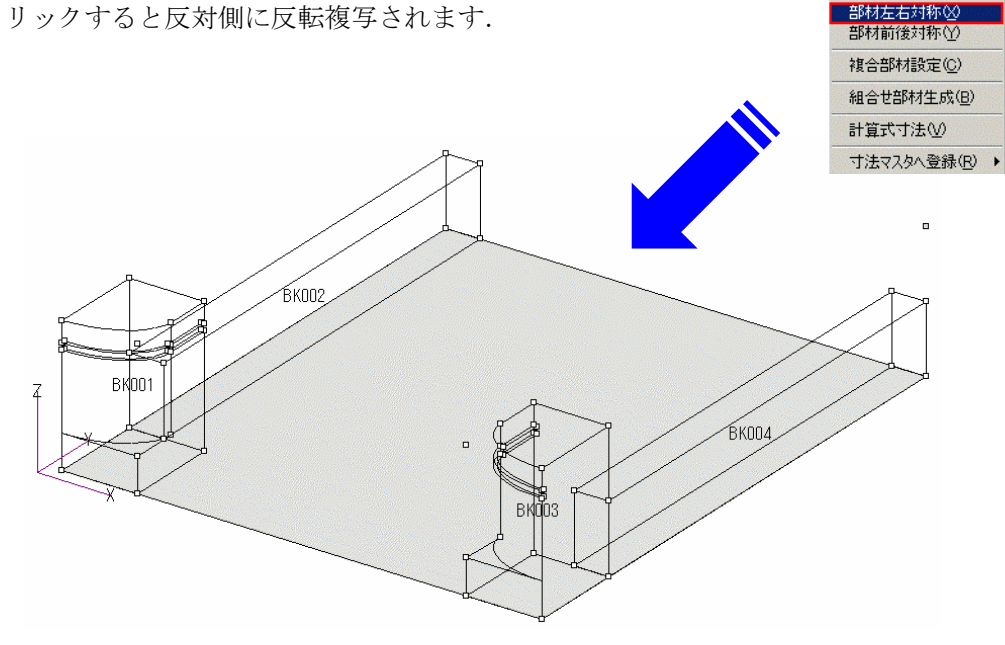

の部材の回転

次に敷地後ろの腰石を配置します.

後ろの腰石も部材番号0101を使用します.

現在,部材形状表示ウィンドウに表示されている 腰石は敷地の奥行方向に長い部材ですので,これ を90度回転させ,間口方向に長い部材にします.

部材形状入力ウィンドウの 💯 をクリックします.

[角度Z]に90が自動的に入力されます.

右図のように寸法と目地を入力し,右奥下に 基準点(赤)を設けます.

部材配置ウィンドウ左下の 【1点指定】 をクリックし、右腰石の左奥下に配置基準点 を設け、右クリックメニューから【配置実行】 を選択します.

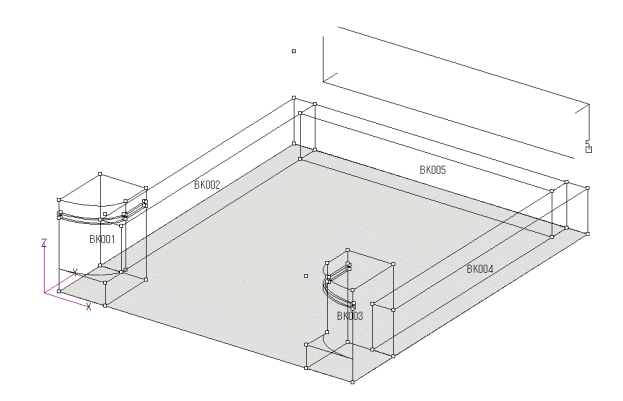

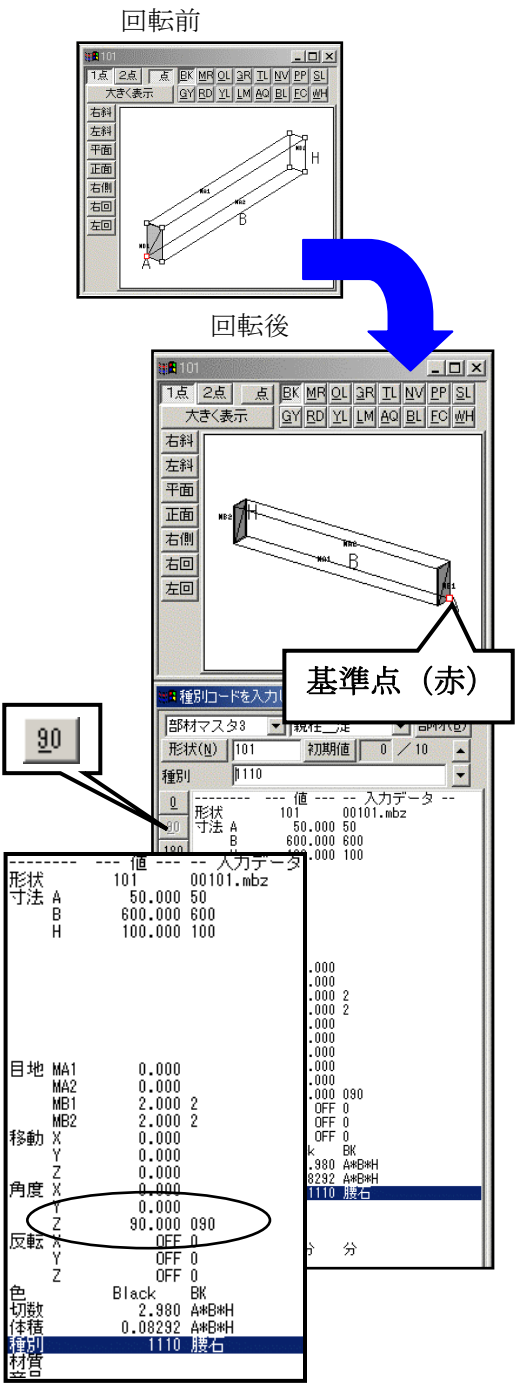

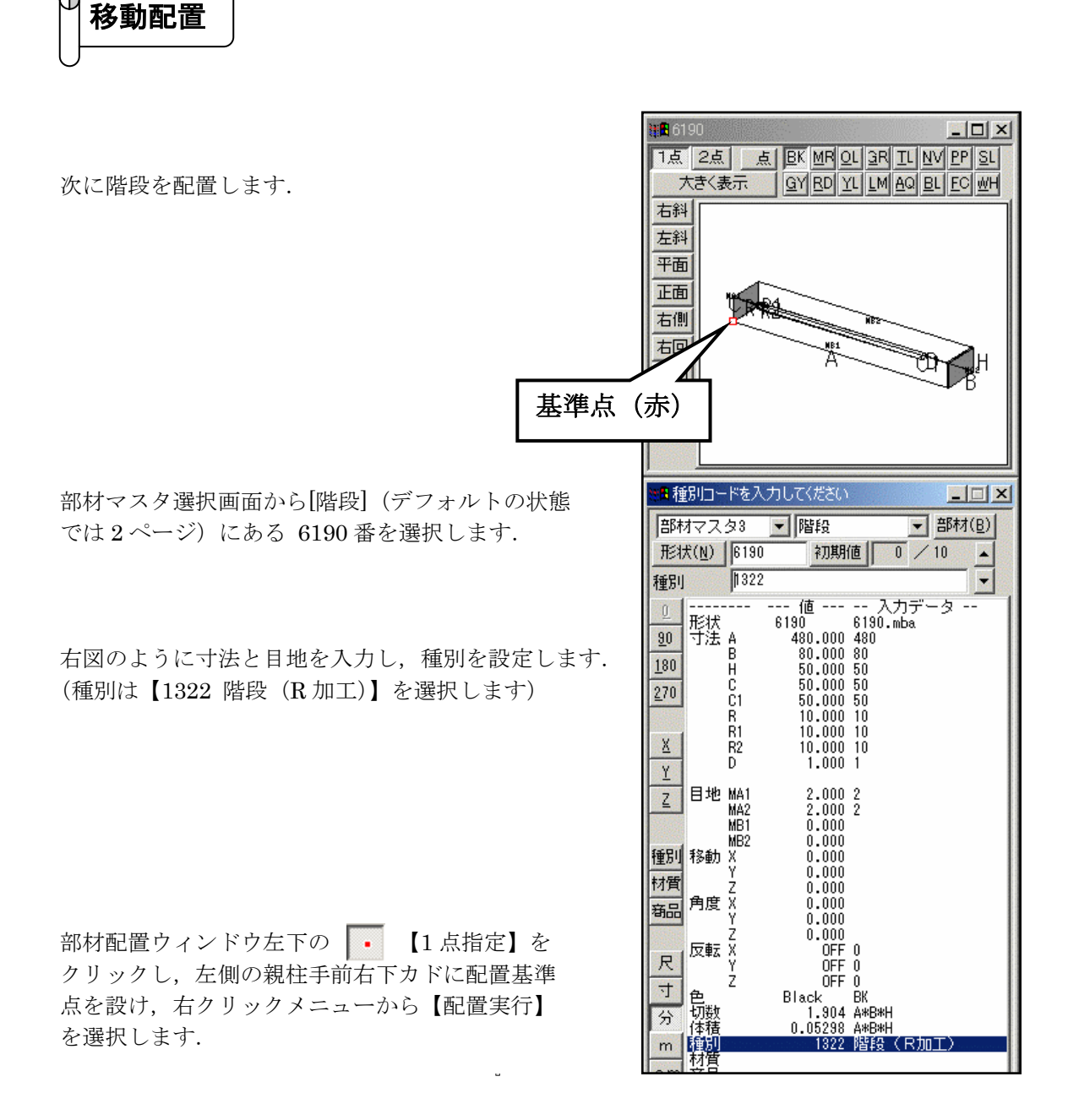

Ð

( )

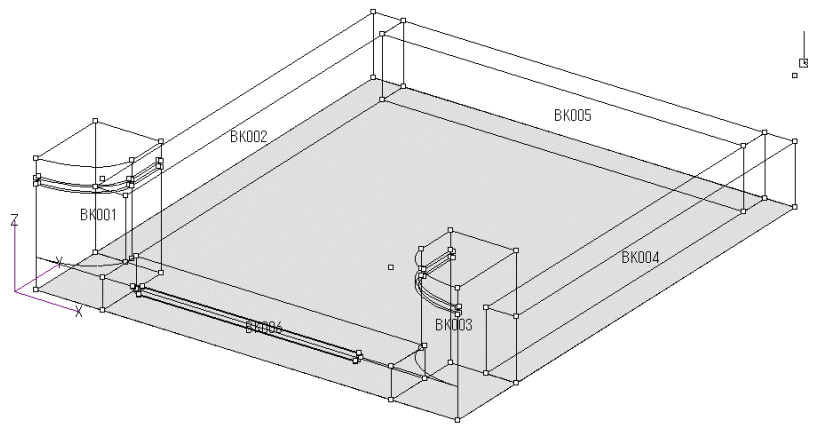

次に階段2段目を配置します.

2段目の階段に,かぶりが必要な場合は,移動量を 設定する必要があります.

今回は1寸かぶりで2段目を設定します.

まず,奥行寸法のBを70にします.

このまま配置するだけでは重ならないので, [移動 Y]に 重なる寸法を入力します. 今回は手前に1寸ずらしたい ので, [移動 Y]に《-10》と入力します.

移動の方向は下記のようになっています.

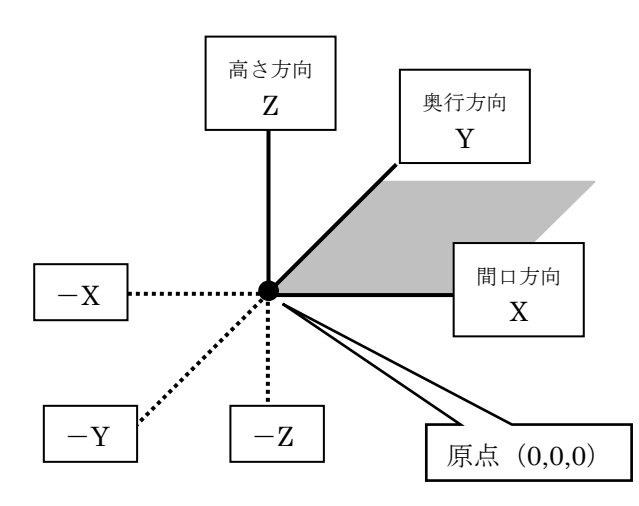

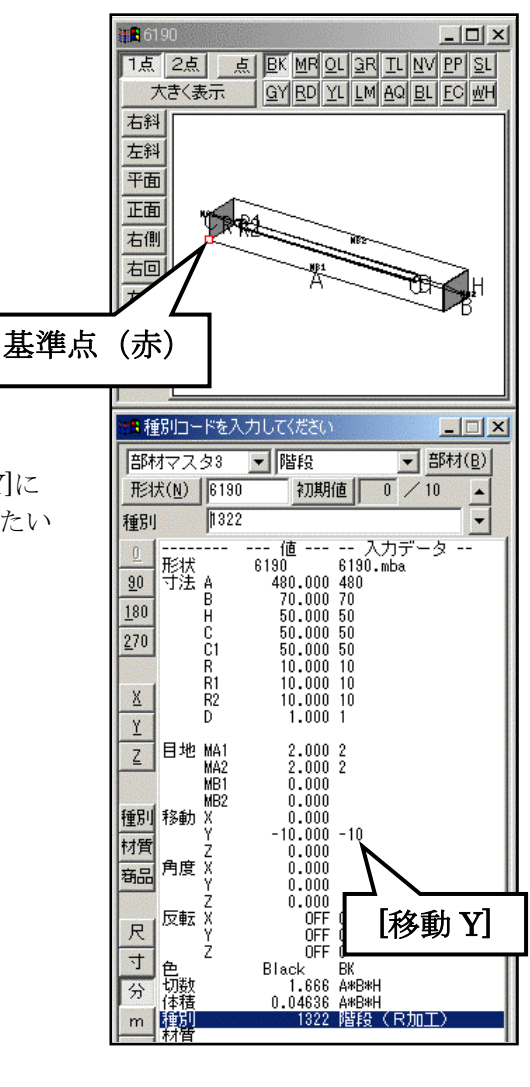

[移動 Y]に《-10》を入力したら、1 段目の階段の左奥上カドに配置基準点を設け、右クリック メニューから【配置実行】を選択します.

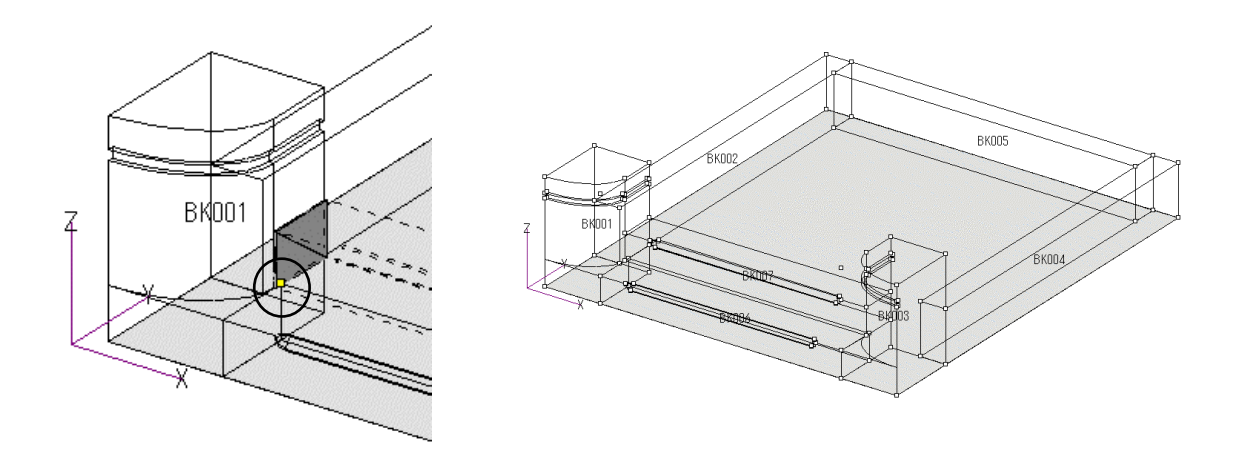

Ð センター配置

次に塔婆立を配置します.

部材マスタ選択画面から[塔婆立\_受け・セット・他] (デフォルトの状態では4ページ) にある 0447番を 選択します.

右図のように寸法を入力し,種別を設定します. (種別は【3310 塔婆立 通し穴】を選択します)

> 今回の塔婆立部材のように,あらかじめ セットで作られている部材には,切数が 設定されていないものがあります.

今回塔婆立を配置する場合は,配置に適当な基準点が ありません.このような場合は基準2点指定配置 (センター配置)を利用します.

まず,部材形状表示ウィンドウの左上の【2点】を クリックします.

塔婆立の左側柱左手前下カド(1点目)と,右側柱右奥下 カド(2点目)をクリックします.(塔婆立を真上から見る とちょうど対角に基準点が指定されます.)

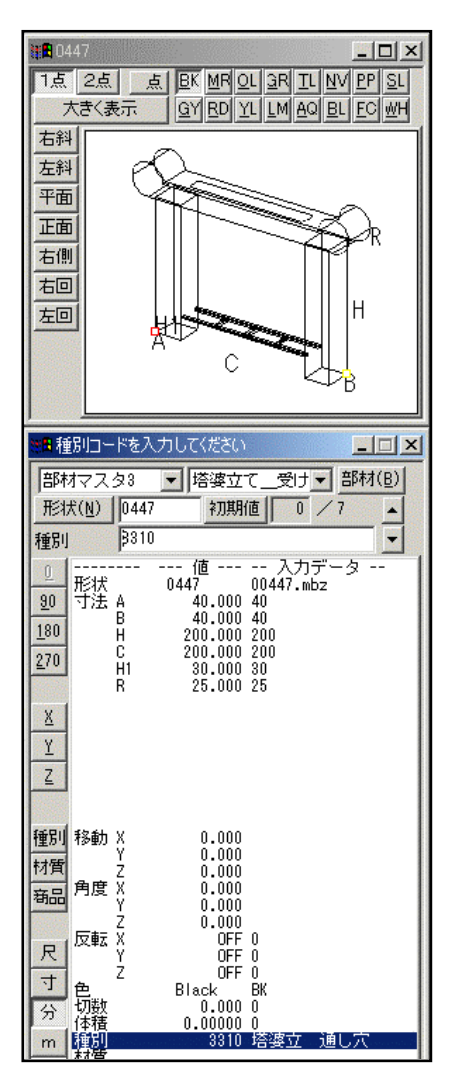

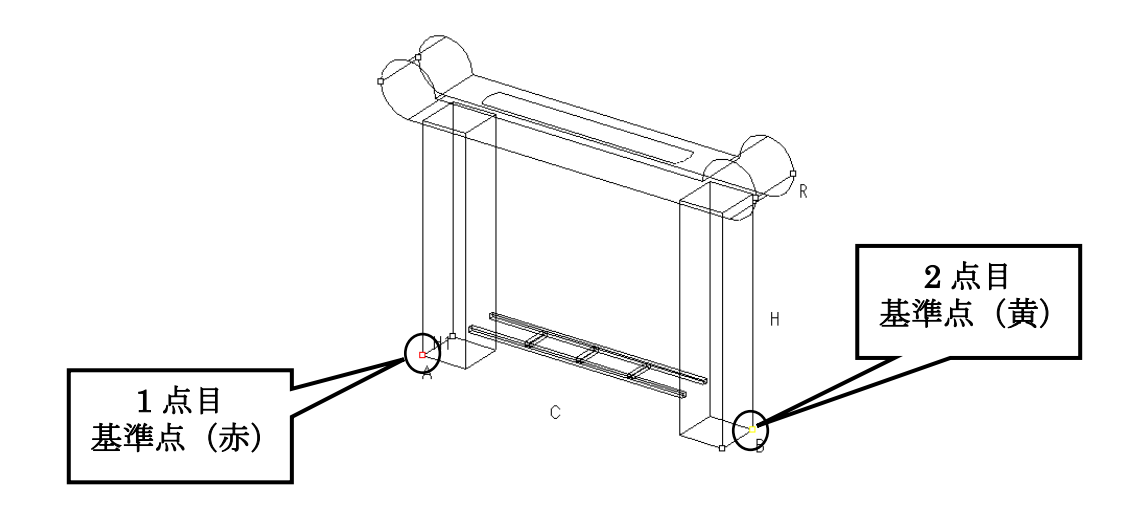

次に部材配置ウィンドウ左下の ••• 【2点指定】 をクリックします.

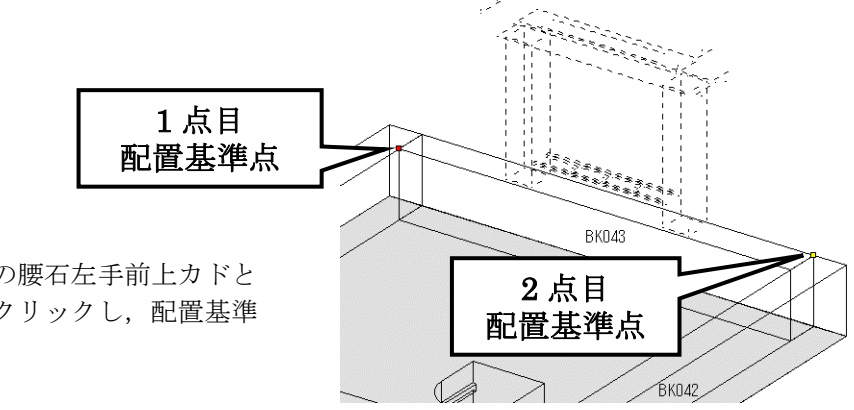

クリックしたら,後ろの腰石左手前上カドと 右奥上カドをそれぞれクリックし,配置基準 点を設けます.

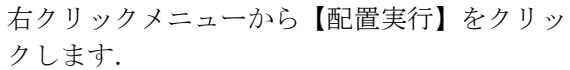

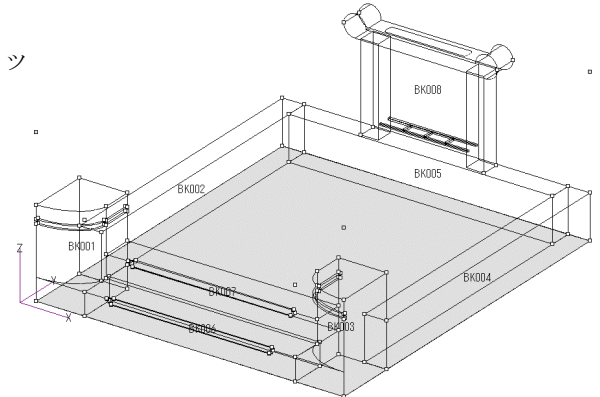

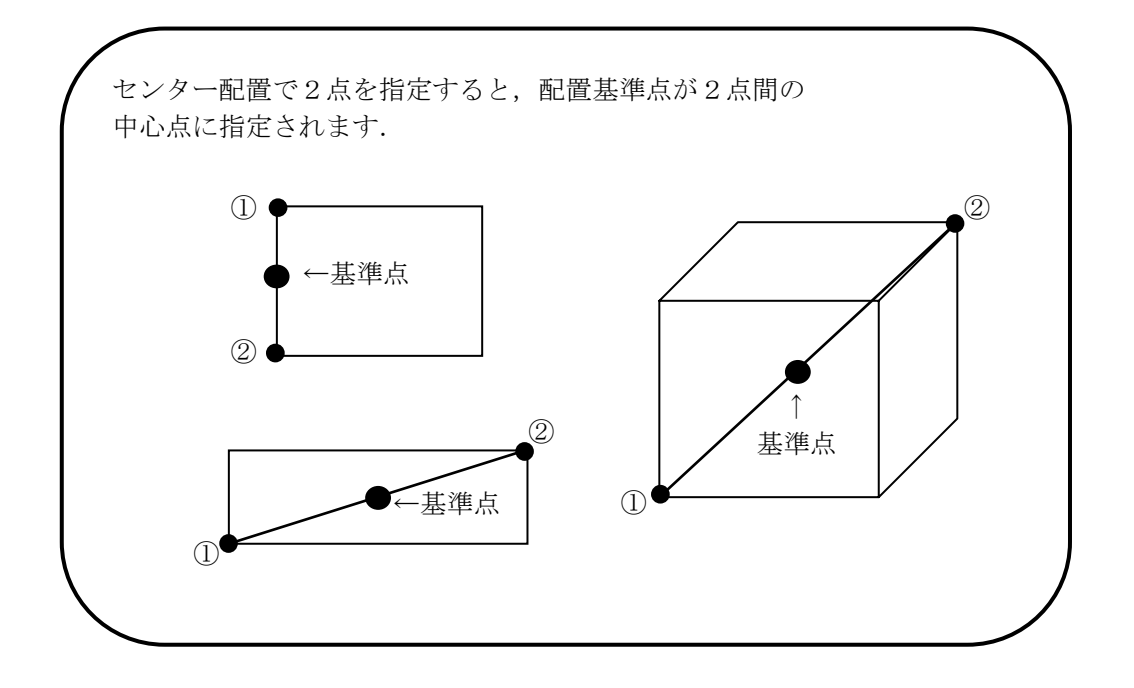

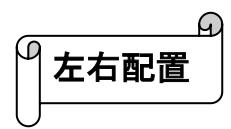

次に後ろの羽目を配置します.

部材番号 0101 の部材を配置するので, [形状]の欄に 《0101》と入力します.

右図のように 👥 をクリックして, 寸法と目地を 入力します.

種別を設定して,(種別は【1630 羽目】を選択します) 【1点】をクリックし,右手前下カドに基準点(赤)を 設けます.

親柱と腰石を配置したときは、一度配置を実行してか ら2つの部材を選択して【部材左右対称】で反対側に コピーをしましたが、最初に部材を配置するときに 左右対称配置をすると、一度の操作で、2つの部材を 配置することができます.

部材配置ウィンドウの • 【1 点指定】をクリック します.

塔婆立の左側柱手前左下に配置基準点を設け,右クリ ックメニューから【左右配置実行】をクリックします. 左右一度に配置されます.

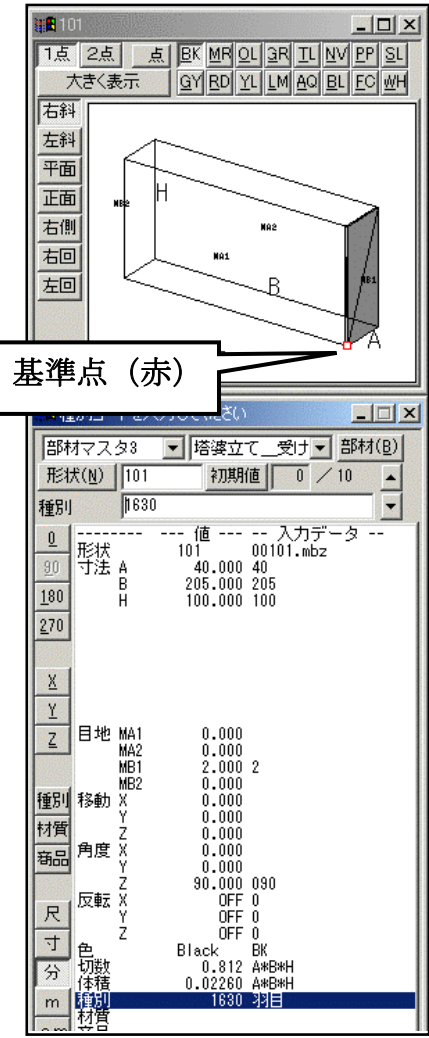

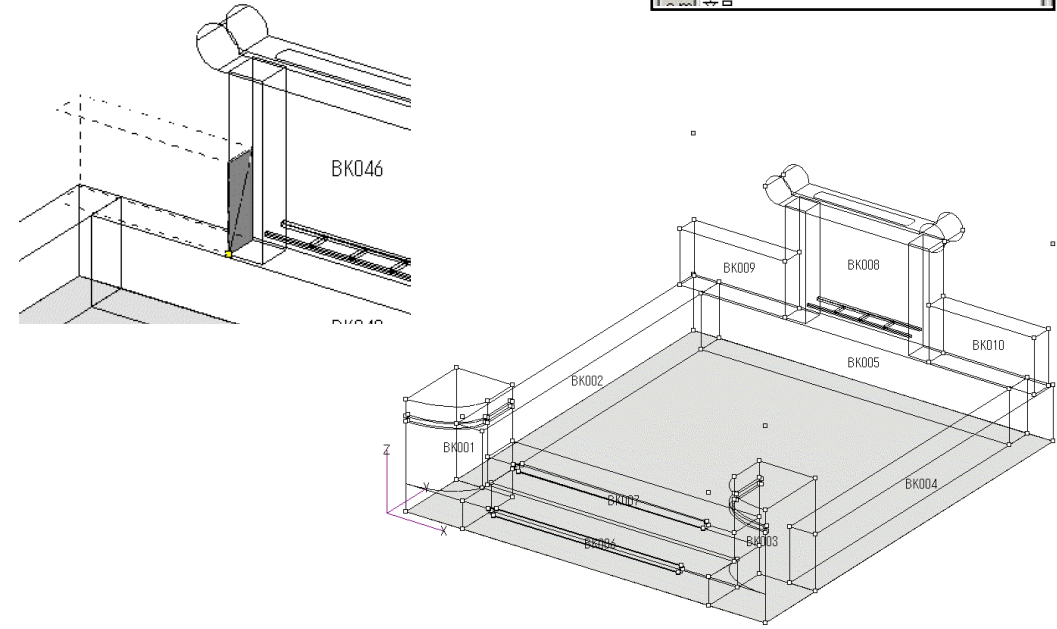

次に左右の羽目(玉板)を配置します.

種別を設定して,(種別は【1640 羽目(R加工)】を 選択します)奥左下カドに基準点(赤)を設けます.

部材配置ウィンドウ左下の 1 点指定 をク リックし,後ろ左側羽目の手前左下カドに配置基準 点を設け,右クリックメニューから 【左右配置実行】 を選択します.

| ■■<br>人<br>人                                                                                                    | 58<br>2点点 <u>点区MP03和工程</u><br>2点点 <u>点区MP03和工程</u><br>大参(表示 <u>Q</u> 1 <u>B0工</u> LM <u>00</u> 且区 wh                                                                                                    |
|----------------------------------------------------------------------------------------------------|----------------------------------------------------------------------------------------------------|
| 基準点                                                                                                    |                                                                                                    |
|                                                                                                    | BI BI H                                                                                                    |
| <ul> <li>(日本)</li> <li>(日本)</li>     &lt;</ul> | 別コードを入力してください         「           オマスタ3         「外柵」面取りな。部村(B)           ママスタ3         「外柵」面取りな。部村(B)           (N)         5158           70月640         10           1640         マ           1558         758           75158         5158           75158         5158           75158         5158           75158         5158           75158         5158           75158         5158           75158         5158           75158         5158           75158         5158           75158         5158           75158         5158           75158         5158           75158         5158           75158         5158           75158         5158           75158         5158           75158         5158           7514         4           75158         5158           75158         5158           75158         5158           75158         5158           75158         5158           75158         51000           71         0.00 |
| 寸<br>分<br>m                                                                                                    | Z OFF 0<br>色 Black BK<br>切数 2.444 A#B#H<br>体積 0.06801 A#B#H<br>種別 1640 羽目〈R加工〉<br>材質                                                                                                    |

以上で外柵が完成です.

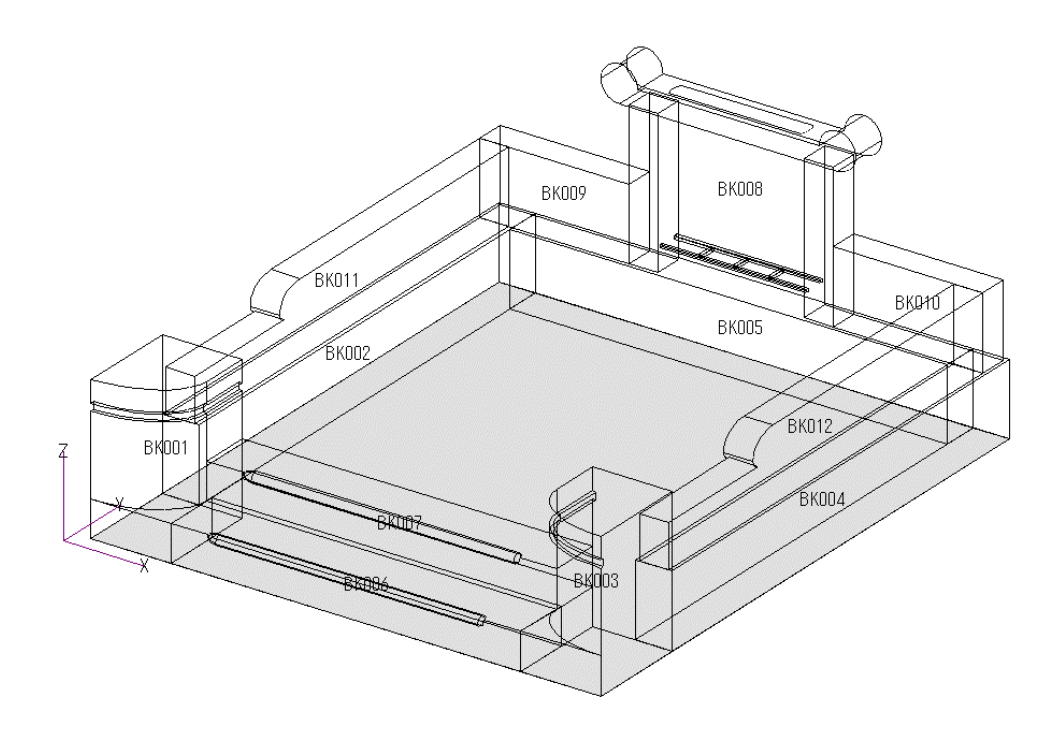

外柵に土盛を配置します.

土盛は、次章で述べる隠線処理を行ったときに、外柵の中が見えないようにするために配置します.また、MICS/ArtII(色づけソフト)では、土盛に、砂利などを敷いて表示することができます.

部材マスタ選択画面から[外柵\_基礎部材] (デフォルトの状態 では2ページ)にある 1368 番を選択します.

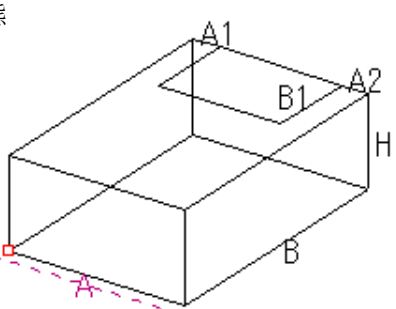

部材配置ウィンドウで基準頂点の距離を測り,そのまま部材形状入力ウィンドウに寸法を入力す ることができます.

間口方向,奥行方向,高さ方向,それぞれを1つずつ入力する方法もありますが,今回は, 3方向を一度に入力する作業を行います.(P18参照)

まず, 寸法を測ります.

部材配置ウィンドウ左下の •• 【2点指定】をクリックします.

測りたい最初の点(左腰石の手前右下カド)をクリックし,測りたい次の点(後腰石の手前右上 カド)を対角にクリックします.

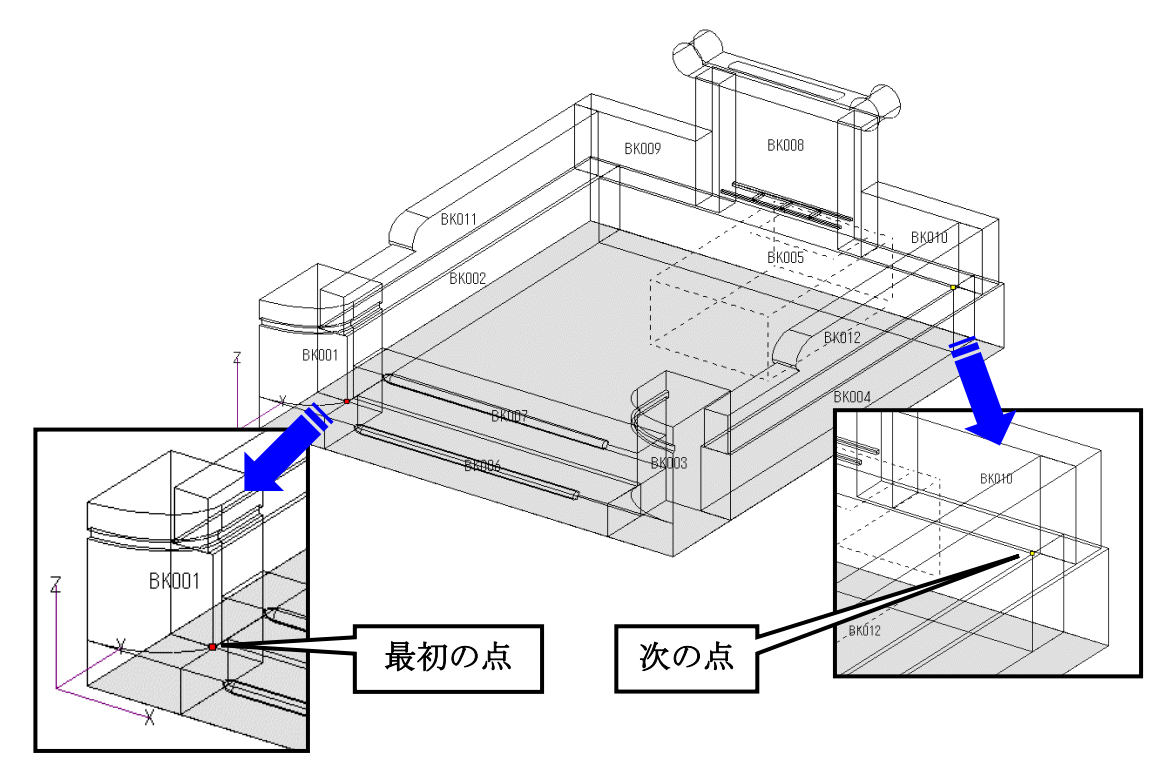

赤色の点と黄色の点が表示され,部材配置ウィンドウ下に,赤色,黄色各点の座標と座標間,距 離が表示されます.

 AX
 600.00
 AY
 610.00
 AZ
 100.00
 距離
 861.45

 ZX
 9.310
 ZY
 170.538
 ZZ
 45.474
 大ささ取得

距離を測ったら、部材配置ウィンドウ下の【大きさ取得】をクリックします.

間口(寸法 A)・奥行(寸法 B)・高さ(寸法 H)に それぞれ寸法が自動入力されます.

寸法A1・A2・B1に右の図のように値を入力し、種別を設定します.(種別は【4026 土盛】を選択します)

土盛は、先ほど述べたように、隠線処理を行ったとき、 外柵の中が見えないようにするためや、MICS/Art II で使用するために配置しているだけなので、切数は いりません.

部材形状入力ウィンドウの【切数】をクリックし, 《0》 を入力して, Enterを押します.

入力が終了したら,部材の色を変えます.

部材形状表示ウィンドウ上の <u></u>ボタンをクリックします.

部材の色が青色に変わります.

| <ul> <li>1点</li> <li>大き</li> <li>石井</li> <li>石井</li> <li>石井</li> <li>石</li> <li>石</li> <li>&lt;</li></ul> | <u>点</u> <u>」</u><br>(表示<br>)<br>A                                                                                  |                                                                                                    | HV PP SL<br>AO BL FC WH<br>B4 A2<br>H |
|----------------------------------------------------------------------------------------------------|----------------------------------------------------------------------------------------------------|----------------------------------------------------------------------------------------------------|---------------------------------------|
| <ul> <li>日初数</li> <li>日初数</li> <li>日部材マ</li> <li>形状(N</li> <li>切数</li> <li>①</li> <li>ア状(N</li> <li>辺</li> <li>ア</li> <li>180</li> <li>270</li> <li>X</li> <li>Y</li> <li>Z</li> </ul>                                                                                                    | 計算式を入力し<br>スタ3 ▼ タ<br>) 1368<br><b>①</b><br>(10<br>状 1368<br>法 A 600<br>B 611<br>H 100<br>A1 161<br>A2 161<br>B1 31 | てください<br>林冊基礎部<br>初期値<br>0 み<br>0 1361<br>0 000 600<br>0 000 100<br>0 000 160<br>0 000 160<br>0 000 30                    | ■<br>部材(B)<br>0 10 ▲<br>ブデータ<br>3.mbz |
| 種材<br>精<br>尺<br>寸<br>分<br>m<br>個<br>本<br>一<br>一<br>一<br>一<br>一<br>一<br>一<br>一<br>一<br>一<br>一<br>一<br>一                                                                                                    | 動XIII<br>ZIII<br>度XIII<br>度ZIII<br>転XYZ<br>ZBIU<br>酸<br>和<br>T.I                                                    | 0.000<br>0.000<br>0.000<br>0.000<br>0.000<br>0FF 0<br>0FF 0<br>0FF 0<br>0FF 0<br>0FF 0<br>0FF 0<br>01845 A#8#4<br>4026 土盛 | 1                                     |

多くの部材を配置していく上で、外柵、石塔などといった、それぞれの部材の色を設定 しておくと、その色で配置された部材だけを表示して作業することができるので、画面 が見やすくなります. 加工指示図(第5章)では、加工指示をだす部材だけを表示して作業をします.また、 MICS/ArtII(色づけソフト)では、部材の色を選択して色づけをしていくので、墓石設 計で、それぞれの色を設定して配置しておくと作業効率が上がります.

【大きさ取得】をした場合は、測った距離の基準点に合わせ、部材に、基準点が設けられます. 右クリックメニューから【配置実行】をクリックします.

部材の表示・非表示

配置が完了したら部材配置ウィンドウ左上の色別表示ボタンの **IK** をクリックします. (ボタンが手前に上がっている状態です.)

こうすると青色 BL で配置した部材のみを表示することができます.

BK UR OL GR TL NY PP SL GY RD YL LL AQ BL FC TH 🕹 🗢

配置に使用している色は、色別表示ボタンが色付になります.また色別表示ボタン をクリックすることで、表示 ON (ボタンが押されている状態) OFF (ボタンが上 がっている状態)を切り替えられます. 色別表示ボタン右側の ・ボタンは、左側が【表示 ON】、右側が【表示 OFF】 です.【表示 ON】をクリックすると、配置してあるすべての部材が表示され、【表

示 OFF】にすると、配置してあるすべての部材が非表示になります.

石塔や付属品がすでに基本図面として石塔グループ,付属品グループに格納されている場合は, それらを外柵に合成させて図面を作ることができます.

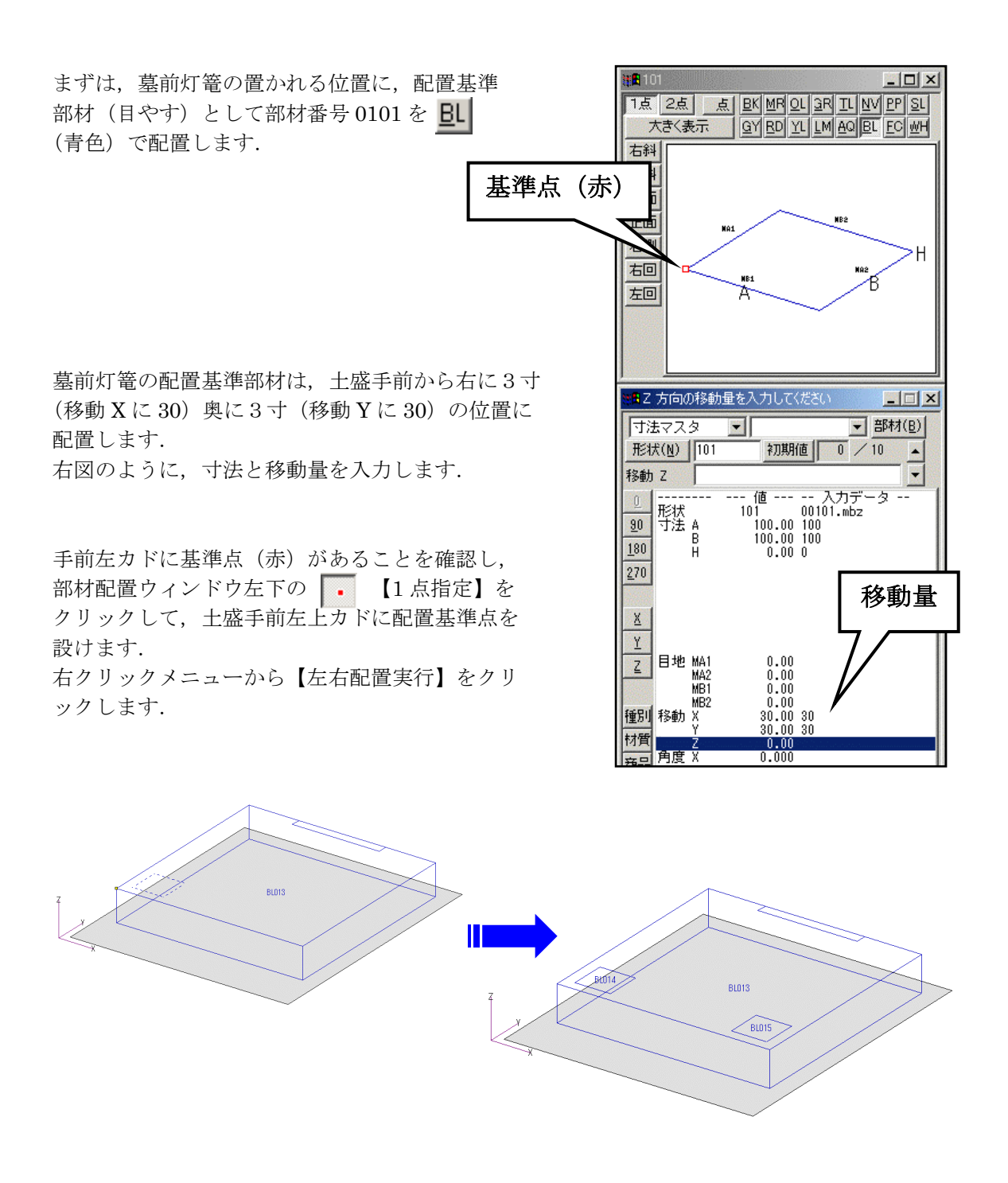

次に石塔を合成します.

今回は弊社のサンプルデータを配置します.

画面上の【挿入】- 【設計データ追加】 をクリックします.

|      | 挿入① | 選択モード( <u>M</u> ) | 起動 |
|------|-----|-------------------|----|
| 0.00 | 設計デ | 一友追加( <u>A</u> )  |    |
| 1000 | 結合基 | ▶準頂点設定(⊻).        |    |

挿入データの選択画面が表示されます. 🔲 【最大化】ボタンで大きくします.

左側のメニューの中から【\_1石塔データ 08(200201版)】をクリックします.

設計済みデータが画面右側に表示されるので

【8 寸角石塔(亀腹タイプC)2.800×4.000×4.500 尺】をクリックし【OK】をクリックします.

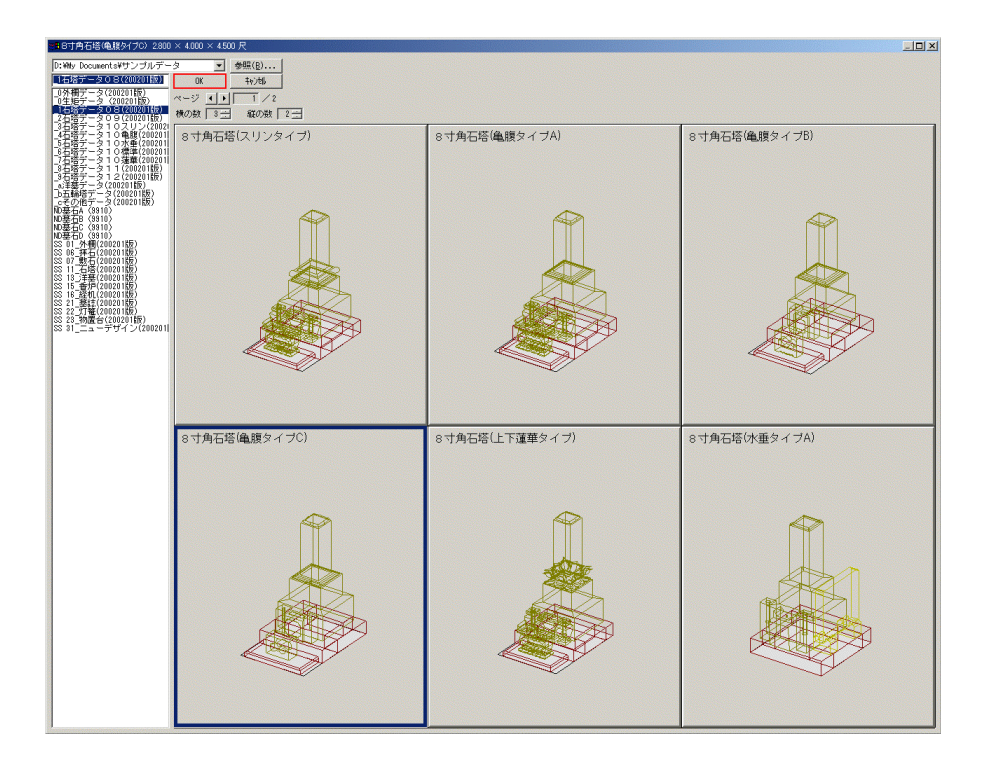

各データの概要は図面最上段に表示されます.

| 2800 > 2800 (亀腹タイプC) 2800 >           | × 4.000 × 4.500 尺  |
|---------------------------------------|--------------------|
| D:¥My Documents¥サンプルデータ               | タ ▼ 参照( <u>B</u> ) |
| 1石塔データ08(200201版)                     | OK ++>>t⊮          |
| 0外柵データ(200201版)<br>0生毎データ(200201版)    | ページ ◀ ▶ 1 / 2      |
| 1石塔データ08(200201版) 2石塔データ09(200201版) 1 | 横の数 3 🛨 縦の数 2 🛨    |
| 3石塔データ10スリン(2002)<br>4石塔データ10条単(2002) |                    |
| 5石塔データ10水垂(200201)                    | 85月石培(スリンメイン)      |
| 2.7石塔データ10蓮華(200201)                  |                    |

この石塔を移動配置します.

自動的に配置基準点が芝台の後ろ2点に取られているので,そのまま右クリックし【複写先指定】 をクリックします.

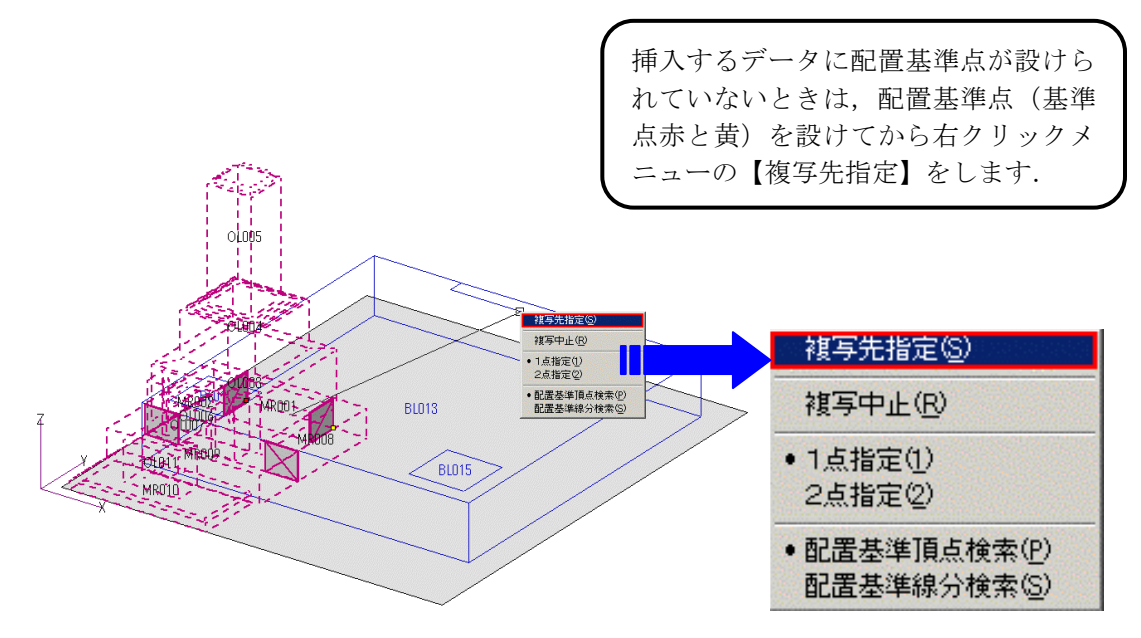

次に複写先を指定します. 今回は土盛に配置基準部材が設定してあるので, そこに配置基準点を 設けます.

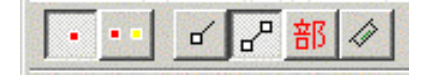

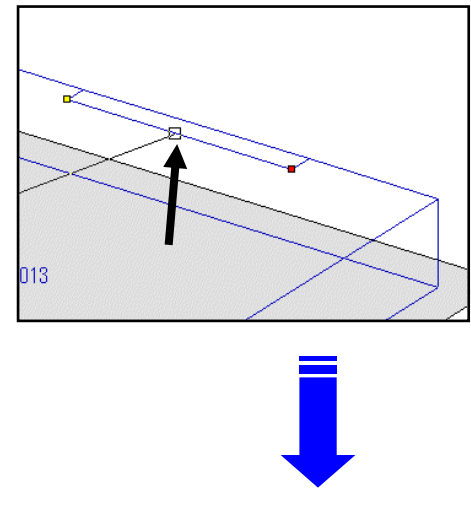

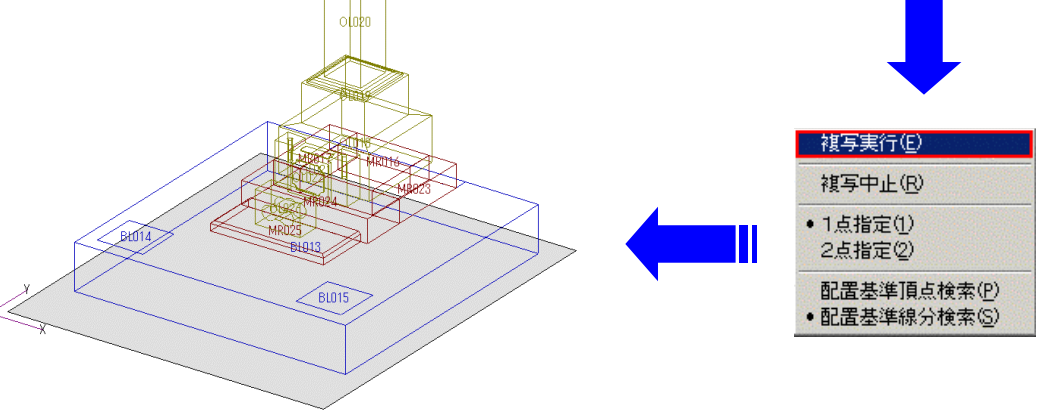

同様に灯篭を配置します.(灯篭も弊社のサンプルデータを使用します)

【挿入】- 【設計データの追加】をクリックし【\_cその他のデータ(200201版)】の中から 【3尺1寸角墓前灯篭 1.000×1.000×3.110 尺】をクリックします.

灯篭には、配置基準点が対角に取られているので、右クリックメニューの【複写先指定】をク リックした後、部材配置ウィンドウ左下の - 【2点指定】で左下図のように配置基準点を指 定します.

右クリックメニューの【複写実行】をクリックします.

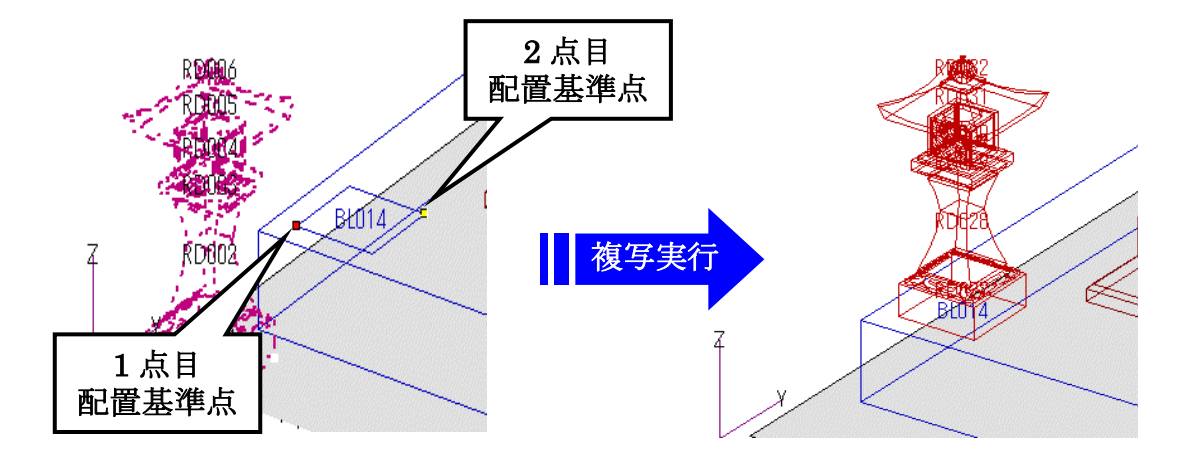

同じ手順,もしくは灯篭を選択して【部材左右対称】(P21 参照)でコピーし,2 つ目の灯篭も 配置します.
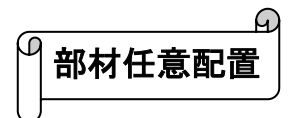

| 最後に墓誌(過去碑)を配置します.<br><b>非淮占</b>                        | ■ 0698     ■ □ ×     1点 2点 点 BK MF 01 3F II NV PP 3L     大きく表示 GY RD YL MAG BL EC MH     右斜     五斜     平面     正面     (赤)                                                                                                    |
|--------------------------------------------------------|----------------------------------------------------------------------------------------------------|
| 部材マスタ選択画面から[墓誌] (デフォルトの状態<br>では4ページ) にある 0698 番を選択します。 |                                                                                                    |
|                                                        | 番種別」-ドを入力して(だだい×  部材マスタ3 ▼ 基誌 ▼ 部材(B)   形状(N) 0698 初期値 0 / 10   種別 第200 ▼   一 下 が の 0898 00698 wbz                                                                                                    |
| 右図を参考に寸法を入力し,種別を設定します.<br>(種別は【3200 墓誌】を選択します)         | 90         寸法 A         50.000         50           180         H         30.000         30           270         A1         30.000         30           270         B1         200.000         200           H1         200.000         200           C         20.000         20           D1         20.000         20           Y         R         30.000         30                                                                                                    |
| 部材の色を <u>ω</u> にして,基準点(赤)が手前左下<br>カドにあることを確認します.       | ▲<br>種別<br>移動 X 0.000 0<br>又 0.000 0<br>月度 X 0.000<br>高品<br>尺<br>マ 0.000<br>文 0.000<br>文 0.000 0<br>文 0.000 0<br>又 0.000 0<br>マ 0.000 0<br>文 0.000 0<br>文 0.000 0<br>文 0.000 0<br>文 0.000 0<br>Y 0.000 0<br>Y 0.0000 0<br>Y 0.0000 0<br>Y 0.0000 0<br>Y 0.0000 0<br>Y 0.0000 0 |

37

土盛の上に墓誌を配置するので,部材配置ウィンドウの土盛手前左上に [• 【1 点指定】で配置基準点を設け,右クリックメニューから【移動量入力】--- 【平面指定】をクリックします.

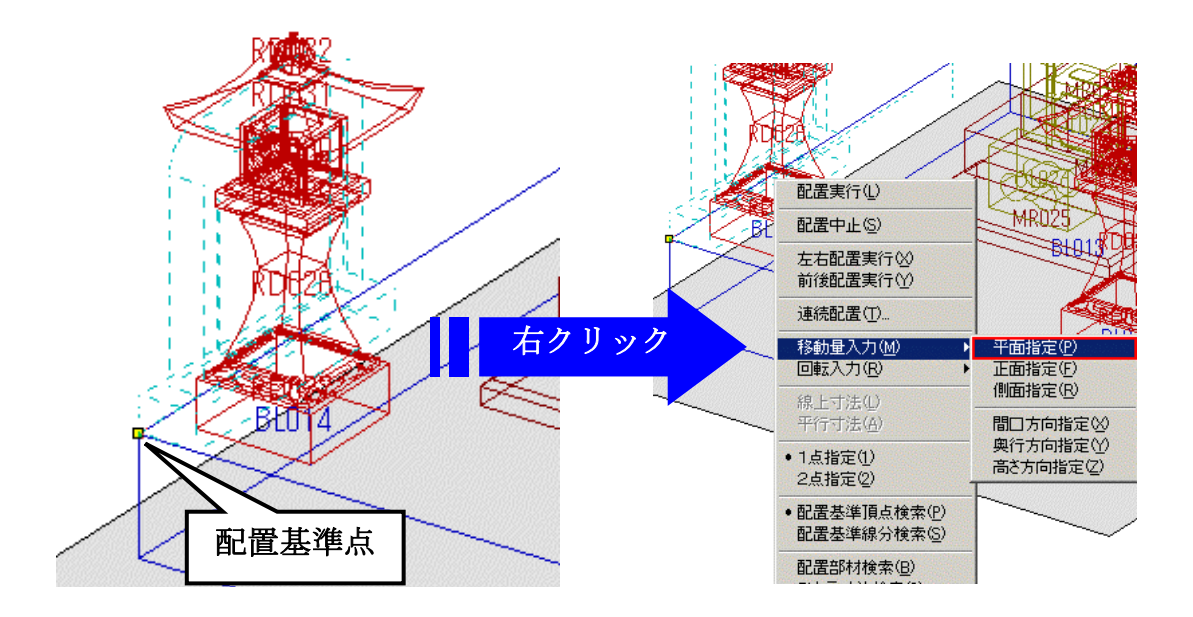

自動的に左下図のような平面図になります.

任意の場所でクリックすると、部材の配置イメージが点線で表示されます.(配置実行する前の 点線表示のままであれば、位置の指定を何回でも変更できます)

配置する位置が決まったら、右クリックメニューの【配置実行】をクリックします.

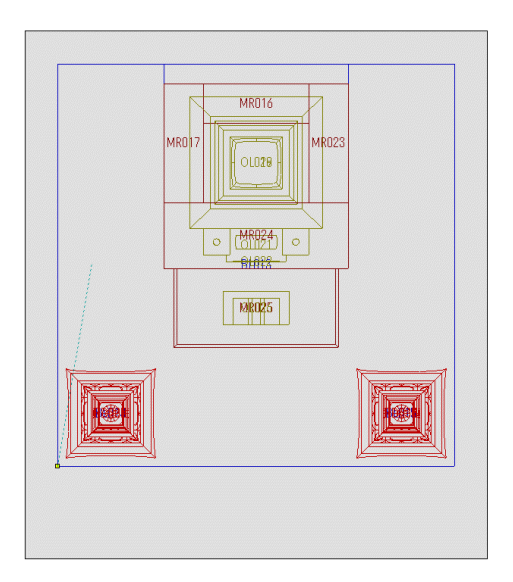

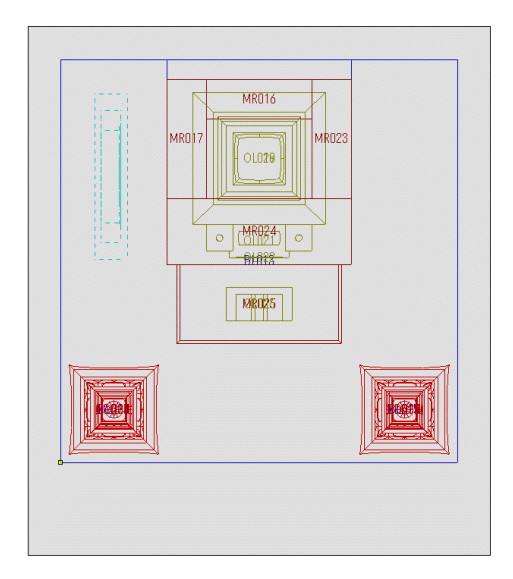

墓誌を角度をつけて配置したい場合は、一度、配置場所でクリックした後、点線表示のまま右ク リックメニューの【回転入力】---【平面指定】をクリックします.

【回転入力】--【平面指定】をクリックしてカーソルを動かすと、配置した場所でクリックした 1点目から(右下図①)点線が表示されるので、任意の場所で(右下図②)クリックします. このときに角度が決まります.

(配置実行する前の点線表示のままであれば、位置の指定を何回でも変更できます.)

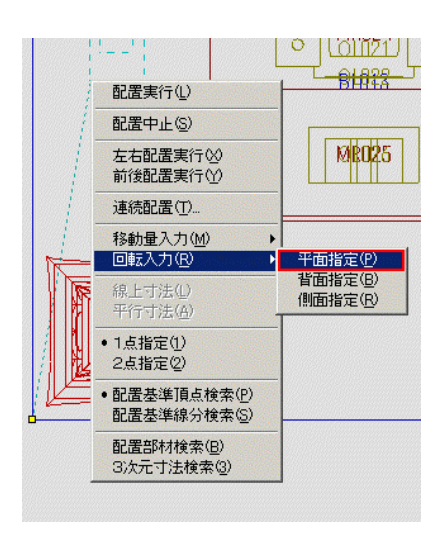

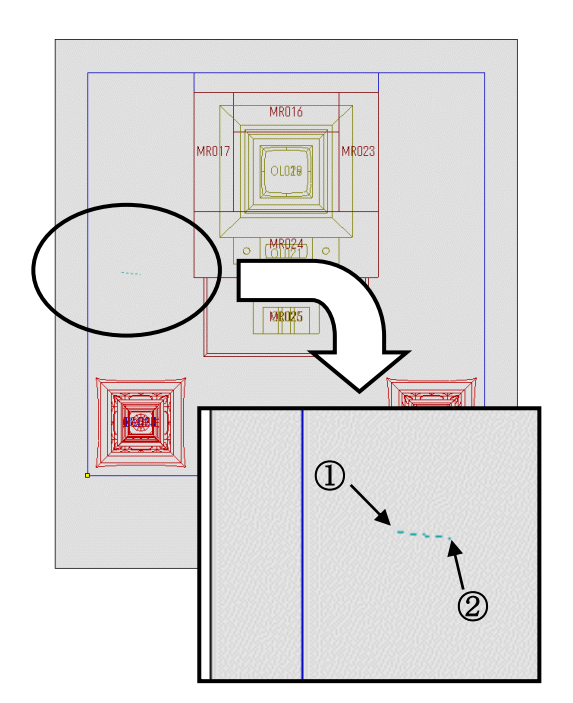

配置する位置が決まったら、右クリックメニューの【配置実行】をクリックします.

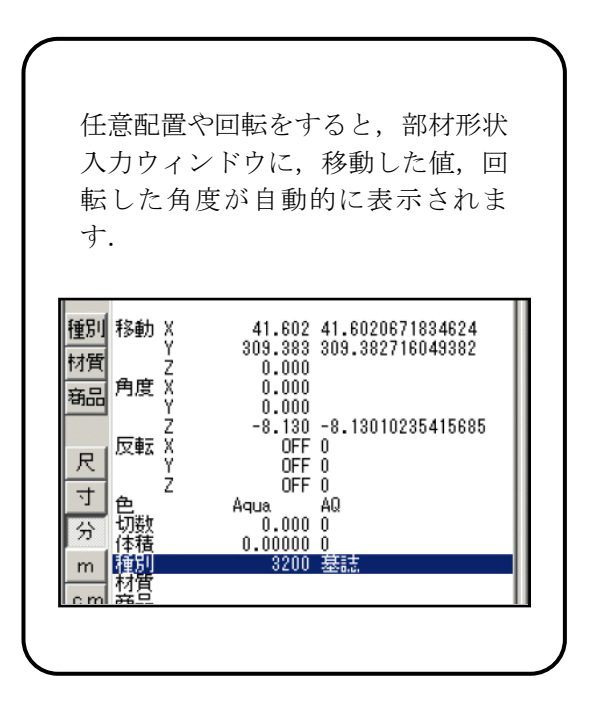

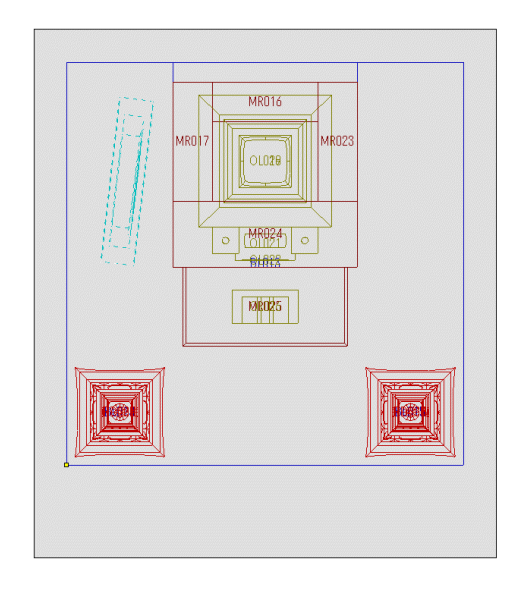

色別表示ボタンの 🔐 をクリックして外柵を表示させます.

以上で部材の配置が完了しました.

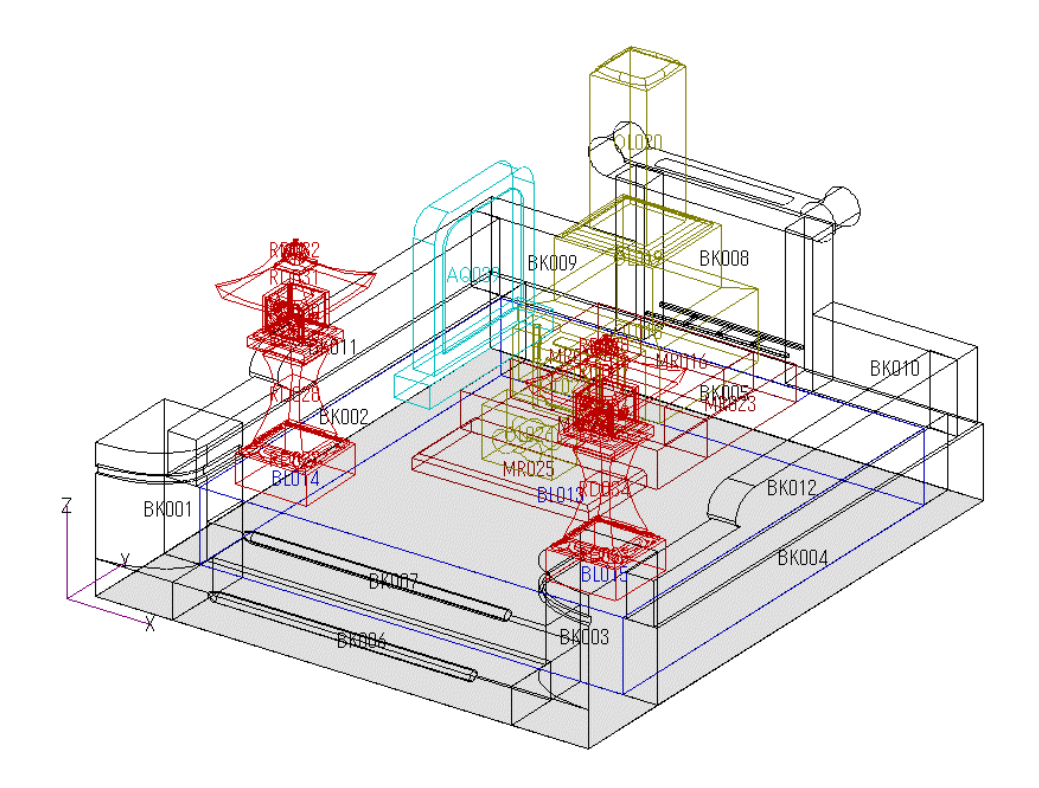

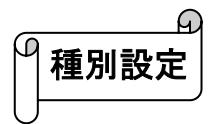

部材の配置が終了したら,石塔と灯篭の種別を設定します.

まず、灯篭に種別を設定します.

左上の色別表示ボタンで灯篭のみを表示します.

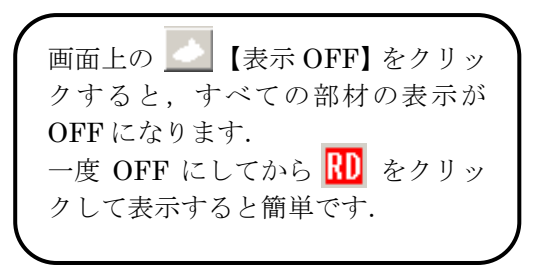

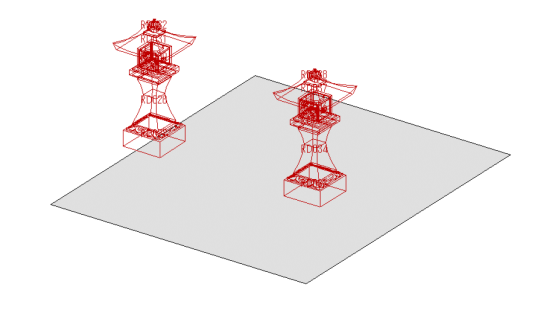

画面下の 部 【部材検索】ボタンをクリックし,左右両方の灯篭を選択します. (選択方法は,22ページを参照して下さい.選択された部材は紫色に変わります.)

種別の設定の他,材質や配置色

の設定,変更もできます.

選択したら,右クリックメニューの中から【部材属性変更】 をクリックします. 選択解除(B) 部材削除(D) 部材移動(M) 部材移与(C) 部材属性変更(P)... 部材左右対称(S) 部材前後対称(Y) 建全部材設定(C)

部材属性変更ウィンドウが表示されます.

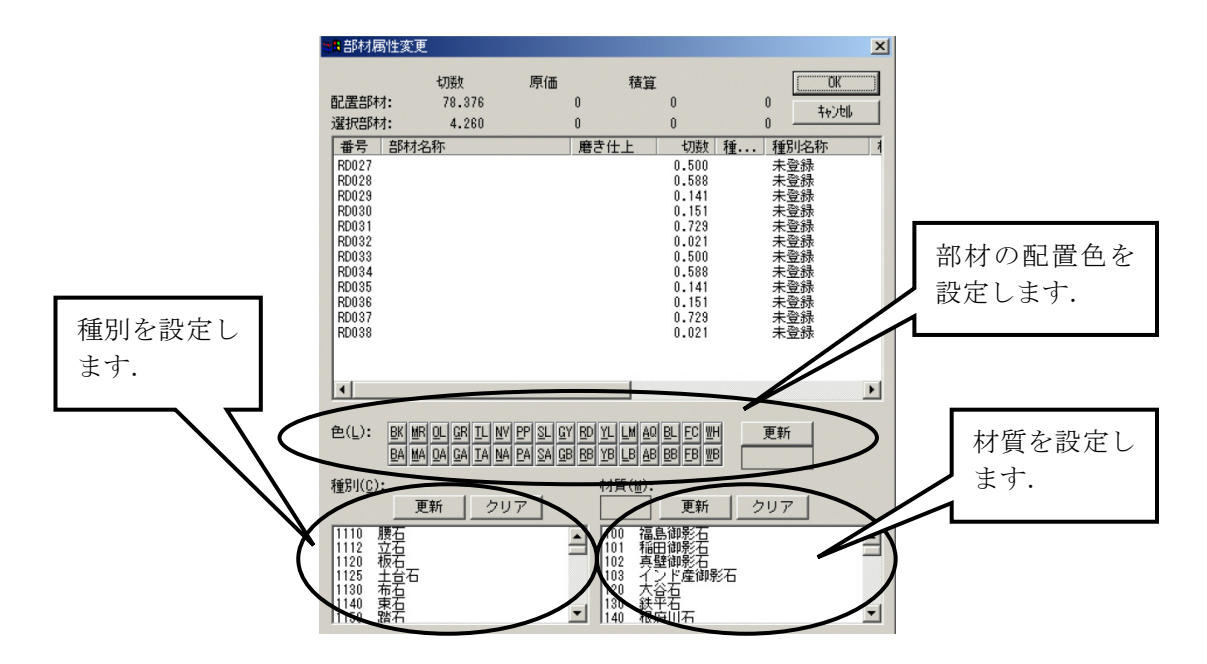

部材属性変更ウィンドウ左下の種別の一覧の中から【3120 角灯篭】をクリックで選択し、 すぐ上の【更新】ボタンをクリックします.

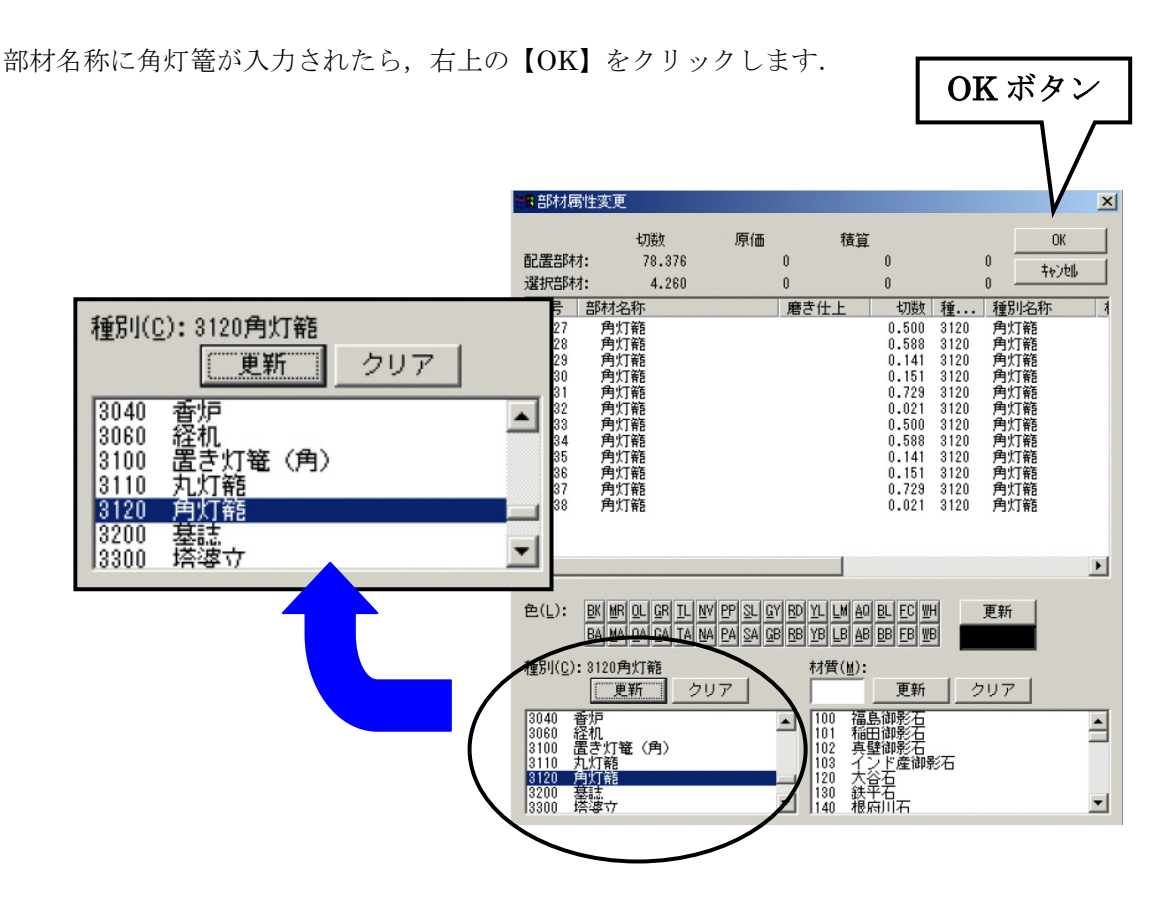

同様に、右図を参考にして、灯篭と外柵以外の他 の部材すべてに種別を設定します.

| MR016 | 社        |
|-------|----------|
| MR017 | 芝台       |
| OL018 | 上台 水垂れ付き |
| OL019 | 中台       |
| OL020 | 竿石 香箱付き  |
| OL021 | 花立て付き水鉢  |
| OL022 | 花立て付き水鉢  |
| MR023 | 芝台       |
| MR024 | 芝台       |
| MR025 | 拝石       |
| OL026 | 香炉       |

以上で設計が終了です.

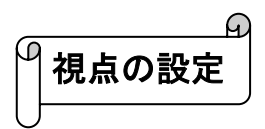

視点には、平行透視、2点透視、3点透視があります.

墓石設計画面左側の 🔼 【2点透視】, 🕄 【3点透視】で切り替えます.

画面左上にある、それぞれの視点切替(下図)で任意の視点に調節します.

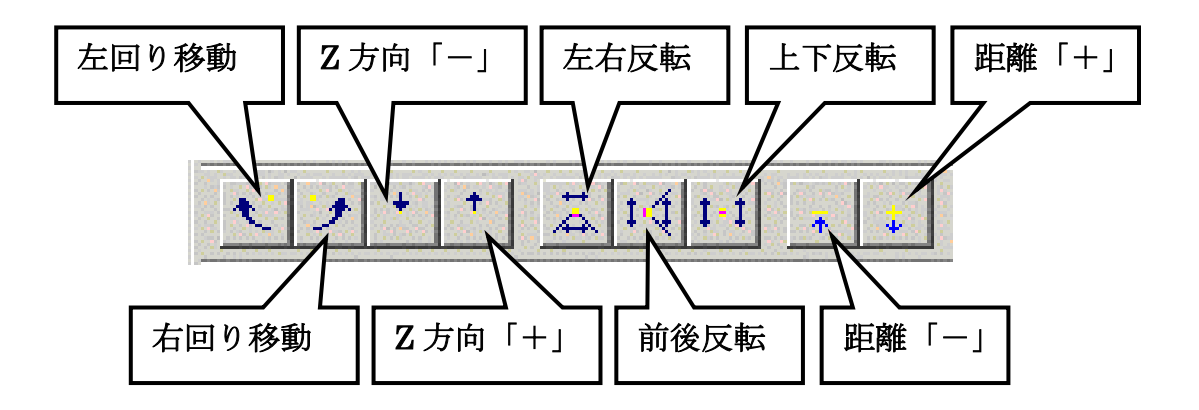

視点が決定したら,部材配置ウィンドウ右上の ★【閉じる】をクリックします.

保存確認メッセージが表示されるので【はい】 をクリックします.

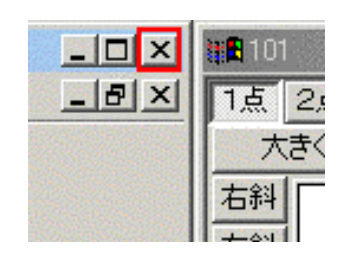

図面管理画面に戻ります.

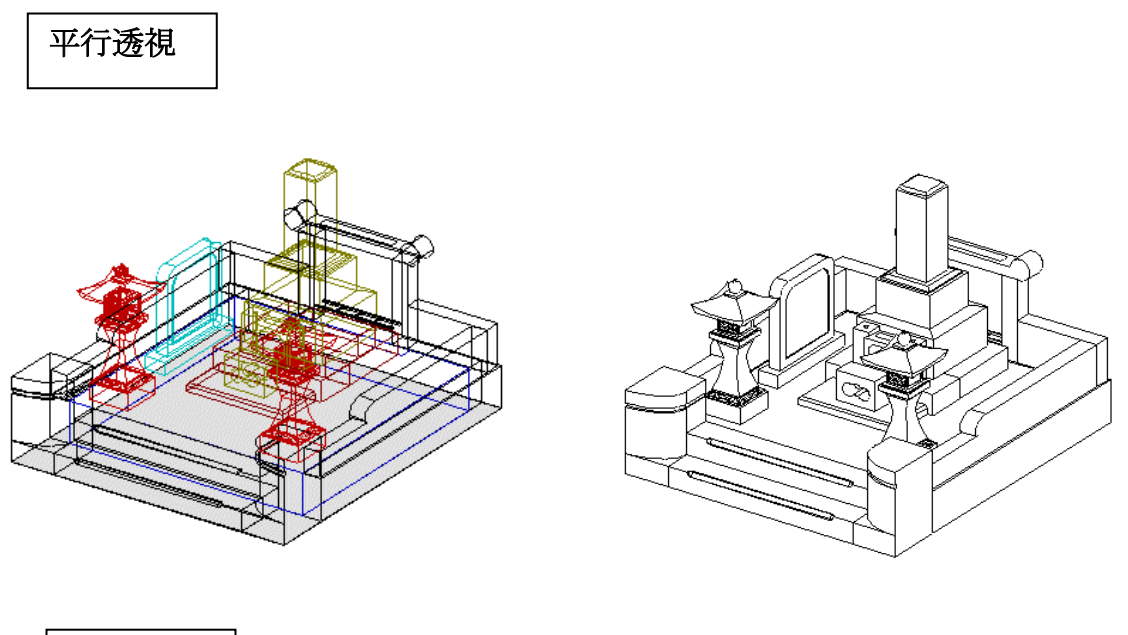

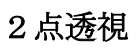

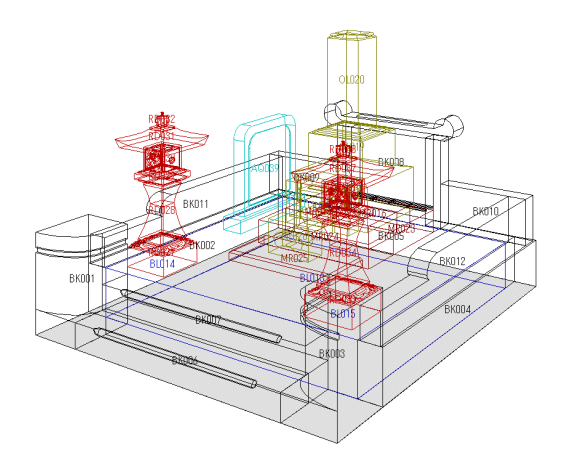

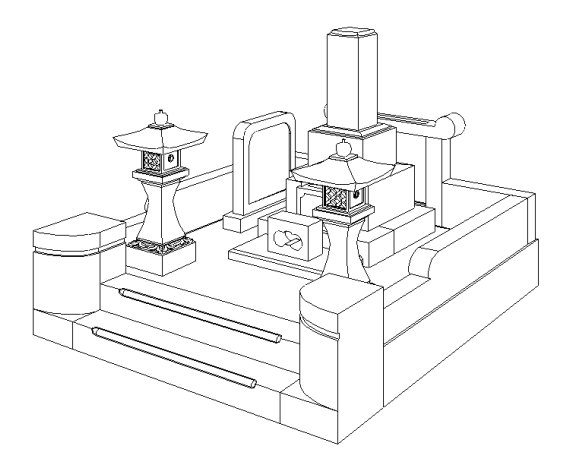

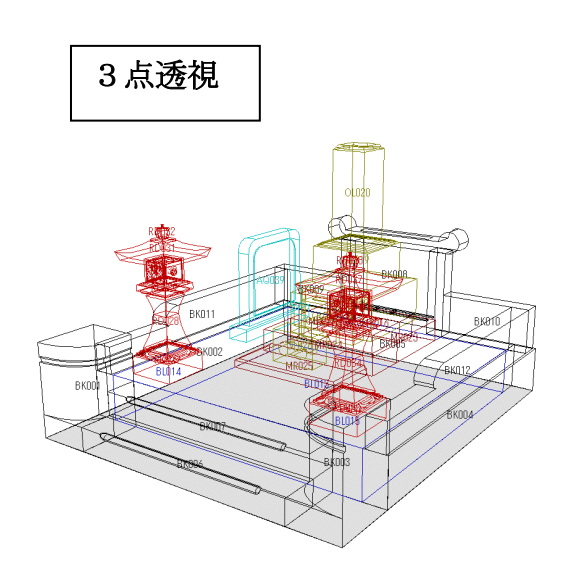

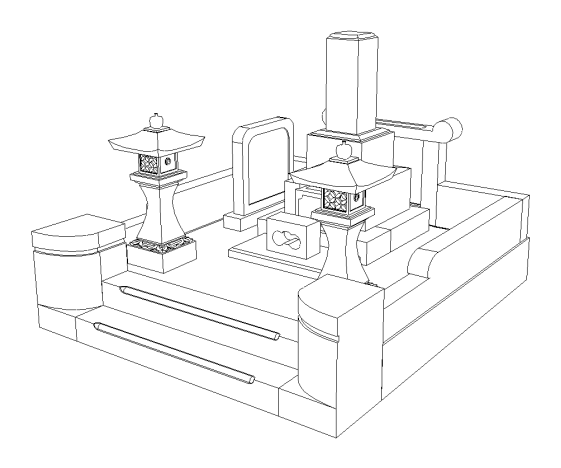

### 第2章 隠線処理

#### 隠線処理とは

「墓石設計」により設計された「配置データ」を、線分の集まりとして2次元化するためのプロ グラムです.ある視点から見た時に、見えない線の処理をします.

図面管理画面から,作成した設計図面をクリックして選択します.

画面上の <sup>隠線処理</sup> をクリックします.

隠線処理画面が立ち上がります.

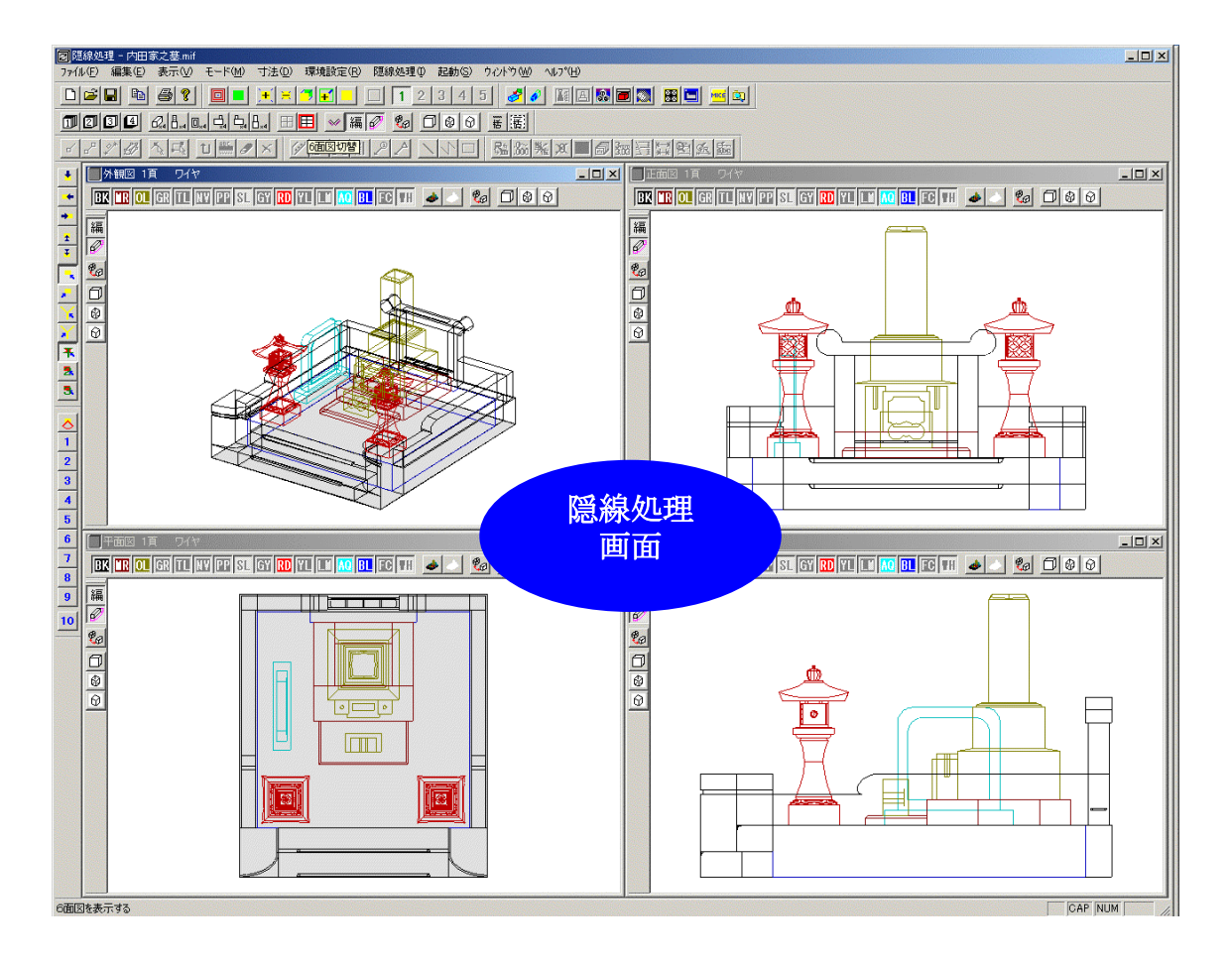

まず,画面数を選択します.

【4面図切替】【6面図切替】ボタンで、4面図表示にするか6面図表示にするかを選択します.

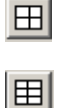

【4面図切替】・・・4面図表示に切り替わります. (外観図・正面図・右側面図・平面図) 【6面図切替】・・・6面図表示に切り替わります. (4面図+左側面図・背面図)

画面数が決まったら 「「」「一括隠線処理」をクリックします.

隠線処理が始まります.

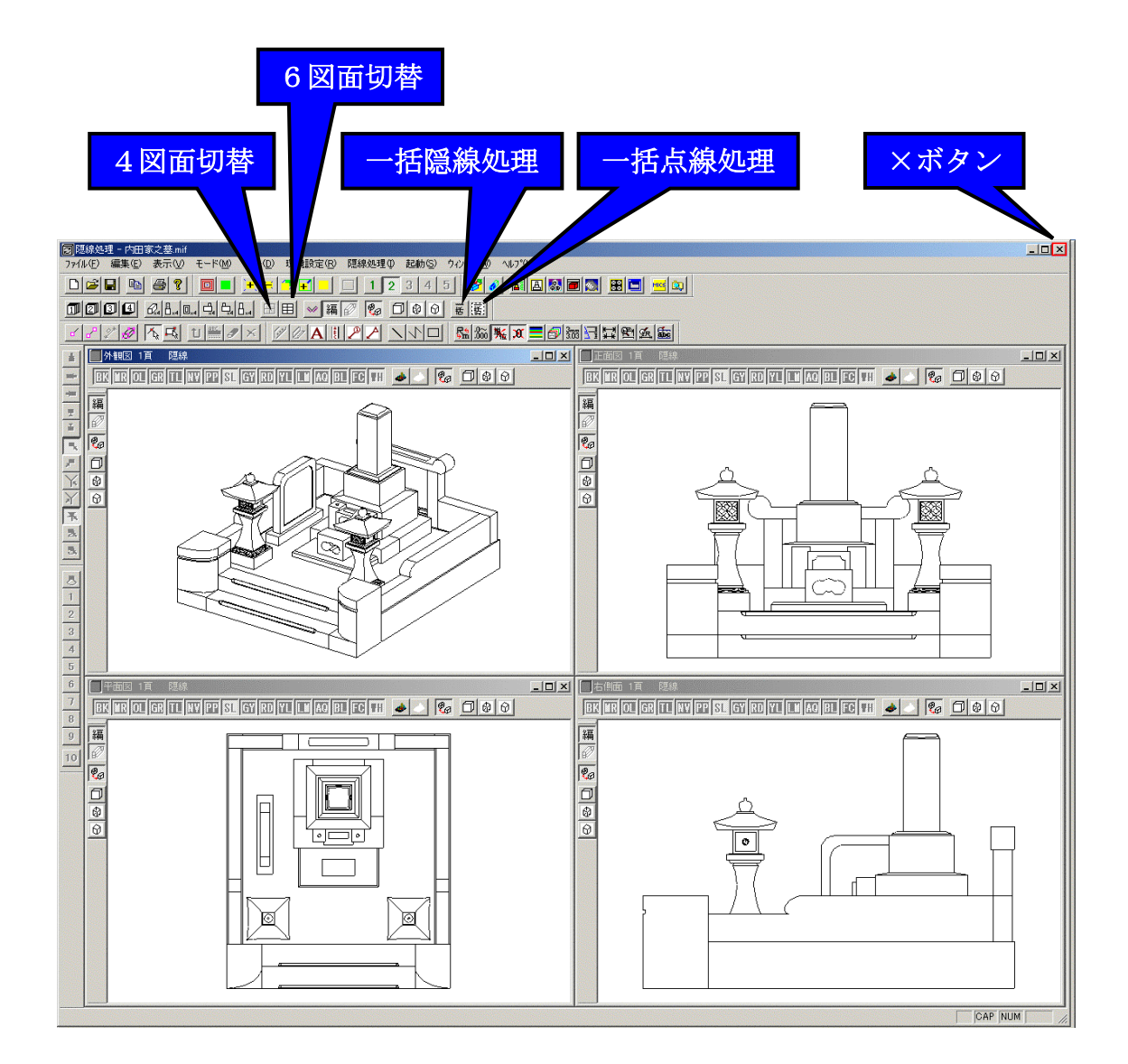

【一括隠線処理】の隣の (語) 【一括点線処理】は、見えない部分の線分が点線で表示されます.

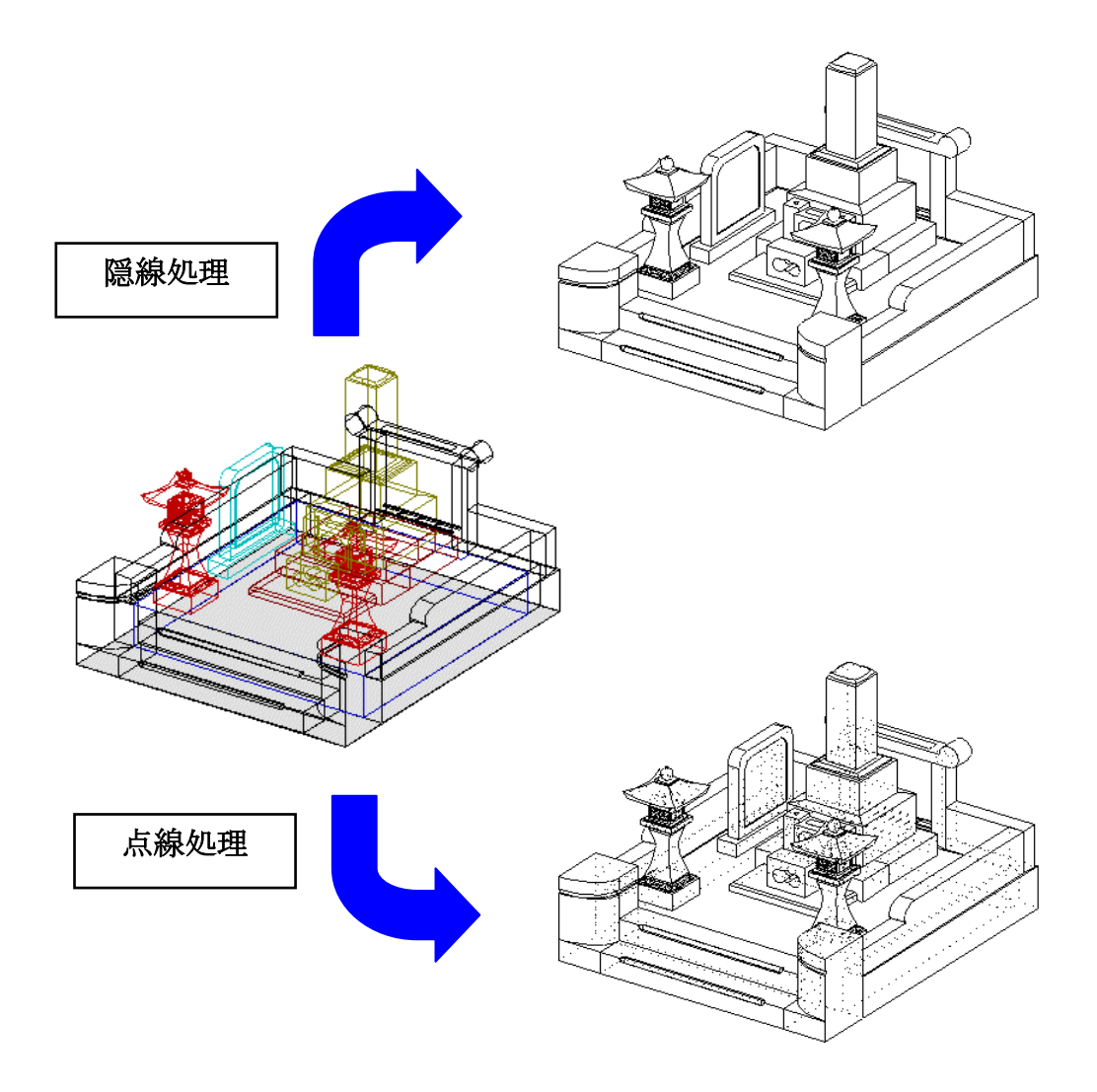

隠線処理が終了したら画面右上の 🔀 【閉じる】ボタンをクリックします.

保存確認メッセージが表示されるので【はい】をクリックします.

以上で隠線処理は終了です.

## 第3章 図面編集

#### 図面編集とは

「図面データ」に対して、寸法や文字を追加するためのプログラムです. いらない線などの削除や追加もできます.

図面管理画面から隠線処理した図面をクリックして選択します.

画面上の 図面編集 をクリックします.

図面編集画面が立ち上がります.

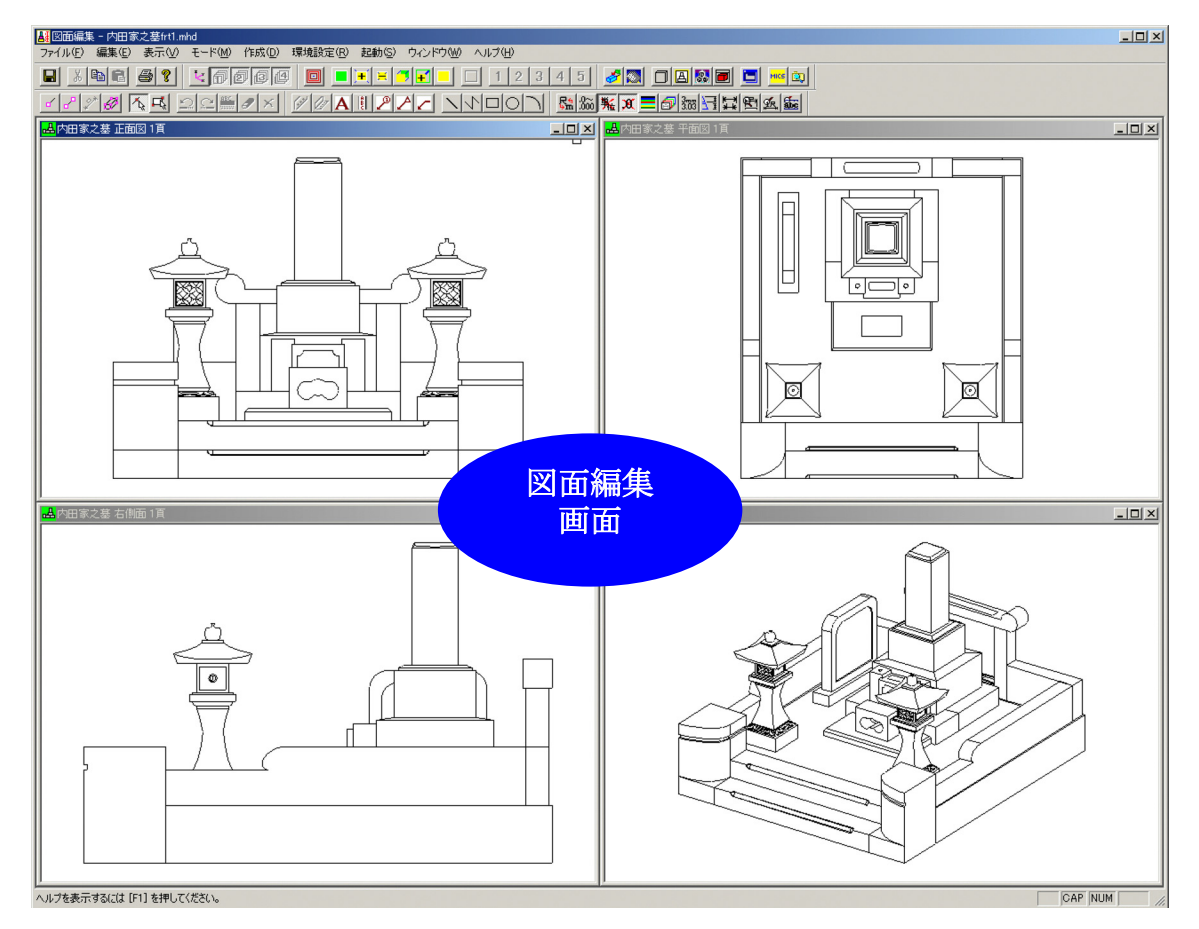

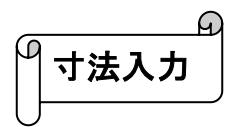

まず,正面図に寸法を入力します.

正面図右上の 🔲 【最大化】をクリックします.

正面図が画面上に大きく表示されるので,【1 点縮小】 ボタンをクリックし, 寸法が入力しやすいように表示 を小さくします.

元の大きさに戻す場合は【全体表示】をクリックします.

図形の拡大・縮小はマウスのホイールボタンで もできます.また,全体表示はホイールボタン を1回クリックでもできます.

寸法を入力するには、画面左上の └── 【頂点選択】 をクリックします. 寸法を入れたい図面の一方のカ ドをクリックします. もう一方のカドをクリックし 右クリックメニューの中から【平行寸法】をクリッ クします.

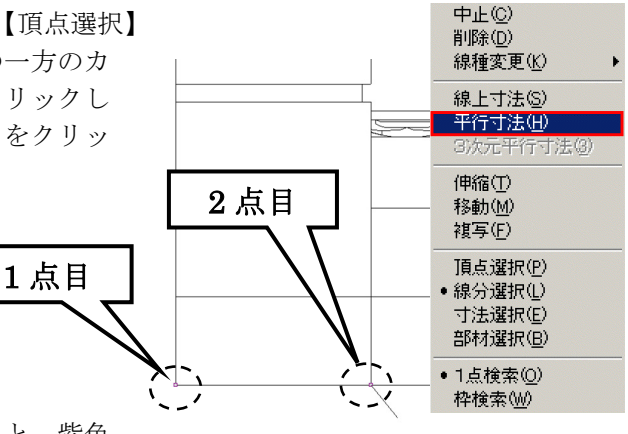

1 点縮小

全体表示

+

÷

マウスで寸法表示位置を決めクリックすると,紫色 で寸法線と寸法値が表示されます.

紫色のときは,確定ではないので,右クリックメニューの【実行】をクリックして,寸法を確定 させます.(紫色のときは,属性を変更することが可能です.)

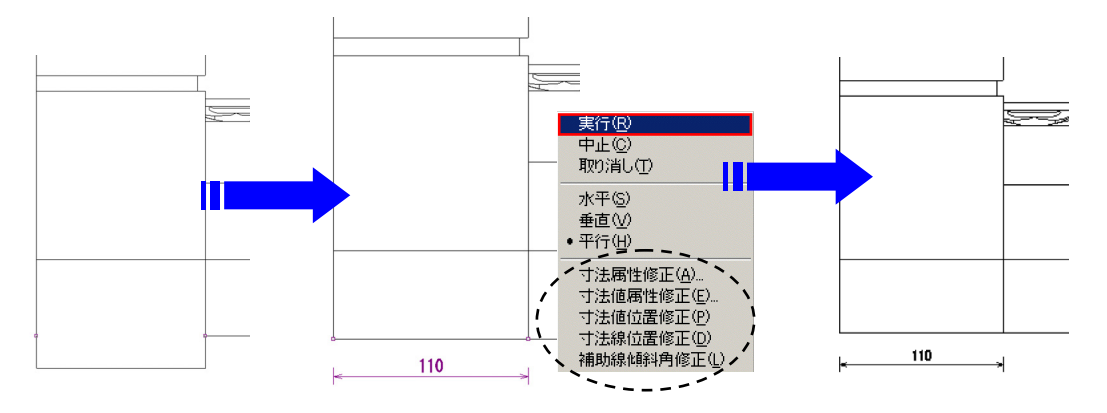

線の両端の寸法を入力したい場合は線分選択モードにします.

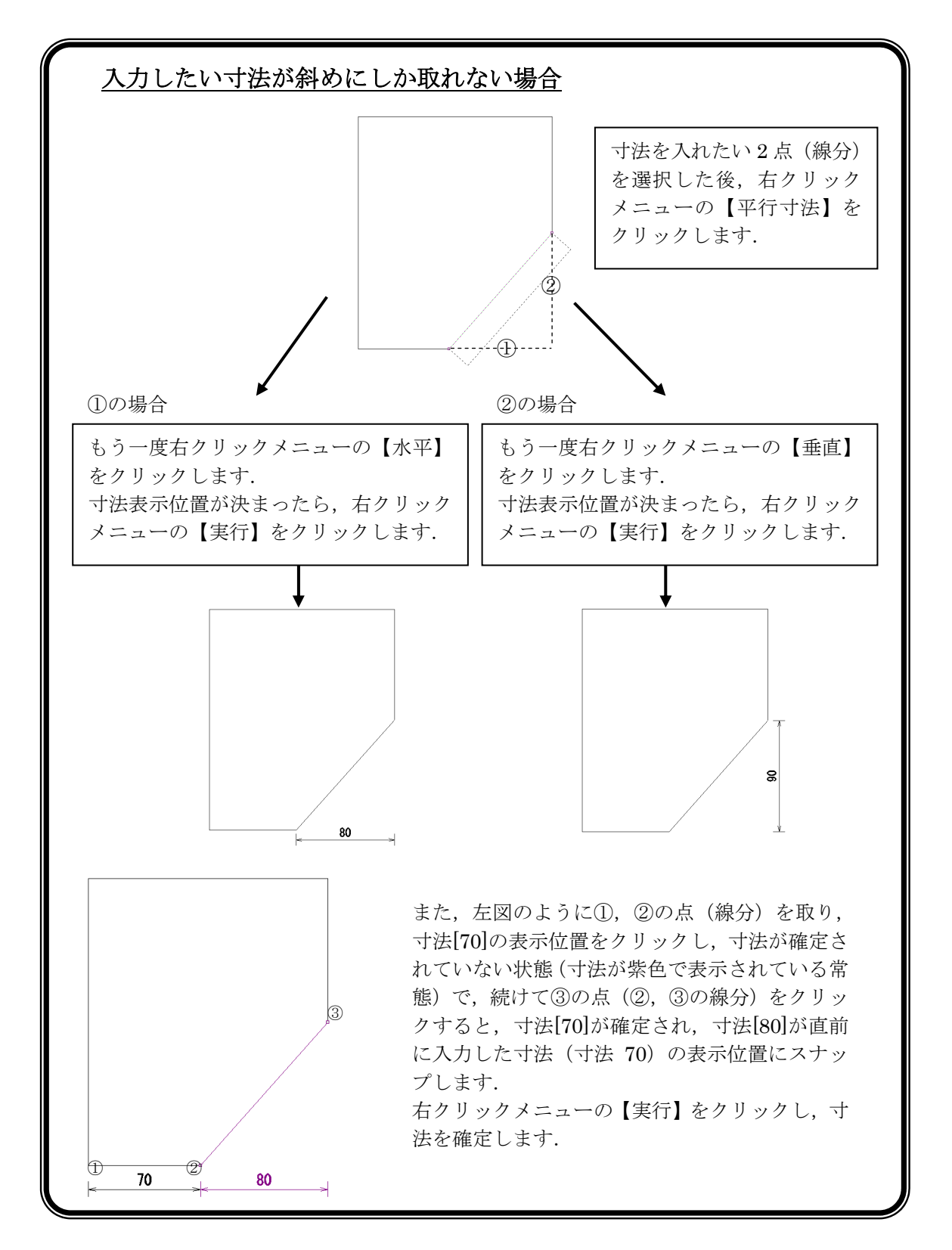

入力した寸法を変更するには寸法選択モードにします.

画面上の 🧷 【寸法選択】をクリックし、変更したい寸法をクリックします.

右クリックメニューの【属性変更】--【寸法値属性】 をクリックします.

寸法値属性変更画面が表示されるので、大きさなどを 変更し、【OK】をクリックします.

> 測った寸法を無効にし,任意の値を表 示するには,【実測値を無効にする】 にチェックを入れて,寸法値に,任意 の値を入力します.

| <b>選択解除(C)</b><br>削除(D)<br>引出し線位置(Q)  |                         |
|---------------------------------------|-------------------------|
| · · · · · · · · · · · · · · · · · · · | 可法線表示位置(型)              |
| 頂点選択( <u>P</u> )<br>須公選提(A)           | 補助線1時4月度(E)<br>寸法属性(E)… |
| 総方()基択( <u>L</u> )<br>▲ 寸注避現(F)       | 寸法値属性(S)                |
| 部材選択(B)                               | 文字属性(A)<br>バルーン属性(B)    |
| •1点検索(0)                              | 磨き属性(P)                 |
| 枠検索(₩)                                | 表示位置(D)                 |
|                                       | €( <u>C</u> ) ▶         |
|                                       | 寸法レイヤ① ・                |

寸法が選択されている状態なので、右クリックメニューの 【選択解除】をクリックします.

| 寸法値属性変更(部材単位:分)                                                           | × |
|---------------------------------------------------------------------------|---|
| 寸法値の大きさ(出): 20 寸法値の傾き(©): 0.00 OK                                         |   |
| フォント指定(E):     MS ゴシック     ▲       寸法表示単位(U)        C     M       C     M |   |
| 小数点以下表示桁数(2) 单位変換係数(2)                                                    |   |
| Ctil C.0 C.00 0.000 C3 03.03                                              |   |
| 🕞 寸法単位を付加する( <u>A</u> ) 👘 ". O"を表示する②)                                    |   |
| □ 実測値を無効にするΦ 寸法値(型): 110                                                  |   |

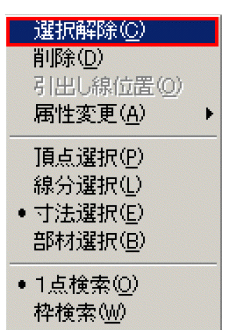

寸法の位置を変えたい場合は、右クリックメニューの【属性変更】--【寸法線表示位置】をクリックします.

寸法を削除したい場合は寸法を選択し、右クリックメニューの【削除】をクリックします.

同様に、他の場所にも寸法を入力します.

寸法入力が終了したら,一度全体表示にして画面右上の **□** 【元のサイズに戻す】をクリック し,元の大きさに戻します.

以上のことを、必要に応じて、平面図・右側面図でも行います.

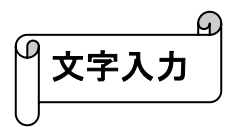

竿石に文字を入れます.

外観図右上の 🔲 【最大化】をクリックして大きく表示させます.

画面上の 🚺 【縦文字】をクリックします.

(縦文字の左の 🛕 は横文字入力です)

右図を参考に文字の大きさ,文字の傾き, 文字列の傾き,文字列(ここでは内田家之 墓)を入力し,フォントを指定します.

指定が終わったら【OK】ボタンを押します.

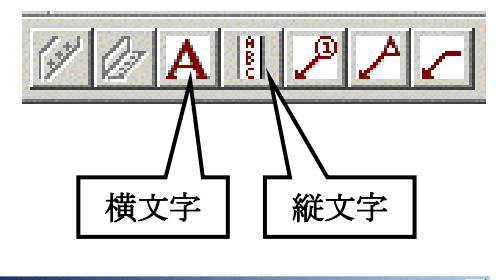

| 文字の大きさ(出):            | 40.00            | ОК        |
|-----------------------|------------------|-----------|
| 文字の傾き( <u>C</u> ):    |                  | -20 キャンセル |
| - フォント指定<br>フォント名(E): | MS ゴシック          |           |
| フォント種類( <u>G</u> ):   | ○ すべて ○ 全角フォント ( | ◎ 半角フォント  |
|                       |                  |           |
| 文字列( <u>S</u> ):      | 内田家之基            |           |

マウスに四角の枠がつき、それを基準に文字が配置されるので、竿石の真中でクリックします. 紫色で文字が表示されるので、右クリックメニューの【実行】をクリックします. 【実行】すると文字が黒くなり、入力が完了します.

連続入力ができるように,再度縦文字入力画面がでてくるので,【キャンセル】で閉じて下さい.

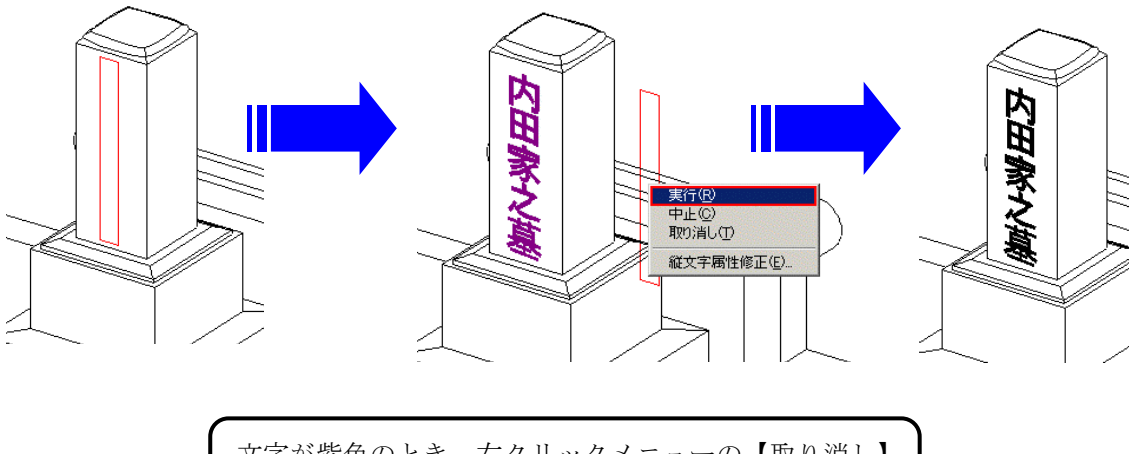

文字が紫色のとき,右クリックメニューの【取り消し】 で位置を変更できます. また,【縦文字属性修正】で文字の属性を変更できます.

線分の削除と作成

いらない線の削除や、線を新たに作成することができます.

今回は火袋を例としますので、右側面図を最大化し、火袋をマウスのホイールボタンで拡大します.

画面上の 🧾 【線分選択】と 🖳 【枠検索】 をクリックします.

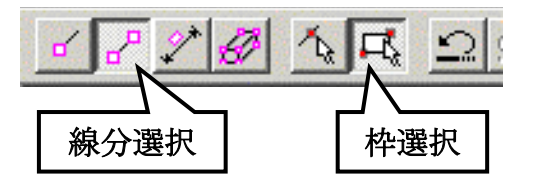

火袋の左上をクリックしてカーソルを右下に動 かすと枠ができるので、火袋を枠で囲み、右下 をクリックします.囲み枠の中のすべての線が 選択されます.

右クリックメニューの【削除】をクリックします.

選択してある線が削除されました.

次に線を追加します.

右上の 🗹 【頂点選択】をクリックし, 🔪 【直線】を選択します.

線分開始点(始点)をクリックし,終点をクリックします.左下図のように線を引きます. (Shift キーを押しながらクリックすると,直行モードになります.)

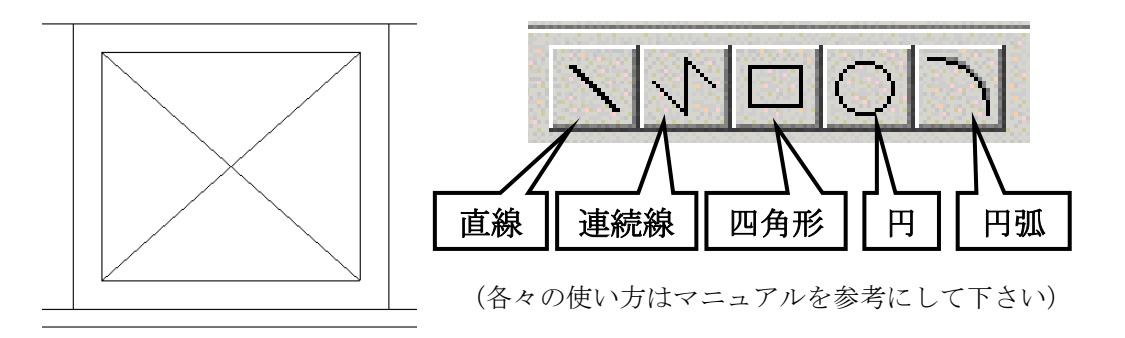

すべて終了したら、画面を元の大きさに戻します.

図面編集を右上の X 【閉じる】ボタンで終了します. 保存確認メッセージが何回かでるので,【はい】をクリックします.

図面管理画面に戻ります.

### 第4章 図面出力

### 図面出力とは

「図面データ」を、紙や「DXF形式」に出力するため、レイアウトして印刷、またはDXF変換をする為のプログラムです.

図面管理画面から、編集した図面をクリックして選択します.

画面上の 図面出力 をクリックします.

図面出力画面が立ち上がります.

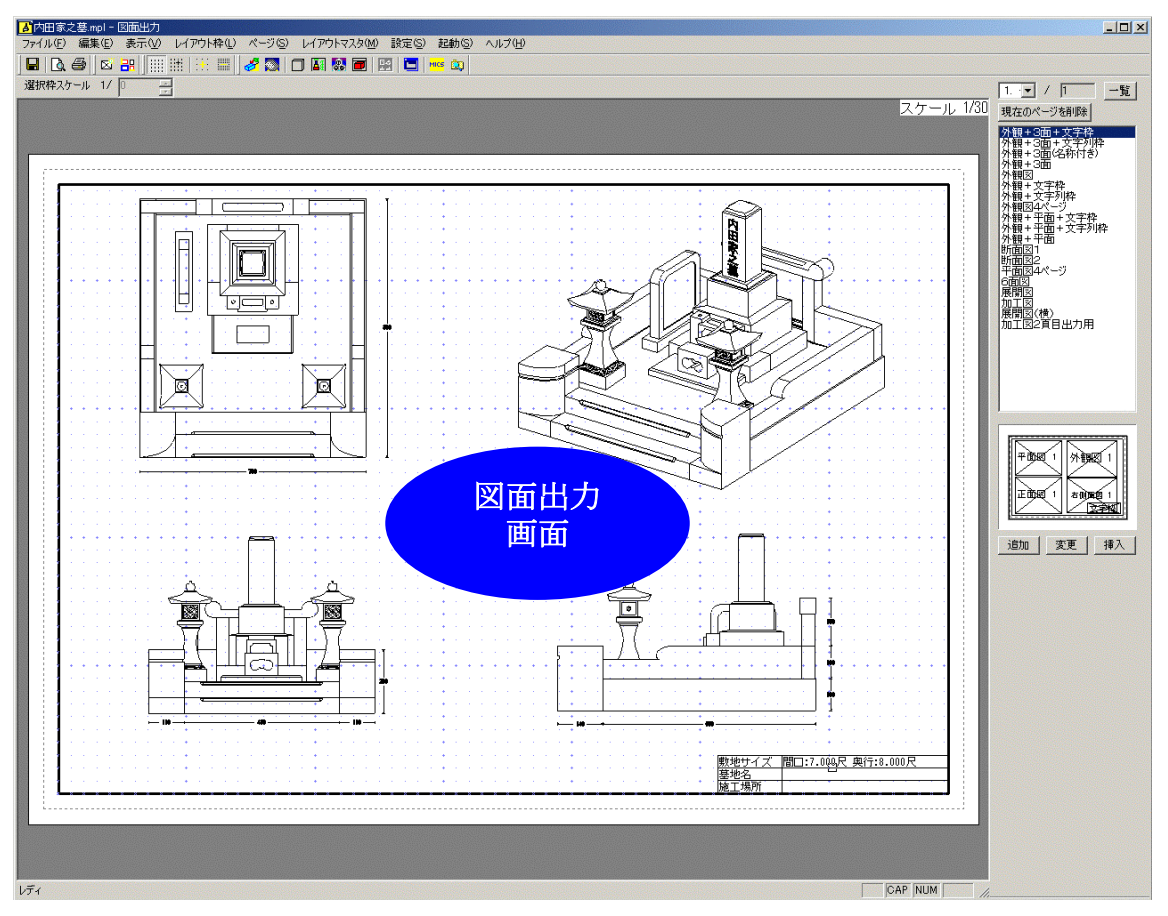

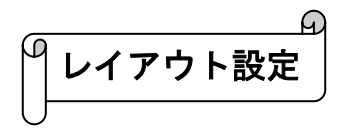

図面出力画面の右側に、[図面レイアウト一覧]があります.

印刷したい図面のレイアウトが設定できます.

印刷したい図面レイアウトを[図面レイアウト一覧]から クリックで選択すると、下側に配置イメージが表示され ます.

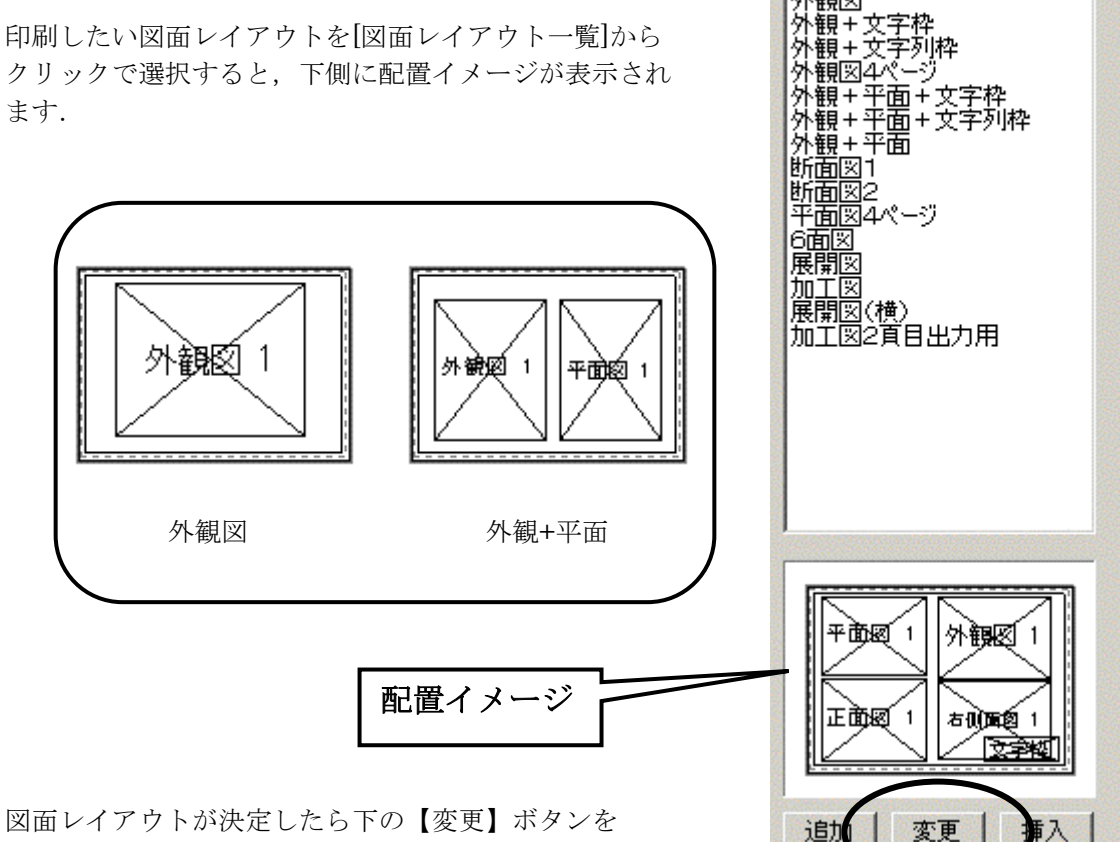

1. ▼ / 1 一覧

 外観+3面+文字枠

 外観+3面+文字枠

 外観+3面(名称付ぎ)

 外観+3面

 外観

 外観

 小観

 小観

 小観

現在のページを削除

印刷イメージがそのレイアウトに変更されます.

クリックします.

今回は[外観+3面+文字枠]を選択します.

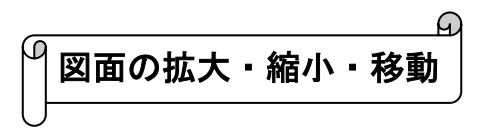

各図面の大きさを変更します.

大きさを変更したい図面をクリックで選択します. (選択すると枠が青く表示されます.)

マウスのホイールボタンを動かします.

外観図以外の同じスケールの図面は、同時に拡大・縮小します.

画面左上に, 選択されている枠のスケールが表示されます.

また,選択枠スケール表示右側の▼,▲でスケールの値が 変更できます.

| <mark>▲</mark> 内田家之墓.mpl - | 図面出力  |       |
|----------------------------|-------|-------|
| ファイル(E) 編集(E)              | 表示(V) | レイアウト |
|                            |       |       |
| 選択枠スケール 1/                 | 30.5  |       |
|                            |       | ノ     |

個々の図面スケールの変更もできます.

右クリックメニューの【枠サイズ変更】をクリックします. この時に、右クリックした場所によって、下図の4つの基準点の一番近い点にスナップします. その選択された基準点を元に枠サイズを変更します.

例えば、下図のようにレイアウト枠の右下付近を右クリックして【枠サイズ変更】をすると、右 下の基準点へスナップします.

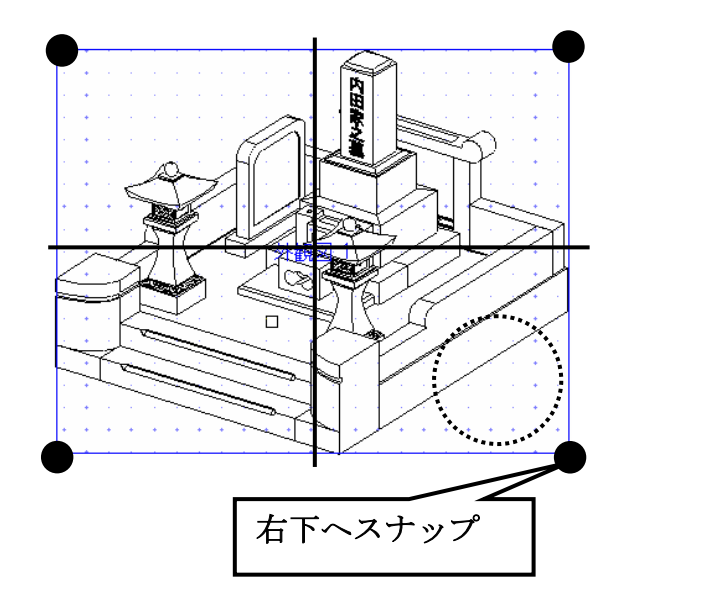

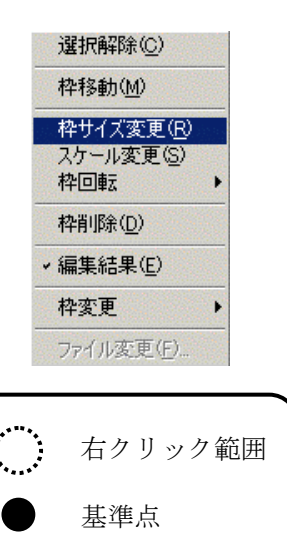

また、右クリックメニューの【スケール変更】をクリック すると右図のダイアログが表示されるので、選択枠の スケールを入力し【OK】を押します. (複数選択する場合はCtrl キーを押しながら選択します)

| ケール      | No. 1 | OK    |
|----------|-------|-------|
| 1/ 30.51 |       | キャンセル |

枠移動は右クリックメニューの【枠移動】をクリックします. 移動の基準点は下図のように9つの基準点になります.

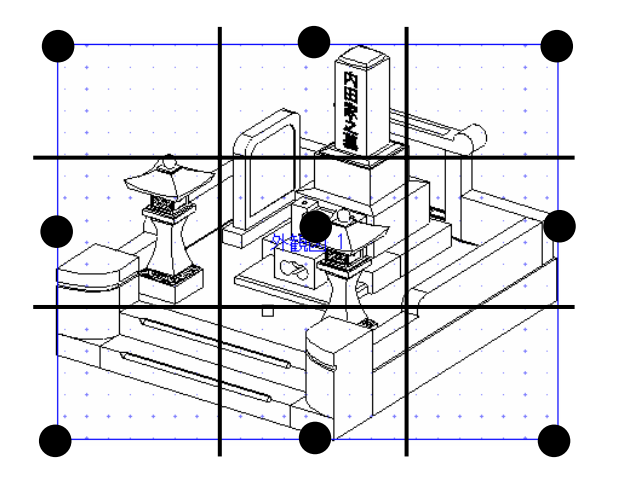

|      | 選択解除( <u>C</u> )                |
|------|---------------------------------|
|      | 枠移動( <u>M</u> )                 |
|      | 枠サイズ変更(R)<br>スケール変更(S)<br>枠回転 → |
|      | 枠削除(D)                          |
| 1000 | ✓編集結果(E)                        |
| 1000 | 枠変更 🕨                           |
|      | ファイル変更( <u>F</u> )              |

また,図面を選択した後にカーソルを 9 つの基準点近くに移動すると,基準点が表示されるので,その基準点をクリックし,移動したい場所でもう一度クリックしても枠移動できます.

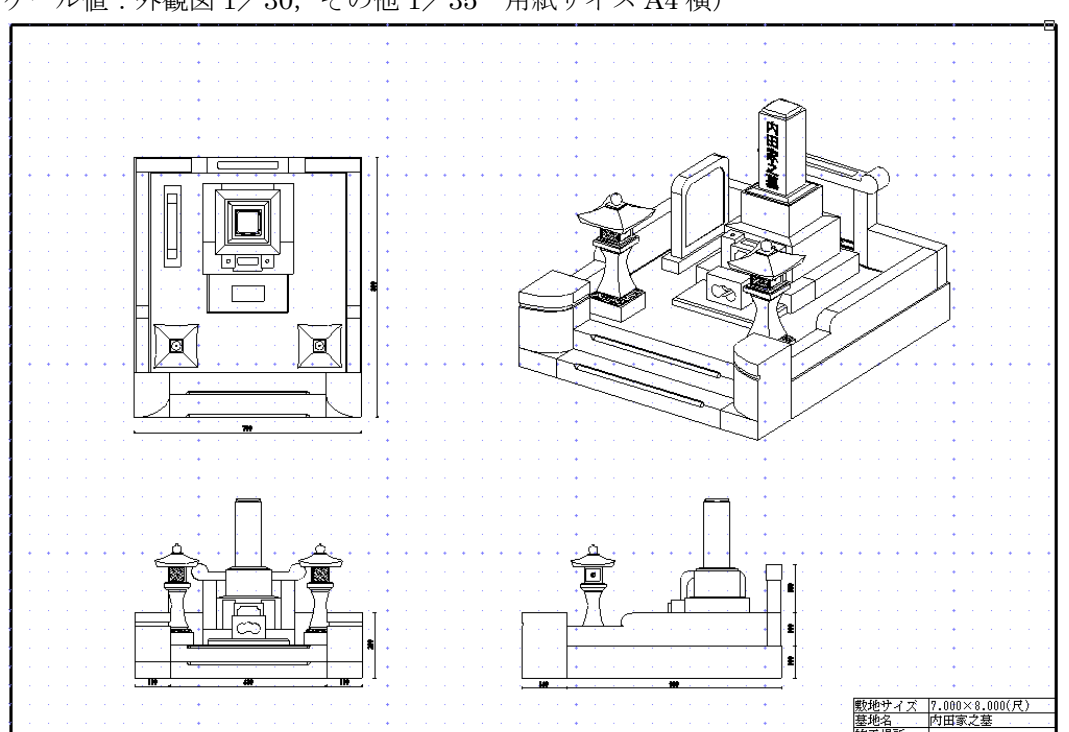

今回は下図のようにレイアウトを作成します. (スケール値:外観図 1/30, その他 1/35 用紙サイズ A4 横)

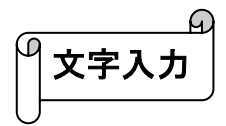

図面に表題を入力します.

画面上の【レイアウト枠】をクリックし, メニューの中から【新規作成】をクリック します.

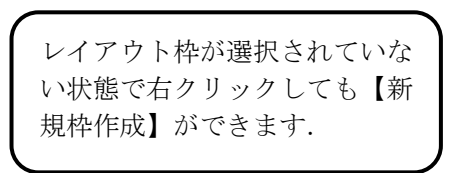

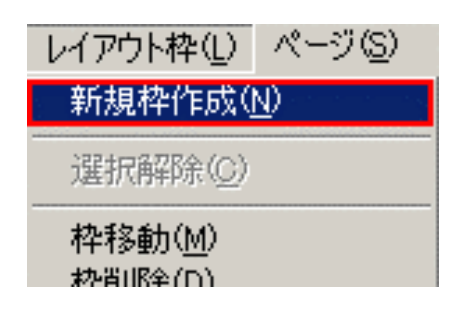

カーソルが + に変化するので、文字を貼り付けたい場所の左上(1 点目)をクリックし、右下(2 点目)をクリックして枠を作ります.

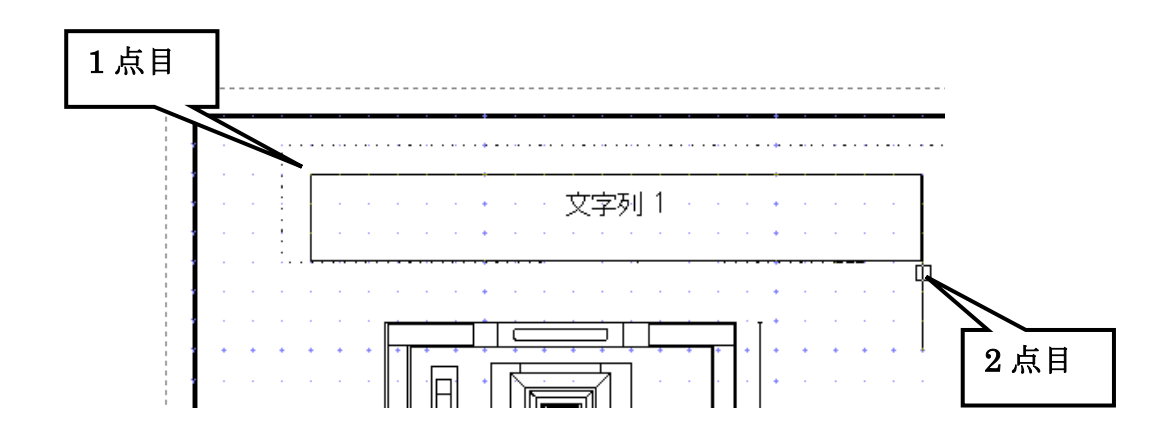

右下(2点目)をクリックすると右図の ようにメニューが出てくるので, 【文字列枠】をクリックします.

| 1ページ( <u>O</u> )   | • |
|--------------------|---|
| 2ページ( <u>S</u> )   | • |
| 3ページ( <u>T</u> )   |   |
| 4ページ( <u>F</u> )   | ٠ |
| 文字枠(D)             |   |
| >:文字列枠(M)          |   |
| 画像枠 <sup>(1)</sup> |   |
| 一覧表(L)             | • |
| <b>隠線枠(H)</b>      |   |
| 出力データ枠(A)          |   |

【文字列枠】をクリックすると、下図のように文字列枠設定画面が出てくるので、 [ここにテキストを入力]のところに文字を入力し、【OK】をクリックします.

今回は下図のように設定,入力します.

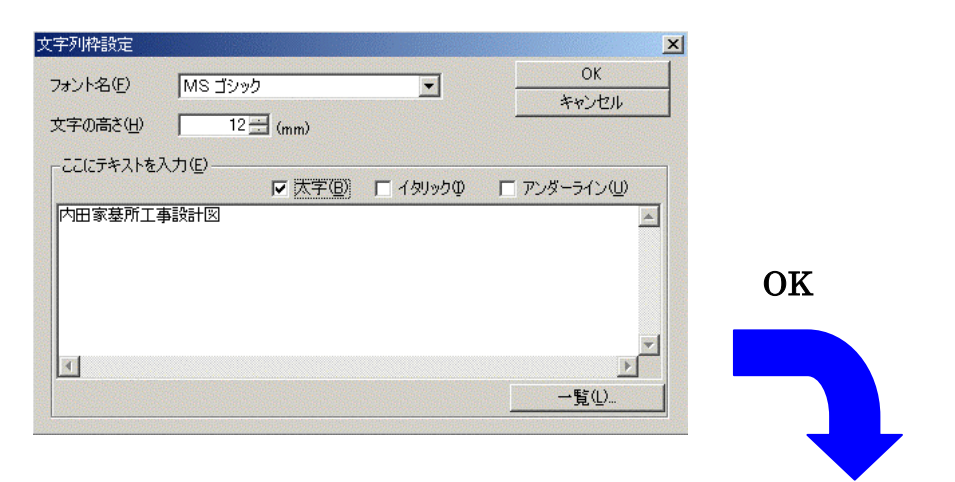

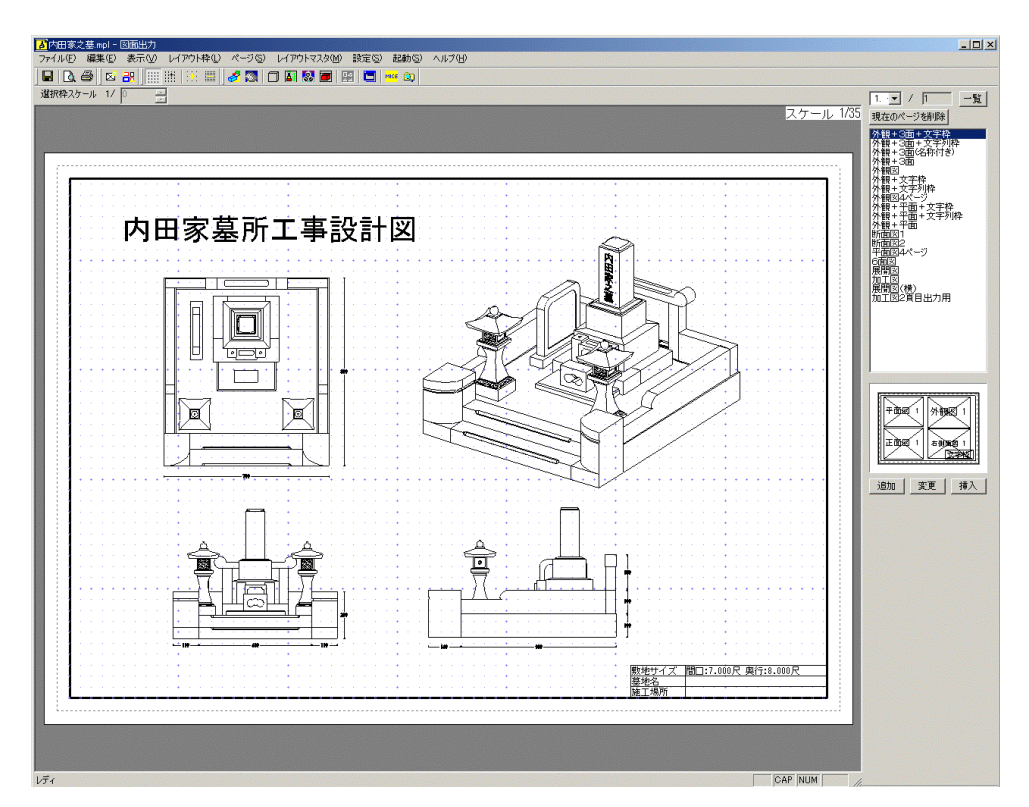

終了したら画面左上の 🚭 【印刷】をクリックします.

印刷確認画面が表示されるので【OK】をクリックして印刷をします.

印刷が終了したら,画面右上の X 【閉じる】ボタンをクリックして図面出力を終了します. 保存確認メッセージが出てくるので【はい】をクリックし,図面管理に戻ります.

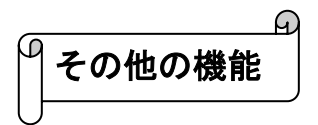

図面出力では、すでに作成してあるデータを挿入することができます. (マニュアル参考)

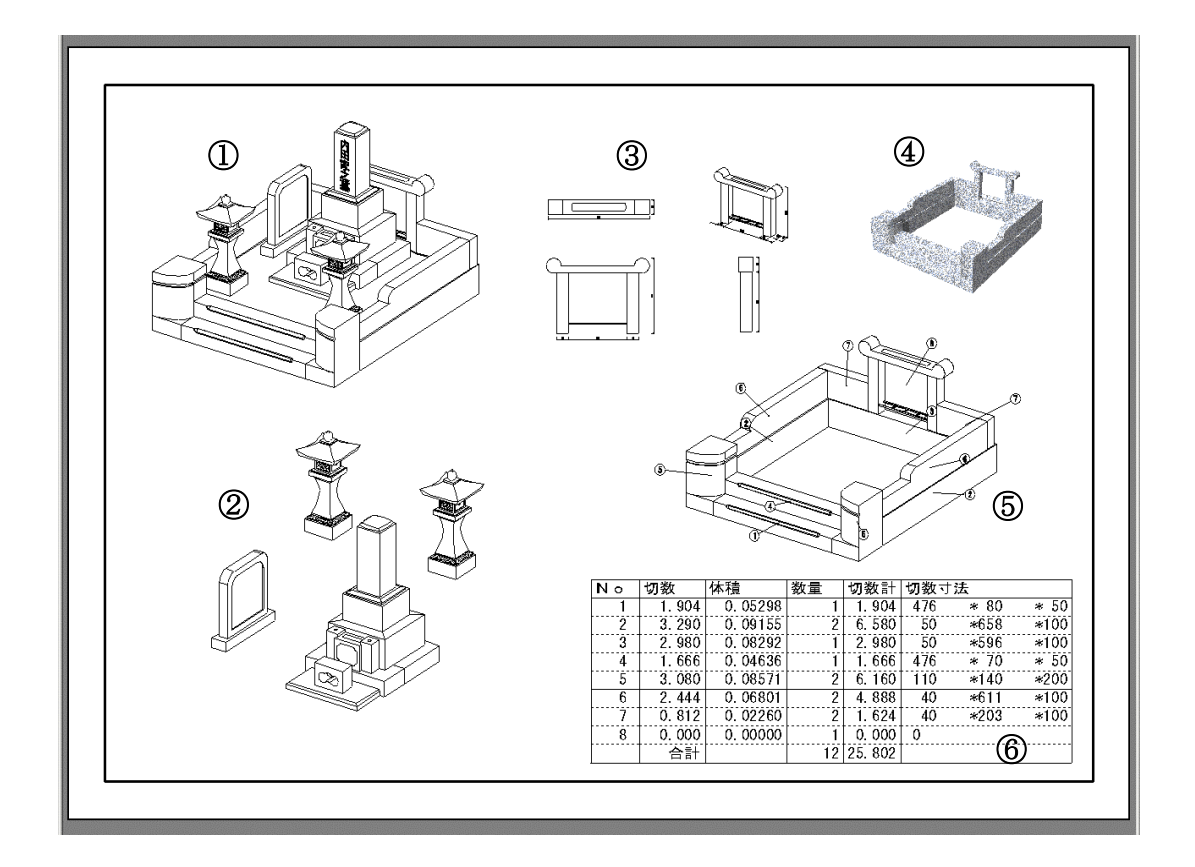

- ① 外観図
- ② 隠線処理データ

【新規枠設定】--【隠線枠】を選択し、隠線処理結果ファイルの選択画面がでてくるの で,任意のデータを選択します.

③ 部品詳細図データ 【新規枠設定】---【出力データ枠】を選択し、ファイルの選択画面がでてくるので、任 意のデータを選択します. ④ 画像データ

- - 【新規枠設定】--【画像枠】--を選択し、画像ファイルの選択画面がでてくるので、任 意のデータを選択します.
- ⑤ 加工指示図データ(第5章)

【新規枠設定】--【1ページ】--【加工図】を選択します.

⑥ 加工指示一覧表(第5章) 【新規枠設定】--【一覧表】--【加工指示一覧】を選択します.

また,他の設計図面のデータも挿入できます.

# 第5章 加工指示図

### 加工指示図とは

「墓石設計」で設計された「配置データ」をもとに、加工指示のためのバルーン(部品ごとに番号を付けて①などで表現)付き図面や一覧表を出力するためのプログラムです.

図面管理画面から作成した図面をクリックで選択します.

画面上の【加・詳..】ボタンをクリックして, 【加工指示図】をクリックします.

加工指示図画面が立ち上がります.

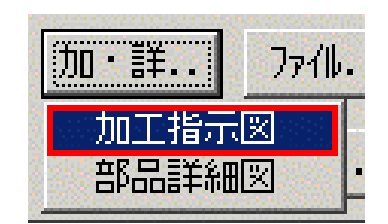

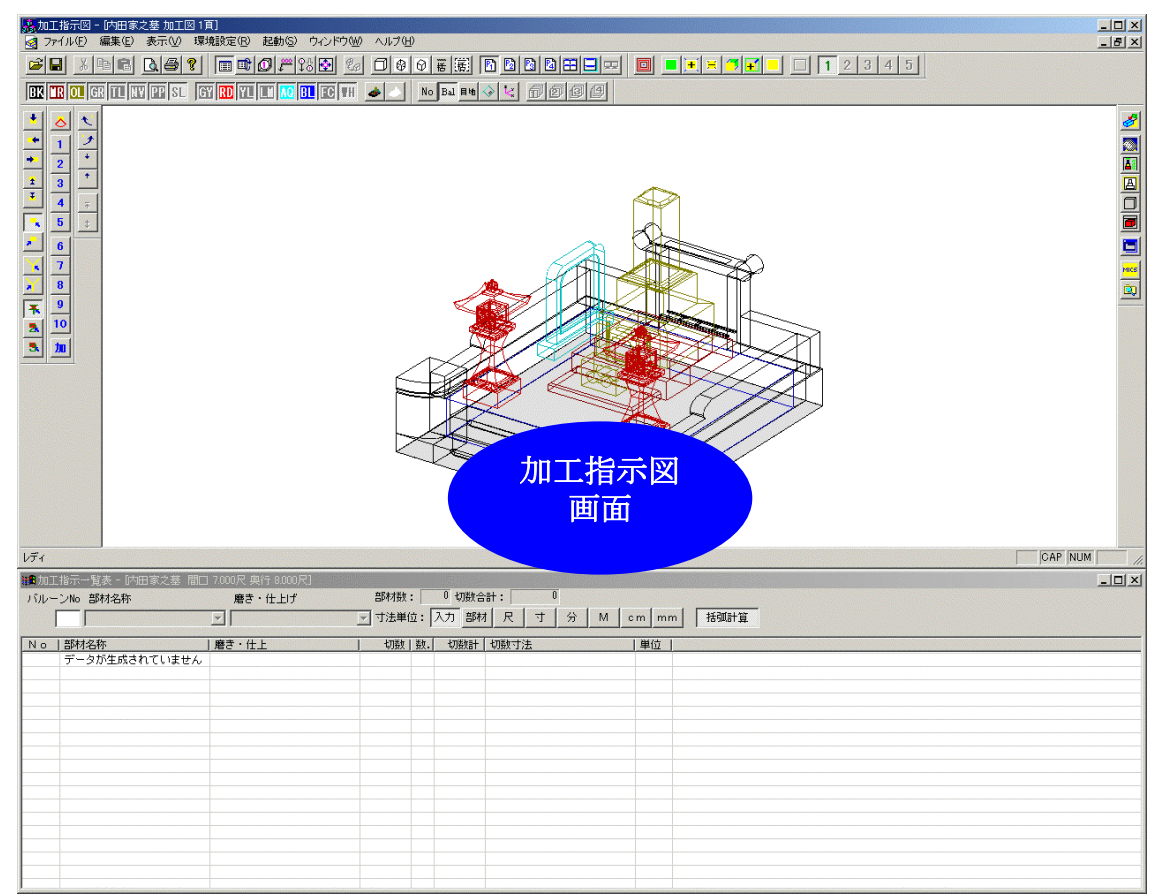

今回は外柵のみ加工指示図を作成するので、不必要な部材を非表示にします.

色別表示の **正** だけが,押された状態 にし,外柵のみが表示されるようにします.

EK IR OL GR TL NY PP SL GY RD YL LI AQ BL FC TH

次にバルーンを生成します.

画面上の 🙆 【バルーン生成】をクリックします.

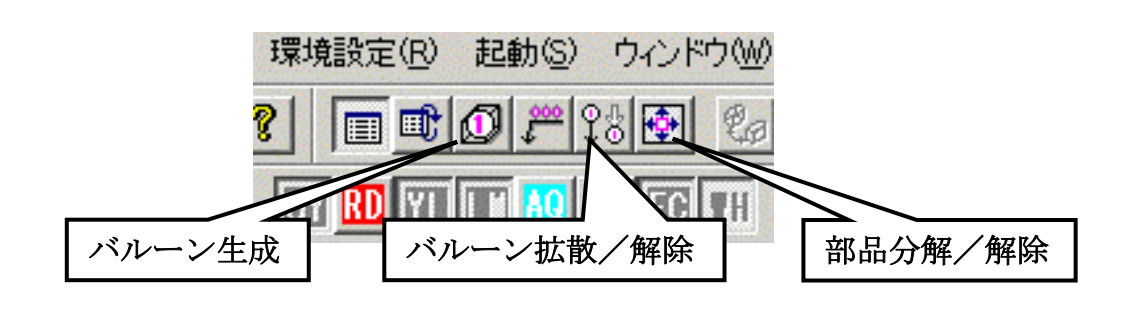

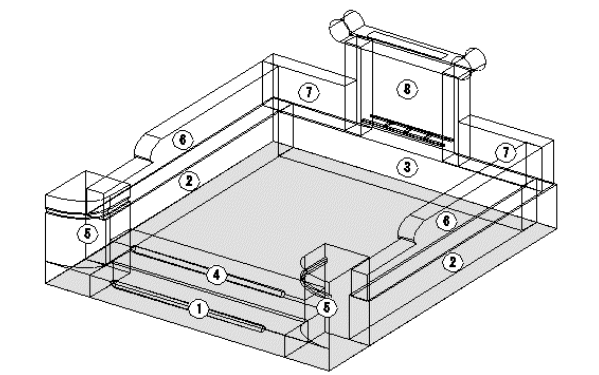

部材にバルーンが付きました.

【バルーン拡散/解除】ボタン ?? で バルーンを拡散させることができます.

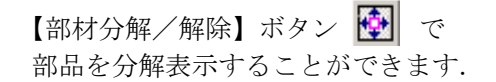

バルーン No の振り方を変更するには、画面上の【環境設定】--【加工指示図設定】をクリック します.

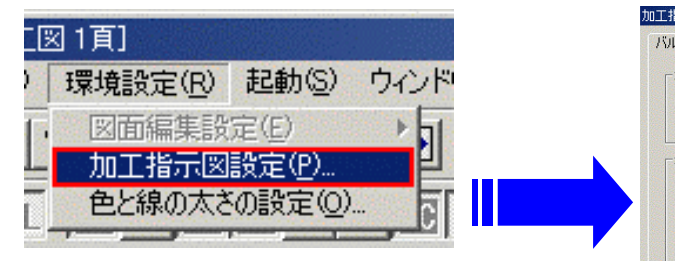

右図のように加工指示図環境設定画面が表示される ので,[バルーン生成]の[並べ替え条件]で任意のもの を選択し,【OK】をクリックします.

| 工指示國環境設定                                                       | 2            |
|----------------------------------------------------------------|--------------|
| バルーン生成   ワイヤーフレーム   加工指示一覧表   隠線処理                             |              |
| - 連結設定                                                         |              |
| ✓ 自動で連結集計する(A)                                                 |              |
| ▶ 入力単位が異なる時は連結しない(山)                                           |              |
| _ 並べ替え条件                                                       |              |
| ○ 材質>種別>形状>切数順(M)                                              |              |
| ○ 色>種別>形状>切数順(○)                                               |              |
| ○ Z座標>Y座標>×座標の小さい順(下から上)区)                                     |              |
| ○ Y座標 <x座標<z座標の小さい順(手前から奥)(y)< p=""></x座標<z座標の小さい順(手前から奥)(y)<> |              |
|                                                                |              |
|                                                                |              |
|                                                                |              |
|                                                                |              |
|                                                                |              |
|                                                                |              |
|                                                                |              |
| OK キャンセル 道用                                                    | ( <u>A</u> ) |
|                                                                |              |

また,加工指示図一覧表で変えたい No をクリックし 右クリックメニューの【バルーン No 変更】でも変更 できます.

| ハルーン     | Noを发       | 更しま           | व     |    |    |                |
|----------|------------|---------------|-------|----|----|----------------|
| 2011日 日本 | 指示-        | ·覧表           | - 内田家 | 之基 | 間口 | 7.000 <i>F</i> |
| バルー      | ンNo        | 部材料           | 名称    |    |    | 檃              |
|          | 1          | 階段            | (R加工) |    |    |                |
| No       | 部材         | 名称            |       |    |    | 磨き・            |
| 1        | 連結解        | シーユー<br>昭余(C) |       | l. |    |                |
| 2        | 連結(1       | )             |       |    |    |                |
| 4        | バルー:       | ンNo変          | 更®)   |    |    |                |
| 5        | 親柱         | /=+           |       |    |    |                |
| 6<br>7   | 日KK<br>日KK | (КЛ           | IL)   |    |    |                |
|          |            |               |       |    |    |                |

次に,部材名称,磨き・仕上げ指示を入力します.

墓石設計で,外柵に種別名称を設定したので,加工指示図一覧表の部材 名称欄に,種別名称が表示されています.

加工指示図一覧表の No1をクリックし,選択します. (バルーン Noを選択すると選択された部材が紫色で表示されます.)

加工指示図一覧表の上にバルーン No1と部材名称が表示されます. 下図の丸で囲んである部分 に必要に応じて,[部材名称][磨き・仕上げ]を入力していきます.

| リンルーンNo 部材名科 | ホート 磨き・仕上げ | 部材           |
|--------------|------------|--------------|
| ┃ 階段(日       | Rhot)      | <b>.</b> रहे |
| No 部結名称      | 磨き・仕上      | 切            |
| 1 階段(R加工     |            | 1.9          |
| 2 腰石         |            | 3.2          |
| 3 腰石         |            | 2.9          |
| 4 階段(R加工     | )          | 1.6          |
| 5 2日末主       |            | 3.0          |

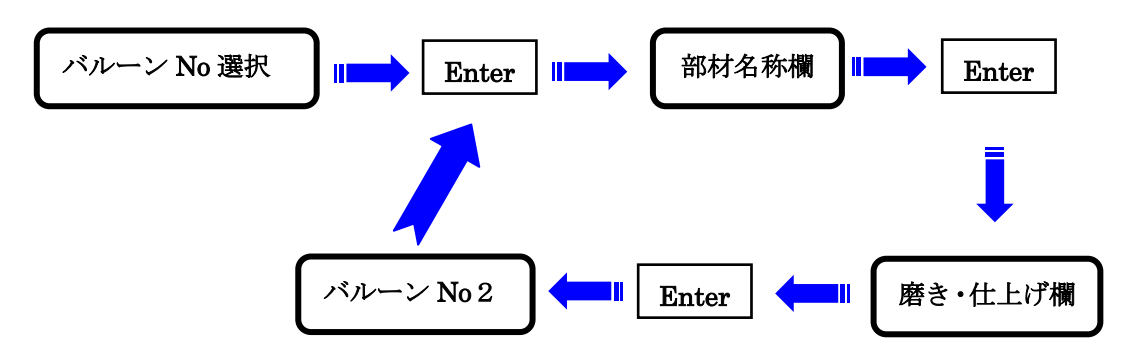

入力方法は下記のように Enter キーで入力欄が移っていきます.

下記表を参考に入力します.

| No | 部材名称    | 磨き・仕上 |
|----|---------|-------|
| 1  | 階段(R加工) | 2面磨き  |
| 2  | 腰石      | 3面磨き  |
| 3  | 腰石      | 2面磨き  |
| 4  | 階段(R加工) | 2面磨き  |
| 5  | 親柱      | 全面磨き  |
| 6  | 羽目(R加工) | 3面磨き  |
| 7  | 羽目      | 4面磨き  |
| 8  | 塔婆立 通し穴 | 全面磨き  |

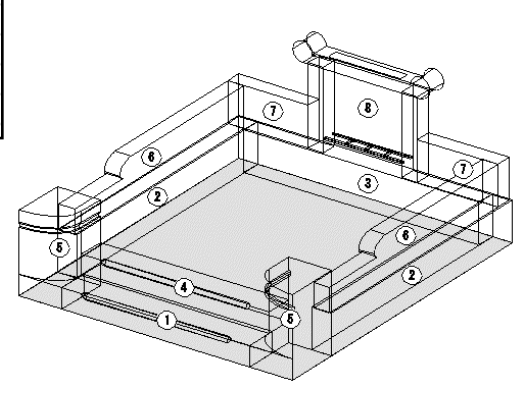

切数寸法を編集するには,画面左上の 【編集】--【切数計算式編集】をクリック します. 右図のように,切数計算式編集画面が表 示されるので,編集したいバルーン No

をクリックして、右図の丸で囲ってある ところに、切数計算式を入力し、【更新】 をクリックします.

終了したら,【閉じる】で画面を閉じま す.

| BalNo        | 切数式   | ARMINICARIN | INTENIE I |     |  |
|--------------|-------|-------------|-----------|-----|--|
| 1            | A*B*H |             |           |     |  |
| 2            | A*B*H |             |           |     |  |
| 3            | A*B*H |             |           |     |  |
| 4            | A*B*H |             |           |     |  |
| 5            | A*B*H |             |           |     |  |
| 6            | A*B*H |             |           |     |  |
| 7            | A*B*H |             |           |     |  |
| 8            | 0     |             |           |     |  |
|              |       |             |           |     |  |
|              |       |             |           |     |  |
|              |       |             |           |     |  |
|              |       |             |           | 1   |  |
|              |       |             |           |     |  |
|              |       |             |           |     |  |
|              |       |             |           | 15  |  |
|              |       |             |           |     |  |
|              |       |             |           |     |  |
|              |       |             |           |     |  |
|              |       |             |           |     |  |
|              |       |             |           |     |  |
|              |       |             |           |     |  |
|              |       |             |           |     |  |
|              |       |             |           | 1   |  |
|              |       |             |           |     |  |
|              |       |             |           |     |  |
|              |       |             |           |     |  |
|              | 1     | ->          |           |     |  |
| <b>财</b> 数計算 | : 清理  | )           | 更新        |     |  |
|              | ~     | 1           |           | 200 |  |
|              |       | 閉           | 53        |     |  |

加工指示一覧表の入力が終了したら,隠線処理を行います.

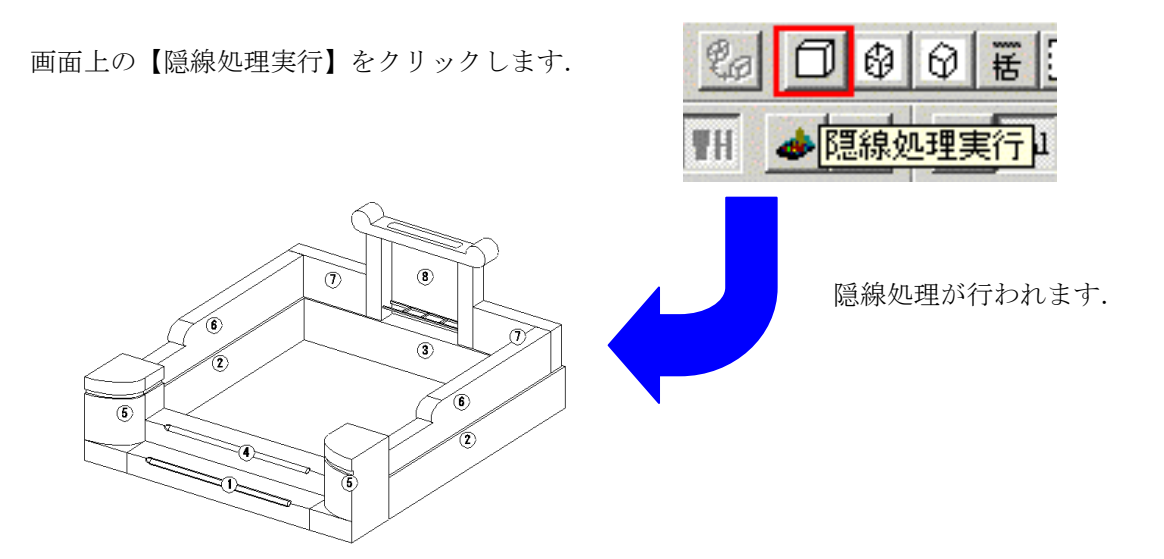

隠線処理をすると画面左(デフォルトの場合)のボタンが下図のように変更します.

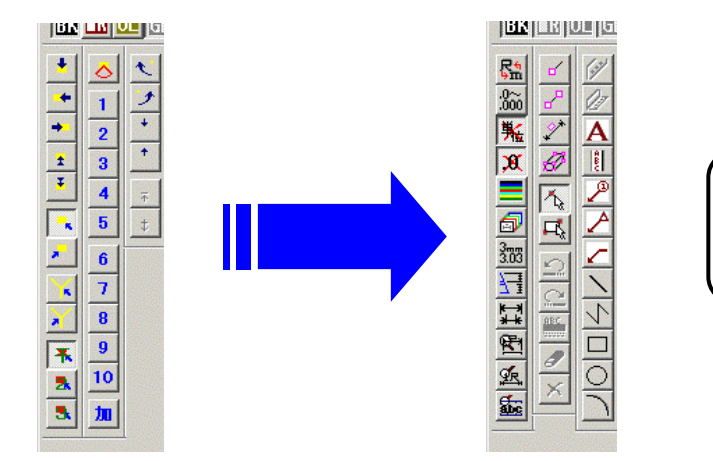

隠線処理後は,図面編集と同様な操作を行うことができます.

【隠線表示切替】ボタンで隠線表示とワイヤーフレーム表示(積み上げ図面)を切り替えることができます.

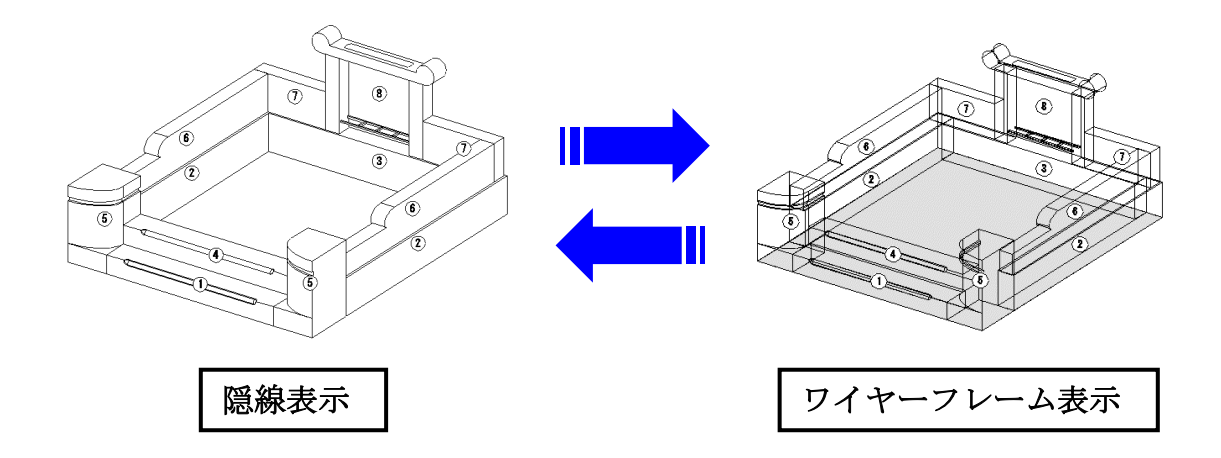

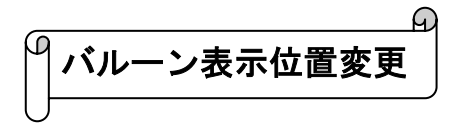

今回は、バルーン No7の位置を下図のように変更します.

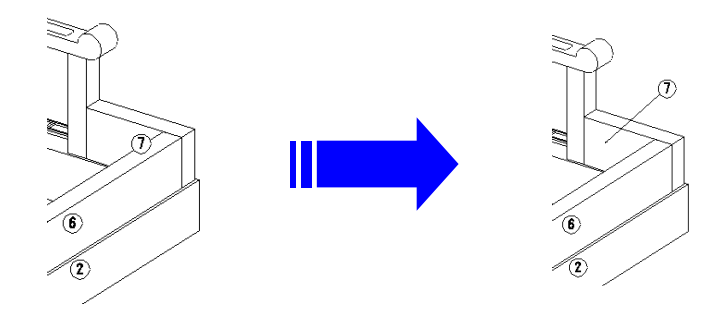

画面左の 🏏

【寸法選択】ボタンをクリックします.

変更したいバルーン(今回は⑦)をクリックで選択し, 右クリックメニューの【引出し線位置】をクリックし ます.

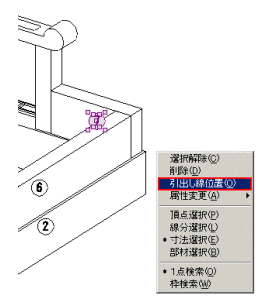

引出し線の始めの点をクリックで選択します.

続いてバルーン表示位置をクリックし、右クリックメニューの【実行】を選択します. そのままの状態で、右クリックメニューの【選択解除】をクリックし、選択を解除します.

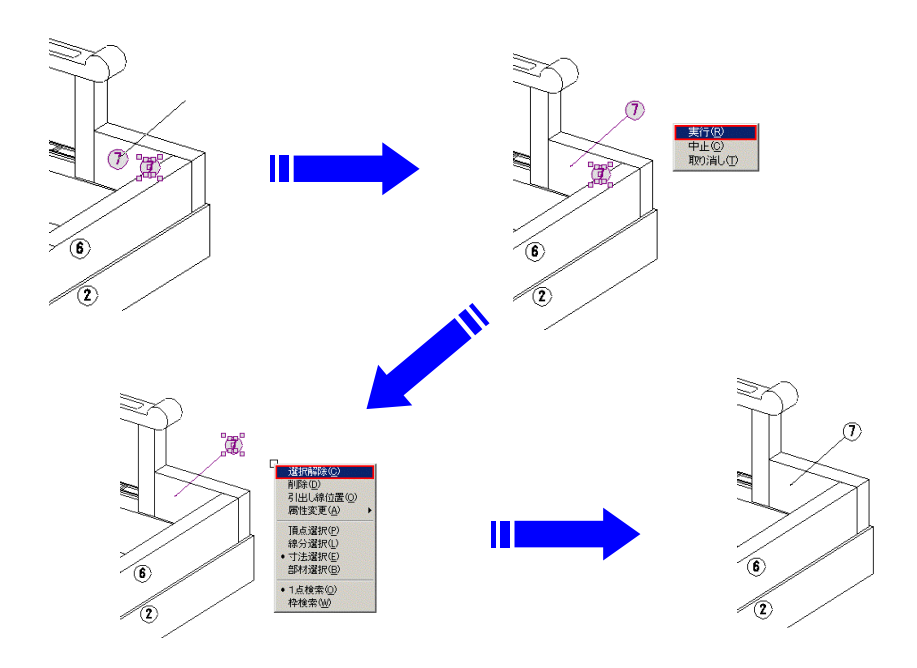

A ( () ·覧表·図面印刷

印刷を行います.

【ファイル】メニューから【印刷プレビュー】 を選択します.

印刷プレビュー画面が表示されるので, 画面上の 設定(S) をクリックします.

| 🧱 加工指示図 - [内田家之基 加工図 1頁] |                                   |                                 |         |                  |  |  |
|--------------------------|-----------------------------------|---------------------------------|---------|------------------|--|--|
|                          | ファイル( <u>E</u> )                  | 編集(E)                           | 表示⊙     | 環境設定( <u>R</u> ) |  |  |
| ľ                        | 開(( <u>O</u> )<br>閉じる( <u>C</u> ) |                                 |         | Ctrl+O           |  |  |
| B                        | 上書を採<br>名前を付                      | 存( <u>S</u> )<br>けて保存( <u>A</u> | Ŋ       | Ctrl+S           |  |  |
|                          | DXF変換                             | (アクティブ国                         | 図面のみ)(ロ | 2)               |  |  |
| .000                     | 印刷(P)                             |                                 |         | Ctrl+P           |  |  |
| 影                        | 印刷プレ                              | čı∽W                            |         |                  |  |  |
| <b>)</b> 8               | 印刷設定<br>プリンタの調                    | 2(U)<br>設定(B)                   |         |                  |  |  |

印刷設定が表示されます.

今回は図面と加工指示一覧表を分けて印刷するように設定します.

画面上方の[一覧表と図面を同一ページに出力する]のチェックボックスを OFF にします.

| <ul> <li>              「             「</li></ul>           | 印刷設定       >         ブリンタ名: EPSON LP.       OK         用紙サイズ: A4 210 ×       キャンセル         マー覧表と図面を同一ページに出力する(D)       ヘッダ情報編集         余白(mm)       左(L):       15         左(L):       15       万(B):       15         上(D):       15       下(B):       15         「一覧表文字の大きさの指定をする(C)       文字の大きさ(L):       40       mm |
|------------------------------------------------------------|----------------------------------------------------------------------------------------------------|
| ✓ 一覧表と図面を同一ページに出力する(D)ON の状態                               | <ul> <li>□ 一覧表文字の縦横比固定(E)</li> <li>☑ 一覧表のヘッダ部を印刷する(G)</li> <li>印字データ項目</li> <li>☑ 日付 ☑ 外柵名称 ☑ ページ ☑ 敷地サイズ</li> </ul>                                                                                                    |
| ON にすると、印刷の向きが縦<br>ならば図面の下側に、横ならば<br>図面の右側に一覧表が印刷され<br>ます. | レイアウト<br>印刷の向き: ● 縦(①) 〇 横(A)<br>1ページあたりの図面数(P): ▼ 1<br>順序: ● 縦位置(2) 〇 横位置(2)<br>▼ 図枠(2) ···· 太さ(2): 0.3 mm<br>▼ 中枠(1) ···· 太さ(2): 0.3 mm                                                                                                    |

必要に応じて切り替えます.

設定が終わったら【OK】ボタンを押します.

チェックボックス OFF

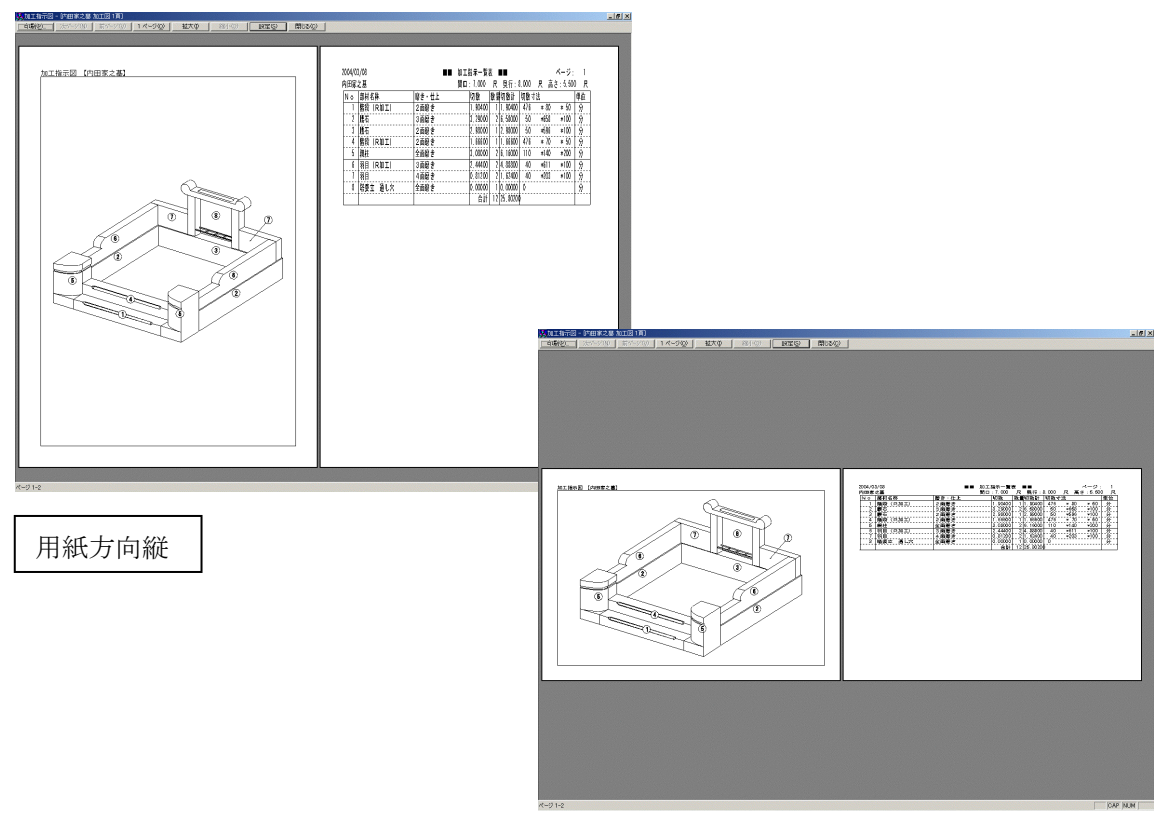

用紙方向横

チェックボックス ON

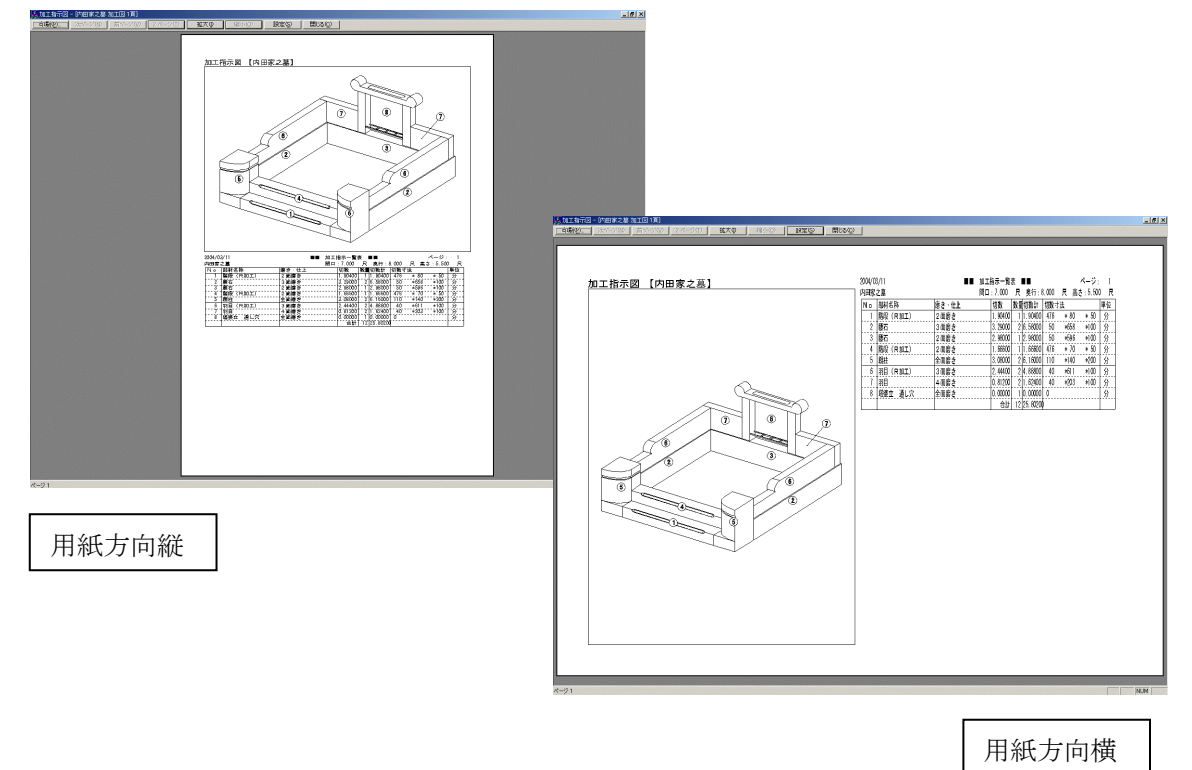

印刷レイアウトが決まったら印刷プレビュー画面左上の【印刷】ボタンをクリックします.

| 臺加工指示図<br>(「印刷空」 | - [内田家.<br>  次ページ | 之墓 加]<br>(11) | エ図 1頁]<br>前ページ(⊻ | ) 1, |
|------------------|-------------------|---------------|------------------|------|
|                  |                   |               |                  |      |
| <u>加工</u>        | 指示図               | 【内田           | 家之基              |      |
|                  |                   |               |                  |      |

印刷確認の画面が表示されるので、プリンタ設定を確認し【OK】をクリックします.

印刷が終了したら,加工指示図画面右上の X 【閉じる】ボタンをクリックして加工指示図を 終了します.

保存確認メッセージがでるので【はい】をクリックし、図面管理画面に戻ります.

# 第6章 部品詳細図

### 部品詳細図とは

「墓石設計」で作成した図面の1つ1つの部品に対して、寸法加工や磨き指示などを指定するプログラムです。

図面管理画面から作成した図面をクリックで選択します.

画面上の【加・詳..】ボタンをクリックして 【部品詳細図】をクリックします. 加・詳... 加工指示図 部品詳細図・

部品詳細図画面が立ち上がります.

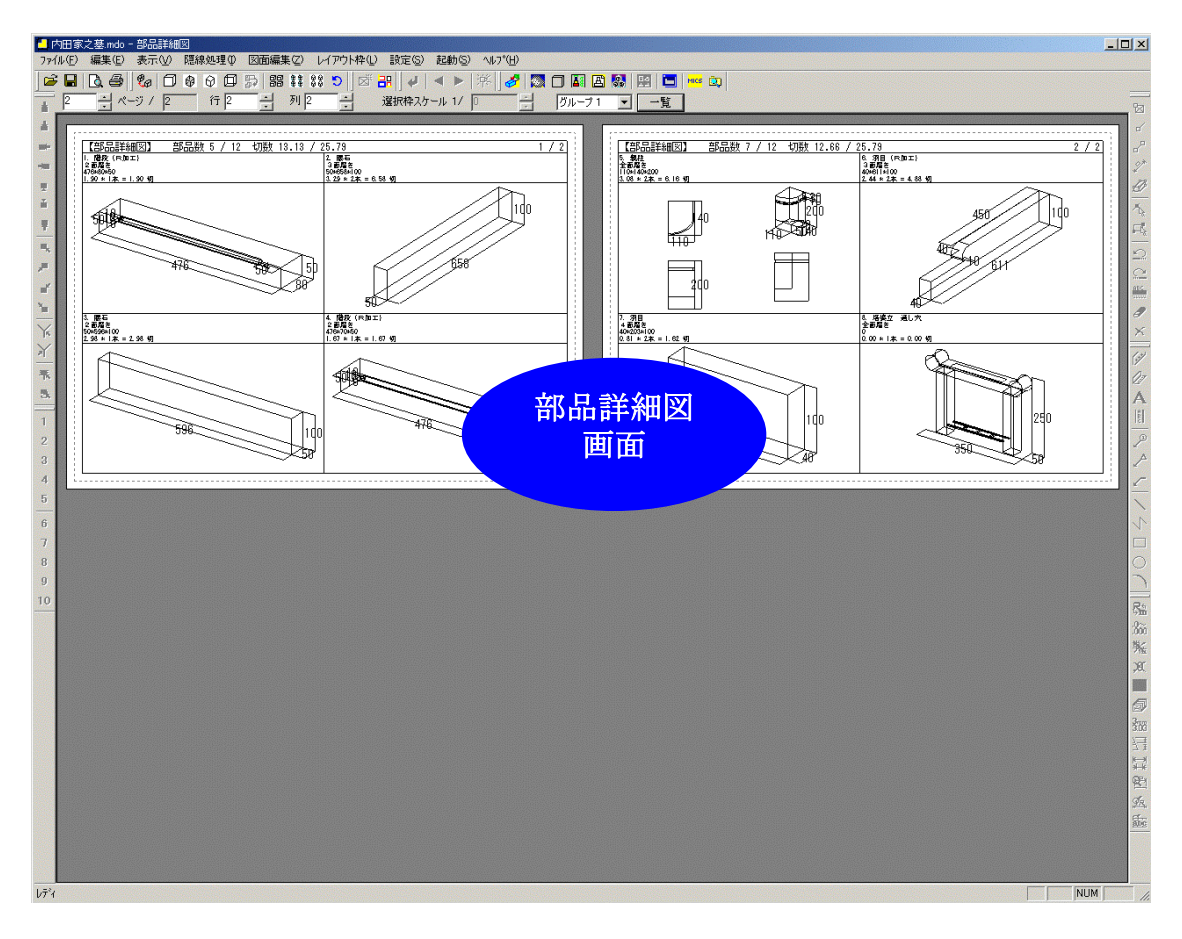

### 画面構成図

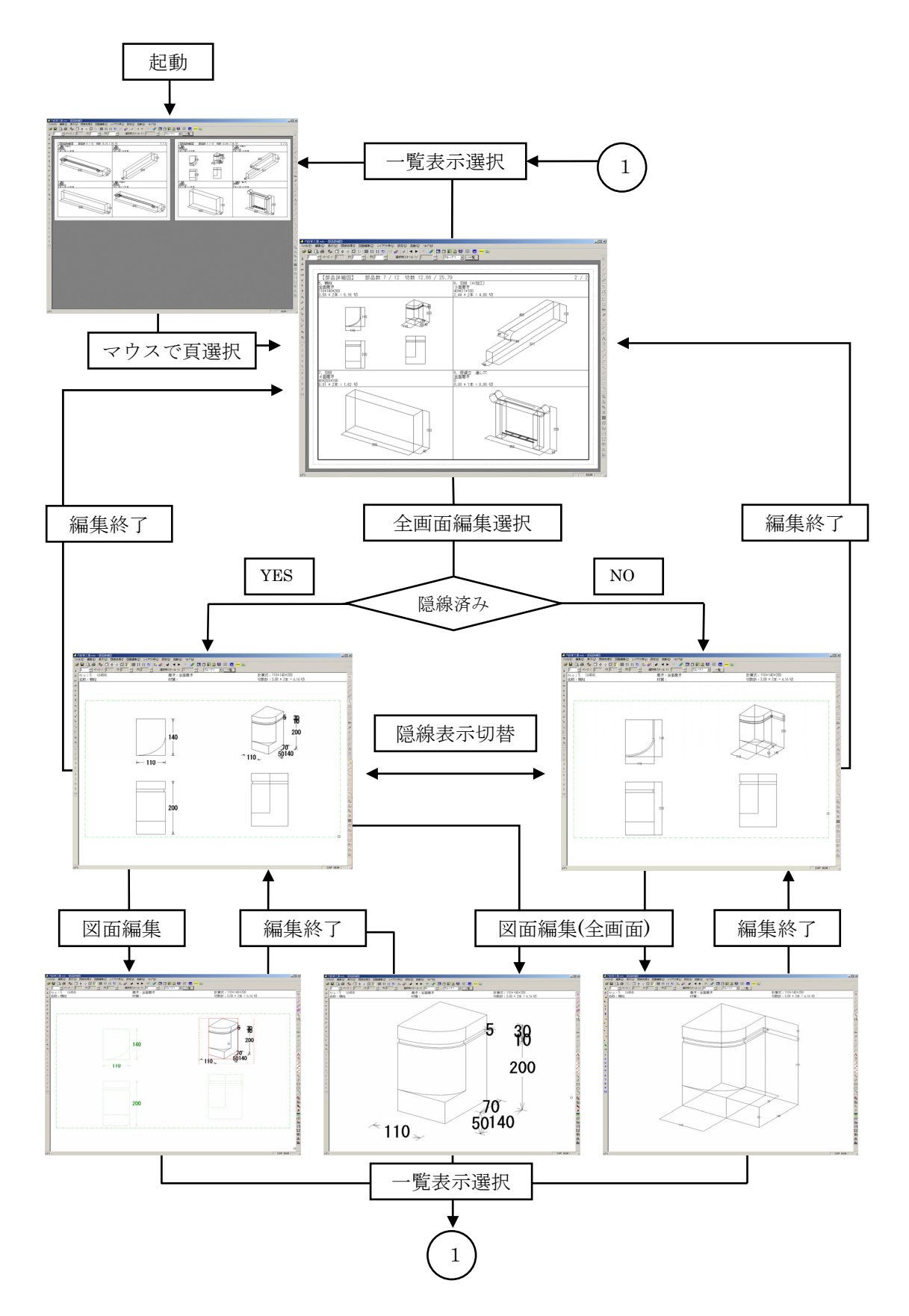

まず始めに、1ページの分割数を決めます.

画面左上のダイアログバーの行・列の数値を変更 します. 今回は行 2,列 2 とし,1ページに 4 つの部材を 配置するようにします.

| 00  | 5 88 11    | C 88 5 |   |
|-----|------------|--------|---|
| 行 2 | <u>-</u> 列 | 2      | - |

次に、塔婆立は1枚の図面として出力したいので、塔婆立のグループを変更します.

塔婆立がある図面をクリックします.

大きく表示されるので、塔婆立を選び(枠が青くなります)右クリックメニューの【グループ変 更】をクリックします.

グループ選択画面がでてくるので、新しいグループを選択し【OK】を押します. (新しいグループを選択すると、自動的に次のグループが生成されます.)

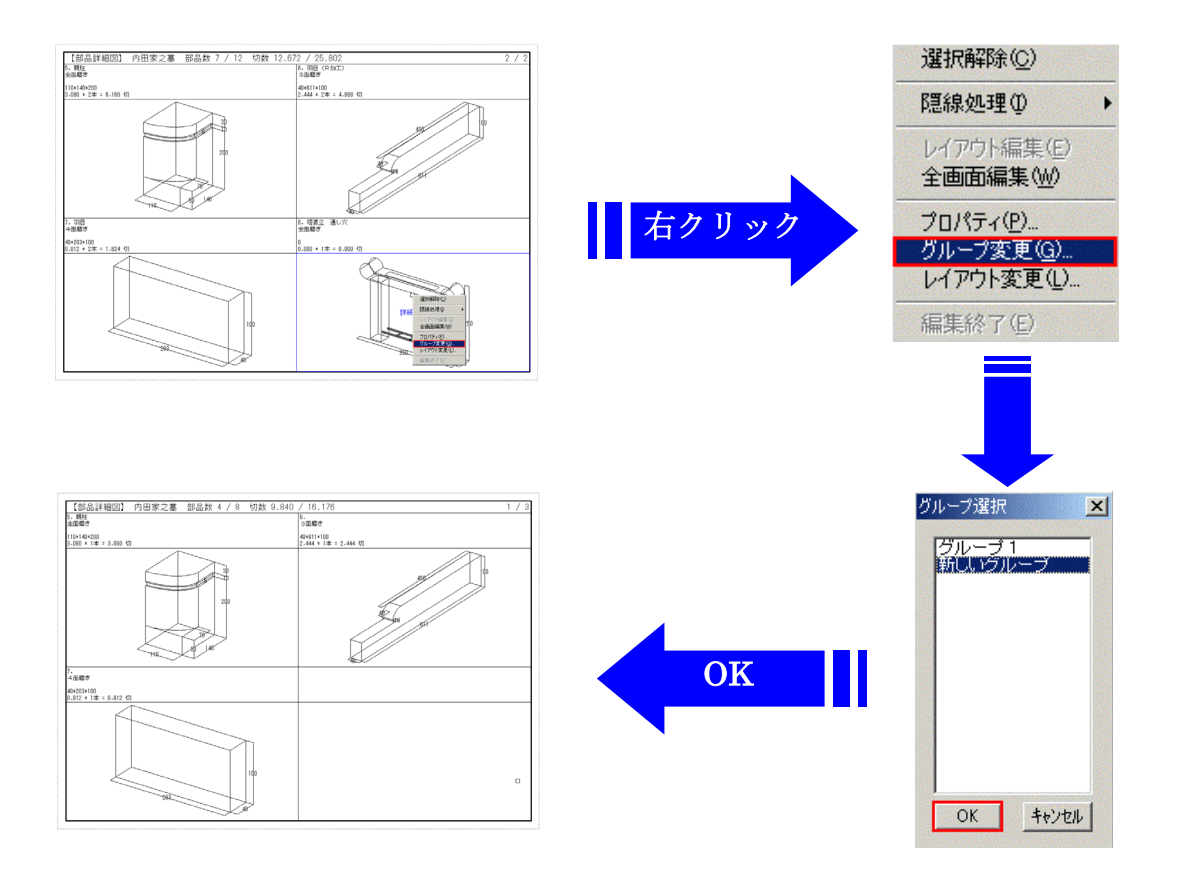

【OK】を押すと、画面から塔婆立がなくなります.

画面上のグループコンボボックスの▼を押し グループ2を選択します.

グループを分けた塔婆立だけが表示されます.

行と列の数値を1にして、部材数を1つにします.

| グループ | 1 | - |
|------|---|---|
| グループ | 1 |   |
| グループ | 2 |   |

| 00 | 00  |         | 9 |
|----|-----|---------|---|
| 1  | 行 1 | <br>列 1 | - |
次に、レイアウトを変更します.

画面を選択し、右クリックメニューの【レイアウト変更】をクリックします.

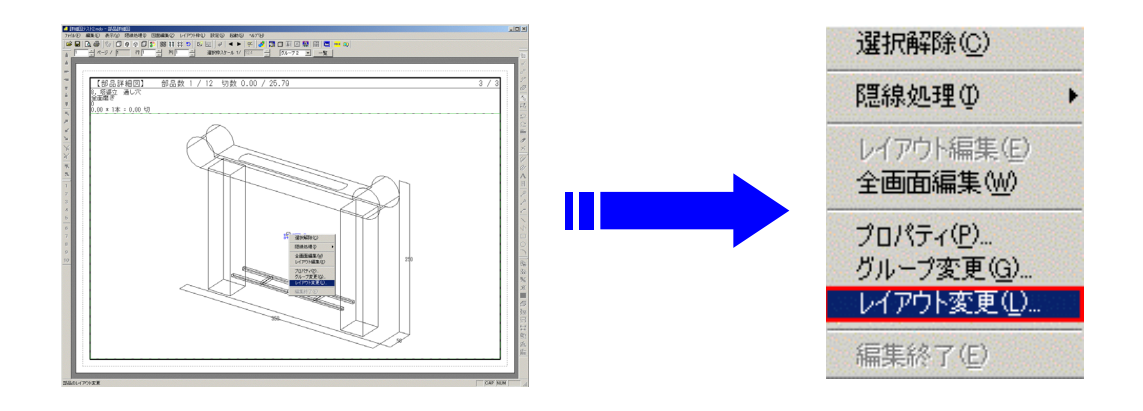

レイアウト変更

□ 改ページ

レイアウト 部品詳細図初期レイアウト

部品詳細図初期レイアウト 外観+3面+文字枠 外観+3面+文字列枠 外観+3面(名称付き) ×

•

-

レイアウト変更画面が出てくるので、▼で選択します. 今回は、【外観+3面】を選び【OK】をクリックします.

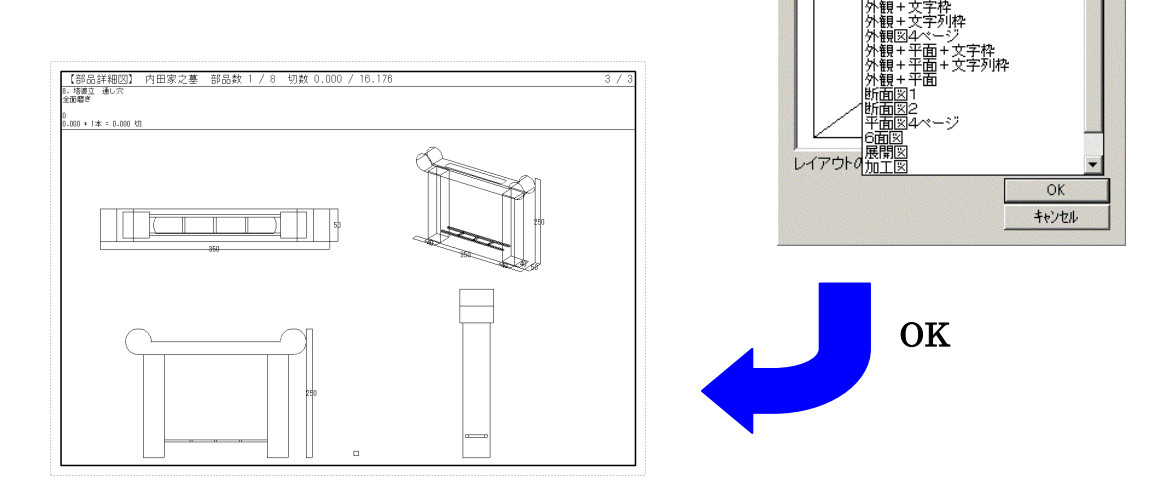

次に、塔婆立外観図に3次元寸法を付けます.

図面をクリックし(枠が青くなります)右クリックメニューの 【全画面編集】をクリックします.

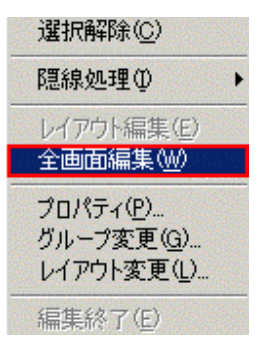

外観図を選択し、右クリックメニューの【図面編集(全画面)】をクリックします.

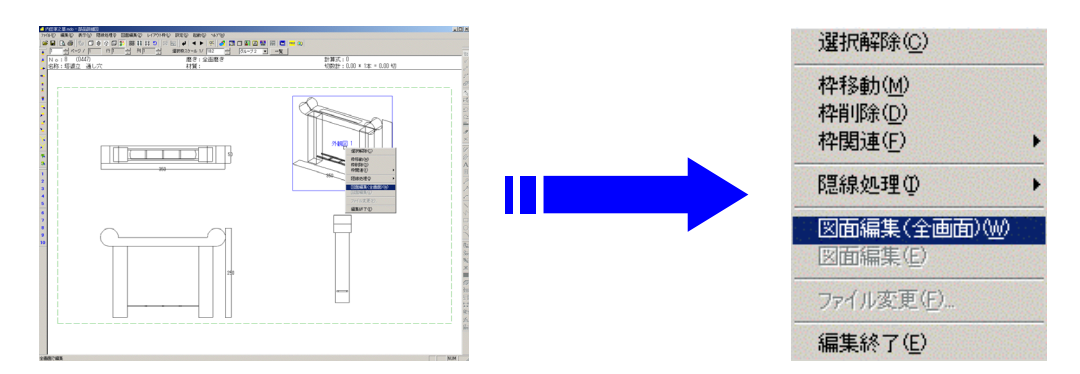

外観図が大きく表示されるので、寸法を付けたい点を選びます. (この時アイコンは選びません) 1 点目は青く表示され、2 点目はピンクで表示されます.

右クリックメニューの【三次元寸法追加】をクリックします.

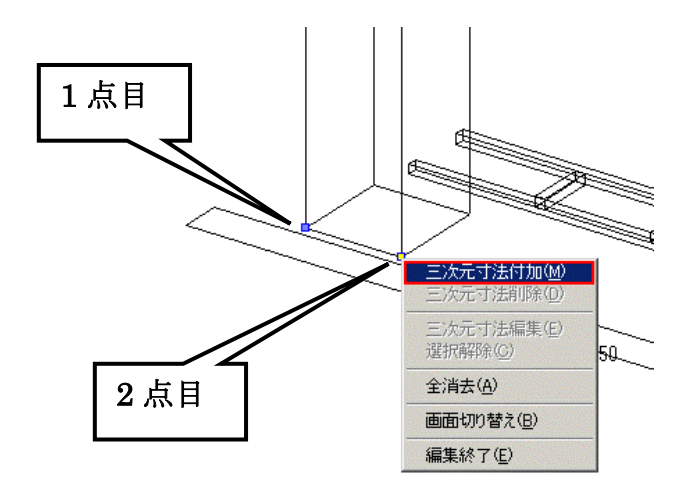

今回は下図のように寸法を付けます.

(1つの寸法が付いたら、続けて寸法を付けたい点を選びます.)

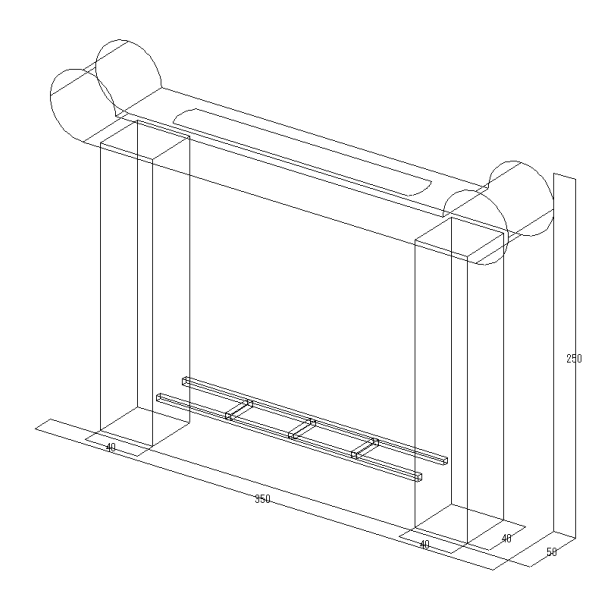

すべての寸法が付いたら画面左上に右図のような3次元寸法設定 画面が表示されているので【OK】をクリックして画面を閉じます. (3次元寸法設定画面は P77 で説明します)

ウィンドウを閉じたら, 一覧 ボタンをクリックします. 一覧画面に切り替わります.

次に,隠線処理を行います.

画面を選択し、画面左上の 🗊 【隠線処理】をクリックします.

隠線処理が終わったら,正面図・側面図に寸法を付けます. 図面が選択されている状態で,右クリックメニューの【全画面編集】をクリックします.

正面図を選択し、右クリックメニューの 【図面編集(全画面)】をクリックします.

正面図が大きく表示されるので寸法を付けます. この時の寸法の付け方は,図面編集と同様です. (P48 参照)

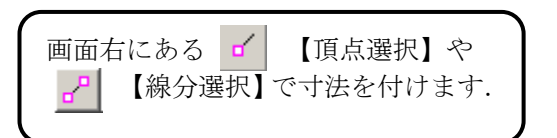

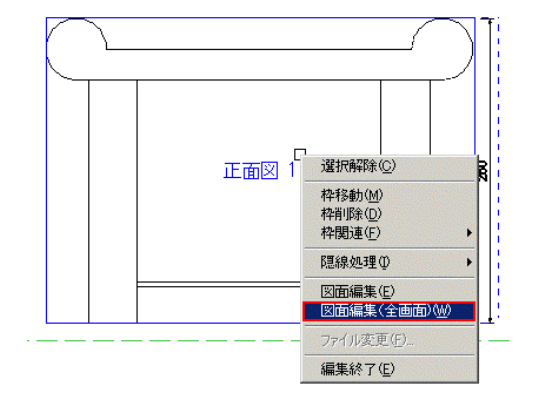

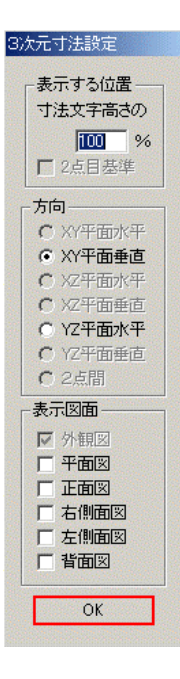

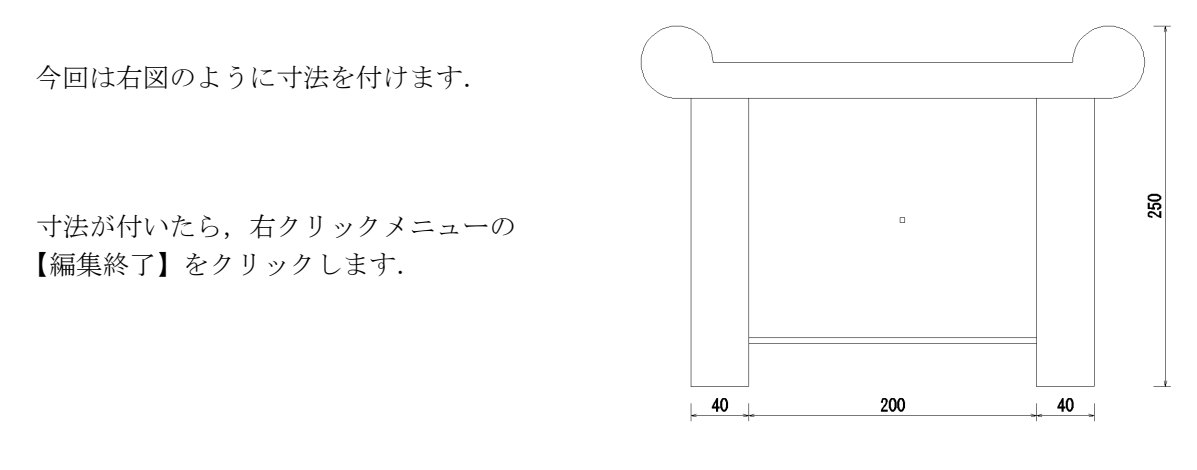

正面図と同様に右側面図を選択し、右クリックメニューの【図面編集(全画面)】をクリックして右側面図にも寸法を付けます.

寸法が付け終わったら,右クリックメニューの【編集終了】を クリックします.

次に,正面図と右側面図を少し上に移動します.

図面を選択し、移動します.移動の方法は図面出力と同様です.(P56参照)

下図のようにレイアウトを設定します.

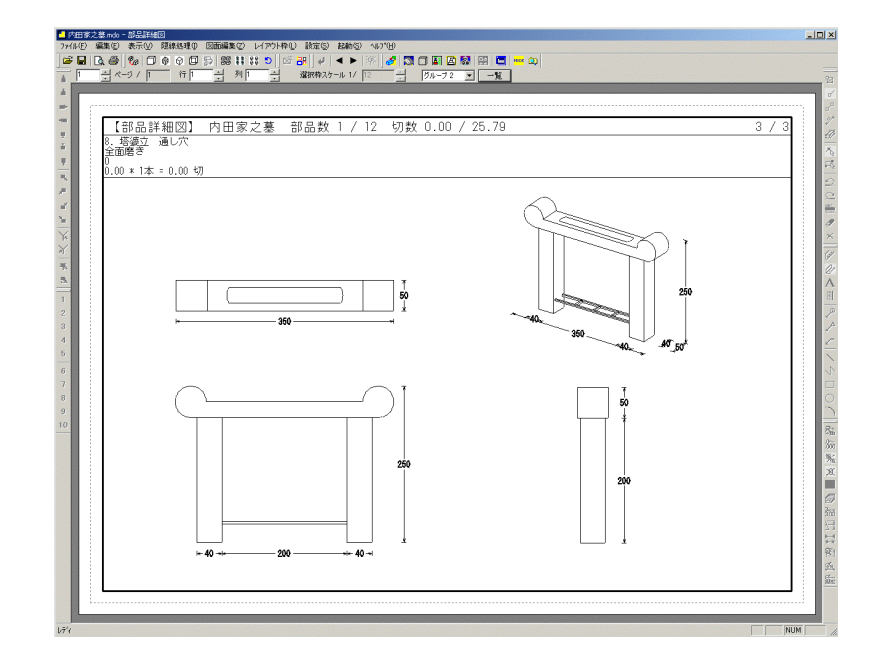

設定が終了したら、右クリックメニューの【編集終了】をクリックします. 塔婆立の編集が終了しました.

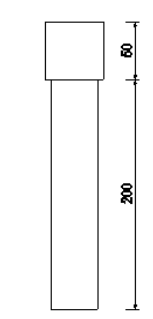

# 次に,残りの部材の編集をします.

グループコンボボックスの▼を押し【グループ1】を 選択します. グループ1を選択したら,その横の <u>一覧</u> ボタン をクリックします.

ー覧をクリックすると一覧画面に切り替わります. (部品詳細図を起動した状態です)

階段の3次元寸法を見やすくしたいので, 階段がある図面をクリックします.

大きく表示されるので,階段(No1の階段)を 選択し,右クリックメニューの【全画面編集】を クリックします.

もう一度図面を選択し、右クリックメニューの 【図面編集(全画面)】をクリックします.

まず,端から面取りまでの寸法[50]の表示位置を 変更します.

右側の寸法[50]をクリックします.(青く表示されます)

画面左上に3次元寸法設定画面が表示されているので【XZ平面水平】を選択し、表示する位置 を、寸法文字高さの[50]%にします.

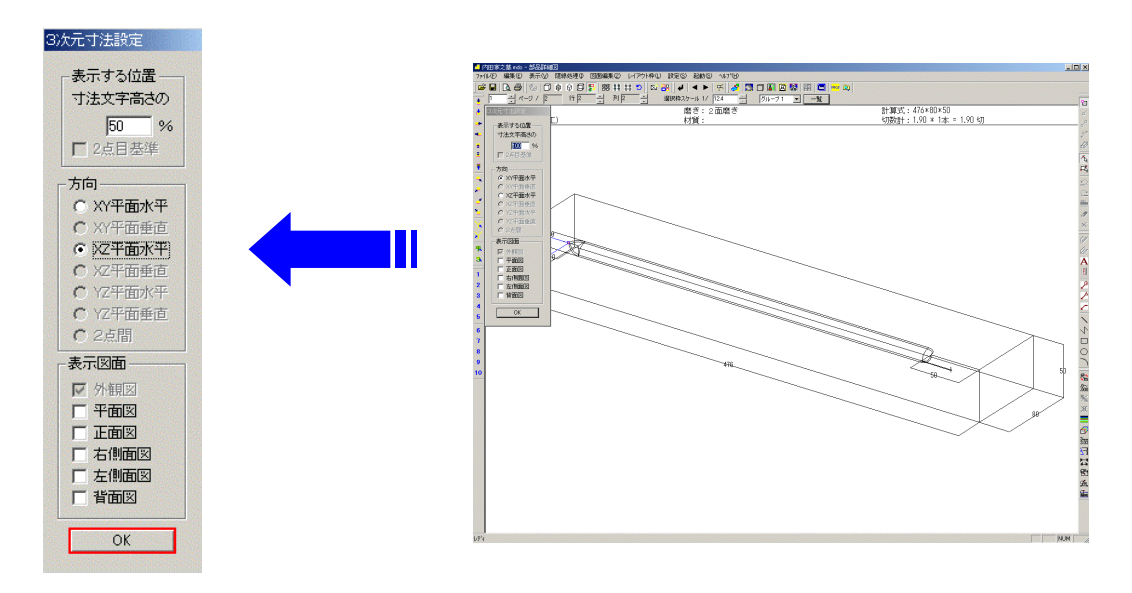

| 🖪 🖪 🌄 🗖          | MICS 🔍 |
|------------------|--------|
| グループ 2 💌         | 一覧     |
| クループ 1<br>グループ 2 |        |

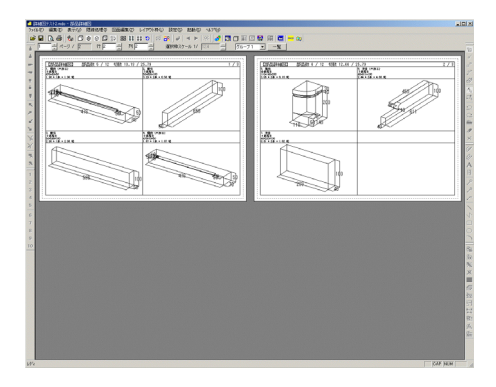

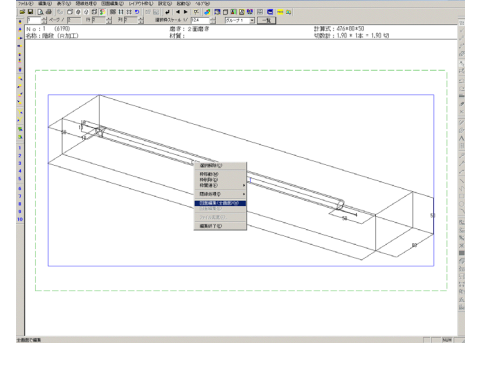

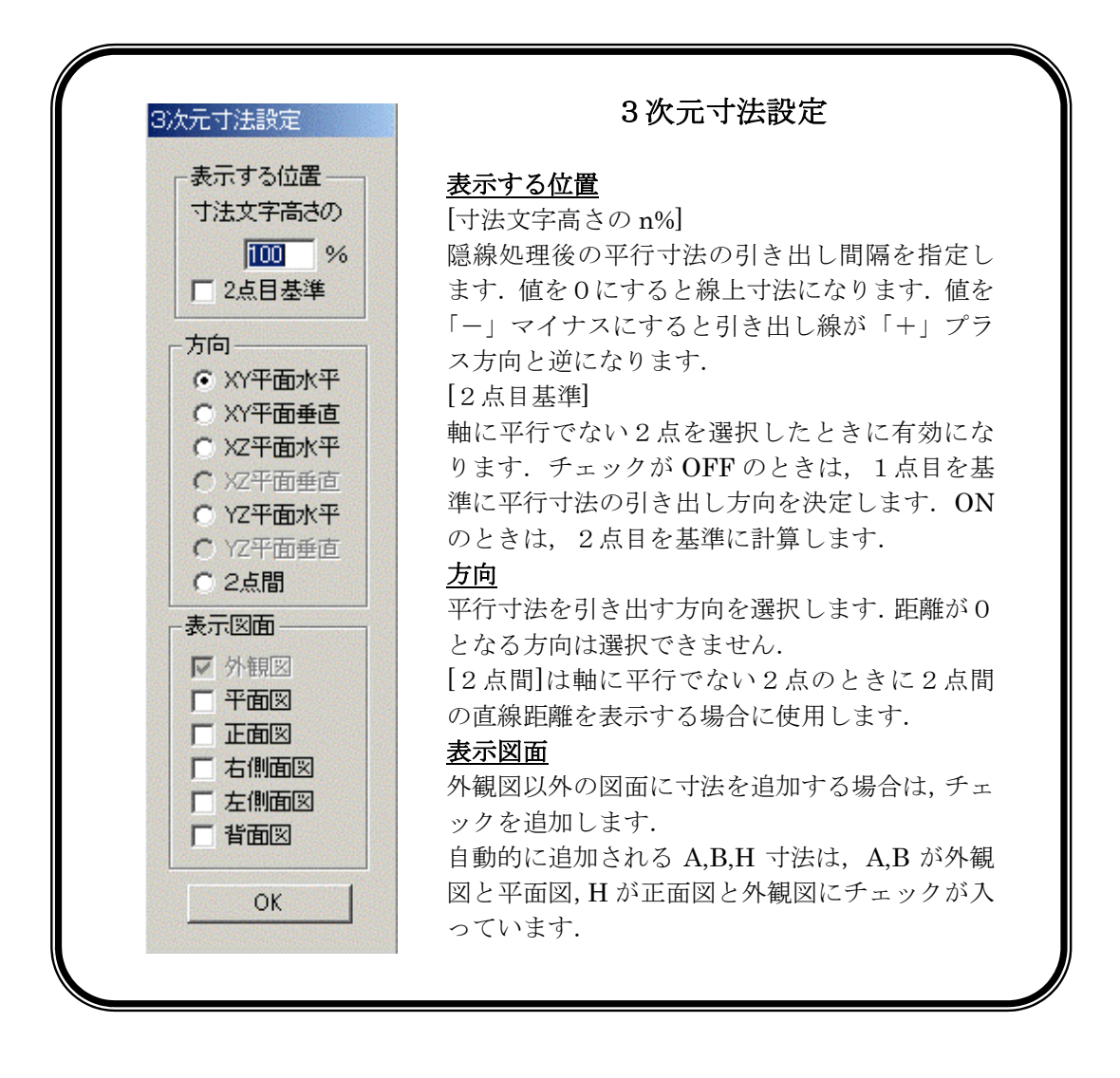

つづいて左側の寸法[50]をクリックすると、右側と同じ設定になっているので、そのまま【OK】 をクリックします.

次に, 階段銀杏面取りのちり寸法[1]を選択し, 右図のように設定して 【OK】をクリックします.

下図のようになります.

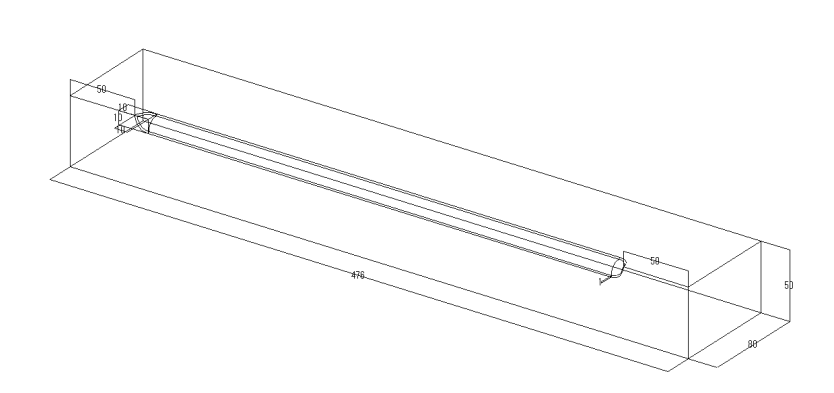

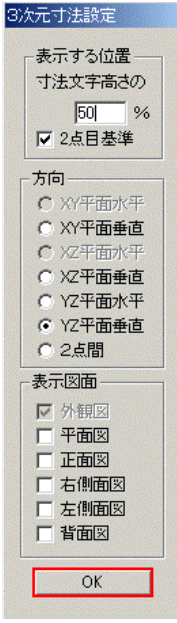

終了したら **一覧** ボタンをクリックします.

一覧表示画面に戻ります.

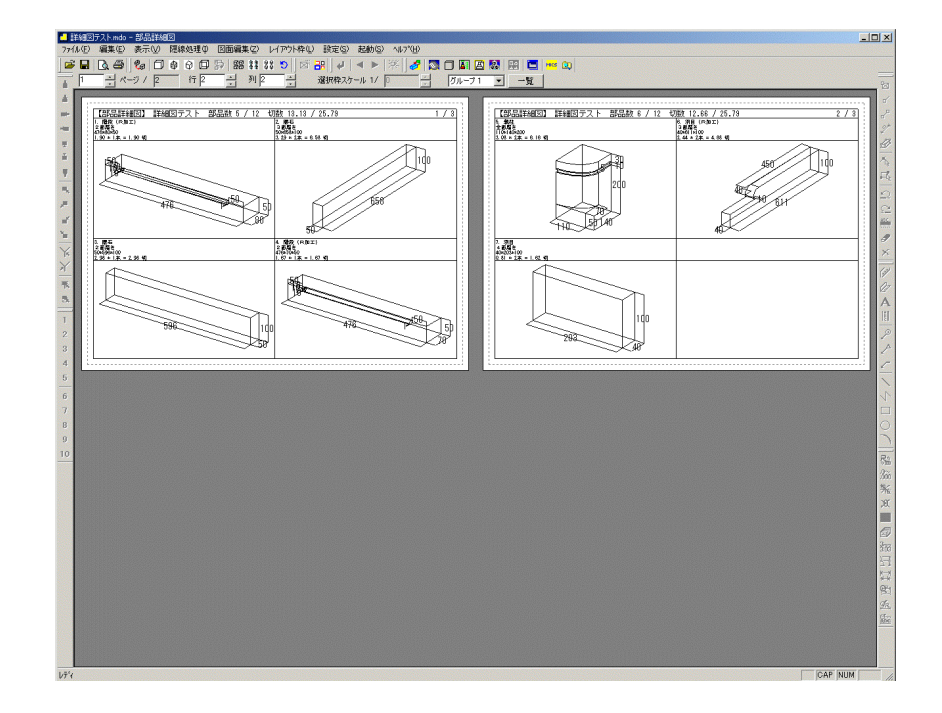

もう1つの階段(No4)をみると、寸法表示がNo1の階段と同じになっていま す.部品詳細図で付けた3次元寸法は、自動的に詳細図マスタに保存し記憶され、 同一の部材番号を使用している場合は、自動的にマスタからデータを読み込むの で、同じ位置に追加されています.

次に,隠線処理を行います.

画面左上の 🔡 【一括隠線処理】をクリックします.

隠線処理が行われます.

次に、磨きマークを付けます.

階段がある図面をクリックし,階段を選択して右クリックメニューの 【全画面編集】をクリックします.

階段が大きく表示されるので,階段を選択し右クリックメニューの 【図面編集(全画面)】をクリックします.

画面右側にある 🛃 【磨きマーク】をクリックします.

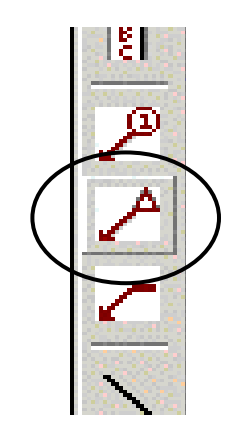

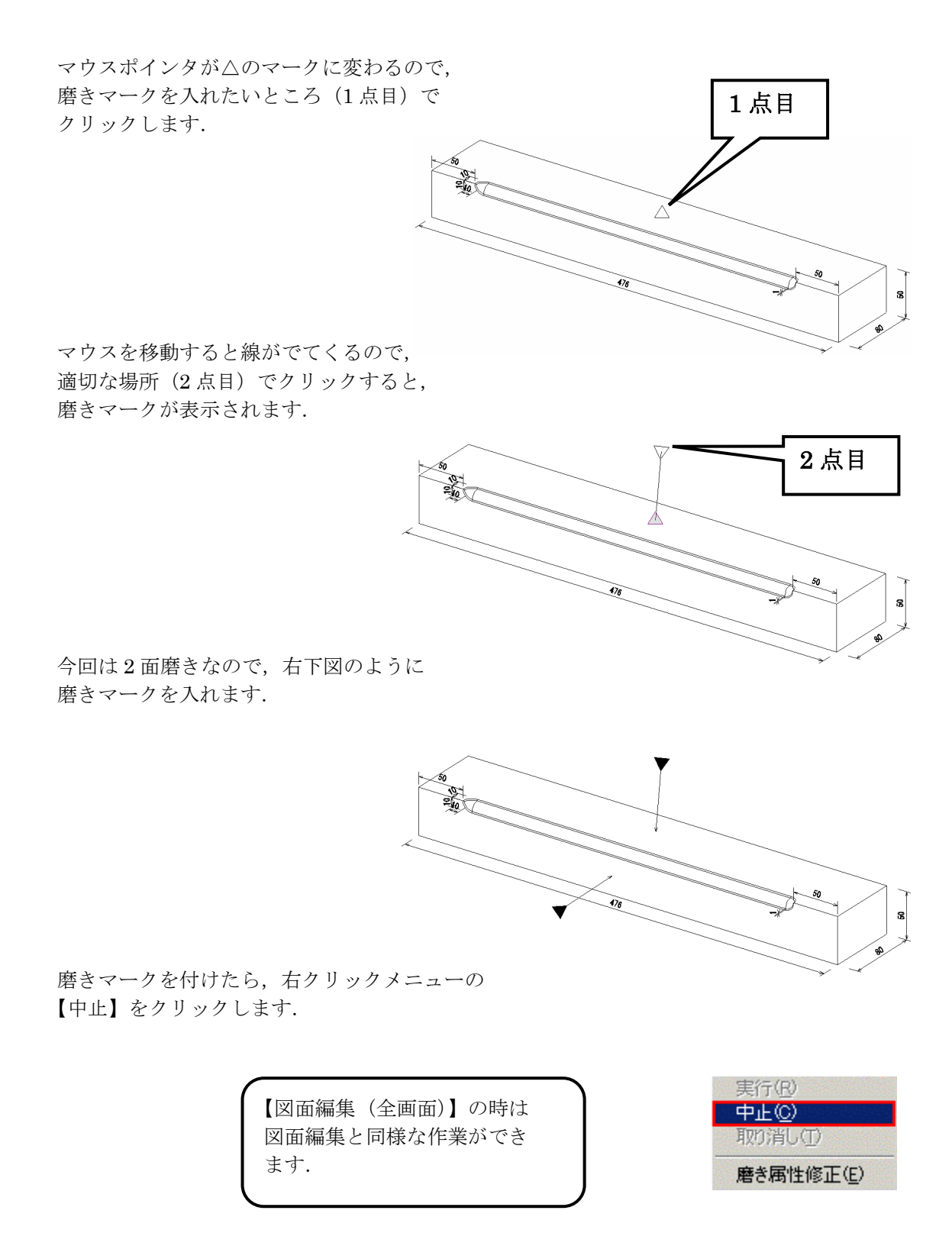

すべての磨きマークを付けたら、右クリックメニューの【編集終了】をクリックし、もう一度右 クリックの【編集終了】をクリックして、用紙イメージ画面に戻ります. 同様に他の部材にも磨きマークを入れます.

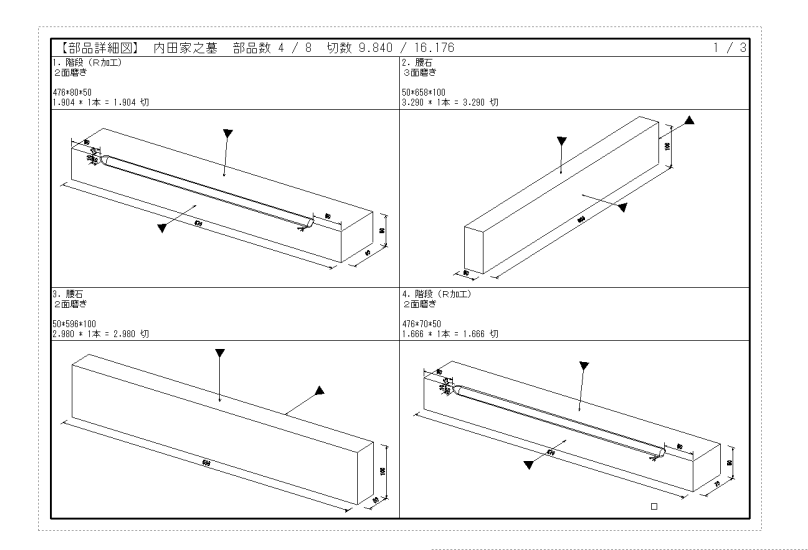

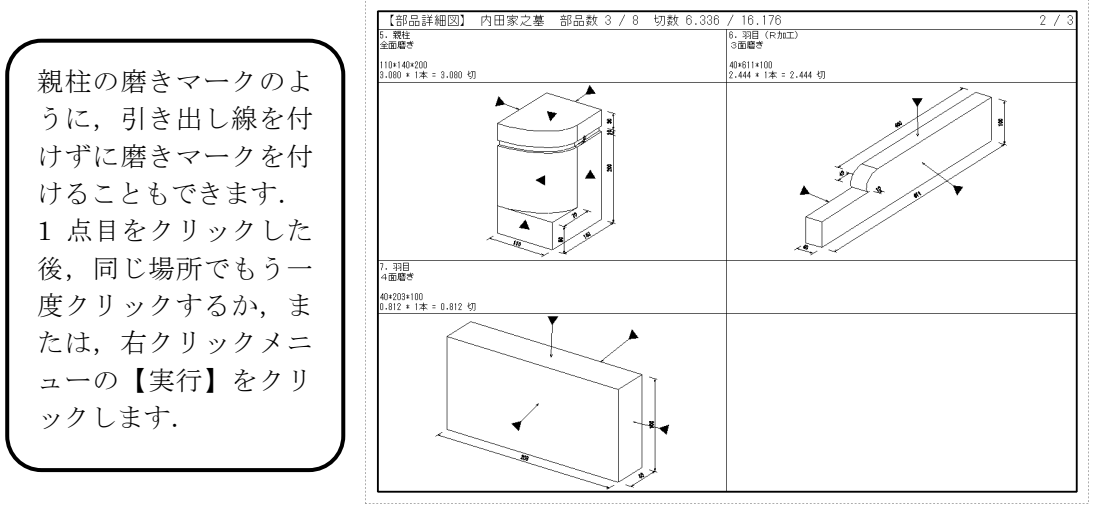

# その他の磨きマーク

磨きマークをクリックし、右クリックの【磨き属 性修正】で磨きの大きさや、磨きマークの形状を 変えられます. 正三角形の他、①二等辺三角形、②丸、③ひし形 などがあります.

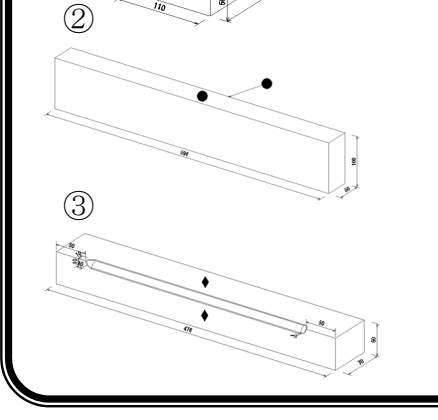

 $\bigcirc$ 

| きの大きさ(5): 10.208           | OK    |
|----------------------------|-------|
| œ于 <b>平</b> 匀⊀             | キャンセル |
| ● 証三角形(T) ○ 二等辺三角形① ○ 九(C) | のひし形の |

すべて終了したら、印刷を行います.

一覧 ボタンをクリックし,一覧画面を表示します.

【ファイル】- 【印刷プレビュー】または、画面左上の **し** 【印刷プレビュー】をクリックします.

印刷プレビューが表示されるので、よければ画面左上の【印刷】をクリックします.

印刷確認画面が表示されるので【OK】をクリックして印刷します.

印刷が終了したら, 画面右上の 🔀 【閉じる】 ボタンをクリックして部品詳細図を終了します. 保存確認メッセージが出てくるので【はい】をクリックし, 図面管理に戻ります.

その他の機能

部品詳細図では図面出力のように、あらかじめ作成してあるデータを挿入することができます.

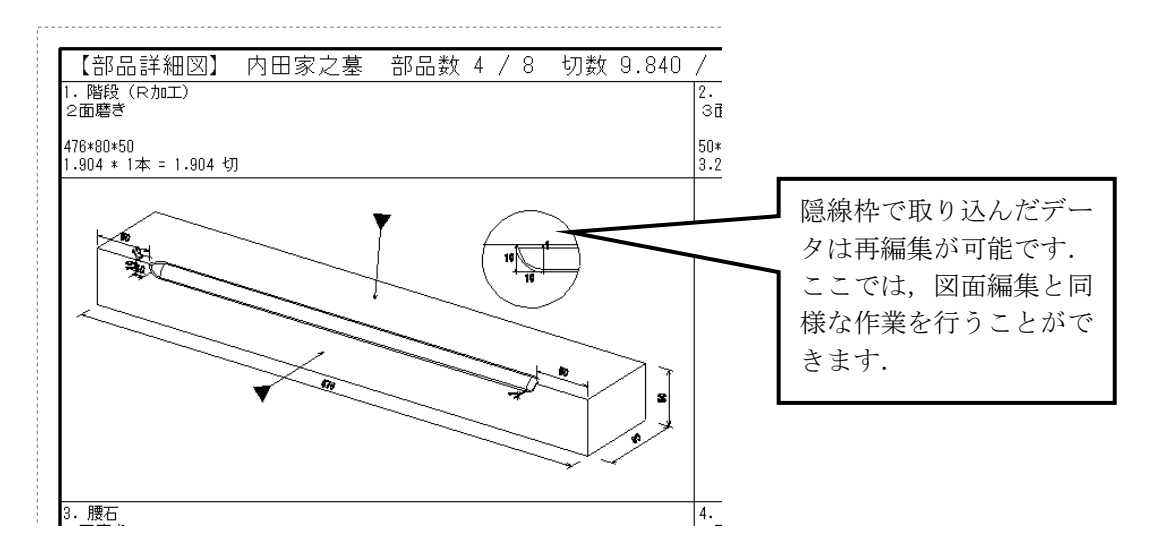

まず、一覧表示から、設定したい部材の用紙イメージを選択します.(複数ページがある場合)

次に,設定したい部材を選択し,右クリックメニューの【全画面編集】をクリックして,部材が 選択されていない状態(青い枠で表示されていない状態)で右クリックの【新規枠作成】をクリ ックします.

【新規枠作成】をクリックし、それぞれのデータを挿入する方法は、図面出力と同様です. (P60 参照)

# 第7章 共通寸法設定

# 共通寸法設定とは

共通寸法設定とは、同じような外柵デザインを多く設計する場合、敷地のサイズや部材の寸法を 変更することによって、設計を簡略化するために、あらかじめ伸縮する部材の寸法をパラメータ として設定しておく作業です.

設定の仕方は、部材の寸法を具体的に入力する固定寸法と、敷地や固定寸法に合わせて伸縮する 寸法とに分け、伸縮する寸法を固定寸法を使った数式として入力していきます.

ここでは簡単な外柵を例にあげ、共通寸法設定を行っていきます.

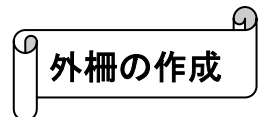

共通寸法設定のための外柵を作成します.

今回はこれまでに作成した外柵を使用するので、作成したデータをコピーして外柵だけのデータ を作成します.

図面管理画面でデータをクリックで選択し、右クリックメニューの【墓石設計】--【複写後設計】 --【同じページに複写】を選択します.

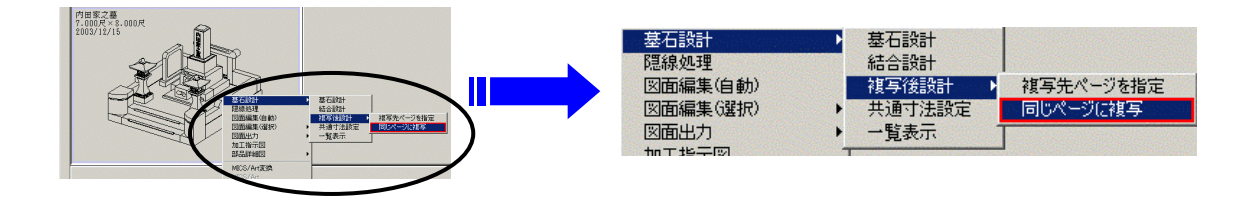

今回は同じページに複写をして作業をしていきますが、外柵だけのページを設けて 【複写先ページを指定】で外柵だけのページに複写をしてもかまいません. 外柵管理情報入力画面が表示されるので,必要事項 を入力し,【OK】をクリックすると,墓石設計が立 ち上がるので,色別表示切替で,外柵と土盛以外の 部材を表示します.

部 【部材選択】ボタンをクリックで選択し, 画面左上をクリックしてカーソルを右下に移動 すると枠が出てくるので,表示している部材を すべて囲んで右下でクリックします.

選択された部材が紫色になるので、キーボードの Delete キーを押して部材を削除します.

残りの外柵を表示し、墓前灯篭の配置基準部材 も削除して下さい.(BL014 と BL015 です. 番号は配置する順番によって変わります.)

削除後の外柵は右図のようになります.

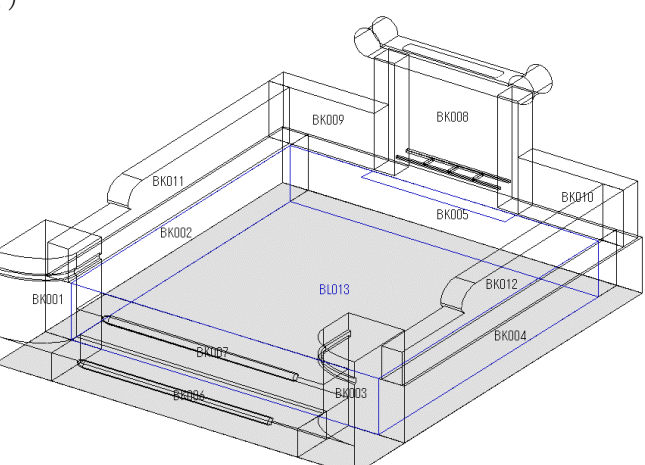

左上

外柵の作成が終わったら,右上の X 【閉じる】 ボタンをクリックし,墓石設計を終了します.

保存確認メッセージが表示されるので【はい】をクリックし, 図面管理に戻ります.

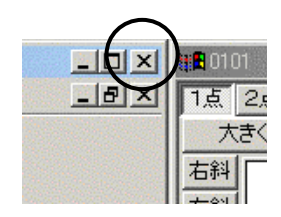

右下

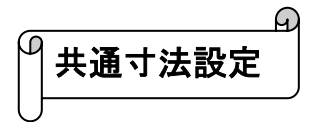

図面管理画面で共通寸法を設定したい外柵をクリックで 選択し,画面上の【設計...】--【共通寸法設定】をクリ ックします.

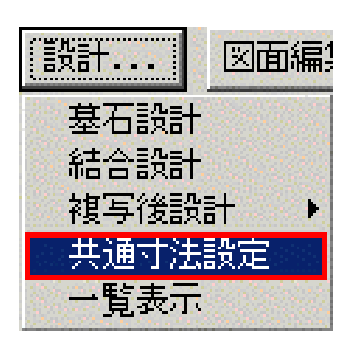

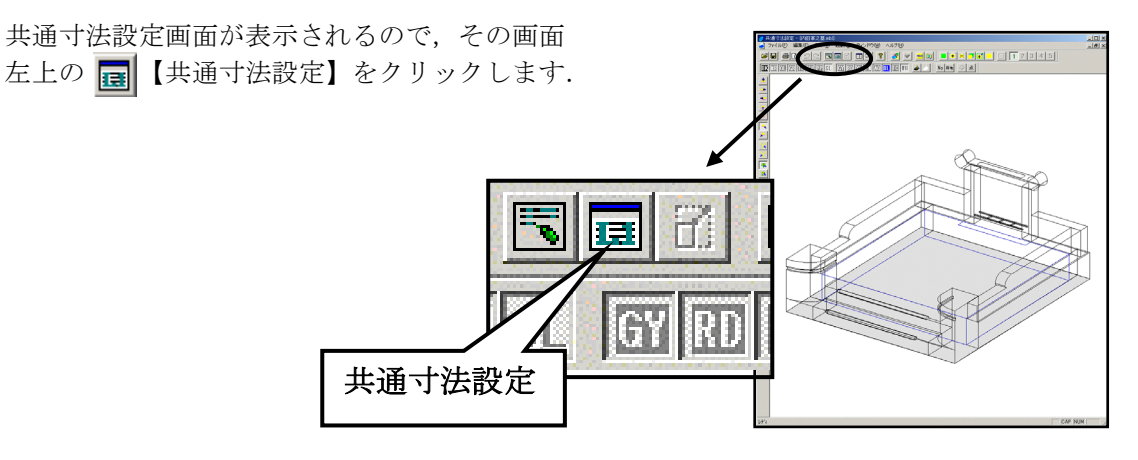

画面右側に共通寸法設定ウィンドウが表示されます.

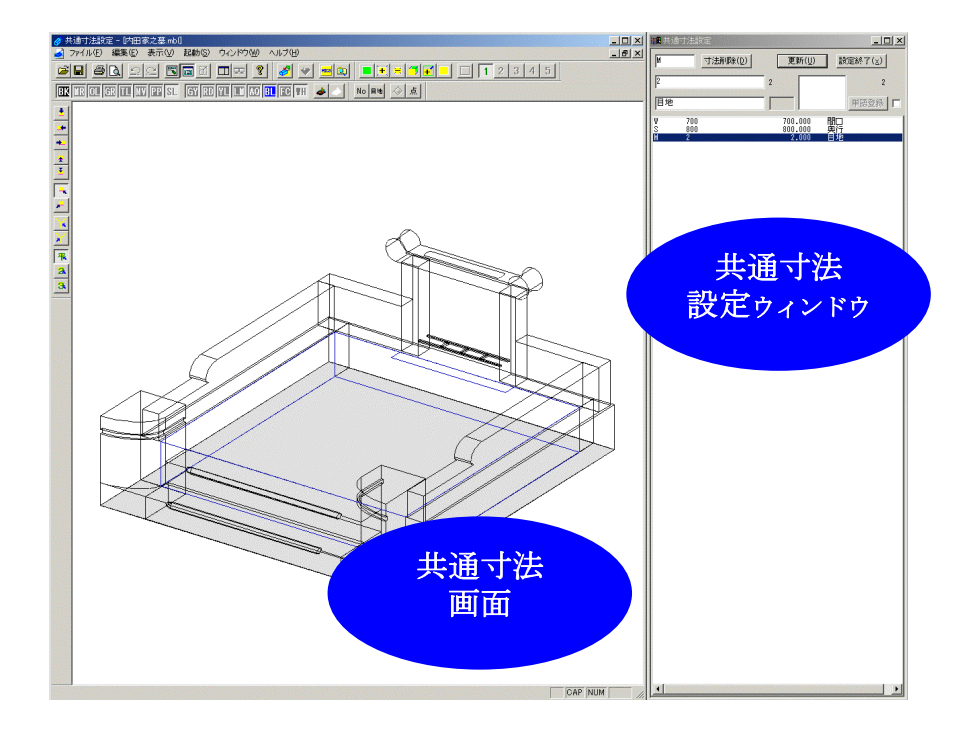

共通寸法設定ウィンドウが表示されたらその横の 【共通寸法生成】ボタンをクリックします.

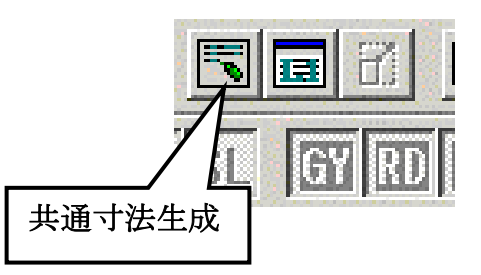

共通寸法生成名称設定画面が表示されるので, 【継続】をクリックします.

| 1988 共通寸法生成の設定 |     | ×  |
|----------------|-----|----|
| 生成する変数名(⊻): ∟  | 01A | 維続 |
| 目地 M の値(M): 2  |     | 中止 |

共通寸法設定ウィンドウに外柵を作成したときに使用した部材の目地以外のすべての パラメータが表示されます.

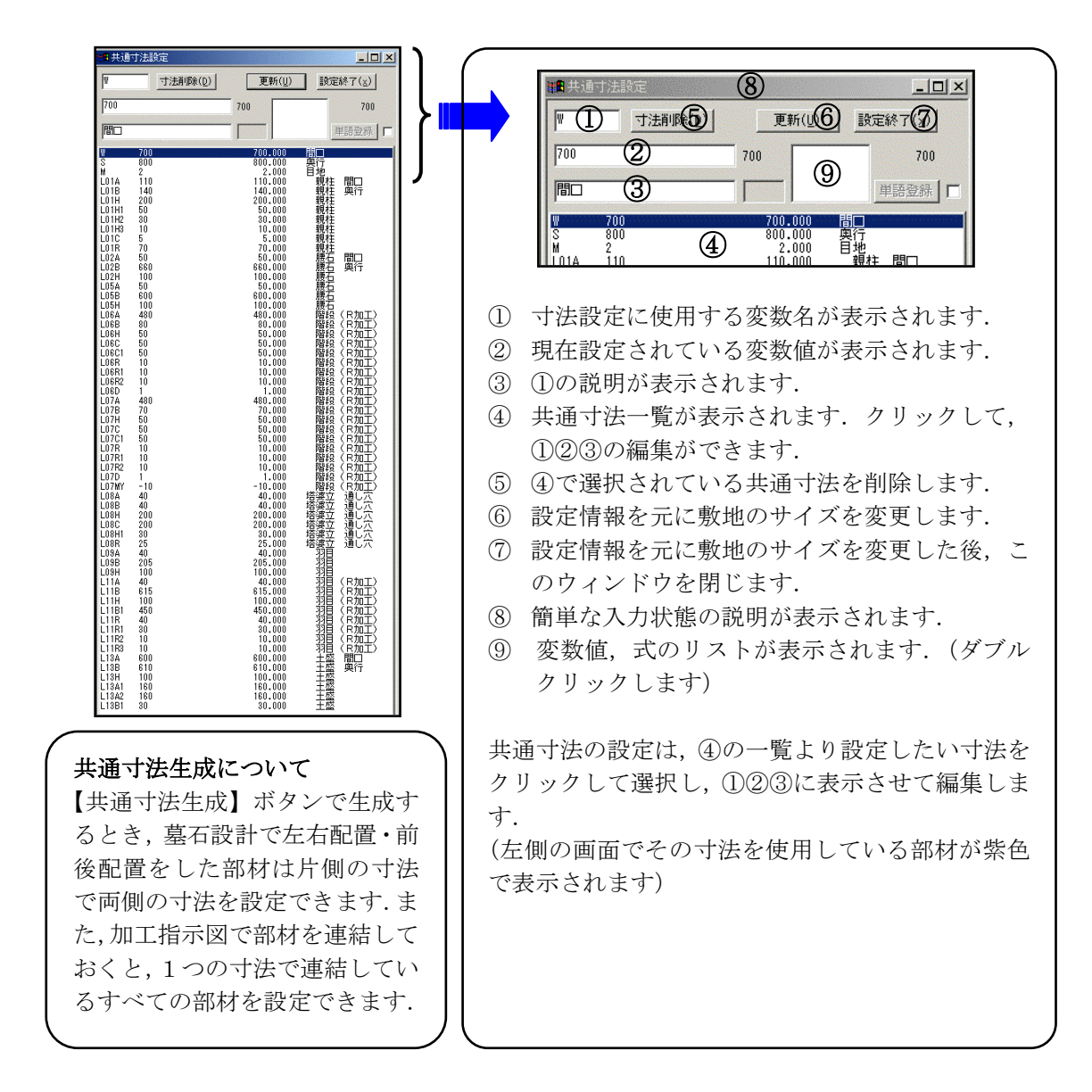

まず、敷地の大きさの変化に対応できるように設定します.

はじめに、敷地の大きさが変わっても大きさを変えたくない部材の寸法(固定寸法)を決めます.

固定寸法は,敷地の大きさや他の部材の大きさが変化しても一定の大きさを保つ寸法で す. 大きさを変えたい場合は,直接数値を入力します. 腰石や羽目の厚みなど関連している部材の寸法を一度に変えるときなどにも使用します. 共通寸法設定をおこなうときは,敷地間口(W)・敷地奥行(S)・固定寸法を用いて部材 の寸法を変化させます. 固定寸法以外の寸法は,変数寸法として計算式を入力します.

今回は、下表の寸法を固定寸法とします.

他の部材や敷地サイズが変わっても特に影響がない寸法は固定寸法にします. 変数名は墓石設計で積む順番によって変わります.

|    | 固定寸法名称           | 変数名   | 変数値 |
|----|------------------|-------|-----|
| 1  | 親柱間口             | L01A  | 110 |
| 2  | 親柱奥行             | L01B  | 140 |
| 3  | 親柱高さ             | L01H  | 200 |
| 4  | 親柱 上からヨドまでの高さ    | L01H2 | 30  |
| 5  | 親柱 ヨドの高さ         | L01H3 | 10  |
| 6  | 親柱 ヨドの幅          | L01C  | 5   |
| 7  | 塔婆立 通し穴 笠までの高さ   | L08H  | 200 |
| 8  | 塔婆立 通し穴 柱間の距離    | L08C  | 200 |
| 9  | 塔婆立 通し穴 受けまでの高さ  | L08H1 | 30  |
| 10 | 塔婆立 通し穴 笠R       | L08R  | 25  |
| 11 | 羽目左右 後から R までの長さ | L11B1 | 450 |
| 12 | 羽目左右 R           | L11R  | 40  |
| 13 | 羽目左右 R           | L11R1 | 30  |
| 14 | 羽目左右 R           | L11R2 | 10  |
| 15 | 羽目左右 R           | L11R3 | 10  |
| 16 | 土盛 左スペース         | L13A1 | 160 |
| 17 | 土盛 右スペース         | L13A2 | 160 |
| 18 | 土盛 腰石と芝台の距離      | L13B1 | 30  |
| 19 | 腰石の厚み            | L50   | 50  |
| 20 | 腰石の高さ            | L51   | 100 |
| 21 | 腰石と羽目のちり         | L52   | 5   |
| 22 | 階段のかぶり           | L53   | 10  |
| 23 | 階段 端から面取りまでの長さ   | L54   | 50  |
| 24 | 階段 銀杏面取り R       | L55   | 10  |
| 25 | 階段 銀杏面取りちり       | L56   | 1   |
| 26 | 羽目の高さ            | L57   | 100 |

19~26 は固定寸法を作成します.

まずは、自分で作成する固定寸法(前ページの表 19~26)を設定します.

最初に腰石の厚みの固定寸法を作成します.

共通寸法設定画面左上の欄(変数名が表示されているところ)をクリックで選択します.

|     | <br>更新(U) | 設定終了(x) |
|-----|-----------|---------|
| 700 | 700       | 700     |
| 間ロ  |           | 単語登録┃□  |

L50

700 間口

L50

50 **造**回

L50

50 腰石の厚み

L51

50

■変数 L50 の展開式を入力してく

📲 変数 L50 の説明を入力してくださ

📲 変数 L50 の説明を入力してくださ

🖥 変数 L51 の展開式を入力してく

寸法削除(D)

寸法削除(D)

寸法削除(D)

Enter

Enter

寸法削除(D)

Enter

キーボードから《L50》と入力し、Enterキーを押します. 変数名が確定し,真中の欄にカーソルが移動します. また,寸法一覧の最下段に変数名が表示されます.

| L13A1 | 160 | 160.000 | 土盛           |
|-------|-----|---------|--------------|
| L13A2 | 160 | 160.000 | 土盛           |
| L13B1 | 30  | 30.000  | 土盛           |
| L50   | 700 | 700.000 | ::::問□:::::: |

腰石の厚み《50》と入力し, Enter キーを押します. 変数値が確定し,下の段にカーソルが移動します.

変数名の簡単な説明を入力します. キーボードから《腰石の厚み》と入力し, Enter キーを押します.

説明が確定され,次のL51の変数値のところにカーソルが移動します. (L51は自動的に入力されます.)

前ページの表を参考に L51~L57 の寸法を設定します. L50 から L57 の設定が終わると右図 のようになります.

| L50 | 50  | 50.000 腰石の厚み          |
|-----|-----|-----------------------|
| L51 | 100 | 100.000 腰石の高さ         |
| L52 | 5   | 5.000 腰石と羽目のちり        |
| L53 | 10  | 10.000 階段のかぶり         |
| L54 | 50  | 50.000 階段 端から面取りまでの長さ |
| L55 | 10  | 10.000 階段 銀杏面取りR      |
| L56 | 1   | 1.000 階段 銀杏面取りちり      |
| L57 | 100 | 100.000 羽目の高さ         |

**L57**の説明を入力し**Enter**キーを押すと**L58**が自動的に入力されるので、【寸法削除】で削除します.

上から順番に寸法を設定していきます.

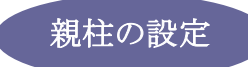

# L01A(親柱 間口)の設定

寸法一覧で,L01A(親柱間口)をクリックで選択します. 親柱間口は固定寸法なので,数値や説明が合っていること を確認しながら何も入力せずに Enter キーで次の項目に移 ります.(L01B(親柱奥行)に移ります.)

| ₩■ 共通1 | 力法設定             | and the second |
|--------|------------------|----------------|
| L01A   | 寸法削除( <u>D</u> ) |                |
| 110    |                  |                |
| 親柱     | 間口               |                |

# L01B(親柱 奥行)の設定

L01A と同様固定寸法なので、Enter キーで進みます.

| ₩2 共通7 | †法設定             |
|--------|------------------|
| L01B   | 寸法削除( <u>D</u> ) |
| 140    |                  |
| 親柱     |                  |

#### <u>L01H(親柱 高さ)の設定</u>

L01Bと同様固定寸法なので、Enterキーで進みます.

| L01H | 寸法削除( <u>D</u> ) |
|------|------------------|
| 200  |                  |

変数名や変数値,説明の入力後にはすべてEnterキーを押します. Enterキーを押すことによって値が確定され下の一覧に表示されます.

#### <u>L01H1(親柱 Rまでの高さ)の設定</u>

階段1段目の高さと同時に変更したいので,階段1段目の高さを設定します. しかし,階段1段目の高さは腰石の高さによって変化させたいので,このような場合は階段1 段目の高さの数値を直接入力するのではなく,階段1段目の高さを表す変数名《L06H》と入力 しEnterキーを押します.そうすることによって,階段1段目の高さの変化に応じて親柱の下 からRまでの距離L01H1が変更します.

説明を入力し Enter キーを押します.

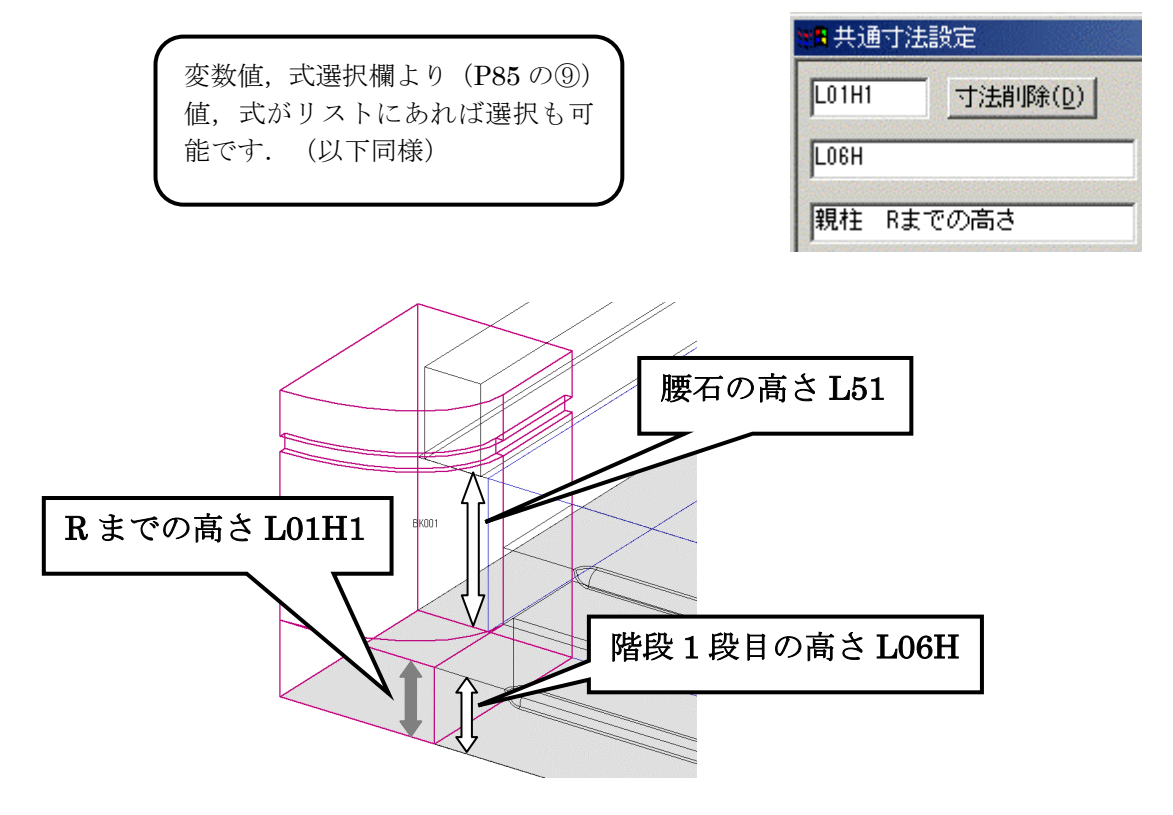

# L01H2(親柱 上からヨドまでの高さ)の設定

固定寸法なので、変数値はそのままで、説明を入力して Enterキーを押します.

| <mark>編</mark> 共通寸法設定 |                  |  |
|-----------------------|------------------|--|
| L01H2                 | 寸法削除( <u>D</u> ) |  |
| 30                    |                  |  |
| 親柱 上                  | からヨドまでの高さ        |  |

#### L01H3 (親柱 ヨドの高さ)の設定

固定寸法なので、変数値はそのままで、説明を入力して Enter キーを押します.

| L01H3 | 寸法削除( <u>D</u> ) |
|-------|------------------|
| 10    |                  |

# L01C(親柱 ヨドの幅)の設定

固定寸法なので、変数値はそのままで、説明を入力して Enter キーを押します.

| #2 共通寸: | 法設定     |
|---------|---------|
| L01C    | 寸法削除(₫) |
| 5       |         |
| 親柱 ヨ    | ドの幅     |

# <u>L01R (親柱 R) の設定</u>

親柱奥行の半分に設定します.

親柱奥行 L01B の半分なので、変数値欄に《L01B/2》と入力して Enter キーを押します. (/ は、÷を意味します)

このように設定することによって,親柱奥行 L01B の変更に対応できるようになります. 説明を入力して Enter キーを押します.

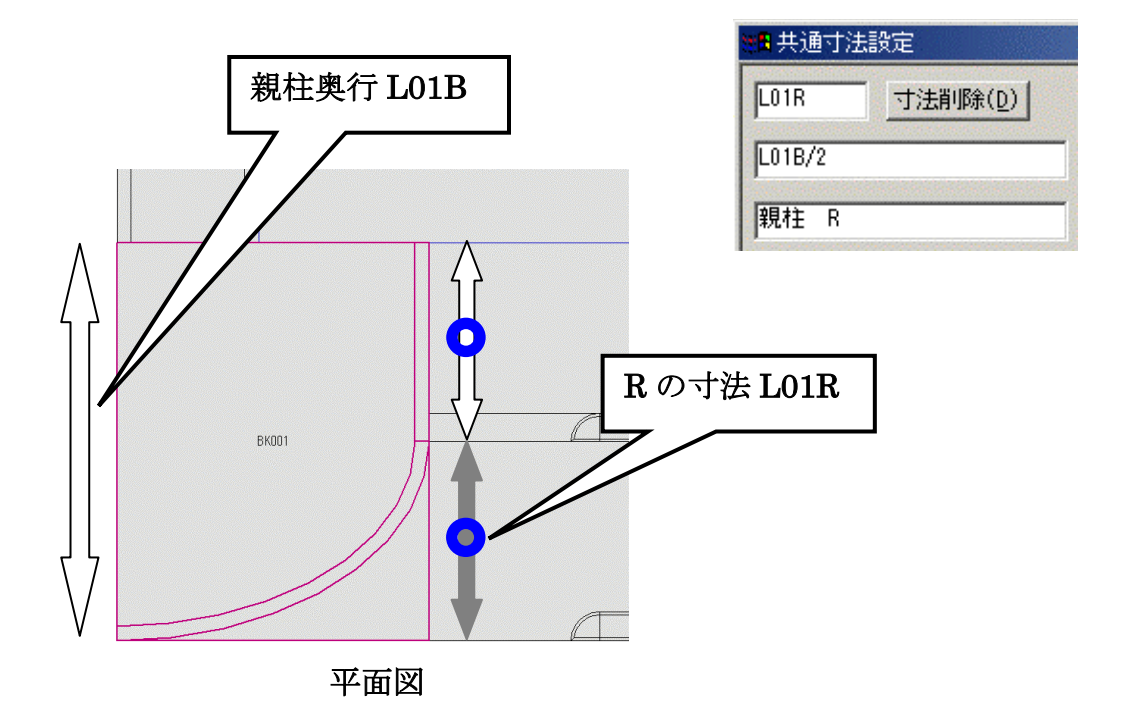

親柱の設定が終わると下図のようになります.

| L01A  | 110    | 110.000 親柱 間口        |
|-------|--------|----------------------|
| L01B  | 140    | 140.000 親柱 奥行        |
| L01H  | 200    | 200.000 親柱 高さ        |
| L01H1 | LOGH   | 50.000 親柱 Rまでの高さ     |
| L01H2 | 30     | 30.000 親柱 上からヨドまでの高さ |
| L01H3 | 10     | 10.000 親柱 ヨドの高さ      |
| L01C  | 5      | 5.000 親柱 ヨドの幅        |
| L01R  | L01B/2 | 70.000 親柱 R          |

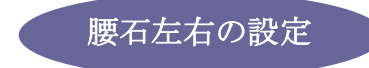

#### L02A (腰石左右 間口) の設定

はじめに腰石の厚みとして設定してある《L50》と入力して Enter キーを押します. 説明を入力して Enter キーを押します.

| 💼 共通寸法 | 設定               |
|--------|------------------|
| L02A   | 寸法削除( <u>D</u> ) |
| L50    |                  |
| 腰石左右   | 間口               |

#### L02B(腰石左右 奥行)の設定

奥行は、敷地奥行寸法Sから親柱奥行L01Bを引いたものになります.

変数値欄に《S-L01B》と入力して Enter キーを押します.

このように設定することによって、敷地奥行寸法 S の変更にも親柱奥行寸法 L01B の変更にも 対応できるようになります.

説明を入力して Enter キーを押します.

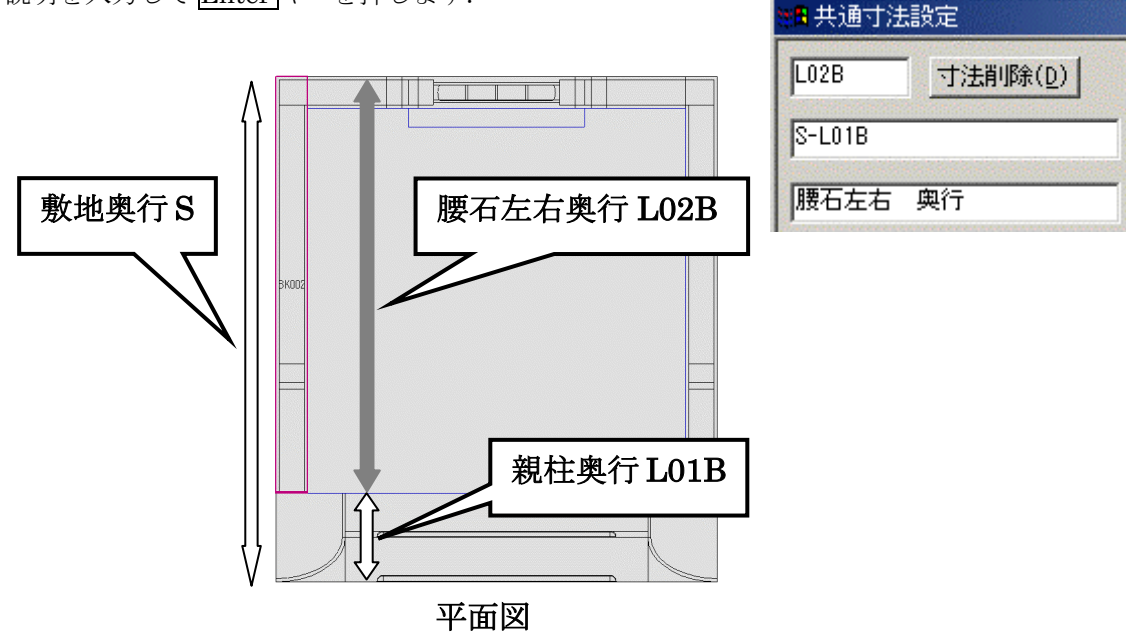

### L02H(腰石左右 高さ)の設定

はじめに腰石の高さとして設定してある《L51》と入力して Enter キーを押します. 説明を入力して Enter キーを押します.

腰石左右の設定が終わると下図のようになります.

| L02A | L50    | 50.000  | 腰石左右 | 間口 |
|------|--------|---------|------|----|
| L02B | S-L01B | 660.000 | 腰石左右 | 奥行 |
| L02H | L51    | 100.000 | 腰石左右 | 高さ |

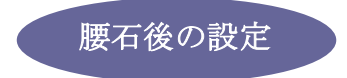

### L05A (腰石後 奥行)の設定

墓石設計で90度回転して積み上げているので、奥行がL05A、間口がL05Bとなります. はじめに腰石の厚みとして設定してある《L50》と入力して Enter キーを押します. 説明を入力して Enter キーを押します.

| L05A |    |
|------|----|
| L50  |    |
| 腰石後  | 奥行 |

# L05B(腰石後 間口)の設定

敷地間口 W から腰石の厚み L50 を 2 箇所引いた値になります.

変数値欄に、《W-L50\*2》と入力して Enter キーを押します. (\* は、×を意味します) このように設定することによって、敷地間口寸法Wの変更にも腰石の厚み寸法L50の変更にも 対応できるようになります.

説明を入力して Enter キーを押します.

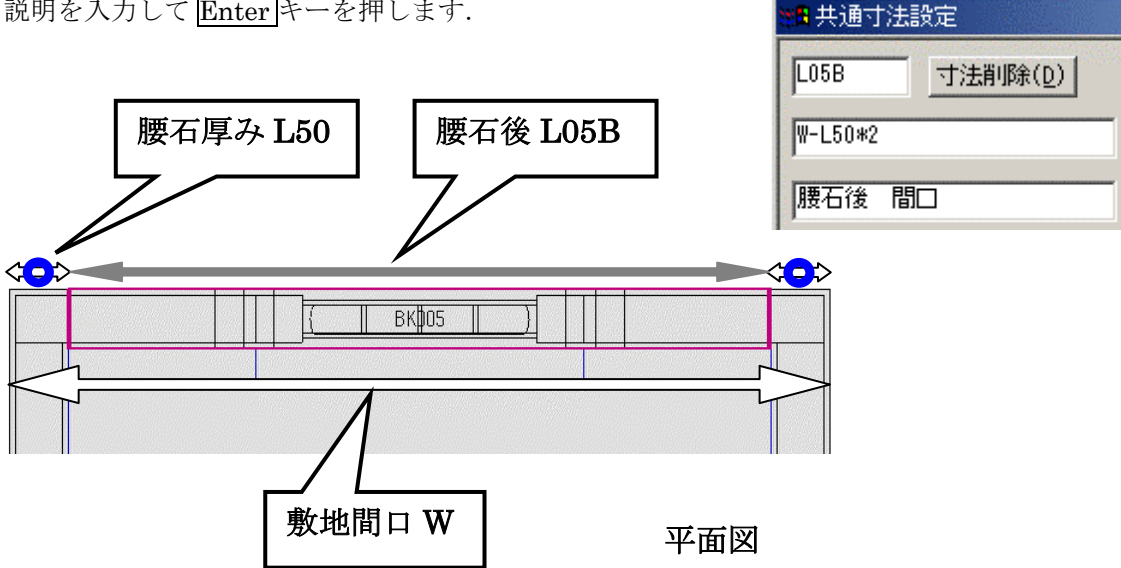

#### L05H(腰石後 高さ)の設定

はじめに腰石の厚みとして設定してある《L51》と入力して Enter キーを押します. 説明を入力して Enter キーを押します.

腰石後の設定が終わると下図のようになります.

| L05A | L50     | 50.000  | 腰石後 | 奥行 |
|------|---------|---------|-----|----|
| L05B | ₩-L50*2 | 600.000 | 腰石後 | 間口 |
| L05H | L51     | 100.000 | 腰石後 | 高さ |

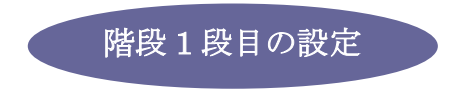

# L06A(階段1段目 間口)の設定

敷地間口 W から親柱間口 L01A を 2 箇所引いた値になります. 変数値欄に、《W-L01A\*2》と入力して Enter キーを押します. このように設定することによって、敷地間口寸法 W の変更にも親柱間口寸法 L01A の変更にも 対応できるようになります.

説明を入力して Enter キーを押します.

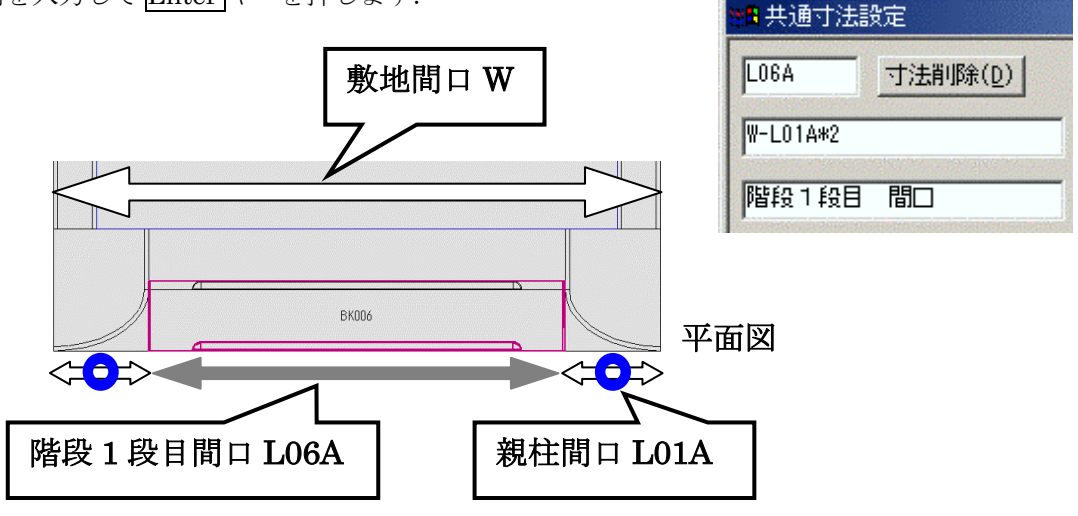

# <u>L06B(階段1段目 奥行)の設定</u>

階段1段目,2段目の奥行は親柱奥行の半分にします.

しかし、1段目は2段目がかぶる分長くしなくてはいけないので、親柱奥行の半分L01B/2と、 はじめに階段のかぶりとして設定してあるL53を足した値になります.

変数値欄に、《L01B/2+L53》と入力して Enter キーを押します.

このように設定することによって,親柱奥行 L01B の変更に対応できるようになります. 説明を入力して Enter キーを押します.

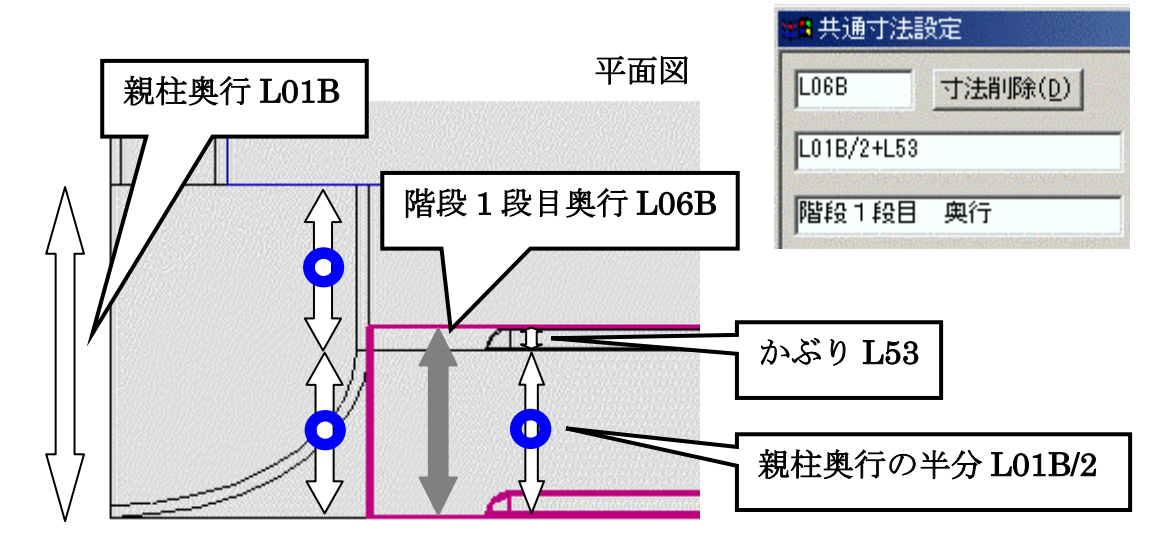

#### <u>L06H(階段1段目 高さ)の設定</u>

階段1段目,2段目の高さは同一にし、かつ、足した高さは腰石の高さと同じにしたいので、各階段の高さは腰石の高さL51の半分になります.

変数値欄に、《L51/2》と入力して Enter キーを押します.

このように設定することによって,腰石の高さL51の変更に対応できるようになります. 説明を入力して Enter キーを押します.

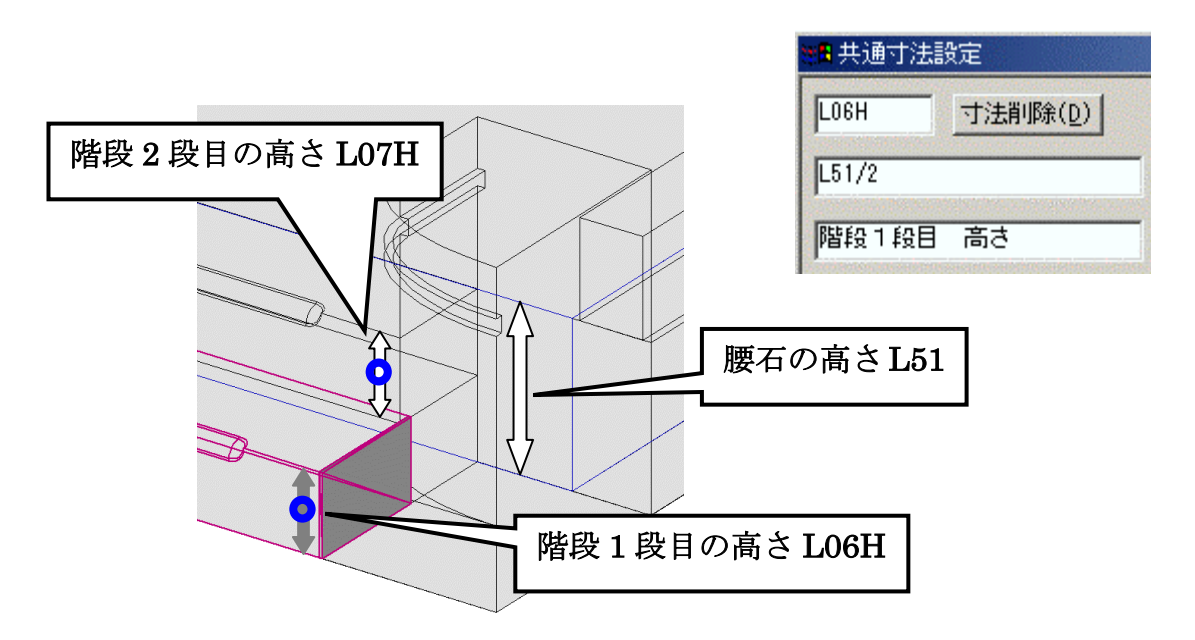

#### L06C(階段1段目 端から面取りまでの長さ)の設定

はじめに階段端から面取りまでの長さとして設定してある《L54》と入力して Enter キーを押 します.

説明を入力して Enter キーを押します.

#### L06C1(階段1段目 端から面取りまでの長さ)の設定

はじめに階段端から面取りまでの長さとして設定してある《L54》と入力して Enter キーを押 します.

説明を入力して Enter キーを押します.

| 18 共通寸法計 | 锭                |
|----------|------------------|
| L06C1    | 寸法削除( <u>D</u> ) |
| L54      |                  |
| 階段1段目    | 端から面取りま          |

#### L06R(階段1段目 銀杏面取りR)の設定

はじめに銀杏面 R として設定してある《L55》と入力して Enter キーを押します. 説明を入力して Enter キーを押します.

### L06R1(階段1段目 銀杏面取りR)の設定

はじめに銀杏面 R として設定してある《L55》と入力して Enter キーを押します. 説明を入力して Enter キーを押します.

#### L06R2(階段1段目 銀杏面取りR)の設定

はじめに銀杏面 R として設定してある《L55》と入力して Enter キーを押します. 説明を入力して Enter キーを押します.

| L06R2          | 寸法削除( <u>D</u> ) |
|----------------|------------------|
| L55            |                  |
| R\$\$ 60 1 601 | 目 銀杏面取りR         |

#### L06D(階段1段目 銀杏面取りちり)の設定

はじめに銀杏面ちりとして設定してある《L56》と入力して Enter キーを押します. 説明を入力して Enter キーを押します.

| <mark>:四</mark> 共通寸) | 法設定       |
|----------------------|-----------|
| LOGD                 |           |
| L56                  |           |
| 階段1段                 | 目 銀杏面取りちり |

階段1段目の設定が終わると下図のようになります.

| LOGA  | ₩-L01A*2   | 480.000 | 階段1段目   | 晋日        |
|-------|------------|---------|---------|-----------|
| L06B  | L01B/2+L53 | 80.000  | 階段1段目   | 奥行        |
| L06H  | L51/2      | 50.000  | 階段 1 段目 | 高さ        |
| L06C  | L54        | 50.000  | 階段1段目   | 端から面取りまでの |
| L06C1 | L54        | 50.000  | 階段1段目   | 端から面取りまでの |
| L06R  | L55        | 10.000  | 階段1段目   | 銀杏面取りR    |
| L06R1 | L55        | 10.000  | 階段1段目   | 狼杏面取りR    |
| L06R2 | L55        | 10.000  | 階段1段目   | 狼杏面取りR    |
| L06D  | L56        | 1.000   | 階段 1 段目 | 狼杏面取りちり   |

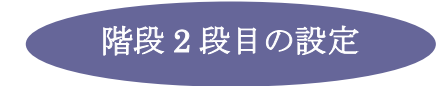

# <u>L07A(階段2段目 間口)の設定</u>

階段1段目と同じ敷地間口Wから親柱間口L01Aを2箇所引いた値になります.
変数値欄に、《W-L01A\*2》と入力してEnterキーを押します.
説明を入力してEnterキーを押します.

| ■共通寸法計   | 定                |
|----------|------------------|
| L07A     | 寸法削除( <u>D</u> ) |
| W-L01A*2 |                  |
| 階段2段目    | 間口               |

# <u>L07B(階段2段目 奥行)の設定</u>

1 段目の奥行からかぶりの分を引いた値,親柱奥行 L01B の半分の値になります. 変数値欄に,《L01B/2》と入力して Enter キーを押します. 説明を入力して Enter キーを押します.

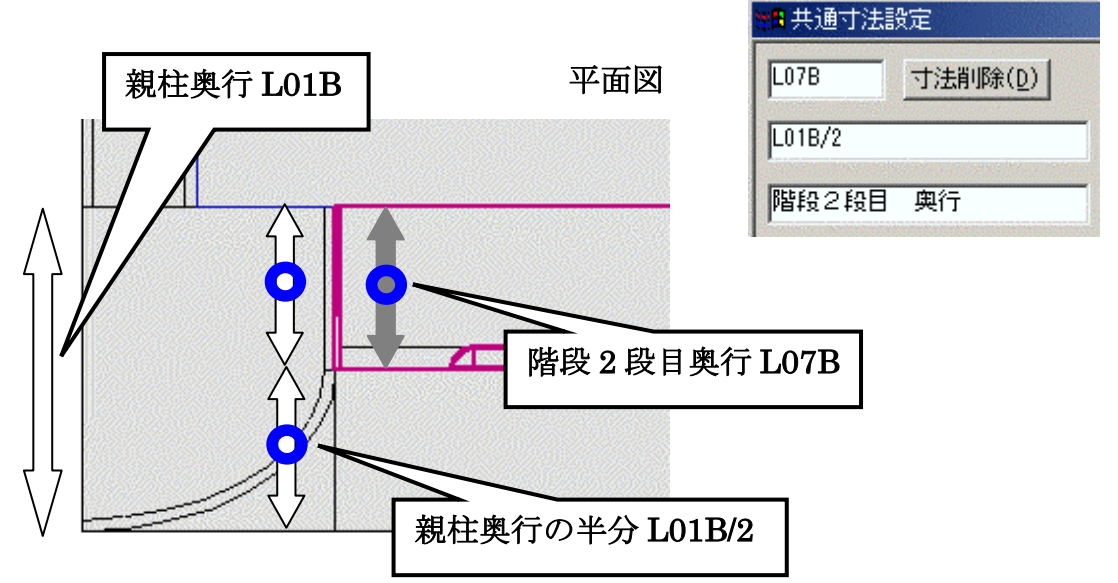

# <u>L07H(階段2段目 高さ)の設定</u>

階段1段目と同じ高さになります.
変数値欄に、《L06H》と入力してEnterキーを押します.
説明を入力してEnterキーを押します.

| ■ 共通寸法 | 設定               |
|--------|------------------|
| L07H   | 寸法削除( <u>D</u> ) |
| LOGH   |                  |
| 階段2段8  | 目 高さ             |

# L07C(階段2段目 端から面取りまでの長さ)の設定

はじめに階段端から面取りまでの長さとして設定してある《L54》と入力して Enter キーを押 します.

説明を入力して Enter キーを押します.

#### L07C1 (階段2段目 端から面取りまでの長さ)の設定

はじめに階段端から面取りまでの長さとして設定してある《L54》と入力して Enter キーを押 します. 説明を入力して Enter キーを押します.

L07R(階段2段目 銀杏面取りR)の設定

はじめに銀杏面 R として設定してある《L55》と入力して Enter キーを押します. 説明を入力して Enter キーを押します.

#### L07R1(階段2段目 銀杏面取りR)の設定

はじめに銀杏面 R として設定してある《L55》と入力して Enter キーを押します. 説明を入力して Enter キーを押します.

#### <u>L07R2(階段2段目 銀杏面取りR)の設定</u>

はじめに銀杏面 R として設定してある《L55》と入力して Enter キーを押します. 説明を入力して Enter キーを押します.

#### L07D(階段2段目 銀杏面取りちり)の設定

はじめに銀杏面ちりとして設定してある《L56》と入力して Enter キーを押します. 説明を入力して Enter キーを押します.

### <u>L07MY(階段2段目 かぶり)の設定</u>

はじめに階段のかぶりとして設定してある L53 を使用します. しかし,L53 は正 (プラス)の値なので,負 (マイナス)の値にする必要があります. そこで,0(ゼロ)からL53を引くことによって,負 (マイナス)の値にします. 変数値欄に,《0-L53》と入力して Enter キーを押します. 説明を入力して Enter キーを押します.

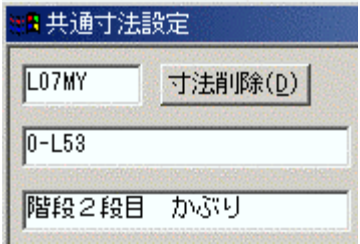

階段2段目の設定が終わると下図のようになります.

| L07A  | ₩-L01A*2 | 480.000 | 階段2段目 | 間口        |
|-------|----------|---------|-------|-----------|
| L07B  | L01B/2   | 70.000  | 階段2段目 | 奥行        |
| L07H  | LOGH     | 50.000  | 階段2段目 | 高さ        |
| L07C  | L54      | 50.000  | 階段2段目 | 端から面取りまでの |
| L07C1 | L54      | 50.000  | 階段2段目 | 端から面取りまでの |
| L07R  | L55      | 10.000  | 階段2段目 | 銀杏面取りR    |
| L07R1 | L55      | 10.000  | 階段2段目 | 狼杏面取りR    |
| L07R2 | L55      | 10.000  | 階段2段目 | 狼杏面取りR    |
| L07D  | L56      | 1.000   | 階段2段目 | 狼杏面取りちり   |
| L07MY | 0-L53    | -10.000 | 階段2段目 | かぶり       |

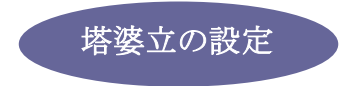

# L08A(塔婆立 柱間口)の設定

柱の間口と奥行は同一にし,それぞれ羽目の厚みと同じにしたいので,腰石の厚み L50 から, はじめに設定してある羽目のちり L52 を 2 箇所引いた値になります. 変数値欄に,《L50-L52\*2》と入力して Enter キーを押します. 説明を入力して Enter キーを押します.

| ■ 共通寸)   | 去設定              |
|----------|------------------|
| LO8A     | 寸法削除( <u>D</u> ) |
| L50-L52* | 2                |
| 塔婆立      | 柱間口              |

# L08B(塔婆立 柱奥行)の設定

柱の間口と同様変数値欄に,《L50-L52\*2》と入力して Enter キーを押します. 説明を入力して Enter キーを押します.

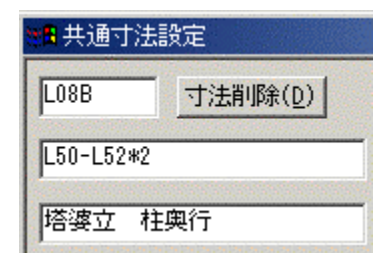

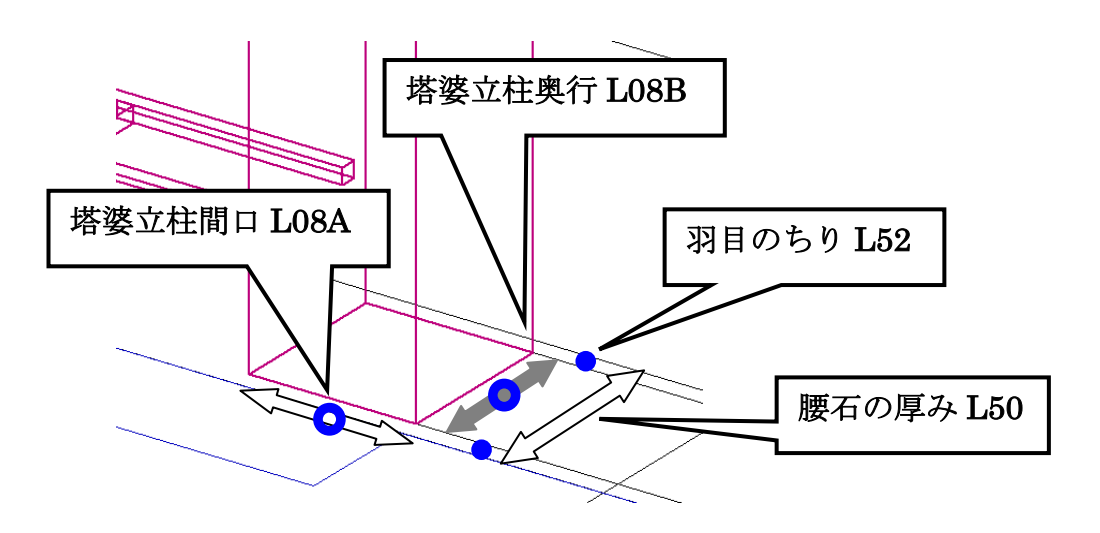

#### L08H(塔婆立 笠までの高さ)の設定

固定寸法なので, Enter キーで進みます. 説明を入力して Enter キーを押します.

### L08C(塔婆立 柱間の長さ)の設定

固定寸法なので, Enter キーで進みます. 説明を入力して Enter キーを押します.

<u>L08H1(塔婆立 受けまでの高さ)の設定</u>

固定寸法なので, Enter キーで進みます. 説明を入力して Enter キーを押します.

#### <u>L08R (塔婆立 笠 R) の設定</u>

固定寸法なので, Enter キーで進みます. 説明を入力して Enter キーを押します.

塔婆立の設定が終わると下図のようになります.

| LO8A  | L50-L52*2 | 40.000 塔婆立 柱間口    |     |
|-------|-----------|-------------------|-----|
| L08B  | L50-L52*2 | 40.000   塔婆立 柱奥行  |     |
| L08H  | 200       | 200.000 塔婆立 笠げまでの | 高さ  |
| L08C  | 200       | 200.000 塔婆立 柱間の距離 | ••- |
| L08H1 | 30        | 30.000 塔婆立 受けまでの  | 高さ  |
| 1.08R | 25        | 25.000 塔婆克 诵门穴「笠R |     |

羽目後左右の設定

#### L09A(羽目後左右 奥行)の設定

90 度回転して積んでいるので,L09A が奥行,L09B が間口になります. 塔婆立柱奥行と同様,変数値欄に,《L50-L52\*2》と入力して Enter キーを押します. 説明を入力して Enter キーを押します.

| 西 共通可法部 | RÆ      |
|---------|---------|
| L09A    | 小法印除(U) |
| 羽目後左右   | 奥行      |

#### L09B(羽目後左右 間口)の設定

敷地間口 W から, 塔婆立柱間 L08C と塔婆立柱間口 L08A を 2 箇所, 腰石と羽目のちり L52 を 2 箇所を引いた値の半分になります.

これを式で表すと, (W-L08C-L08A\*2-L52\*2)/2 になります.

変数値欄に,《(W-L08C-L08A\*2-L52\*2)/2》と入力して Enter キーを押します. 説明を入力して Enter キーを押します.

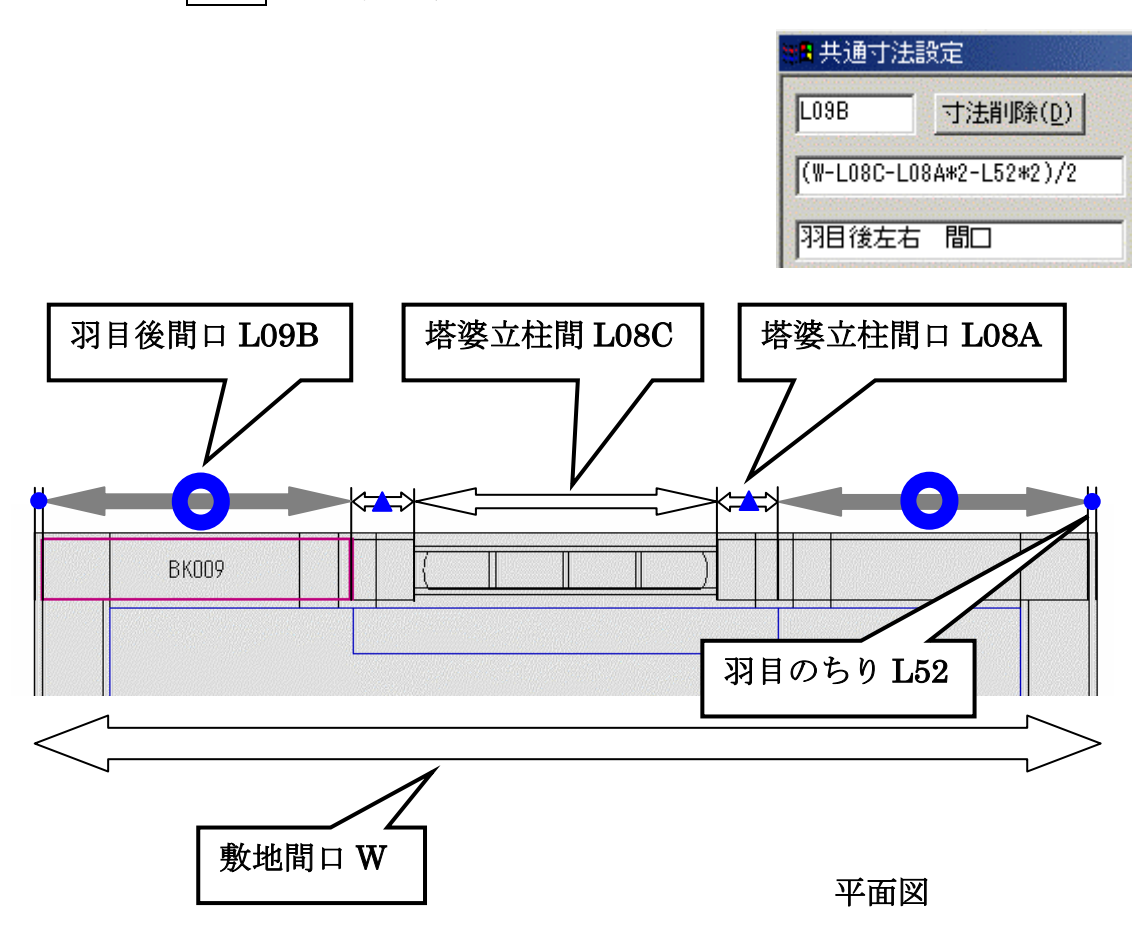

# L09H(羽目後左右 高さ)の設定

はじめに羽目の高さとして設定してある《L57》と入力して Enter キーを押します. 説明を入力して Enter キーを押します.

羽目後左右の設定が終わると下図のようになります.

| LO9A | L50-L52*2               | 40.000  | 羽目後左右奥行  |
|------|-------------------------|---------|----------|
| LO9B | (W-L08C-L08A*2-L52*2)/2 | 205.000 | 羽目後左右 間口 |
| LO9H | L57                     | 100.000 | 羽目後左右(高さ |

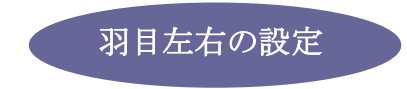

# <u>L11A(羽目左右 間口)の設定</u>

腰石の厚みから,腰石と羽目のちりを2箇所引いた値になります. 変数値欄に,《L50-L52\*2》と入力してEnterキーを押します. 説明を入力してEnterキーを押します.

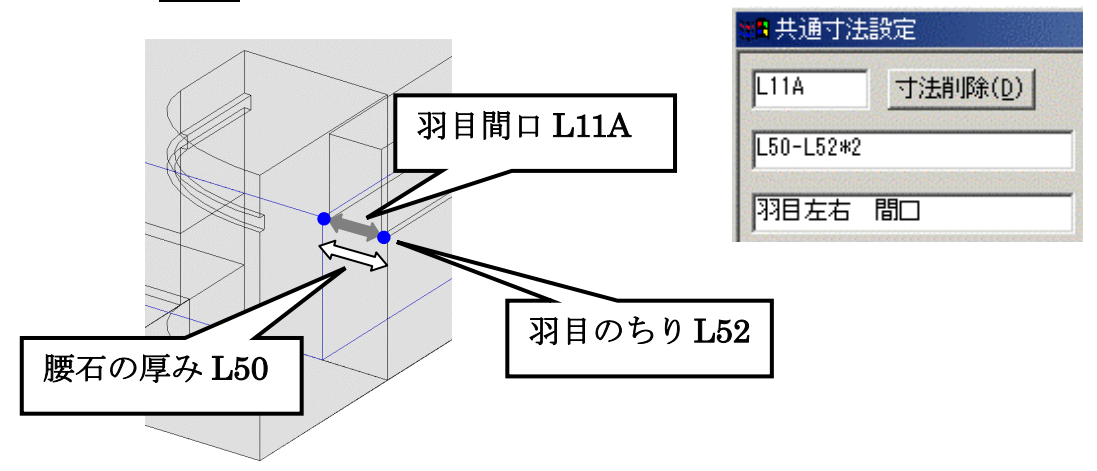

# <u>L11B(羽目左右 奥行)の設定</u>

敷地寸法奥行 S から,親柱奥行 L01B と羽目後奥行 L09A,腰石と羽目のちり L52 を引いた値 になります.

これを式で表すと、S-L01B-L09A-L52 になります. 変数値欄に、《S-L01B-L09A-L52》と入力して Enter キーを押します. 説明を入力して Enter キーを押します.

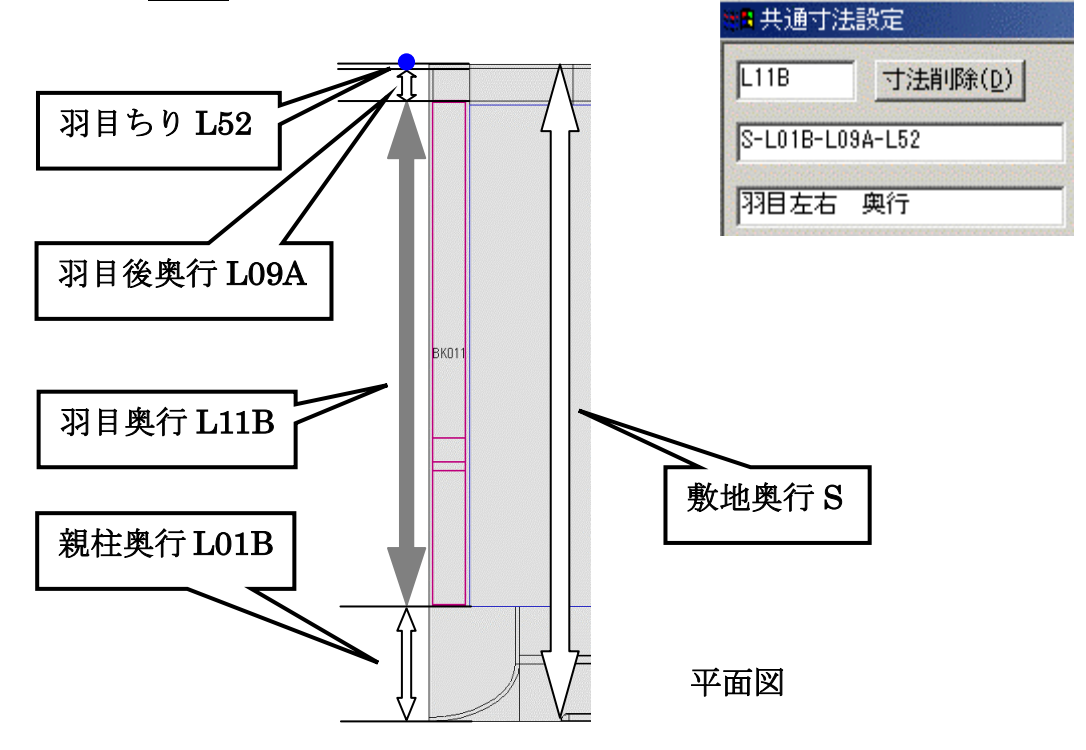

#### <u>L11H(羽目左右 高さ)の設定</u>

はじめに羽目の高さとして設定してある《L57》と入力して Enter キーを押します. 説明を入力して Enter キーを押します.

| 🏭 共通寸) | 法設定              |
|--------|------------------|
| L11H   | 寸法削除( <u>D</u> ) |
| L57    |                  |
| 羽目左右   |                  |

#### L11B1 (羽目左右 後からRまでの長さ)の設定

固定寸法なので, Enter キーで進みます. 説明を入力して Enter キーを押します.

# <u>L11R(羽目左右 R)の設定</u>

固定寸法なので, Enter キーで進みます. 説明を入力して Enter キーを押します.

### <u>L11R1 (羽目左右 R) の設定</u>

固定寸法なので, Enter キーで進みます. 説明を入力して Enter キーを押します.

#### <u>L11R2(羽目左右 R)の設定</u>

固定寸法なので, Enter キーで進みます. 説明を入力して Enter キーを押します.

#### <u>L11R3 (羽目左右 R) の設定</u>

固定寸法なので, Enter キーで進みます. 説明を入力して Enter キーを押します.

羽目左右の設定が終わると下図のようになります.

| L11A          | L50-L52*2       | 40.000  | 羽目左右           | 間口              |
|---------------|-----------------|---------|----------------|-----------------|
| L11B          | S-L01B-L09A-L52 | 615.000 | 羽目左右           | 奥行              |
| L11H<br>L11B1 | 450             | 100.000 | 77月左右<br>77月左右 | 高さ<br>後からRまでの長さ |
| L11R          | 40              | 40.000  | 羽目左右           | R               |
| L11R1         | 30              | 30.000  |                | B               |
| L11R2         | 10              | 10.000  | 31月左右          | R               |
| L11R3         | 10              | 10.000  | 31月左右          | R               |

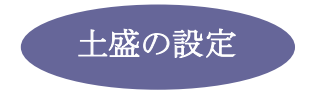

# <u>L13A(土盛 間口)の設定</u>

敷地寸法間口 W から腰石の厚み L50 を 2 箇所引いた値になります.
変数値欄に、《W-L50\*2》と入力して Enter キーを押します.
説明を入力して Enter キーを押します.

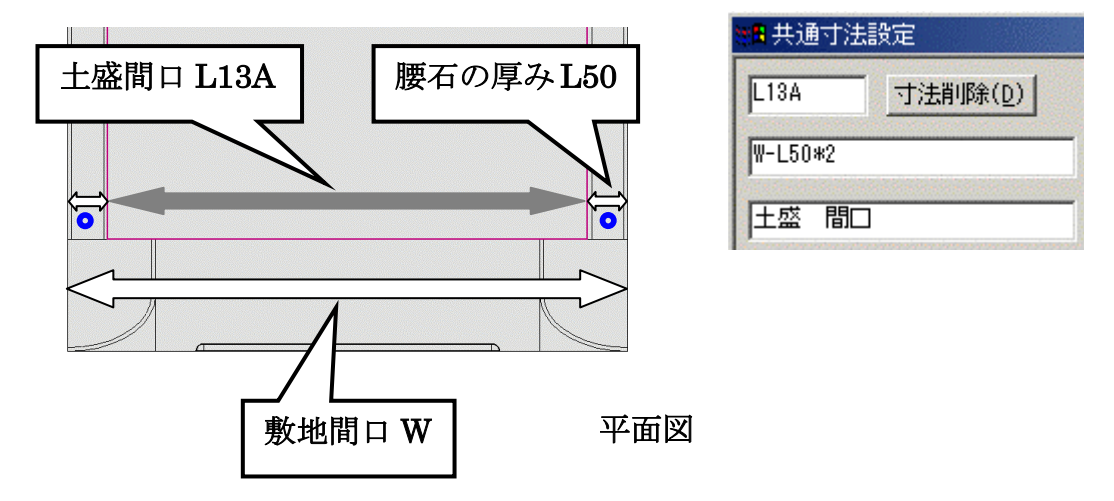

# <u>L13B(土盛 奥行)の設定</u>

敷地寸法奥行 S から,親柱奥行 L01B と腰石の厚み L50 を引いた値になります. 変数値欄に,《S-L01B-L50》と入力して Enter キーを押します. 説明を入力して Enter キーを押します.

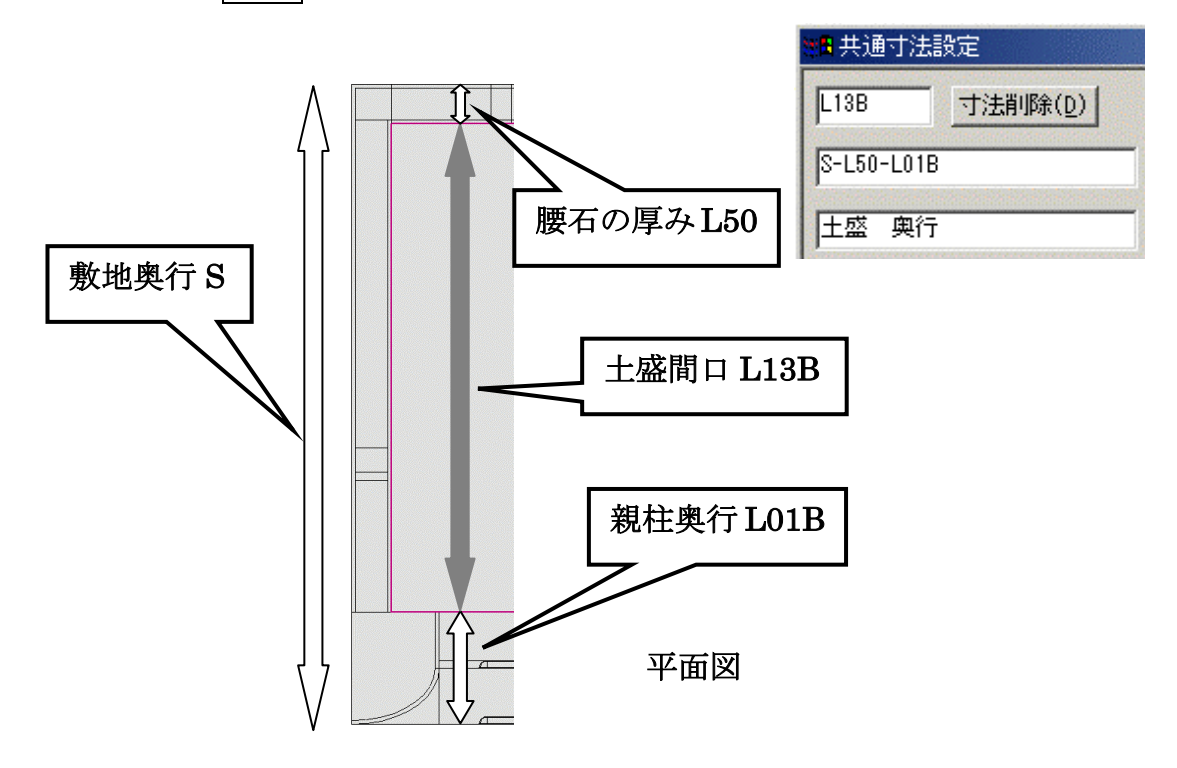

#### <u>L13H(土盛 高さ)の設定</u>

腰石の高さと同じにしたいので、変数値欄に、《L51》と入力して Enter キーを押します. 説明を入力して Enter キーを押します.

| <mark>#</mark> ] 共通寸: | 法設定              |
|-----------------------|------------------|
| L13H                  | 寸法削除( <u>D</u> ) |
| L51                   |                  |
| 土盛 高                  | ið               |

**L13A1 (土盛 左スペース)の設定** 固定寸法なので, Enter キーで進みます. 説明を入力して Enter キーを押します.

# L13A2(土盛 右スペース)の設定

固定寸法なので、Enterキーで進みます. 説明を入力して Enter キーを押します.

### L13B1 (土盛 腰石と芝台の距離)の設定

固定寸法なので、Enter キーで進みます. 説明を入力して Enter キーを押します.

土盛の設定が終わると下図のようになります.

| L13A  | ₩-L50*2    | 600.000 | 土盛 | 間口       |
|-------|------------|---------|----|----------|
| L13B  | S-L50-L01B | 610.000 | 土盛 | 奥行       |
| L13H  | L51        | 100.000 | 土盛 | 高さ       |
| L13A1 | 160        | 160.000 | 土盛 | 左スペース    |
| L13A2 | 160        | 160.000 | 土盛 | 右スペース    |
| L13B1 | 30         | 30.000  | 土盛 | 腰石と芝台の距離 |

以上ですべての変数値設定は終了です.

今回設定した共通寸法は下図のようになります.

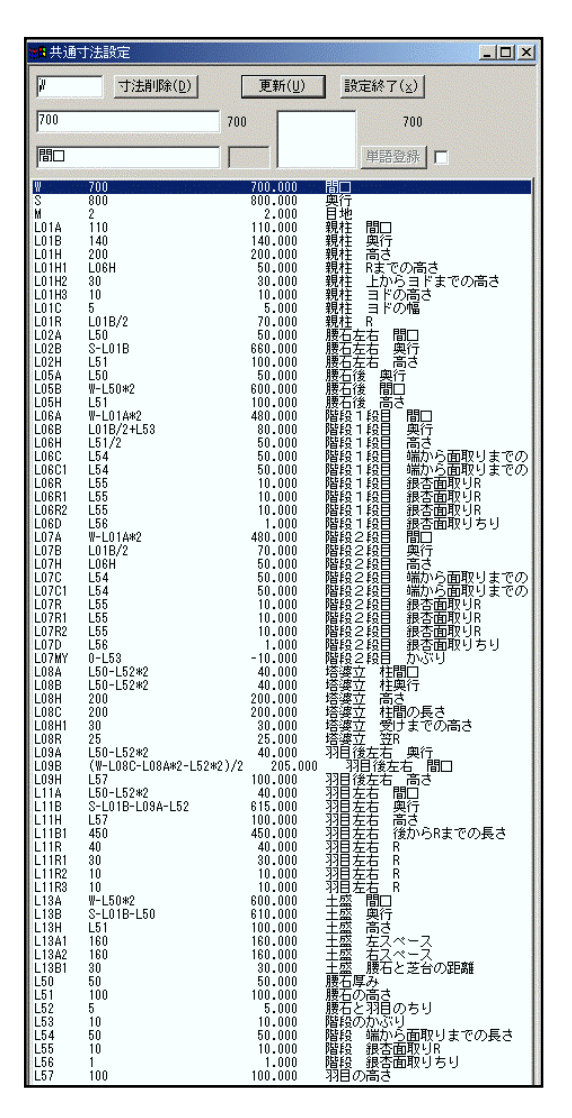

共通寸法設定画面の【設定終了】ボタンをクリックします.

|   |     | _ 🗆 ×         |
|---|-----|---------------|
| D | 設定終 | 7( <u>x</u> ) |

画面右上の 🗙 【閉じる】ボタンをクリックして共通寸法画面を終了します.

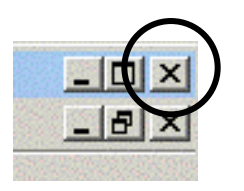

保存確認メッセージが出てくるので【はい】をクリックし、図面管理に戻ります.

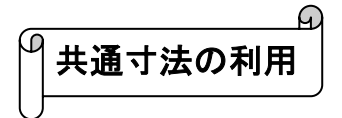

共通寸法を用いて敷地展開を行います.

図面管理画面で,先ほど共通寸法設定を 行った外柵をダブルクリックし,墓石設計 を立ち上げます.

墓石設計画面左上の【ファイル】の中の, 【プロパティ】--【敷地展開】をクリック します.

敷地展開画面が表示されるので,新しい敷地 サイズを入力します.

今回は,間口6尺(左側)・奥行9尺(右側) と設定します.

【OK】をクリックして、敷地展開を実行します.

敷地展開を行うと下図のようになります.

bulker of the second second se

寸法を固定寸法として設定した個所の寸法は変わらずに,数式として設定した値は敷地に合わせ て変形していることがわかります.

共通寸法を設定した外柵は,原本とし て利用すると便利です.利用する際 に,図面管理画面でデータを選択し, 右クリックメニューの【墓石設計】--【複写後設計】で墓石設計を起動する と,原本の外柵は変更されずに,新し い外柵として設計ができます.

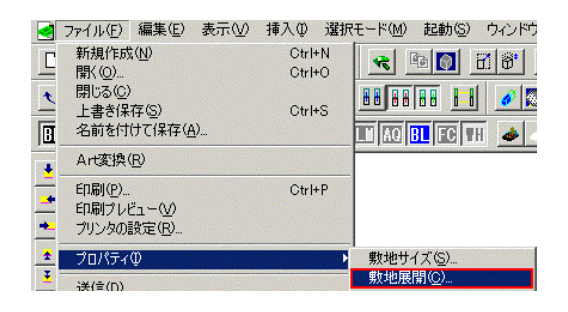

| 現在の敷 | 地サイズ ―  |            |                    | ОК      |
|------|---------|------------|--------------------|---------|
|      | 7 尺     |            | 8 尺                | ++>tell |
| 近しい劇 | 地サイズ ―  |            |                    |         |
|      | 6 🗟     |            | <br><sup>9</sup> 尺 |         |
|      | - /     | ACCOUNTS A |                    |         |
|      | 「で敷地サイ」 | 」<br>ズを指定す | -3                 |         |

次に,各固定寸法の値を変更します.

墓石設計画面左上の【ファイル】の中の, 【プロパティ】一【固定共通寸法変更】を クリックします.

|   | ファイル(E) 編集(E) 表示(V)                        | 挿入① 選択           | モード(M) 起動(S) ウィンドウ |  |
|---|--------------------------------------------|------------------|--------------------|--|
|   | 新規作成( <u>N</u> )<br>開((Q)<br>問!'る(C)       | Ctrl+N<br>Ctrl+O |                    |  |
|   | 上書き保存(S)<br>名前を付けて保存(A)                    | Ctrl+S           |                    |  |
| + | Art変換( <u>R</u> )                          |                  |                    |  |
| - | 印刷(₽)<br>印刷ブレビュー(⊻)<br>ブリンタの設定( <u>R</u> ) | Ctrl+P           |                    |  |
| * | プロパティΦ                                     | la la la la trab | 敷地サイズ(S)           |  |
| - | 送信(D)<br>1 内田家→草1/+油→注\2.551               |                  | 敷地展開( <u>C</u> )   |  |
| - |                                            |                  | 固定共通寸法変更(P)        |  |

右図のように,共通寸法設定で,固定寸法 とした寸法の一覧が表示されます.

変更したい変数名をクリックし, 画面上部 に表示させます.

右図の丸で囲ってある空欄に,現在設定して ある変数値が表示されるので,変更したい 数値を入力し, Enter キーで確定します.

|       |     | OK      |              |
|-------|-----|---------|--------------|
|       |     | キャンセル   |              |
| 変数名   | 変数式 | 変数値 再.  | 備考           |
| W     | 800 | 600.000 | 間口           |
| S     | 900 | 900.000 | 奥行           |
| м     | 2   | 2.000   | 目地           |
| L01A  | 100 | 100.000 | 親柱 間口        |
| L01B  | 150 | 150.000 | 親柱奥行         |
| L01H  | 200 | 200.000 | 親柱 高さ        |
| L01H2 | 50  | 50.000  | 親柱 上からヨドまでの  |
| L01H3 | 15  | 15.000  | 親柱 ヨドの高さ     |
| L01C  | 5   | 5.000   | 親柱 ヨドの幅      |
| LOSH  | 180 | 180.000 | 塔婆立 笠けまでの 高さ |
| LOSC  | 170 | 170.000 | 塔婆立 柱間の距離    |
| L08H1 | 30  | 30.000  | 塔婆立 受けまでの 高さ |
| L08R  | 20  | 20.000  | 塔婆立 通し穴 笠R   |
| L11B1 | 430 | 430.000 | 羽目左右 後からRまでの |
| L11R  | 40  | 40.000  | 羽目左右 R       |
| L11R1 | 30  | 30.000  | 羽目左右 R       |
| L11R2 | 10  | 10.000  | 羽目左右 R       |
| L11R3 | 10  | 10.000  | 羽目左右 R       |
| L13A1 | 180 | 180.000 | 土盛 左スペース     |
| L13A2 | 180 | 180.000 | 土盛 右スペース     |
| L13B1 | 50  | 50.000  | 土盛 腰石と芝台の距離  |
| L50   | 40  | 40.000  | 腰石の厚み        |
| L51   | 80  | 80.000  | 腰石の高さ        |
| L52   | 5   | 5.000   | 腰石と羽目のちり     |
| L53   | 10  | 10.000  | 階段のかぶり       |
| L54   | 45  | 45.000  | 階段 端から面取りまで  |
| L55   | 10  | 10.000  | 階段 銀杏面取りR    |
| L56   | 1   | 1.000   | 階段 銀杏面取りちり   |
| L57   | 80  | 80.000  | 羽目の高さ        |

下図を参考に寸法値(変数式)を変更します.

| 変数名   | 変数式 | 変数値     | 再. 備考           |
|-------|-----|---------|-----------------|
| W     | 600 | 600.000 | 間口              |
| S     | 900 | 900.000 | 奥行              |
| M     | 2   | 2.000   | 目地              |
| L01A  | 100 | 100.000 | 親柱─問□           |
| L01B  | 150 | 150.000 | 親柱の奥行           |
| L01H  | 200 | 200.000 | 親柱(高さ           |
| L01H2 | 50  | 50.000  | 親柱 上からヨドまでの     |
| L01H3 | 15  | 15.000  | 親柱 ヨドの高さ        |
| L01C  | 5   | 5.000   | 親柱 ヨドの幅         |
| LO8H  | 180 | 180.000 | 塔婆立 笠けまでの 高さ    |
| LOSC  | 170 | 170.000 | 塔婆立 柱間の距離       |
| L08H1 | 30  | 30.000  | 塔婆立 受けまでの 高さ    |
| L08R  | 20  | 20.000  | 塔婆立 通し穴 笠R      |
| L11B1 | 430 | 430.000 | 羽目左右 後からRまでの    |
| L11R  | 40  | 40.000  | 羽目左右 R          |
| L11R1 | 30  | 30.000  | 羽目左右 R          |
| L11R2 | 10  | 10.000  | 羽目左右 R          |
| L11R3 | 10  | 10.000  | 羽目左右            |
| L13A1 | 180 | 180.000 | 土盛 左スペース        |
| L13A2 | 180 | 180.000 | <u>土盛 右スペース</u> |
| L13B1 | 50  | 50.000  | 土盛」腰石と芝台の距離     |
| L50   | 40  | 40.000  | 腰石の厚み           |
| L51   | 80  | 80.000  | 腰石の高さ           |
| L52   | 5   | 5.000   | 腰石と羽目のちり        |
| L53   | 10  | 10.000  | 階段のかぶり          |
| L54   | 45  | 45.000  | 階段 端から面取りまで     |
| L55   | 10  | 10.000  | 階段 銀杏面取りR       |
| L56   | 1   | 1.000   | 階段 服否面取りちり      |
| L57   | 80  | 80.000  | 羽目の高さ           |
設定が終わったら右上の【OK】ボタンをクリックします.

| OK    |  |
|-------|--|
| キャンセル |  |

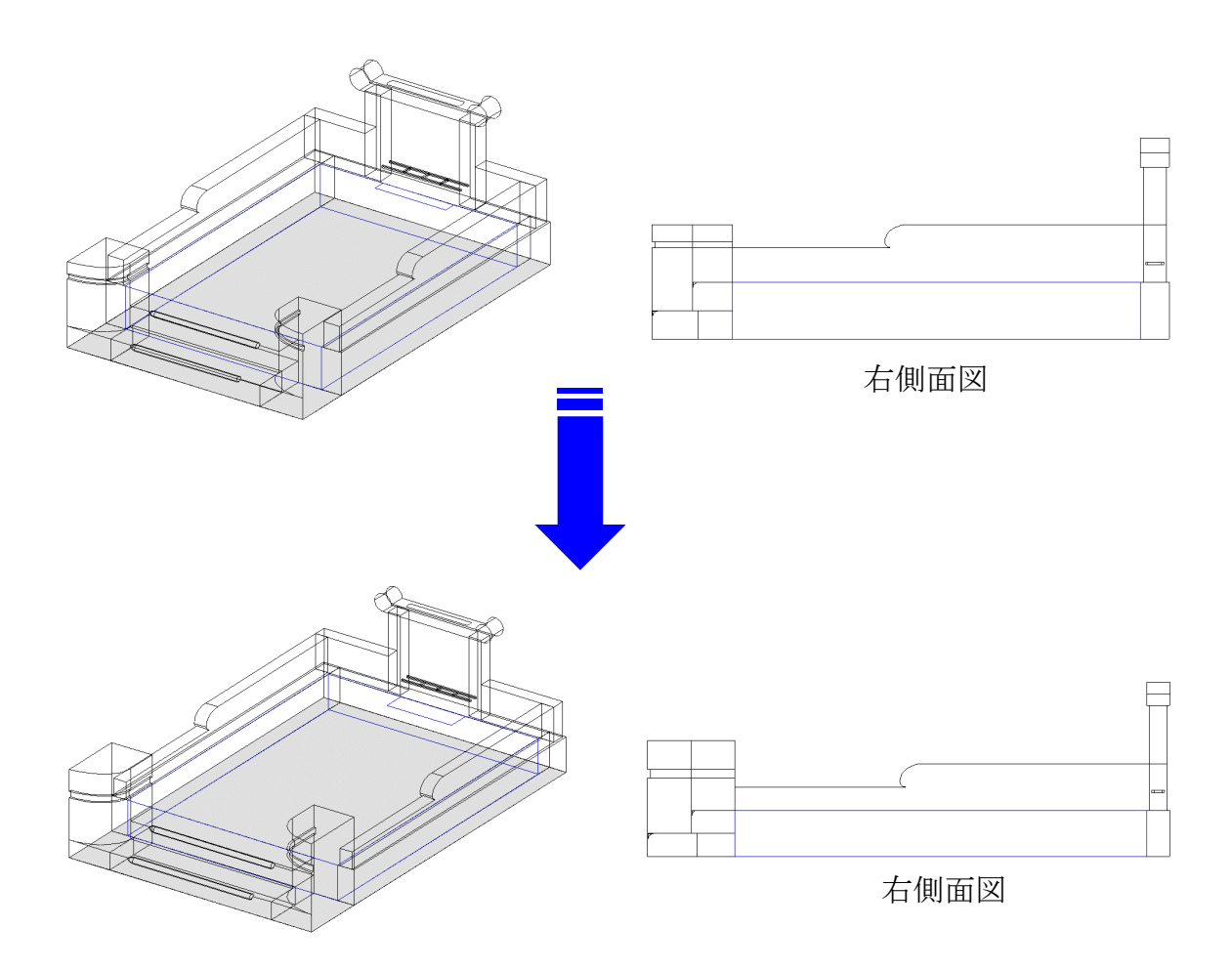

以上で共通寸法設定および共通寸法の利用は終了です.

配置ウィンドウの右上の ¥【閉じる】ボタンをクリックし、墓石設計を終了します. 保存確認メッセージがでてくるので、【はい】をクリックし、図面管理に戻ります.

# 第8章 その他の設定

## 第1節 部材マスタ管理

## 部材マスタ管理とは

墓石設計の中で,同じ大きさの部材をよく使用するとき,毎回大きさを変えたり,部材の名称な どその他の情報を設定していると,設計作業の効率が落ちてしまいます.これらの部材をあらか じめ登録しておくと,墓石設計で呼び出してそのまま配置することが可能になります. よく使用する部材を登録しておき,設計の作業効率を上げる為のプログラムです. 図面管理画面上の【ツール】の中から【部材マスタ管理】 をクリックします.

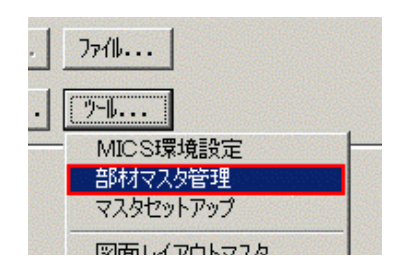

部材マスタ管理画面が立ち上がります.

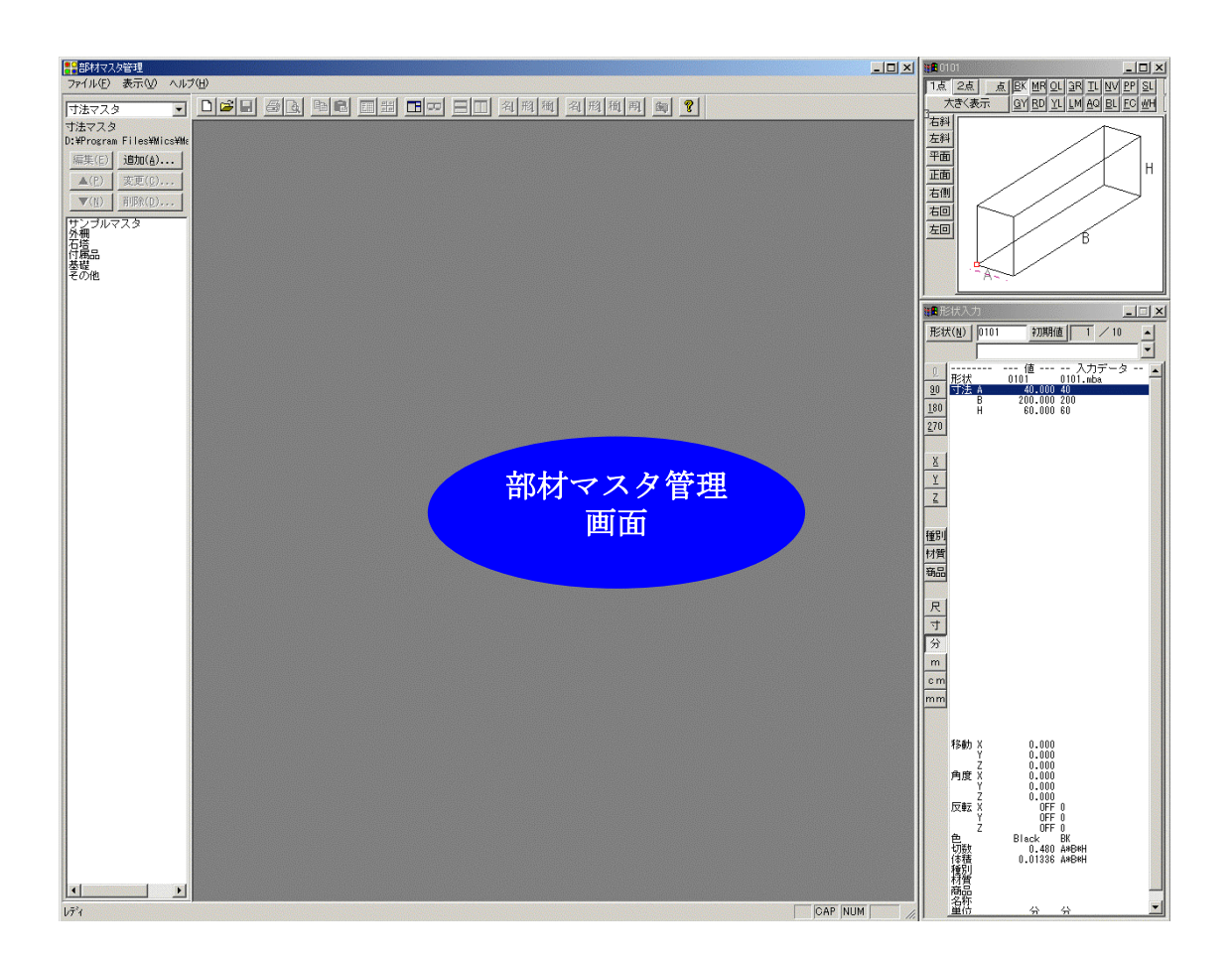

ഹ Ŋ 管理ファイルの登録

管理ファイルを登録します.

すでに部材マスタ選択ウィンドウに「サンプルマスタ」,「外柵」,「石塔」,「付属品」,「基礎」, 「その他」のファイルが登録されています.

ここに、自分の管理しやすい項目(ファイル)を設け、そこに部材を登録していきます. (ファイルは 50 個まで登録できます.)

【ファイル】--【新規作成】をクリックします.

| 部材マスタ管理              |        |
|----------------------|--------|
| ファイル(E) 表示(V) ヘルプ(   | Ð      |
| 新規作成( <u>N</u> )     | Ctrl+N |
| 開((0)                | Ctrl+O |
| ブリンタの設定(B)           |        |
| <u>1</u> サンプルマスタ.mmu |        |

画面が下図のように変わります.

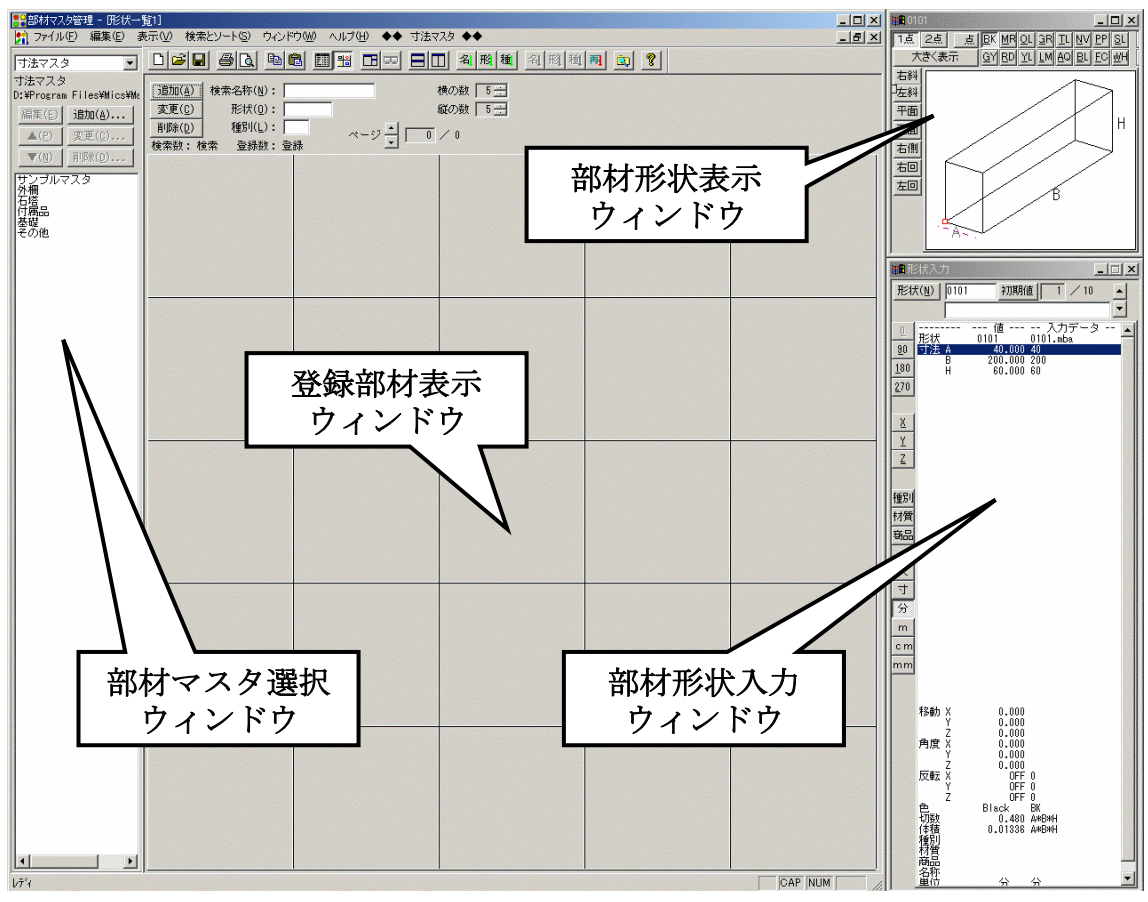

登録部材表示ウィンドウに、部材が登録されていきます.

このまま、【ファイル】- 【名前を付けて保存】をクリックします.

|     | 部材マスタ管  | 理 - 所状        | 一覧1]           |         |               |
|-----|---------|---------------|----------------|---------|---------------|
| 1   | ファイル(E) | 編集(E)         | 表示(⊻)          | 検索とソート( | <u>s</u> ) ウ  |
|     | 新規作成    | (N)           |                | Ctrl+N  | 11            |
| 可   | 開(⊙)    |               |                | Ctrl+O  | <u> </u>      |
| 寸》  | 閉じる(0)  |               |                |         | (M)           |
| D:¥ | 上書き保    | 存( <u>S</u> ) |                | Ctrl+S  | No.           |
| 痛   | 名前を付    | けて保存(         | <u>y</u> )     |         | [( <u>0</u> ) |
| -   |         | 100000000     | di Maria Maria | OL LL D | - (L)         |

【名前を付けて保存】をクリックすると下図のようにウィンドウが出てくるので、保存する場所 が[MASTER]になっている事を確認し、今回はファイル名に《羽目》と入力して【保存】をク リックします.

| 名前を付けて保存      | $\frown$       |               |                           | <u>? ×</u> |
|---------------|----------------|---------------|---------------------------|------------|
| 保存する場所印       |                | •             | - 🗈 💣 🎟                   |            |
| 🗋 DetailDB    | 70003-02.mmu   | 👫 0003-A3.mmu | 📌 0003-B0.mmu             |            |
| 🚞 Texture     | 🛐 0003-03.mmu  | 🛐 0003-A4.mmu | 🛐 0006-01.mmu             |            |
| 🗋 Word        | 🛐 0003-99.mmu  | 🛐 0003-A6.mmu | 🛐 0015-99.mmu             |            |
| 🛐 0000-00.mmu | 🛐 0003-A0.mmu  | 🛐 0003-A7.mmu | 🛐 0016-00.mmu             |            |
| 🛐 0003-00.mmu | 🛐 0003-A1.mmu  | 🛐 0003-A8.mmu | 🛐 0016-50.mmu             |            |
| 🛐 0003-01.mmu | 🛐 0003-A2.mmu  | 🛐 0003-A9.mmu | 🛐 0021–99.mmu             |            |
|               |                |               |                           | ►          |
| ファイル名(N):     | 羽目             |               | 保存(S)                     |            |
| ファイルの種類(工):   | 寸法マスタファイル(*.mm | nu)           | <ul> <li>キャンセル</li> </ul> |            |

【保存】をクリックすると、部材マスタデータ登録ウィンドウが出てくるので、【登録】をクリックします.

| 部材マスタチ | 一夕登録                             |               |      |              |       | × |
|--------|----------------------------------|---------------|------|--------------|-------|---|
| 名称(    | <u>N</u> ) : <b>SBE</b>          |               | 登録   | $\mathbb{D}$ | キャンセル |   |
| ファイル   | <u>F</u> ) : D:¥Program Files¥Mi | cs¥MASTER¥33E | .mmu |              |       |   |

登録すると、部材マスタ選択ウィンドウに羽目が追加されています.

| ▼(N) 削除(D)                              | 検知 | ▲(L) <u>象更(D</u> ) 検                          |
|-----------------------------------------|----|-----------------------------------------------|
| サンブルマスタ<br>外柵<br>石塔<br>付属品<br>基礎<br>その他 |    | サンプルマスタ<br>外柵<br>石塔<br>付属品<br>基礎<br>その他<br>羽目 |

以上で管理フォルダの登録は終了です.

画面右上の 🔀 【閉じる】をクリックし、ウィンドウを閉じます.

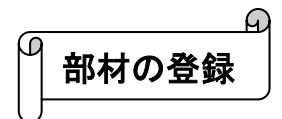

実際に、部材を、部材マスタ管理に登録します.

今回はこれまでに作成した外柵の羽目(玉板)を登録します.

図面管理から墓石設計を起動します.

部 【部材検索】をクリックし,羽目の配置番号 [BK012]をクリックして選択します. (番号は配置する順番によって変わります.)

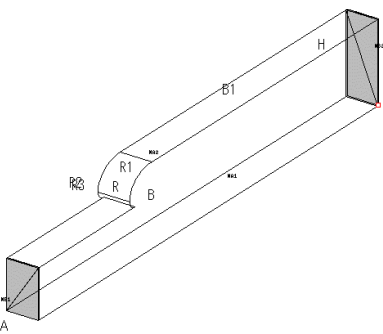

選択したら,右クリックメニューの【寸法マスタへ登録】--【7羽目】をクリックします. (今回は羽目に登録します.)

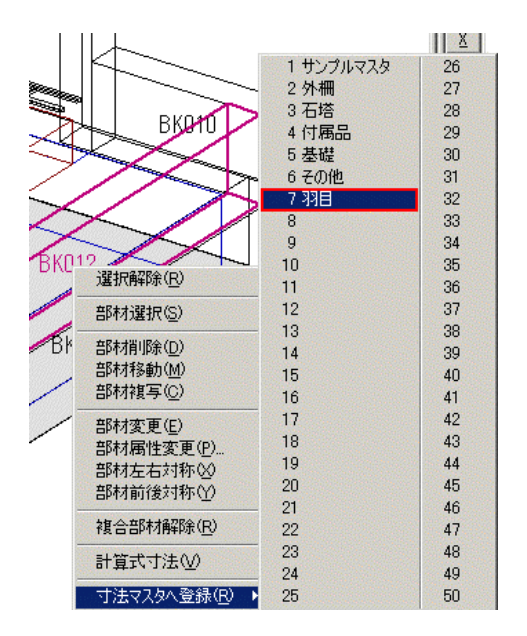

クリックすると,画面左下に[1個の部材を C:¥ProgramFiles¥Mics¥Master¥羽目.mmu に登録 しました]と青い文字で表示されます.

以上で登録は終了です.

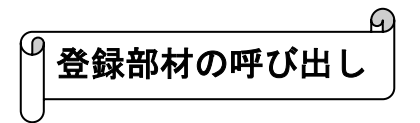

登録された部材を呼び出す方法は、部材形状入力で【寸法マスタ】を選択し、登録した管理 ファイル(今回は羽目)を選択して【部材】をクリックします.部材マスタ選択画面が出てく るので、部材を選択して【OK】をクリックします.

| 調形         | 状入力                  |          |                   | _ 🗆 🗙          |
|------------|----------------------|----------|-------------------|----------------|
| 寸法         | र्रे                 |          |                   | 部材( <u>B</u> ) |
| 形状         | ( <u>N</u> ) 010     | )1 初期値   | 0 / 1             | 0              |
|            |                      |          |                   | •              |
| Q          | <br>#≲1 <del>₽</del> | 値        | - 入力デー<br>101 mbo | ৯ 🔺            |
| <u>9</u> 0 | □□1/A<br>寸法 A        | 40.000 4 | 0<br>0            | Conners .      |

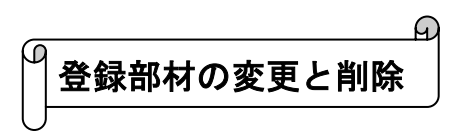

登録された部材を変更するには、図面管理画面の【ツール】から【部材マスタ管理】を立ち上げます.

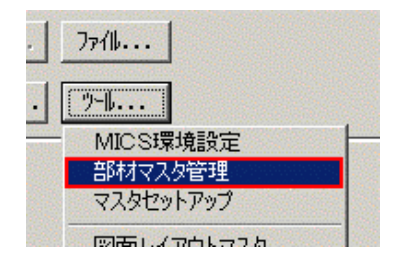

部材マスタ管理画面の左側にある部材マスタ選択ウィンドウから,変更したい部材を管理しているファイルをダブルクリックします.

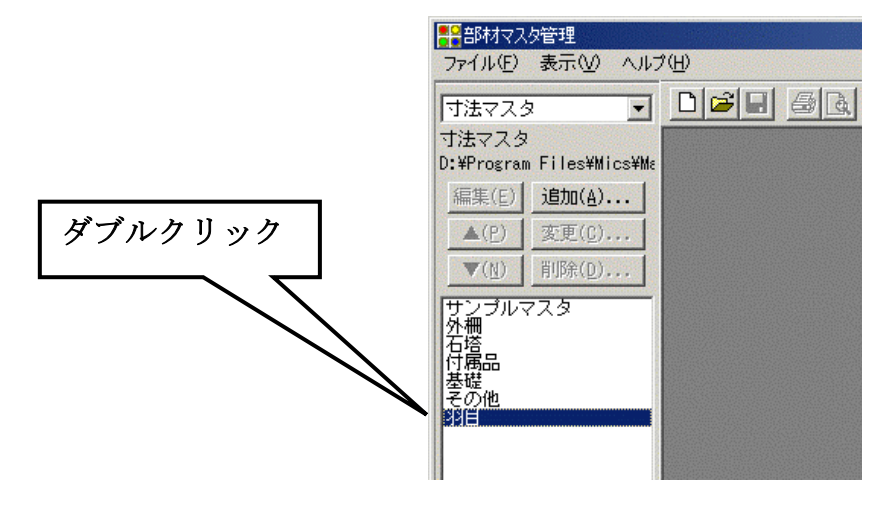

ダブルクリックすると、登録部材表示ウィンドウに保存されている部材が表示されるので、変更 したい部材をクリックします.(画面右側の部材形状表示ウィンドウに部材が表示されます)

部材形状入力ウィンドウで, 寸法の変更をします.

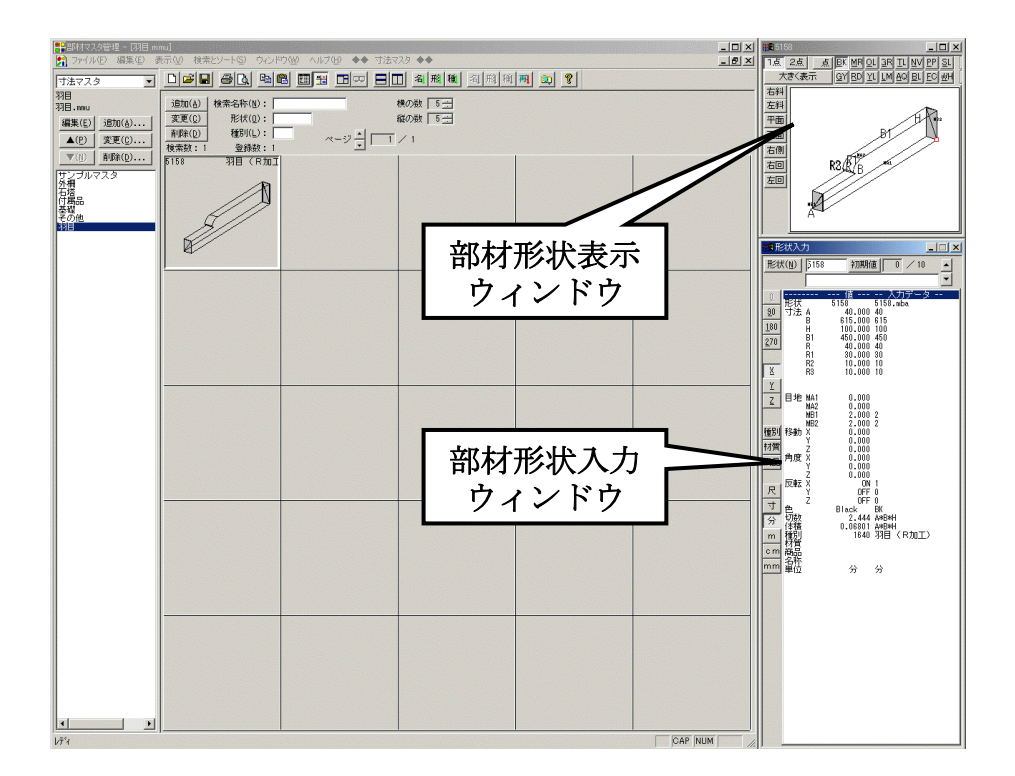

寸法を変更したら、登録部材表示ウィンドウ左上の【変更】をクリックします.

| 器部材マスタ管理 - [羽目.mr ⑦771ル(E) 編集(E) ま | mu]<br>≅示①/ 検索とソート⑤ ウィンドウ00/ ヘルプ(H) ◆◆                                                                                                    |  |
|------------------------------------|----------------------------------------------------------------------------------------------------|--|
|                                    | (1)<br>(1)<br>(1) |  |
|                                    |                                                                                                    |  |

登録されている部材を削除するには、削除したい部材をクリックし、登録部材表示ウィンドウ左 上の【削除】をクリックします.

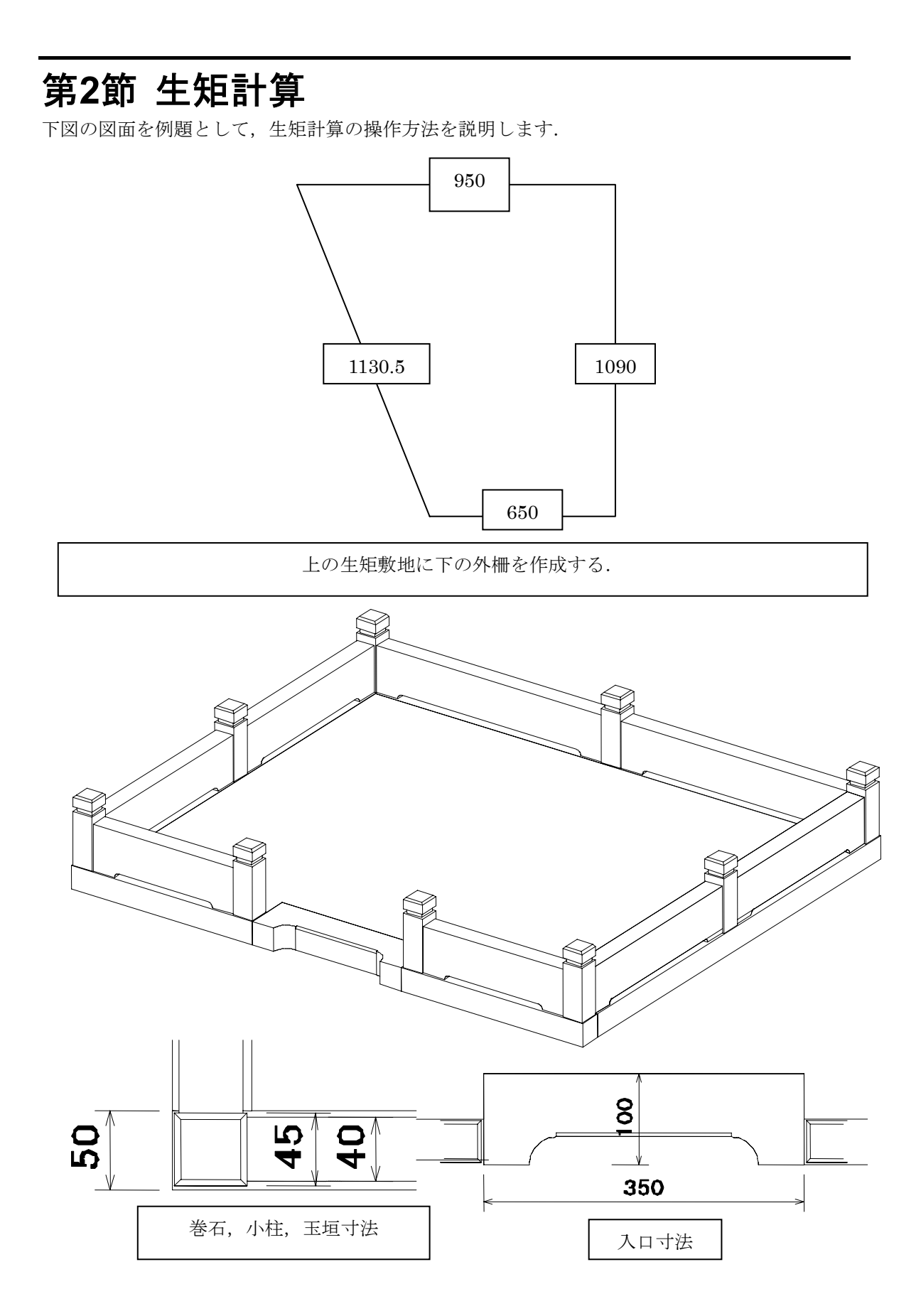

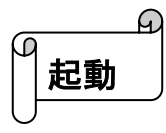

Windows画面左下にある「スタート」をクリックし、メニュー内の「プログラム」(WindowsXPの場合は、「全てのプログラム」)をクリックします.

右側にリストが表示されるので、MICS/Proを選択すると、更に右側にリストが表示されるので、「生矩計算」をクリックします. 生矩計算が起動します.

工作可昇加起動しより、

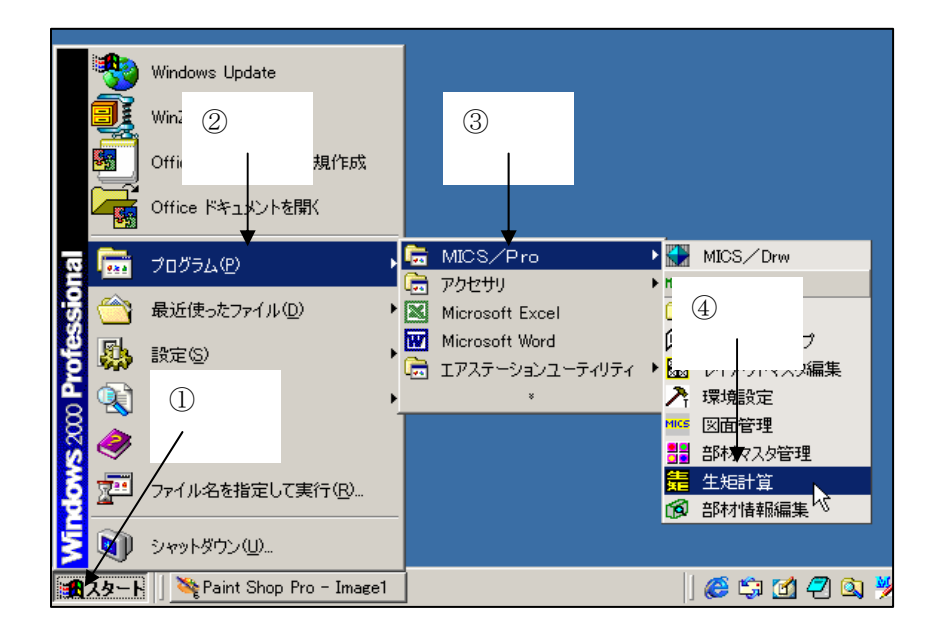

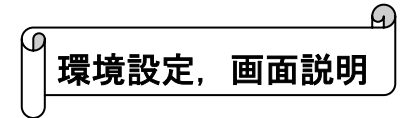

初めて生矩計算を起動すると、環境設定ウィンドウが表示されます。

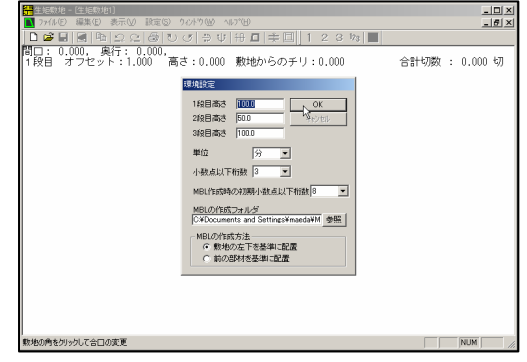

環境設定値の各項目の内容は下記のとおりです

1段目高さ…作成した外柵1段目の高さ(腰石, 巻石,間知石など)の初期値を設定します.これ を設定しておくと,MICS設計データに保存し た際に,自動的に1段目の高さが入力されます.

**2 段目高さ**…作成した外柵の 2 段目の高さ(2 段 積みの羽目,3 段積みの均石,玉垣など)の初期 値を設定します.

**3 段目高さ**…作成した外柵の 3 段目の高さ(3 段 積みの羽目,玉垣など)の初期値を設定します.

単位…作成した外柵の部材単位を設定します.

小数点以下桁数…第何位までの小数点以下の数 字を表示するかを設定します.桁数が少ないと, 最終的に誤差が大きくなります.

| 環境設定                                                                     |          |
|--------------------------------------------------------------------------|----------|
| 1段目高さ<br>2段目高さ 50.0<br>3段目高さ 100.0                                       |          |
| 単位 分<br>小数点以下桁数 3<br><br><br><br><br><br>                                |          |
| MBL作成時の初期小数点以下桁数 8<br>MBLの作成フォルダ<br>Ci¥Documents and Settings¥maeda¥M 参照 | <b>.</b> |
| - MBLの作成方法                                                               |          |

**MBL作成時の初期小数点以下桁数**…設計データに保存する際に,第何位までの小数点を保存 するかを設定します.桁数が少ないと,誤差が大きくなります.

**MBLの作業フォルダ**…MBL(MICSデータ)の作成を行った際の保存先を設定します. 通常は C:¥My Documents を選択してください.

**MBLの作成方法**…MICSデータを作成した際に,配置部材の基準を設定します.

- 敷地の左下を基準に配置…配置部材を敷地の左下(MICS上で原点座標)から部材を移 動して配置していきます.
- 前の部材を基準に配置…通常の設計のように、部材に関連して部材を配置していきます.

生矩計算を起動すると、形状選択ウィンドウが表示され、作成する敷地のタイプを選択します. 選択する形状は、矩のとれている台形、1箇所矩のとれている四角形、四角形の2辺を固定、フ リーデザイン、正多角形、の5タイプです.

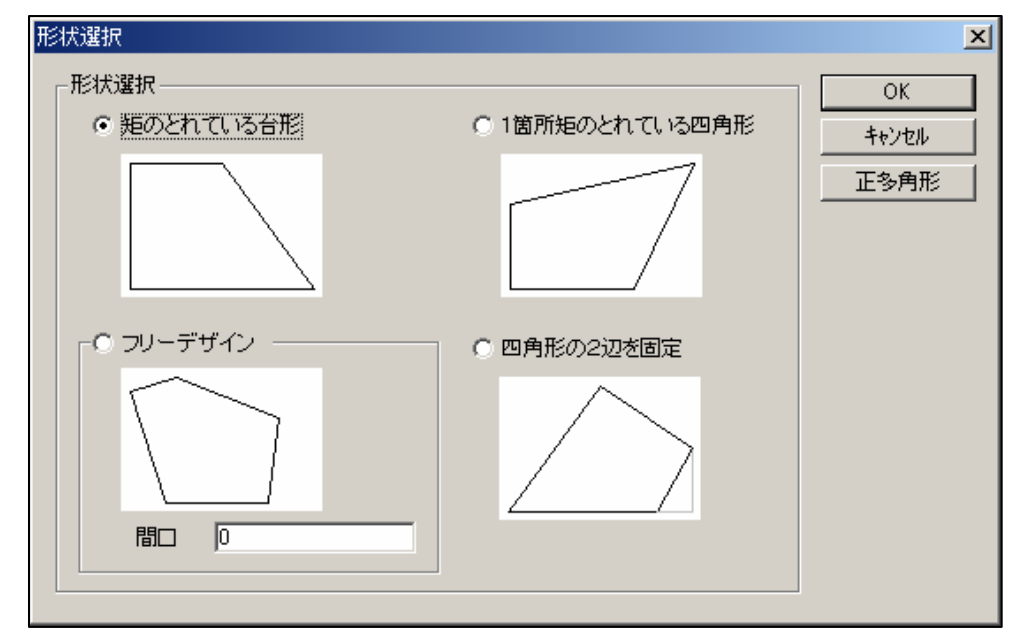

#### 矩のとれている台形

矩のとれている場所3辺の長さを入力することによって敷地を作成します.入力順序は①ABの辺,②CDの辺,③DAの辺,④オフセット距離,⑤チリです.(下図)入力が終了したら【OK】ボタンを押します.

オフセット…オフセットは、作成した敷地に対して平行線を内側に作成します.この生矩 計算では、オフセットを『石の厚み』として考えます. チリ…チリは敷地から、どれぐらい内側に入ったところから外柵を設計するかを入力しま す.

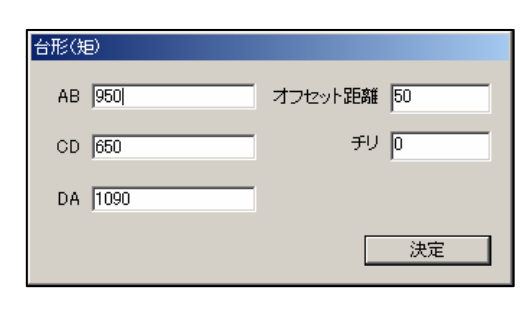

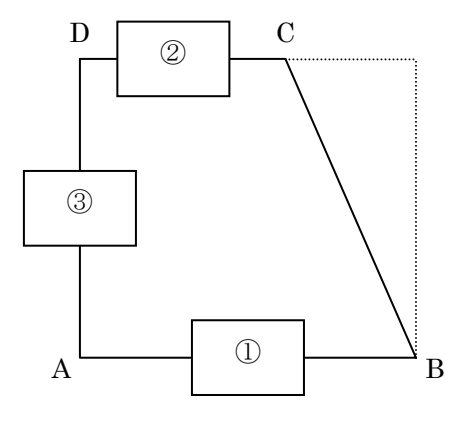

#### 1箇所矩のとれている四角形

∠DABが90度(直角)としたときの各辺の長を入力していきます. 必ず4辺の長さが必要になります.

辺の長さの入力順序は①~④になります.

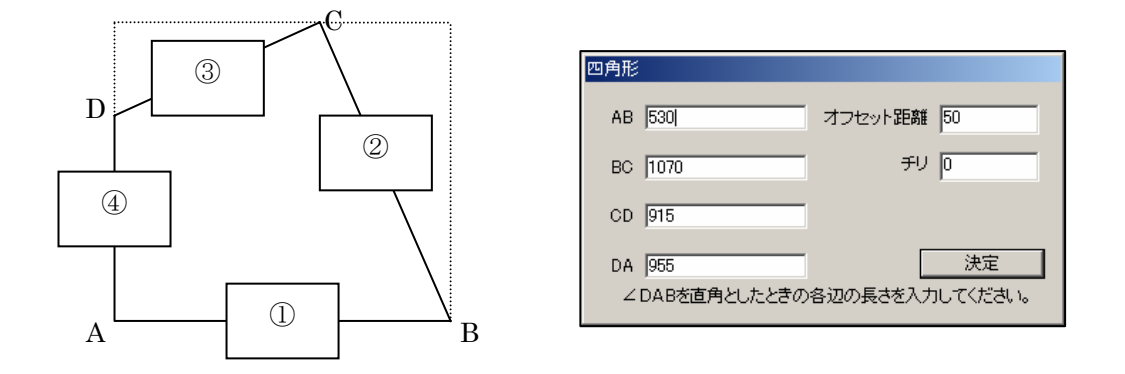

#### 四角形の2辺を固定

敷地の四辺の長さ(①~④) は必須条件になります. 残りの「BCx」「BCy」「 $\angle$ ABC」はいずれか1つ入力することによって形状が完成します.

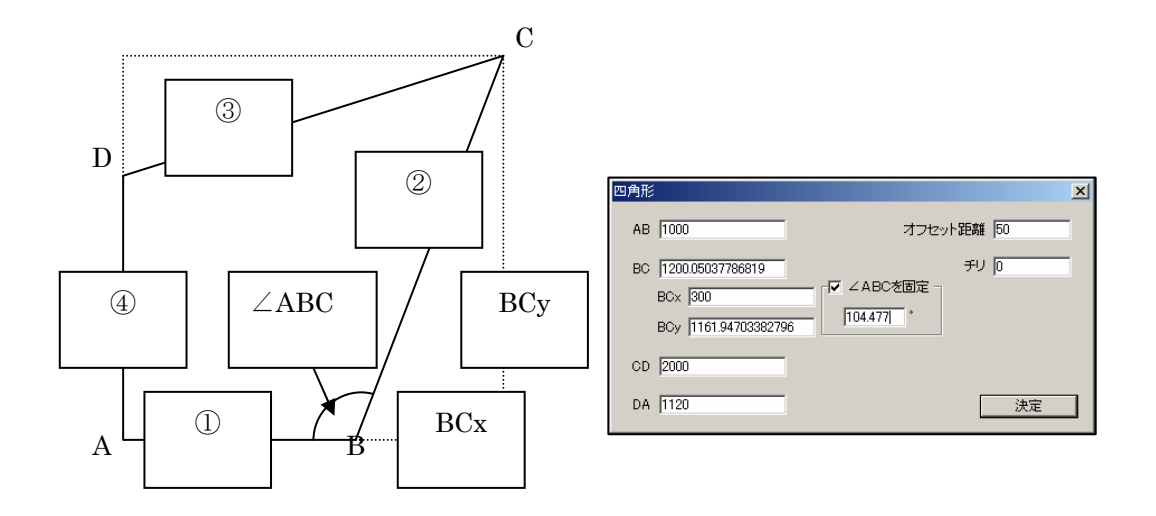

フリーデザイン

どんな形でも、何角形でも作成ができます.ただし、敷地に対しての間口の長さ(①)と、敷地の間口から見て各頂点への対角の長さ(②~⑨)が必要になります.

右下の6角形の場合は、ABの距離(①)を入力した後右図のウィンドウが表示されるので、B Cの距離(②)とCAの距離(③)を入力して、【次の頂点】をクリックします.次にBDの距 離(④)とDAの距離(⑤)を入力して【次の頂点】をクリックします.次にBEの距離(⑥) とEAの距離(⑦)を入力して【次の頂点】をクリックします.最後にBFの距離(⑧)とFA の距離(⑨)を入力して「オフセット距離」と「チリ」を入力して、【決定】をクリックすると 形状が完成します.

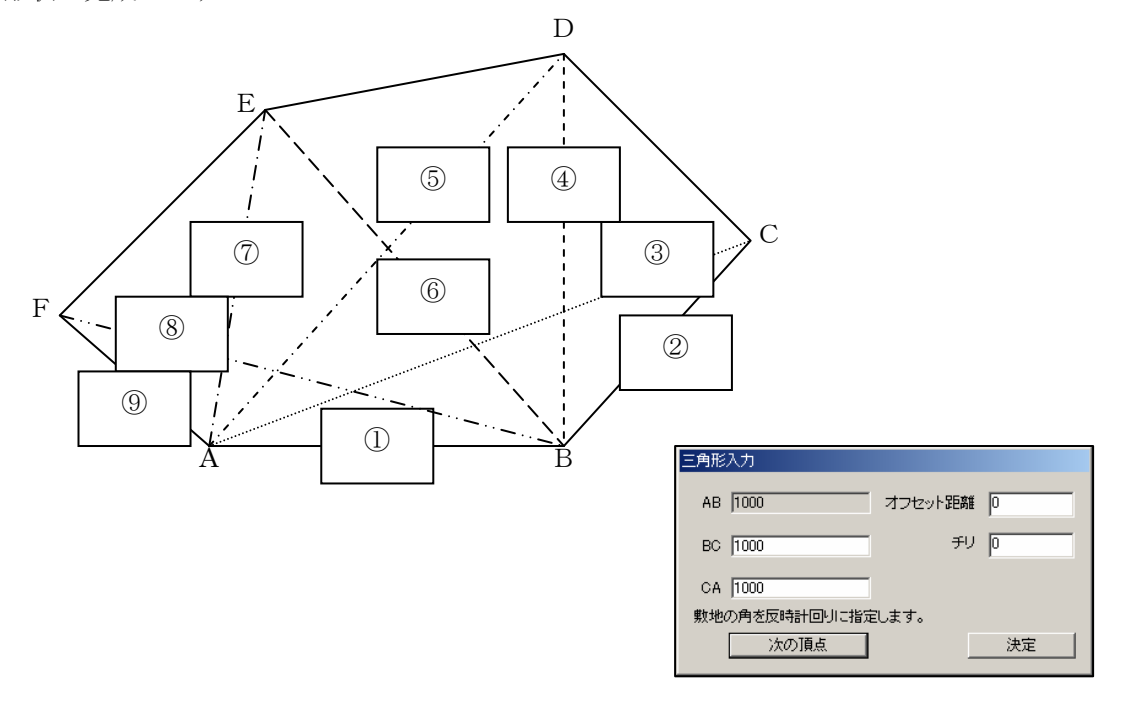

#### 正多角形

1辺の長さを基準に,正多角形を作成します.

ウィンドウ内に「正何角形」を入力し、「1辺の長さ」を入力し、「オフセット」距離と「チリ」 を入力すると形状が完成します.

| 正多角形作品 | 戊         |   |       | × |
|--------|-----------|---|-------|---|
| 正 3    | 角形        | [ | ОК    |   |
| 1辺の長さ  | 0         |   | キャンセル |   |
| オフセット  | 50.000000 |   |       |   |
| チリ     | 0.0       |   |       |   |
|        |           |   |       |   |

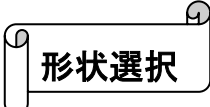

起動すると、「形状選択」ウィンドウが表示されます.

「形状選択」ウィンドウ内の「矩のとれている台形」 をクリックして【OK】ボタンを押します.

「台形(矩)」ウィンドウが表示されるので、「AB」 「CD」「DA」に対応した寸法を入力します.今回 は「AB」に「650」、「CD」に「950」、「DA」に 「1090」と入力します.(このときに入力場所の移動 はマウスで指定するか、Tabキーを押します.)

続いて,オフセットを入力します.オフセットは巻 石の厚みになるので,今回は「50」と入力します.

最後に、「チリ」を入力します.「チリ」は、敷地から内側にどれだけ入ったところに石を置くかの間隔なので、今回は「0」(敷地いっぱいに作成)にします.

各数値を入力したら、【決定】ボタンを押します.

画面内に設定した形状が表示されます. 表示された形状は左右向きが逆なので,画面上の「編 集」-「反転(Y)」を選択して敷地の向きを合わせ ます.

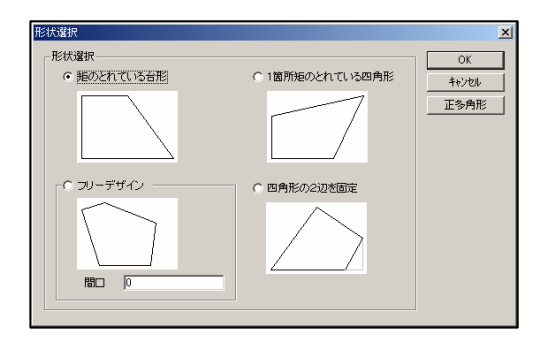

| 台形(矩 | )    |         |    |
|------|------|---------|----|
| AB   | 650  | オフセット距離 | 50 |
| CD   | 950  | チリ      | 0  |
| DA   | 1090 |         |    |
|      |      |         | 決定 |

|                                                                                                    | _0×<br>_8× |
|----------------------------------------------------------------------------------------------------|------------|
| P2: 99:22 P3: 100:000 単数: 200:00 P5:0:0:00     合計の数: 10.     合計の数: 10.     合計の数: 10.     合計の数: 10.     の     「     ないたいたいたいたいたいたいたいたいたいたいたいたいたいたいたいたいたい | 222 47     |
| 数地の時を20x2に含むの変更 NUI                                                                                                    | Ä 👘 🤼      |

മ 合口変更

合口の形状を変更します.

合口の形状を変更するには、変更したい角にマウスを移動させると、マウス形状が矢印から指矢 印に変更します.指矢印になったら、クリックすると合口の形状が変化するので、目的の形状に します.

合ロ形状は下図の順で変化

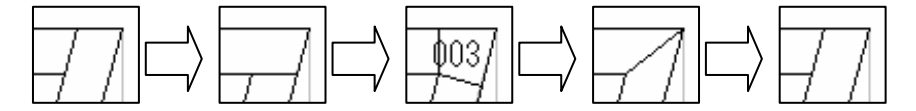

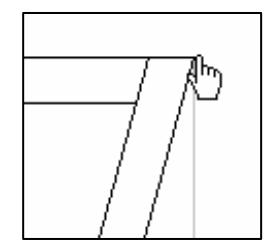

G 部材分割

分割したい部材の番号をクリックします. 今回は「001」 をクリックします.

「001」クリックすると「001」の「詳細情報」ウィンド ウが表示されます.このウィンドウでは、作成している 外柵で使用する部材番号と、寸法数値が細かく表示しま す.さらに、ここで表示している部材を分割することが できます.

「001」部材の「詳細情報」ウィンドウの左下に 「分割」となっている入力欄があります.「分割 数」には部材を何分割にするかを入力します. 今回は,「3」と入力して3分割にします.

「部材の長さ」では、部材を分割する際に基準と なる部材の長さ(1部材)を決めます。今回は、 3分割した部材の1つは階段としたいので、入口 の大きさを基準に考えます。

また,「部材の長さ」の下にある「左」「中」「右」 は,分割した部材のどの部分を「部材の長さ」 にあてるかを指定します.

663.761×50.000×0.000(単位:分) 0 000 ti 七刀数 663.761 90.000 分割数 🛛 50.000 R2 105.388 0.000 部材の長さ「 反転 Y C2 13.761 左 ⓒ 中 〇 右 分割

よって「部材の長さ」には「350」と入力し、階段なので基準となる部材は「中」に設定します.

使用部材No 4004 回転角度

0.000

「分割」の設定が終わったら、【分割】ボタンをクリックすると、「001」が分割されます. これで巻石になる部分の形状が完成しました.

部材分割を利用して小柱を作成します. まず2段目を表示します.2段目表示ボタンをクリックし ます.「生矩計算」は3段分作成することができます.1~ 3段の表示ボタンは右図の通りです.

2段目表示のボタンを押すと、下図のようなウィンドウが 表示されるので、【はい】をクリックします.

| GSInfo |              |                    | × |
|--------|--------------|--------------------|---|
| ⚠      | 2段目が<br>2段目を | ありません。<br>:作成しますか? |   |
| (III)  | Ŷ            | (いいえ( <u>N</u> )   |   |

| r                                                                                                    |                 |
|----------------------------------------------------------------------------------------------------|-----------------|
| ● 生田戦地 - (生紀戦地3)                                                                                                    |                 |
| Fr(4)(E) 編集(E) 表示(2) 設定(S) り(パウ(S) へもつ(S)                                                                                                    | X               |
|                                                                                                    |                 |
| 間口: 950.000, 奥行: 1090.000, 単位:分<br>1段目 オフセット:50.000 高さ:100.000 敷地からのチリ:0,000                                                                                                    | 合計切数 : 18.222 切 |
|                                                                                                    |                 |
| 05                                                                                                    |                 |
|                                                                                                    |                 |
|                                                                                                    |                 |
| 1 0 0 100                                                                                                    |                 |
|                                                                                                    |                 |
|                                                                                                    |                 |
|                                                                                                    |                 |
|                                                                                                    |                 |
|                                                                                                    |                 |
|                                                                                                    |                 |
| 001 002 003                                                                                                    |                 |
|                                                                                                    |                 |
| Research and the second second s |                 |

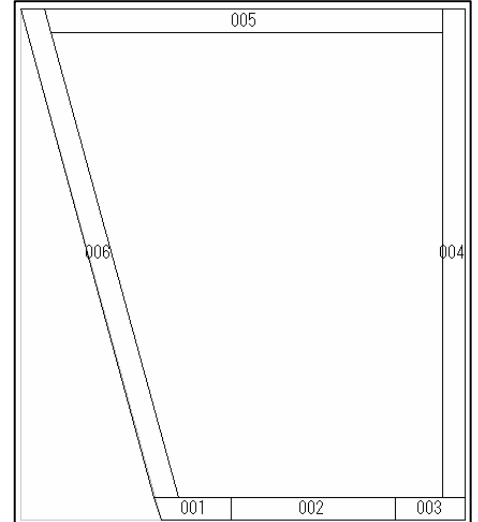

部品毒로 1

125

「オフセット変更」ウィンドウが表示されるので、「オフセット」には小柱の大きさ「45」を、「チ リ」には「2.5」を入力して、「高さ」は小柱の大きさを入力します.「001 部材のオフセット」 には何も入力せずに【OK】ボタンをクリックします.

| レイア設定  |            |        | X     |
|--------|------------|--------|-------|
| オフセット  | 45         |        | OK    |
| チリ     | 2.5        |        | キャンセル |
| 高さ     | 100.000000 |        |       |
| 001部材の | オフセット      | 0      |       |
| 角部材    |            | 4003 3 | 変更    |

外柵が表示されたら、各角の合口を小柱になるように変更します.(下図左)

続けて、「004」「006」「008」の部材を3分割にして、中心の小柱形状を作成します. このときの分割の設定は、「分割数」は「3」で、「部材の長さ」は「45」、基準になる部材は「中」で分割します. 分割後の形状は下図右のようになります.

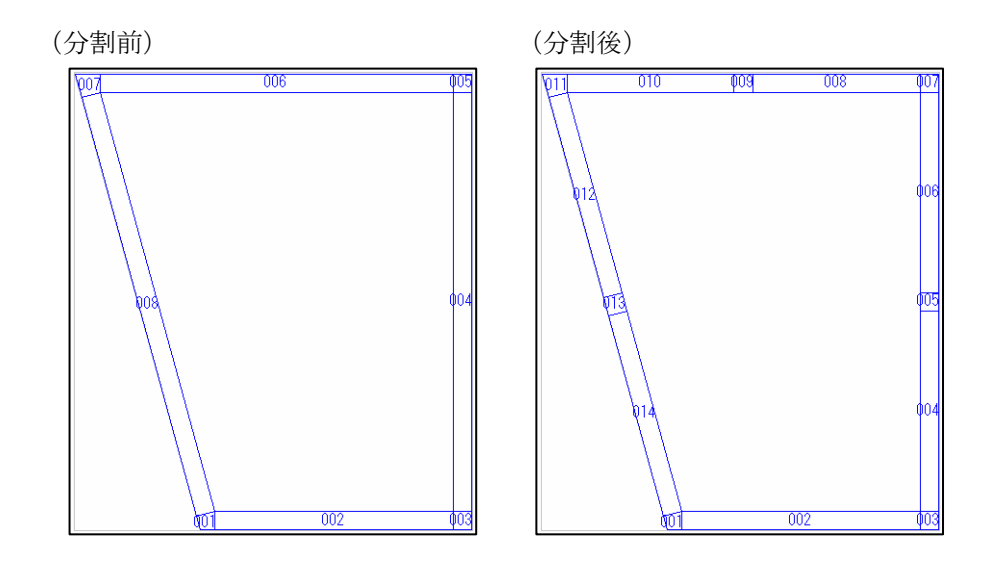

部材分割

下準備が終了したので、作成した2段分の外柵をMICSデータとして保存します.

作成した全ての形状を表示します. 左図のボタンをクリックすると, 作成した全ての 図形が表示されます. Mb1 (MICSデータ)の作成は表示している形状だけを保 存するので, 作成した全ての情報を表示してから保存を行います.

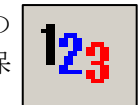

右図のように表示されたら「ファイル」-「Mbl (MICSデ ータ)の生成」メニューをクリックします.

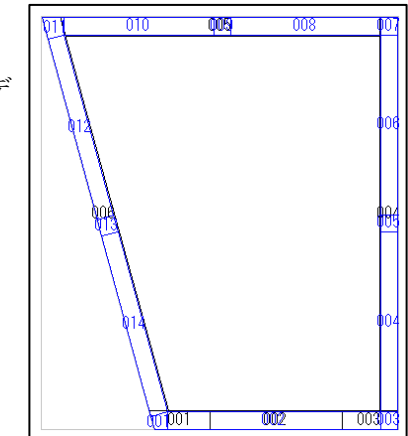

「保存フォルダ」はデータを何処に保存するか決めることができます. ▼ボタンをクリックすると,図面管理の「ページ名」が一覧で表示されるので,どのページに保存するか決めることができます.

「外柵名」は登録するファイル名及び図面管理で表示した場合の「外柵名」になります.

「1段目の高さ」「2段目の高さ」「3段目の高さ」は各階層 の部材の高さを設定します.目的の大きさに設定します.今 回は「1段目の高さ」は巻石の高さなので「50」,「2段目の 高さ」は小柱なので「150」にします.

二段目は小柱にあたるので「2段目の高さ」の右側の変更ボ タンをクリックし、角の部材の形状を選択します.

部材の選択画面になるので部材をクリックで選択し、【OK】 をクリックします.(今回は 4012 を選択します)

「単位」は今回作成した外柵の部材単位を設定します.今回は「分」で作成していたので「分」と設定します.

| mbl作成                         |                   |            | ×  |
|-------------------------------|-------------------|------------|----|
| 保存フォルダ                        |                   |            |    |
| C:¥Temp¥GSInf                 | o_Test            | -          | 参照 |
| 外柵名                           |                   |            |    |
| 生矩敷地1.mbl                     |                   |            |    |
| 1段目高さ 50                      | )                 | 4003       | 変更 |
| 2段目高さ 15                      | 50                | 4012       | 変更 |
| 3段目高さ 🕕                       | 000000            |            | 変更 |
| 単位分                           | - 小数点以            | 下桁数 12     | •  |
| - MBLの作成方<br>○ 敷地を基<br>○ 部材を基 | 法<br>準に配置<br>準に配置 | 01<br>45'' |    |
| 10 BM/0745                    |                   |            |    |

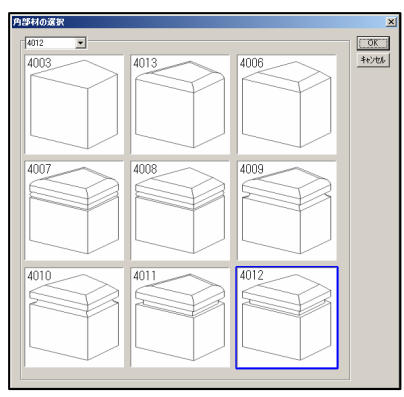

小数点以下桁数は,各部材の寸法や回転角度を小数点何桁まで情報として必要かを設定します. 桁数が少ないと誤差が生じやすく,桁数が多いと精度が高く作成されます.今回は精度を高く するために「12桁」にします.

「Mb1の作成方法」は部材の配置方法を設定します.「敷地を基準に配置」は原点(左下)を 基準に各部材に移動量を入力して設計する方法で,「部材を基準に配置」は通常の設計のように 部材の配置基準点を取って設定する方法になります.今回は,「敷地を基準に配置」を設定しま す.

各設定が終了したら【OK】ボタンを押すことによってMb1データが作成されます.

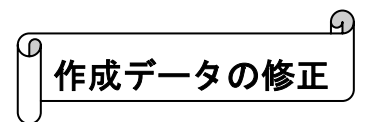

「MICS/Pro」の「図面管理」を起動します. 先ほど作成したデータのあるページを開くと,作成した生矩外柵が表示されます. 表示された外柵をダブルクリックまたは,画面上部の「設計...」-「墓石設計」を選択して, 墓石設計を起動します. 墓石設計を起動すると,生矩計算で設定した外柵が表示されます.

生矩計算で作成したデータは,設計色が同一色で作成されます.設計作業をしやすいように2段 目,3段目の設計色を「部材属性変更」で変更しておきます.

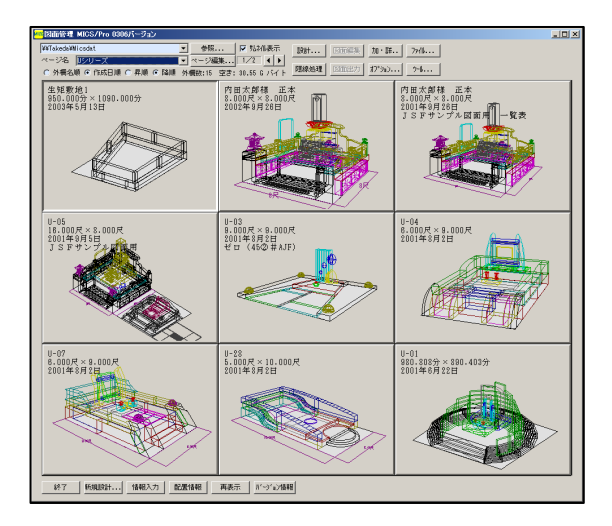

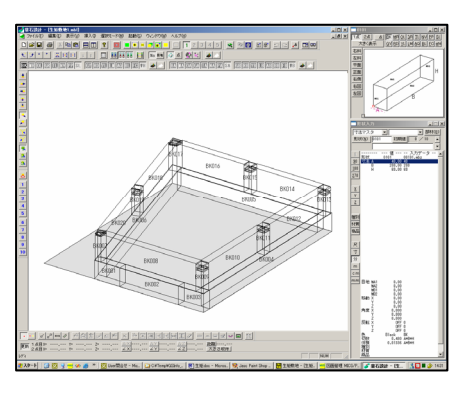

## 1段目の修正

色別表示を使用して、1段目を表示します. 階段部材を変更します.「BK002」の部材を削除 します.

部材マスタから使用したい部材を呼び出します. 今回は、部材No「0459」を使用します.

呼び出した部材の寸法を入力して配置します.階段の長さがわからない場合には,「距離表示」 機能を利用して入口の長さを計測しておきます.

1段目の合口に目地が必要な場合には、各部材を「部材変更」で修正していきます.

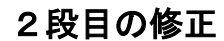

2段目の修正を行います. 色別表示で1段目と2段目が表示されるように設定 します.

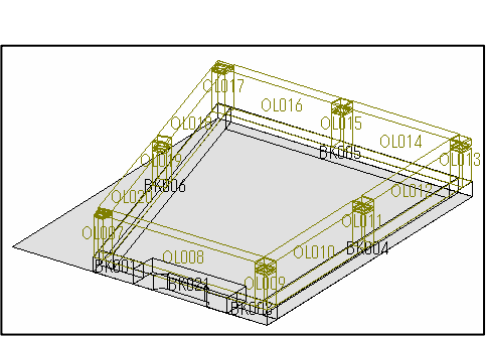

2段目は小柱として設定しているので,必要のない 部材を削除します. 今回は「008」「010」「012」「014」「0

「一回は「008」「010」「012」「014」「0 16」の部材が不必要になるので削除します.

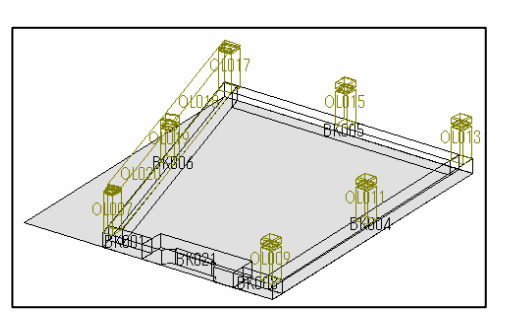

左前側 (○印) の小柱の寸法を変更します. 今回は 「H1=19」「H2=10」「D=5」「D1=5」「C=5」にしま す

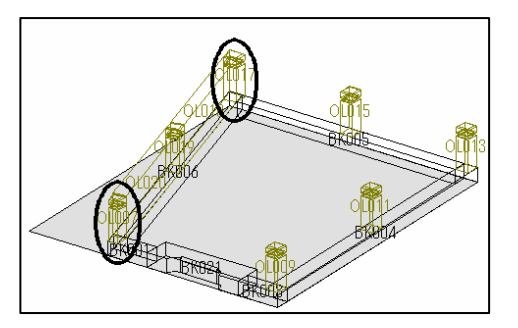

入口脇にあたる小柱を配置します.

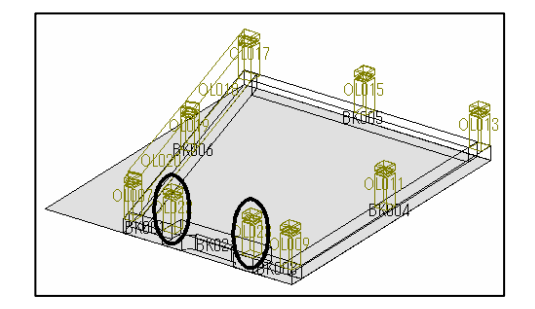

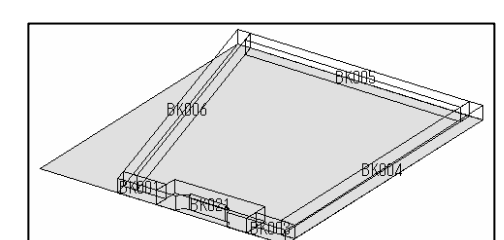

玉垣を作成します.○印の玉垣を「部材選択」で呼び出し,「角度Z」の値をメモしておきます.

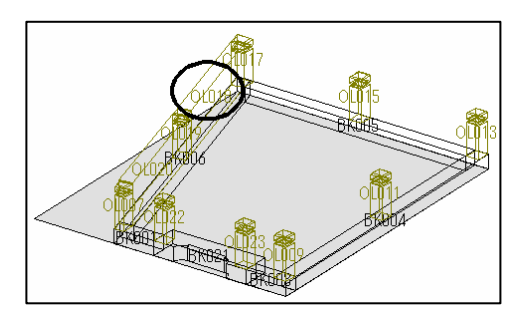

配置する部材を呼び出し、配置する場所の小柱の間 隔を距離表示で計測しながら、形状を整えていき部 材を変更します. 今回の部材は部材No「0111」 を使用し、「A=40」「B=493.5」「H=100」「C= 40」「C1=40」「R=10」「角度Z=90-74.61153217」とします. 同様に、手前の部材も変更します.

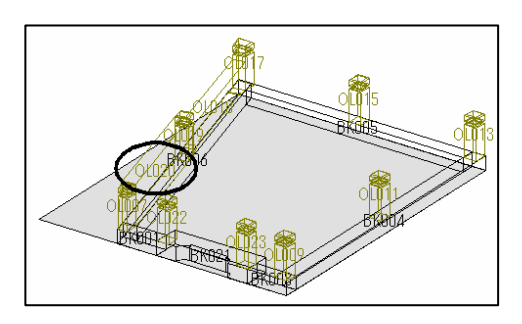

残りの玉垣を通常の方法で配置すれば、外柵の完成です.

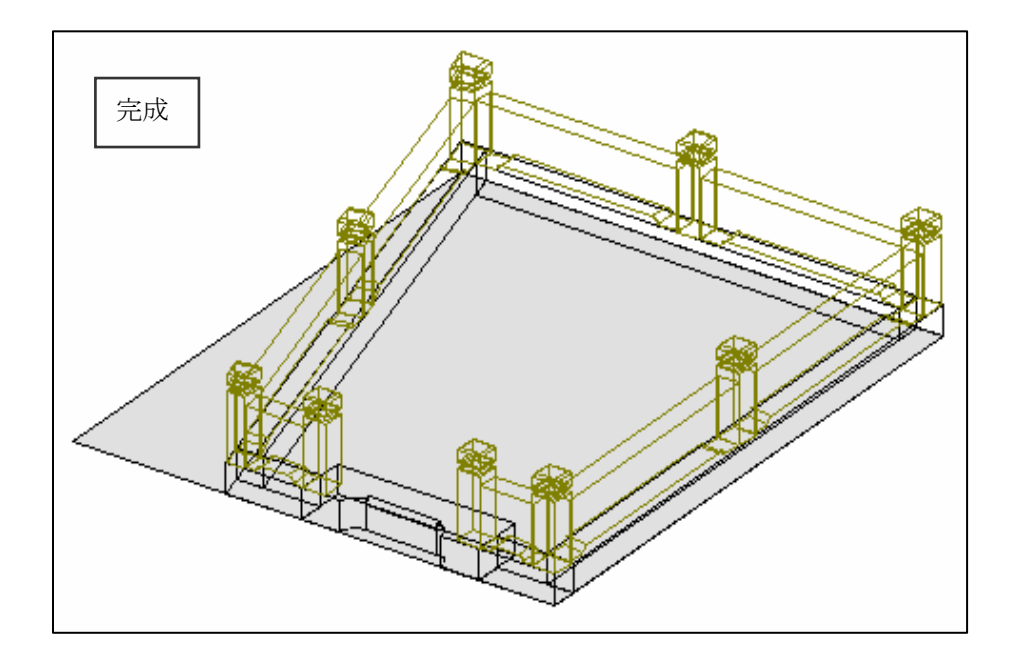

## 第3節 連続配置

### 連続配置とは

小柱などを等間隔で配置する場合や,敷石などを敷き詰める場合など,同じ形状の部材を連続して配置する機能です.

今回は、下図のように、同じ間隔で7個の小柱を配置します.

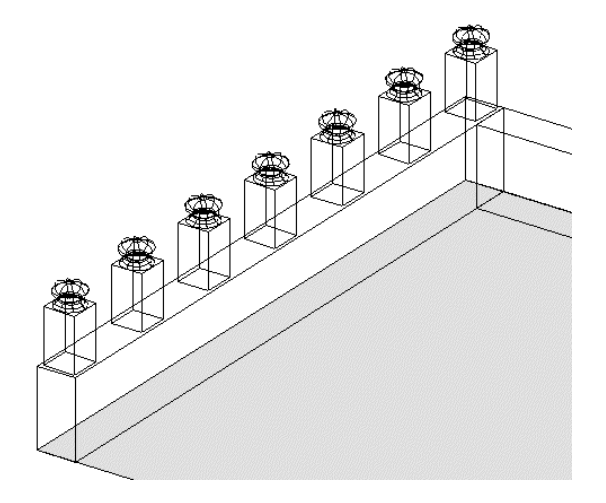

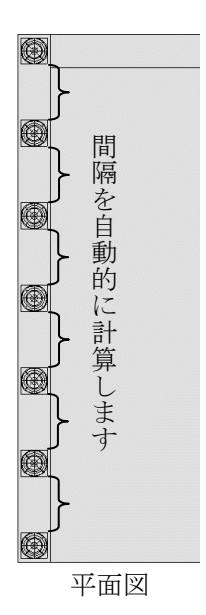

まず,右図のように,小柱を配置したい範囲に, 配置基準部材を配置します.

このとき、配置基準部材は色を変えて配置します.

隠線処理を実行するときに,配置 基準部材を OFF にできるよう,色 を変えて配置します.

次に部材を選択し、寸法を設定して、基準点(赤) を<u>1点</u>で指定します。

> 部材が回転していたり、反転していた りすると、うまく連続配置ができない 場合があります.

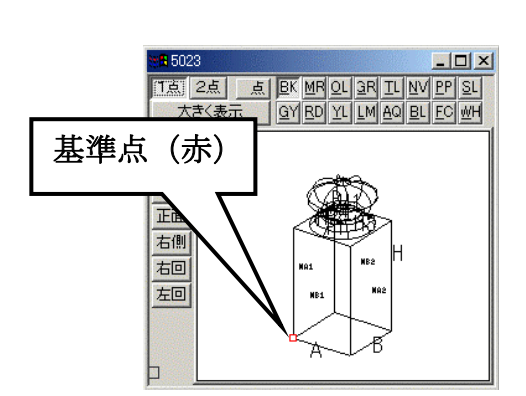

部材配置ウィンドウの,配置基準部材の手前左(配置範囲の基準になる点)に基準点を設け,右 クリックメニューから【連続配置】を選択します. 連続配置設定画面が表示されます.

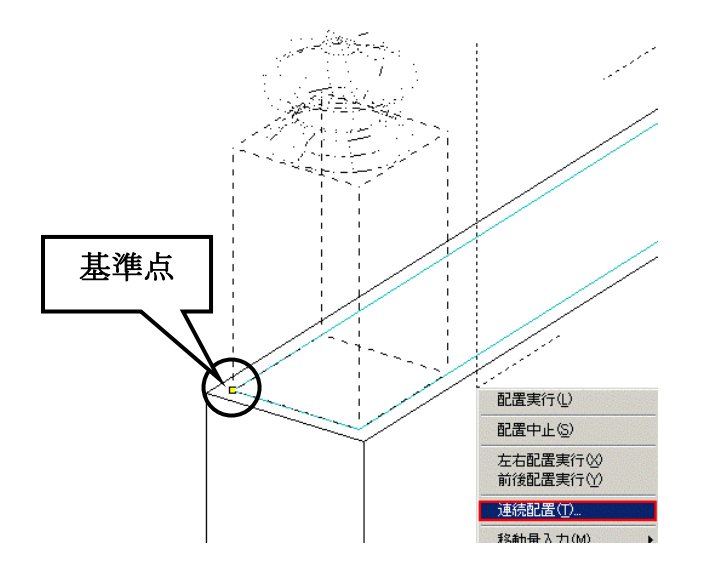

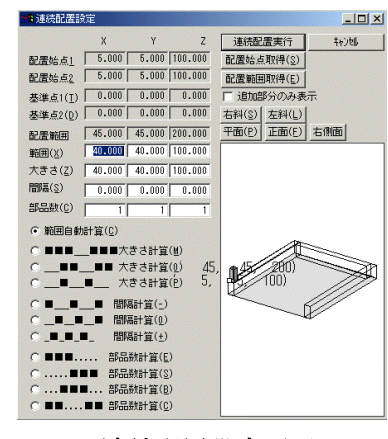

連続配置設定画面

次に,連続配置設定画面が表示されたまま,部材配置 ウィンドウの,配置基準部材の奥左(配置範囲のもう 一方の点)を指定します.

これで,配置範囲が取得できたので,【配置範囲取得】 をクリックします.

| 7217686        |                 | 1         |
|----------------|-----------------|-----------|
| 配置始点           | 瓦取得( <u>S</u> ) | Section 1 |
| 配置範囲           | 围取得( <u>E</u> ) |           |
| 厂 追加き          | 部分のみ表           | 늰         |
| 右斜( <u>S</u> ) | 左斜(L)           | 10000     |
| 平面(P)          | 正面(E)           |           |

次に,配置したい部材の数を設定します.今回は Y方向(奥行方向)に7個配置したいので,右図 のように,部品数[Y]のところに《7》と入力しま す.

配置の仕方を選択します.

右図のように【間隔計算(-)】を選択します.

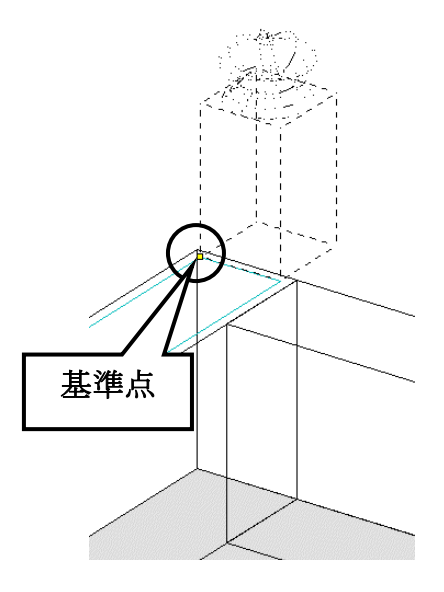

| NUCKER          | 1 40.000              | 40.000                 | 100.000 |
|-----------------|-----------------------|------------------------|---------|
| 間隔( <u>S</u> )  | 0.000                 | 85.000                 | 0.000   |
| 部品数( <u>C</u> ) |                       | 7                      |         |
|                 | Surger and the second | <u>kaistekinten</u> te |         |

| •              | 間隔計算(-) |
|----------------|---------|
| C_ <b>B_B_</b> | 間隔計算(0) |
| 0_8_8_8_       | 間隔計算(±) |

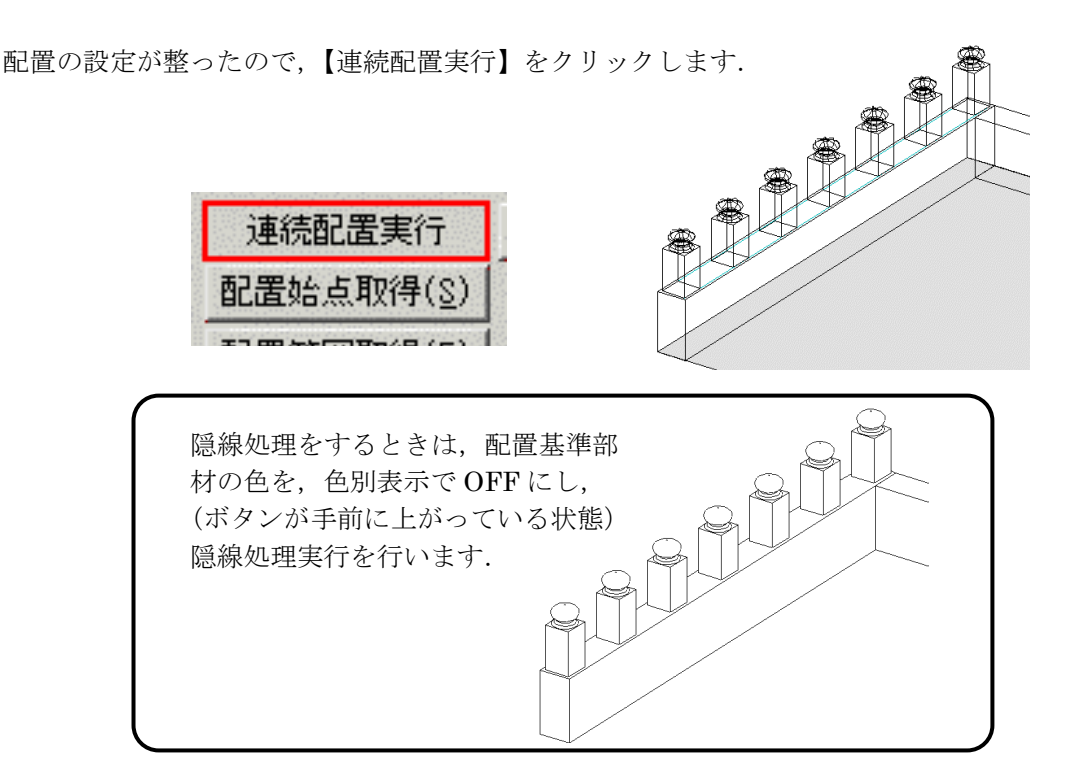

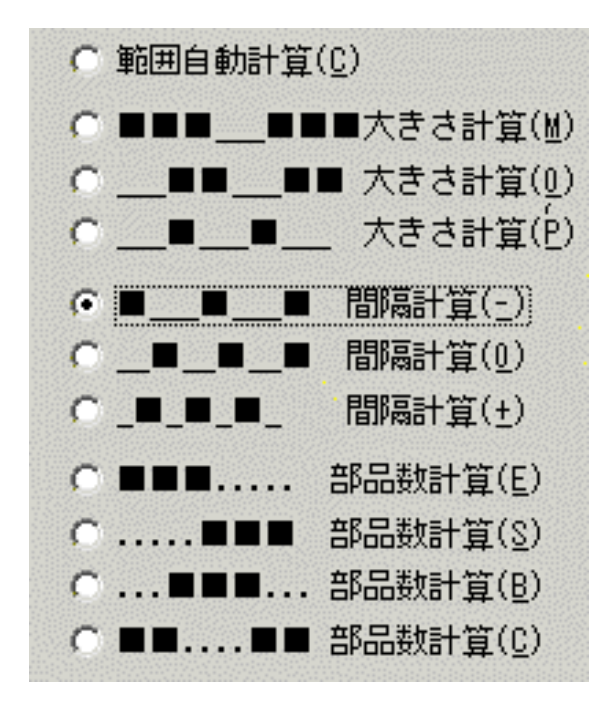

#### 上図の■は部品を表しています. 「\_\_」は部品との間隔を表しています. 「...」は範囲内で部品を置いたときの空き間隔 です.

#### 範囲自動計算

部材の大きさと部品数を設定し,配 置範囲を自動的計算して配置しま す.(方向別に最大 20 個まで)

#### 大きさ計算

指定した範囲内で,部品数と間隔を 設定し,部材の大きさを自動計算し て配置します.(方向別に最大20個 まで)

#### 間隔計算

指定した範囲内で,部品数と部材の 大きさを設定し,部品の間隔を自動 計算して配置します.(方向別に最 大 20 個まで)

#### 部品数計算

指定した範囲内で,部材の大きさと 間隔を設定し,その中で配置できる 部品数を自動計算して配置します. (方向別に最大 11 個まで)

# 第4節 期限更新

### MICS シリーズ期限更新

MICS シリーズの使用期限が近づいていると,図 面管理を立ち上げたとき,右図のようなメッセー ジが表示される場合があります.

このメッセージが表示されたら【はい】を選択し て MICS シリーズの期限キーを取得し,期限更新 をしてください. 【はい】を選択すると期限更新ウィンドウが表示さ

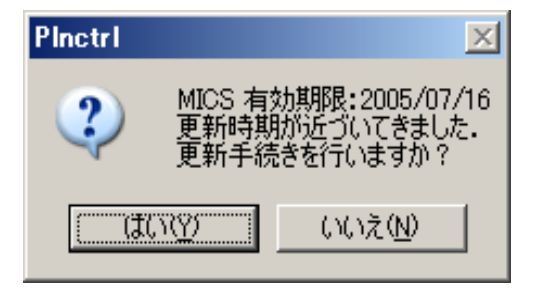

【はい】を選択すると期限更新ウィンドウが表示されます また,後日あらためて期限更新を行う場合は【いいえ】を選択してください.

# ¶ 使用しているパソコンがインターネットにつながっている場合

MICS を使用しているパソコンがインターネットにつながっている場合は,期限更新ウィンドウから直接期限キーを取得できます.

期限更新ウィンドウの【Web で取得】ボタンをクリックします.

| mics | 3 期限更新 |         |            |            |               |         |                |
|------|--------|---------|------------|------------|---------------|---------|----------------|
|      | ユーザキー  | M1921   | 09914      | 00003      | 52257         | 05837   | Webで取得         |
| MICS | 更新キー   | 12345 - | 12345      | -          | -             | -       | 更新(U)          |
|      | Web設定  | M1921 0 | 9914 00003 | Pro+結合+Ard | c+Art+Drw 200 | 5/04/16 | 終了( <u>Q</u> ) |

|             | 更新<br>12245-12245-12     | f丰一<br>245-12245-11     | 2245           |         |
|-------------|--------------------------|-------------------------|----------------|---------|
|             | 12343-12343-12           | 005 (04 (1) - 60 -      | 2340<br>T      |         |
|             | 新しい使用期間の                 | 2005/07/16 31 E         | 1              |         |
| <u>_</u>    | の <mark>青い更新キーを入力</mark> | <mark>後、「更新」</mark> を押し | <u>TKEEN</u>   |         |
| 🥶 MICS 期限更新 |                          |                         |                |         |
| ユーザキー 📘     | 11921 09914              | 00003 5                 | 257 05837      | Webで現び得 |
| NICS 更新キー 1 | 2345 - 12345 -           |                         |                | 更新(U)   |
| Web 設定      | M1921 09914 00003 Pro    | o+結合+Arc+Art+[          | Drw 2005/04/16 | 終了(Q)   |

Web ブラウザが立ち上がり、自動的に MICS シリーズ期限更新サイトに接続されます.

Web ブラウザに【更新キー】が表示されますので、期限更新ウィンドウに更新キーを入力します.

| 🖮 MICS | 3 期限更新 |       |          |             |         |         |                 |
|--------|--------|-------|----------|-------------|---------|---------|-----------------|
|        | ユーザキー  | M1921 | 09914    | 00003       | 52257   | 05837   | We <u>b</u> で取得 |
| HICS   | 更新キー   | 12345 | - 12345  | - 12345     | - 12345 | - 12345 | 更新创             |
|        | Web 設定 |       | 2005 / 0 | 17 / 16 まで修 | 使用できます  |         | 終了(Q)           |

【更新】ボタンが押せるようになるので【更新】ボタンをクリックします.

使用しているパソコンがインターネットにつながっていない場合

MICS を使用しているパソコンがインターネットにつながっていない場合は、期限更新ウィンド ウから直接期限キーを取得できませんので、いずれかの方法を用いて更新キーを入手します. その際、ユーザキーが必要となりますので期限更新ウィンドウのユーザキーをメモします

| 🖮 MI | CS 期限更新 |         |            |           |               |         |                |
|------|---------|---------|------------|-----------|---------------|---------|----------------|
|      | ユーザキー   | M1921   | 09914      | 00003     | 52257         | 05837   | Webで取得         |
| MICS | 更新キー    | 12345 – | 12345      | -         | -             | -       | 更新(U)          |
|      | Web 設定  | M1921 0 | 9914 00003 | Pro+結合+Ar | c+Art+Drw 200 | 5/04/16 | 終了( <u>Q</u> ) |

#### インターネット環境へ接続されているパソコンから更新キーを取得する場合

インターネット環境へ接続されているパソコンから Web ブラウザを起動して,アドレスに <u>http://user.micspro.com/</u>と入力し, MICS ユーザーページへ接続します.

アドレス(D) 🛃 http://user.micspro.com/

コンテンツの中の<u>プロテクトデバイス使用期限更新</u> <u>キーの発行</u>を選択します.

| <u></u> | キーの発行<br>プロテクトデバイス使用期限更新キーの発行            |
|---------|------------------------------------------|
|         | ウチダユニコム <b>株式会社</b> ホーム<br>MICS シリーズ ホーム |

メモしたユーザキーを入力し、【送信】ボタンをクリックします.

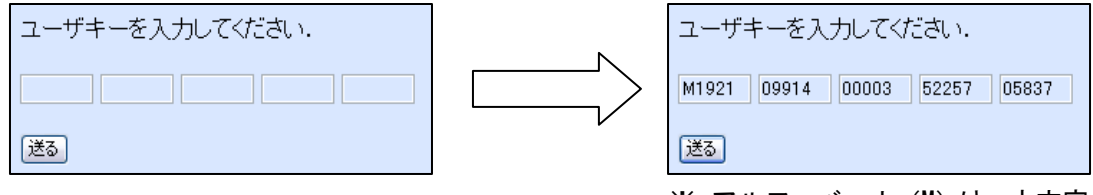

※ アルファベット (M) は, 大文字 で入力します.

画面に更新キーが表示されますので、メモします.

| 更新キー<br>12345-12345-12345-12345                     |
|-----------------------------------------------------|
| 現在の使用期間 2005/04/16 -60 日<br>新しい使用期間 2005/07/16 31 日 |
| 上の青い更新キーを入力後、「更新」を押してください                           |

MICS/Proの図面管理の【ツール】-【期限更新】をクリックすると MICS 期限更新ウィンドウ が表示されるので更新キーを入力し、【更新】ボタンをクリックします.

| 🖮 MICS 期限更詳  | ћ                                     | _ 🗆 🗙           |
|--------------|---------------------------------------|-----------------|
| ユーザキー        | M1921 09914 00003 52257 05837         | We <u>b</u> で取得 |
| MICS<br>更新キー | 12345 - 12345 - 12345 - 12345 - 12345 | 更新创             |
| Web 設定       | 2005 / 07 / 16 まで使用できます               | 終了( <u>Q</u> )  |

上記いずれの方法でも更新キーが取得できない場合は、電話又は FAX にてウチダ ユニコムへお問合せください。(TEL 042-526-0722/FAX 042-524-1489)

また、セキュリティー上の関係から OS (Windows)の年月日を大幅に変更しますと 有効期限内であってもプロテクトデバイスが正常に動作しなくなります。そのよ うな場合、OS からの再インストールやパソコンのセンドバックでの修復が必要と なる場合がありますので、不用意に OS の日付変更をしないようにご注意ください。 (時、分、秒の修正や数日の変更は問題ありません)

# 第9章 付録

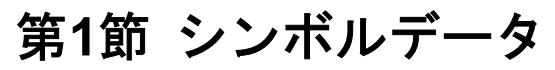

下図のシンボルデータ(隠線枠)がインストールされます。機能の詳細は、82 ページをご覧ください。

※ 名称=ファイル名(拡張子:mhd)

| 面取り 平 01-左            | 面取り-平01-右         | 面取り-平 02-左        | 面取り-平02-右        |
|-----------------------|-------------------|-------------------|------------------|
| 5<br>5                | 5                 |                   |                  |
| 面取り-平03-左             | 面取り-平 03-右        | 面取り-平04-左         | 面取り-平04-右        |
|                       |                   | - 10<br>          |                  |
| 面取り-平05-左             | 面取り-平05-右         | 面取り-平06-左         | 面取り-平06-右        |
| 5                     | 5                 | 10                | 10               |
| 02                    | 01                |                   | <u>s</u>         |
| <b>9</b><br>面取り-R01-左 | <b>ロ</b> 取り-R01-右 | <b>面取り-R02-</b> 左 | <b>面取り-R02-右</b> |

| TEN Dog t                           |                                     | <b>大臣</b> ね Dot た                                | TEN DOL +                                        |
|-------------------------------------|-------------------------------------|--------------------------------------------------|--------------------------------------------------|
| 面取り-R03-左                           | 面取り-R03-石                           | 面取り-R04-左                                        | 面取り-R04-石                                        |
|                                     |                                     | <b>9</b>                                         |                                                  |
| 面取り-R05-左                           | 面取り-R05-右                           | 面取り-R06-左                                        | 面取り-R06-右                                        |
|                                     |                                     |                                                  |                                                  |
| 面取り-R07-左                           | 面取り-R07-右                           | 面取り-R10-左                                        | 面取り-R10-右                                        |
| <b>5</b> , <b>10</b>                |                                     | 5                                                |                                                  |
| 面取り-B11-左                           | 西阪り-D11-左                           |                                                  | <b>王臣り D10 士</b>                                 |
|                                     | 画 奴 り <b>N</b> II /I                | 囲取り⁻ <b>れ1</b> 2⁻圧                               | 囲取り <b>−R</b> 12−石                               |
|                                     |                                     |                                                  |                                                  |
| 西取り-R13-左                           | 面取り R11 石                           | 面取り-R12-左<br>面取り-R14-左                           | 面取り-R12-石<br>面取り-R14-右                           |
| 面取り-R13-左                           | 面取り R11 石<br>面取り-R13-右              | 面取り-R12-左<br>面取り-R14-左                           | 面取り-R12-石<br>面取り-R14-右                           |
| 面取り-R13-左<br>面取り-R13-左<br>面取り-R15-左 | 面取り-R13-右<br>面取り-R13-右<br>面取り-R15-右 | 面取り-R12-左<br>面取り-R14-左<br>面取り-R14-左<br>面取り-R16-左 | 面取り-R12-石<br>面取り-R14-石<br>面取り-R14-石<br>面取り-R16-石 |

| Ж | 名称=フ | アイル名 | (拡張子 | : | mhd) |
|---|------|------|------|---|------|
|---|------|------|------|---|------|

| 面取り2段-R01-左  | 面取り2段-R01-右                                             | 面取り2段-R02-左 | 面取り-R02-右                                               |
|--------------|---------------------------------------------------------|-------------|---------------------------------------------------------|
|              |                                                         |             |                                                         |
| 面取り2段-R03-左  | 面取り2段-R03-右                                             | 面取り2段-R03-左 | 面取り-R03-右                                               |
|              |                                                         |             |                                                         |
| 香箱-01-左      | 香箱-01-右                                                 | 香箱-02-左     | 香箱-02-右                                                 |
|              |                                                         |             |                                                         |
| 香箱-03-左      | 香箱-03-右                                                 | 亀腹·01·左     | 亀腹·01·右                                                 |
| 2            |                                                         |             |                                                         |
|              |                                                         | <b>K</b>    |                                                         |
| ▲腹·02·左      | <b></b> 亀腹-02-右                                         | ▲腹-03-左     | ▲腹-03-右                                                 |
| ▲腹·02-左      | <u> </u>                                                | ▲腹-03-左     | ▲腹-03-右<br>6 6<br>5 5 5 5 5 5 5 5 5 5 5 5 5 5 5 5 5 5 5 |
| <u><br/></u> | ▲腹-02-右 ▲腹-02-右 ④ ● ● ● ● ● ● ● ● ● ● ● ● ● ● ● ● ● ● ● | ▲腹-03-左     | ▲腹-03-右                                                 |

| ※ 名称=ファイル名 (打 | 拡張子: | mhd) |
|---------------|------|------|
|---------------|------|------|

| ● 銀合・角 2・左                  | 銀杏·角 2·右                        | 銀杏·角 3·左             | 銀杏·角 3·右                         |
|-----------------------------|---------------------------------|----------------------|----------------------------------|
|                             |                                 | 5,5<br>10<br>9       |                                  |
| 銀杏·先端·左                     | 銀杏·先端·右                         | ヨド-角 1-左             | ヨド-角 1-右                         |
|                             |                                 | 5                    | 5                                |
| ョド·丸 1·左                    | ヨド-丸1-右                         | ヨド-丸 2-左             | ヨド-丸 2-右                         |
| -                           | · / = H                         |                      |                                  |
|                             |                                 | 9                    |                                  |
| <mark>9</mark><br>의 ド·丸 3·左 | <b>5</b><br><b>9</b><br>ド-丸 3-右 | <b>9</b><br>日ド-丸 4-左 | <b>5</b><br><b>9</b><br>ヨド-丸 4-右 |